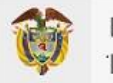

MINISTERIO DE SALUD Y PROTECCIÓN SOCIAL

# SANEAMIENTO APORTES PATRONALES 2012-2016

GUÍA ACTUALIZADA DE USO - ADMINISTRADORAS Dirección de Financiamiento Sectorial

Por: Nubia Consuelo Pardo Carlos Fernando Jaramillo Ortiz

Revisión: Pedro Nel Hernández Laguna Adriana Marcela Moreno Otoniel Cabrera Romero

Versión 3.11 2023-01-15

# TABLA DE CONTENIDO

| 1 OBJETIV | ′O                                                                   | 4        |
|-----------|----------------------------------------------------------------------|----------|
| 2 REQUIS  | TOS MÍNIMOS PARA EL BUEN FUNCIONAMIENTO DEL APLICATIVO               | 5        |
| 3 PERFILE | s                                                                    |          |
| 4 ACCESO  |                                                                      | с        |
| 4 ACCESO  | AL APLICATIVO DE GESTION DE APORTES PATRONALES                       | 0        |
| 5 FUNCIO  | NALIDADES                                                            | 7<br>    |
| 5.1 AN    |                                                                      | <i>ا</i> |
| 5.1.1     | POTENCIAL DE MIESAS                                                  | /<br>o   |
| 5.2 JA    |                                                                      | <b>٥</b> |
| 5.2.1     | CONSULTAR MESAS DE SANEAMIENTO CREADAS                               | ۵۵       |
| 5.2.2     | 1 REGISTRAR ELECLICIÓN DEL SISTEMA GENERAL DE PARTICIPACIONES        |          |
| 5.2.2     | 2 GENERACIÓN DEL ACTA DE CONCILIACIÓN (PDE)                          | 12       |
| 5 2 3     | CREAR SOLICITUDES DE SANEAMIENTO (CONCILIACIÓN)                      | 15       |
| 5.2.4     | ACEPTAR / RECHAZAR SOLICITUDES DE SANEAMIENTO (CONCILIACIÓN)         |          |
| 5.3 LIS   | TADOS                                                                |          |
| 5.3.1     | REPORTE DE CARGUE DE ADMINISTRADORAS                                 |          |
| 5.3.1     | 1 EXPORTAR REPORTE DE CARGUE DE ADMINISTRADORA                       | 23       |
| 5.3.2     | REPORTE DE CARGUE DE EMPLEADORAS (PROCESADO)                         | 24       |
| 5.3.3     | REPORTE DE CARGUE DE EMPLEADORAS (INFORMACIÓN BRUTA)                 | 25       |
| 5.3.4     | REPORTE DE INFORMACIÓN QUE NO CRUZÓ PARA SANEAMIENTO                 | 26       |
| 5.3.5     | REPORTE DE EJECUCIONES MOMENTO 1                                     | 26       |
| 5.3.5     | 1 EXPORTAR REPORTE EJECUCIONES MOMENTO 1                             | 27       |
| 5.4 NC    | DVEDADES                                                             |          |
| 5.4.1     | NOVEDAD DE EXCLUSIÓN DE REGISTRO                                     | 29       |
| 5.4.2     | NOVEDAD DE EXCLUSIÓN DE REGISTRO (MASIVO)                            | 30       |
| 5.4.2     | 1 NOVEDAD DE EXCLUSIÓN DE REGISTRO (MASIVO) POR SELECCIÓN            | 30       |
| 5.4.2     | 2 NOVEDAD DE EXCLUSIÓN DE REGISTRO (MASIVO) POR FILTRO DE EMPLEADORA | 33       |
| 5.4.3     | NOVEDAD DE INCLUSIÓN DE REGISTRO                                     | 36       |
| 5.4.3     | 1 NOVEDAD DE INCLUSIÓN DE REGISTROS EXCLUIDOS                        | 36       |
| 5.4.3     | 2 NOVEDAD DE INCLUSIÓN DE REGISTROS NO CARGADOS                      | 37       |
| 5.4.4     | NOVEDAD DE EDICIÓN                                                   | 40       |
| 5.5 SO    | LICITUD DE APLICACIÓN Y TRASLADOS                                    |          |
| 5.5.1     | CONSULTAR SOLICITUD DE APLICACIÓN                                    | 42       |
| 5.5.2     | RECHAZAR LA SOLICITUD                                                | 44       |
| 5.5.3     | GENERACIÓN DE DOCUMENTO PDF                                          | 45       |
| 5.5.4     | ESTADOS DE LA SOLICITUD                                              | 46       |
| 5.6 AP    | LICACIÓN DE 75/25 (SÓLO PARA AFP)                                    |          |
| 5.6.1     | CONSULTA DE MESAS PARA APLICACIÓN DE 75/25                           | 48       |
| 5.6.2     | DESCARGA DE INFORMACIÓN 75/25                                        | 50       |
| 5.6.3     | CARGUE MASIVO DE INFORMACION 75/25                                   | 52       |
| 5.7 RE    | PORTE DE EJECUCION SGP POR ADMINISTRADORAS                           | 56       |
| 5.7.1     | CONSULTA GENERAL INFORMACION SGP                                     | 56       |
| 5.7.2     | DESCARGA DE VALORES GIRADOS SGP POR VIGENCIA                         | 58       |

| 5.7.3 | DESCARGA DE DETALLE SGP POR EMPLEADORA POR CONCEPTO | 59 |
|-------|-----------------------------------------------------|----|
| 5.7.4 | CARGAR MASIVAMENTE INFORMACIÓN DE EJECUCIÓN SGP     | 60 |
| 5.7.5 | ADICIONAR UN REGISTRO NO EXISTENTE                  | 63 |

# **1 OBJETIVO**

El Ministerio de Salud y Protección Social en el marco de lo establecido en la Resolución 1545 de 2019 por la cual se determinó el procedimiento para realizar el saneamiento de aportes patronales correspondientes a la vigencia 2012 a 2016, ha diseñado un aplicativo de gestión de aportes patronales con el objetivo de que las entidades administradoras y empleadoras puedan cargar sus estados de cuenta discriminados que permitan posteriormente efectuar las mesas de conciliación y con ello lograr el saneamiento para el período mencionado.

# 2 REQUISITOS MÍNIMOS PARA EL BUEN FUNCIONAMIENTO DEL APLICATIVO

**Requerimientos tecnológicos**: A fin de garantizar el mejor funcionamiento del aplicativo se solicita a las administradoras lo siguiente:

- Conexión a Internet (Recomendación 500KBs Upload/Down) (LAN / Dial / GSM)
- Los navegadores recomendados son:
  - Google<sup>®</sup> Chrome<sup>®</sup> 63 o Superior
  - Firefox 3 o Superior
  - Microsoft Internet Explorer 9 o superior
  - Safari 11 o Superior
- El Sistema operativo recomendado es Windows 7 o superior
- El tamaño de Memoria RAM recomendada es 2 GB o superior
- El tamaño de Disco Duro recomendado es 2 GB o superior
- La velocidad de Procesador recomendada es 1.5 GHZ o superior

Del mismo modo, los participantes de las mesas de saneamiento deberán tener habilitado usuario en SISPRO.

# **3 PERFILES**

Para efectos del presente proceso de saneamiento, se contará con los siguientes perfiles:

- Entidad Territorial, es decir las Secretarías de Salud donde se llevarán a cabo las mesas de saneamiento.
- Administradora: Administradoras de Fondos de Pensiones AFP, Administradoras de Fondos de Cesantías – AFC incluido el Fondo Nacional del Ahorro - FNA, Administradoras de Riesgos Laborales – ARL, Entidades Promotoras de Salud EPS y Entidades Obligadas a Compensar – EOC y/o FOSYGA hoy la Administradora de los Recursos del Sistema General de Seguridad Social en Salud – ADRES.
- Empleadora: Las entidades del sector salud que hayan sido beneficiarias de los recursos para el pago de aportes patronales de la asignación del Sistema General de Participaciones para Salud de la respectiva entidad territorial.
- Ministerio de Salud: Funcionarios involucrados en el seguimiento al proceso de saneamiento y que tendrán un rol de consulta.

Todos los participantes de las mesas de saneamiento deberán tener habilitado usuario en SISPRO. En caso de que aún no lo tengan, se deben seguir los siguientes pasos: primero deben registrarse en la página web https://miseguridadsocial.gov.co/, posteriormente ingresan a través de la página https://web.sispro.gov.co/ para solicitar usuario institucional. Si tienen dudas sobre estos pasos, se podrán comunicar con el área de soporte a través del correo soportepisis@minsalud.gov.co

# 4 ACCESO AL APLICATIVO DE GESTIÓN DE APORTES PATRONALES

Para acceder al Aplicativo de Gestión de Aportes Patronales se debe ingresar a través de la siguiente URL:

http://saa.sispro.gov.co/Modulo/Frontend/SEGURIDAD/Login.aspx

Los usuarios deberán iniciar su sesión con el usuario y la contraseña que tienen habilitados en SISPRO. Cuando ya se ha ingresado al Aplicativo aparecerá la siguiente interfaz:

| Inicio de Sesión |               |   |  |
|------------------|---------------|---|--|
| Usuario          |               |   |  |
| CC1032399800     |               |   |  |
| Contraseña       |               |   |  |
| •••••            |               |   |  |
|                  | Iniciar Sesió | n |  |

# **5** FUNCIONALIDADES

# 5.1 ANÁLISIS

#### 5.1.1 POTENCIAL DE MESAS

La administradora tendrá la posibilidad de verificar el listado de potenciales mesas en las que podrá participar. Para ello debe dar clic en la opción de **Análisis -> Reporte Potencial de Mesas** como se muestra en el siguiente gráfico:

| Saneamiento       | Análisis <del>-</del>      |                              |  |  |
|-------------------|----------------------------|------------------------------|--|--|
| DashBoard         | Informe Pote<br>Reporte Po | nciales<br>otencial de Mesas |  |  |
| © 2018 - Saneamie | nto                        |                              |  |  |

Una vez ha ingresado a la funcionalidad, el sistema muestra el siguiente gráfico donde se visualiza el potencial de mesas que se pueden crear para participar como resultado del cargue realizado por las administradoras y empleadoras en el sistema de información.

| Saneamiento        | Análisis <del>-</del> | Saneamiento <del>-</del> | Listados <del>-</del> | Novedades -    | 75/25 <del>-</del> |                |       |        |            |                        | Hola CC1032399905 <del>-</del> |
|--------------------|-----------------------|--------------------------|-----------------------|----------------|--------------------|----------------|-------|--------|------------|------------------------|--------------------------------|
| Listado: Pot       | encial de             | Mesas a Crea             | r                     |                |                    |                |       |        |            |                        |                                |
| Estado Solicituo   | les                   |                          |                       |                |                    |                |       |        |            |                        |                                |
|                    |                       |                          |                       |                | . (III)            |                |       |        |            |                        |                                |
| 2.5                |                       |                          |                       |                | Analisis de Po     | otencial de    | Mesas |        |            |                        |                                |
|                    |                       |                          |                       |                |                    |                |       |        |            |                        |                                |
| 2                  |                       |                          |                       |                |                    |                |       |        |            |                        |                                |
| 1.5                |                       |                          |                       |                |                    |                |       |        |            |                        |                                |
| 1                  |                       |                          | _                     |                |                    |                |       |        |            |                        |                                |
| 0.5                |                       |                          |                       |                |                    |                |       |        |            |                        |                                |
|                    |                       |                          |                       |                |                    |                |       |        |            |                        |                                |
| 0                  |                       |                          |                       |                |                    | Mesas          |       |        |            |                        |                                |
|                    |                       |                          |                       |                | Potenci            | ial 📒 Carga    | io    |        |            |                        | Highcharts.com                 |
| 5% L D/            |                       |                          |                       |                |                    |                |       |        |            |                        |                                |
| Filtros de Busqi   | leda                  |                          |                       |                |                    |                |       |        |            |                        |                                |
| NIT Administradora |                       |                          |                       | NIT Empl       | eadora             |                |       | Buscar |            |                        |                                |
|                    |                       |                          |                       |                |                    |                |       |        |            |                        |                                |
| Resultado de la    | Búsqueda:             |                          |                       |                |                    |                |       |        |            |                        | Opciones 🔛                     |
| Administradora     | NIT                   | Administrador            | a                     | Empleadora NIT | Empleadora         |                |       |        | Tiene Mesa | Estado de Mesa         |                                |
| 800229739          |                       | PROTECCION               | ;                     | 800014405      | ESE HOSPIT         | TAL SANTA ISAE | BEL   |        | SI         | CERRADA SIN EMPLEADORA |                                |
| 800229739          |                       | PROTECCION               |                       | 800014405      | ESE HOSPIT         | TAL SANTA ISAE | BEL   |        | SI         | PENDIENTE              |                                |
|                    |                       |                          |                       |                |                    |                |       |        |            |                        |                                |

Como administradora, podrá filtrar la información de las mesas en las que podría participar, digitando el NIT en la casilla **"NIT Administradora"** de la sección **"Filtros de búsqueda"** y posteriormente haciendo clic en la opción **"Buscar"**, por lo cual el sistema sólo mostrará información asociada a ese NIT como se muestra a continuación:

| Saneamiento         | Análisis <del>-</del> | Saneamiento - | Listados +   | Novedades <del>-</del> | 75/25 - |                |                                   |        |            |                        | Hola CC1032399905 - |
|---------------------|-----------------------|---------------|--------------|------------------------|---------|----------------|-----------------------------------|--------|------------|------------------------|---------------------|
| Listado: Pot        | tencial de            | Mesas a Crea  | ır           |                        |         |                |                                   |        |            |                        |                     |
|                     |                       |               |              |                        |         |                |                                   |        |            |                        |                     |
| Estado Solicitud    | des                   |               |              |                        |         |                |                                   |        |            |                        |                     |
|                     |                       |               |              |                        |         |                |                                   |        |            |                        |                     |
|                     |                       |               |              |                        |         |                |                                   |        |            |                        |                     |
| Filtros de Búsqu    | ueda                  |               |              |                        |         |                |                                   |        |            |                        |                     |
| NIT Administradora  |                       |               |              |                        |         | NIT Empleadora |                                   |        |            |                        |                     |
| 800170043           |                       |               |              |                        |         |                |                                   | Buscar |            |                        |                     |
|                     |                       |               |              |                        |         |                |                                   |        |            |                        |                     |
| Resultado de la     | Búsqueda:             |               |              |                        |         |                |                                   |        |            |                        | Opciones iii        |
| Administradora I    | NIT                   | Administ      | radora       |                        |         | Empleadora NIT | Empleadora                        |        | Tiene Mesa | Estado de Mesa         |                     |
| 800170043           |                       | FDO DE        | CESANTIAS PO | RVENIR                 |         | 890680059      | ALCALDIA DE RICAURTE CUNDINAMARCA |        | SI         | PENDIENTE              |                     |
| 800170043           |                       | FDO DE        | CESANTIAS PO | RVENIR                 |         | 890680059      | ALCALDIA DE RICAURTE CUNDINAMARCA |        | SI         | CERRADA SIN EMPLEADORA |                     |
|                     |                       |               |              |                        |         |                |                                   |        |            |                        |                     |
|                     |                       |               |              |                        |         |                |                                   |        |            |                        |                     |
| @ 2010 Caracteria   | -                     |               |              |                        |         |                |                                   |        |            |                        |                     |
| e zere - Salidanije | ino                   |               |              |                        |         |                |                                   |        |            |                        |                     |
|                     |                       |               |              |                        |         |                |                                   |        |            |                        |                     |

**Nota:** Es importante notar que la tabla cuenta con una columna llamada "Tiene Mesa" que muestra si la Entidad Territorial de Salud ya realizó la creación o no de la mesa de saneamiento. Recuerde que no puede iniciar los procesos de conciliación de deuda si la mesa no ha sido creada.

# 5.2 SANEAMIENTO

## 5.2.1 CONSULTAR MESAS DE SANEAMIENTO CREADAS

La administradora tendrá la opción de consultar las mesas que han sido creadas por parte de las entidades territoriales y en las que está programada su participación. Para ello, el usuario de la administradora debe seleccionar de la lista desplegable llamada "**Saneamiento",** la opción **"Consultar Mesa"** 

| Saneamiento Análisis- | Saneamiento - Listad                  | tos • Novedades • | Hola CC1032399800 <del>-</del> |
|-----------------------|---------------------------------------|-------------------|--------------------------------|
| DashBoard             | Mesas<br>Crear Mesa<br>Consultar Mesa |                   |                                |
| © 2018 - Saneamiento  |                                       |                   |                                |

Una vez haga clic en la opción, será posible ingresar los datos necesarios para efectuar la búsqueda. Podrá realizar filtros mixtos por administradora, empleadora, estado de las mesas y departamento donde se ejecuta la misma.

| aneamiento                      | Análisis <del>-</del> | Saneamiento -   | Listados <del>-</del> | Novedades -      | 75/25 -      |                        |       |               | Hola CC10          | 3239990 |
|---------------------------------|-----------------------|-----------------|-----------------------|------------------|--------------|------------------------|-------|---------------|--------------------|---------|
| Consultar M                     | lesas Crea            | adas            |                       |                  |              |                        |       |               |                    |         |
| Filtros de Búsqu                | ueda                  |                 |                       |                  |              |                        |       |               |                    |         |
| Administrador                   |                       | Er              | npleador              |                  | Esi          | tado                   |       | Departamento  |                    |         |
| Seleccione                      |                       | •               | Seleccione            |                  | •            | Seleccione             | •     | Seleccion     | e 🔻                | Buscar  |
| Resutado de la<br>Aministradora | Búsqueda:             |                 | Emple                 | eadora           |              | Estado                 | Fecha | a Inicio      | Fecha Fin          |         |
| PROTECCION                      |                       |                 | ESE H                 | IOSPITAL SANTA I | SABEL        | CERRADA SIN EMPLEADORA | 05/04 | /2019 0:00:00 | 30/04/2019 0:00:00 |         |
| OLD MUTUAL FO                   | ONDO ALTERN           | ATIVO DE PENSIO | NES ESE H             | IOSPITAL HÉCTOR  | R ABAD GÓMEZ | PENDIENTE              | 12/04 | /2019 0:00:00 | 26/04/2019 0:00:00 |         |
| PROTECCION                      |                       |                 | ESE H                 | IOSPITAL HÉCTOR  | R ABAD GÓMEZ | PENDIENTE              | 05/04 | /2019 0:00:00 | 12/04/2019 0:00:00 |         |
|                                 |                       |                 |                       |                  |              |                        |       |               |                    |         |
| 2019 - Saneamie                 | nto                   |                 |                       |                  |              |                        |       |               |                    |         |
| 2010 - Ganeanne                 | 110                   |                 |                       |                  |              |                        |       |               |                    |         |
|                                 |                       |                 |                       |                  |              |                        |       |               |                    |         |

Cuando haya seleccionado los filtros de búsqueda, de clic en la opción **"Buscar"**, con lo cual el sistema filtrará la información con los parámetros dados.

# 5.2.2 CONSULTAR DETALLE MESAS DE SANEAMIENTO CREADAS

Como se expuso en el punto anterior, se puede realizar una consulta de la mesa de saneamiento realizando filtros de información. Ahora bien, para ingresar al detalle de la mesa, donde puede consultar información relevante de ella, haga clic en el botón verde I que aparece al lado derecho de cada uno de los registros del listado de mesas creadas y haga clic en la opción **"Consultar"** como se muestra en la siguiente imagen:

|                                                                                    | Saneamiento <del>-</del> | Listados <del>-</del>       | Novedades -                                 | 75/25 🗸             |                                               |                           |                           | Hola CC10                                       | 0323999 |
|------------------------------------------------------------------------------------|--------------------------|-----------------------------|---------------------------------------------|---------------------|-----------------------------------------------|---------------------------|---------------------------|-------------------------------------------------|---------|
| Consultar Mesas Crea                                                               | adas                     |                             |                                             |                     |                                               |                           |                           |                                                 |         |
| iltros de Búsqueda                                                                 |                          |                             |                                             |                     |                                               |                           |                           |                                                 |         |
| dministrador                                                                       | Em                       | pleador                     |                                             | Estad               | 0                                             |                           | Departamento              |                                                 |         |
| Seleccione                                                                         | •                        | Seleccione                  |                                             | • Se                | eleccione                                     | •                         | Seleccion                 | e 🔻                                             | Buscar  |
|                                                                                    |                          |                             |                                             |                     |                                               |                           |                           |                                                 |         |
| esutado de la Búsqueda:                                                            |                          | Emple                       | adara                                       |                     | Fatada                                        | Facht                     |                           | Facha Fin                                       |         |
| esutado de la Búsqueda:                                                            |                          | Emple                       | adora                                       |                     | Estado                                        | Fecha                     |                           | Fecha Fin                                       |         |
| lesutado de la Búsqueda:<br>Aministradora<br>PROTECCION                            |                          | Emplea<br>ESE H(            | adora<br>OSPITAL SANTA IS                   | SABEL               | Estado<br>CERRADA SIN EMPLEADORA              | Fecha<br>05/04/           | a Inicio<br>/2019 0:00:00 | Fecha Fin<br>30/04/2019 0:00:00                 |         |
| lesutado de la Búsqueda:<br>Aministradora<br>PROTECCION<br>21D MUTUAL FONDO ALTERN | ATIVO DE PENSION         | Emple<br>ESE H<br>IES ESE H | adora<br>OSPITAL SANTA IS<br>OSPITAL HÉCTOR | SABEL<br>ABAD GÓMEZ | Estado<br>CERRADA SIN EMPLEADORA<br>PENDIENTE | Fecha<br>05/04/<br>12/04/ | a Inicio<br>/2019 0:00:00 | Fecha Fin<br>30/04/2019 0:00:00<br>2{ Consultar |         |

Una vez haya hecho clic sobre la opción consultar, el sistema mostrará el detalle de la mesa de saneamiento así:

| Saneamiento Análisis - Saneamiento - Listados -                                                                                     | Novedades • 75/25 •                 | Hola CC1032399908 +                                                     |
|----------------------------------------------------------------------------------------------------|-------------------------------------|-------------------------------------------------------------------------|
| Consultar Detalle de la Mesa                                                                                                    |                                     |                                                                         |
| Creación de Mesa de Saneamiento                                                                                                    | Sanear Descargar Acta Sa            | anear SE Descargar Acta SE Asociar Ejecución Consultar Ejecución Cerrar |
| Fecha de Inicio                                                                                                    | Administrador                       | Nombre de la mesa                                                       |
| 05/04/2019                                                                                                    | PROTECCION                          | 05800229739800014405                                                    |
| Fecha de Finalización                                                                                                    | Empleador                           |                                                                         |
| 30/04/2019                                                                                                    | ESE HOSPITAL SANTA ISABEL           |                                                                         |
| Estado Solicitudes                                                                                                    | Estado Exclusiones                  | Estado Exclusiones                                                      |
| Estados                                                                                                    | Razón de Exclusiones Administradora | Razón de Exclusiones Empleadora                                         |
| Ejecución de recursos del Sistema General de Participaciones<br>No hay resultados de la búsqueda. Por favor parámetros de búsqueda. | <b>`</b>                            | Adicionar                                                               |
| Personas participantes<br>No hay resultados de la búsqueda. Por favor parámetros de búsqueda.                                       |                                     | Adisionar                                                               |
| Carpeta Electrónica:                                                                                                    |                                     | Adicionar                                                               |
| © 2019 - Saneamiento                                                                                                    |                                     |                                                                         |

En la sección de **"Creación de Mesa de Saneamiento"**, encontrará información relacionada con la fecha de inicio de la mesa y la fecha prevista para su finalización. Igualmente, encontrará los nombres tanto de la administradora como de la empleadora que están involucrados en la mesa, y el número de la misma.

Seguido a ello, encontrará los gráficos de **"Estado Solicitudes"**, **"Razón de Exclusiones Administradora"** y **"Razón de Exclusiones Empleadora"**. El primero de ellos, **"Estado Solicitudes"**, muestra el número total de registros que cruzaron entre la administradora y empleadora y si cuenta con procesos de solicitudes de conciliación; en el escenario de llegar a contar con ellos, diferencia si la solicitud fue aceptada o rechazada por su contraparte.

**Nota**: El proceso de saneamiento se da bajo un contexto de negociación donde tanto la administradora como la empleadora realizan "solicitudes de conciliación" con los valores pertinentes y estas deben ser aprobadas por su contraparte, de esta manera se entiende que la negociación ha sido satisfactoria y por ende la conciliación.

En la sección de **"Ejecución de recursos del Sistema General de Participaciones.",** encontrará el listado de los recursos de SGP asignados y su ejecución histórica para los periodos 2012-2016 para su administradora. Es responsabilidad de la administradora registrar la información de SGP en esta sección.

En la sección de **"Personas Participantes"**, encontrará el listado de personas que la administradora ha delegado y que la entidad territorial ingresó previamente como participantes en la mesa. Es importante mencionar, que ellos son los únicos que están facultados para ejecutar los procesos de negociación y por ende podrán firmar el acta de conciliación de aportes.

En la sección de **"Carpeta Electrónica",** encontrará el listado de documentos asociados a la mesa de saneamiento como lo son el soporte de cierre de la mesa o bien el soporte de cierre de la mesa sin empleadora.

## 5.2.2.1 REGISTRAR EJECUCIÓN DEL SISTEMA GENERAL DE PARTICIPACIONES

Estado Solicitudes .... Estado Exclusiones Estado Exclusiones Estados Razón de Exclusiones Administradora Razón de Exclusiones Empleadora Total Total Solicitudes Saneados Anterior Total Cargados Saneados Anter Totales Cruzado Aprol Total Cargados Ejecución de recursos del Sistema General de Participaciones Adicionar No hay resultados de la búsqueda. Por favor parámetros de búsqueda Personas participantes No hay resultados de la búsqueda. Por favor parámetros de búsqueda

Dentro de las opciones del detalle de la mesa se encuentra el cuadro "**Ejecución de recursos del Sistema General de Participaciones.**" Como se muestra a continuación: Para registrar la ejecución en los diferentes periodos haga clic en la opción "Adicionar" ubicado en la parte derecha del respectivo recuadro. Allí el sistema mostrará la siguiente información:

| Saneamiento Análisis• Saneamiento• Li                         | stados - Novedades - 75/25 -             |    | Hola CC1032399905 - |
|---------------------------------------------------------------|------------------------------------------|----|---------------------|
| Fecha de Inicio                                               | Agregar Ejecución de Aporte              | ×  | e la mesa           |
| 05/04/2019                                                    | Viceoria                                 |    | 9739800014405       |
| Fecha de Finalización                                         | Seleccione                               | •  |                     |
| 30/04/2019                                                    | Aporte Patronal Recibido                 |    |                     |
| Fatada Calladara                                              | 0                                        |    | Fundaminary         |
|                                                               | Aplicado y/o conciliado fuera de la mesa |    | Exclusiones         |
| Ejecución de recursos del Sistema General de Parti            | Devoluciones                             |    | Adicionar           |
| No hay resultados de la búsqueda. Por favor parámetros de bús | 0<br>Traslados recibidos                 |    |                     |
|                                                               | 0                                        |    |                     |
| Personas participantes                                        | Traslados realizados                     |    |                     |
| No hay resultados de la búsqueda. Por favor parámetros de bús | Guardar                                  |    |                     |
| Carpeta Electrónica:                                          | Cerra                                    | ar |                     |
|                                                               |                                          |    |                     |

Digite la información y finalmente haga clic en la opción Guardar . Notará que el sistema creará un nuevo registro en la tabla de Ejecuciones de SGP como se muestra a continuación:

| neamier  | nto Análisis <del>-</del> Sa | aneamiento - Listados -     | Novedades 		75/25     |              |                     |                      | Hola CC | :1032399 |
|----------|------------------------------|-----------------------------|-----------------------|--------------|---------------------|----------------------|---------|----------|
| jecución | de recursos del Sistem       | a General de Participacione | ·s.                   |              |                     |                      |         | Adicion  |
| Vigencia | Aportes Recibidos            | Aplicado Fuera Mesa         | Deuda Reconocida Mesa | Devoluciones | Traslados Recibicos | Traslados Realizados | Saldo   |          |
|          |                              |                             |                       |              |                     |                      |         | _        |

Repita el paso para cada una de las vigencias donde tuvo recursos del SGP.

#### 5.2.2.2 GENERACIÓN DEL ACTA DE CONCILIACIÓN (PDF)

Para generar el documento PDF del acta de conciliación haga clic en la opción Descargar Acta ubicada en la parte superior derecha del detalle de la mesa de saneamiento como se muestra a continuación:

|                   |              |        |             |                 |                         |               |                |                   | Hola CC1032399908          |
|-------------------|--------------|--------|-------------|-----------------|-------------------------|---------------|----------------|-------------------|----------------------------|
| Consultar D       | etalle de la | a Mesa |             |                 |                         |               |                |                   |                            |
| Creación de Me    | sa de Saneam | iento  |             |                 | Sanear Descargar Acta S | anear SE Desi | cargar Acta SE | Asociar Ejecución | Consultar Ejecución Cerrar |
| Fecha de Inicio   |              |        | Administrac | lor             |                         | Nombre        | e de la mesa   |                   |                            |
| 05/04/2019        |              |        | PROTEC      | CION            |                         | 0580          | 022973980001   | 4405              |                            |
| Fecha de Finaliza | ación        |        | Empleador   |                 |                         |               |                |                   |                            |
| 30/04/2019        |              |        | ESE HOS     | PITAL SANTA ISA | ABEL                    |               |                |                   |                            |
|                   |              |        |             |                 |                         |               |                |                   |                            |

Una vez haga clic, el sistema generará el acta de conciliación de la mesa con los datos conciliados, información de los representantes e información asociada a las ejecuciones del SGP.

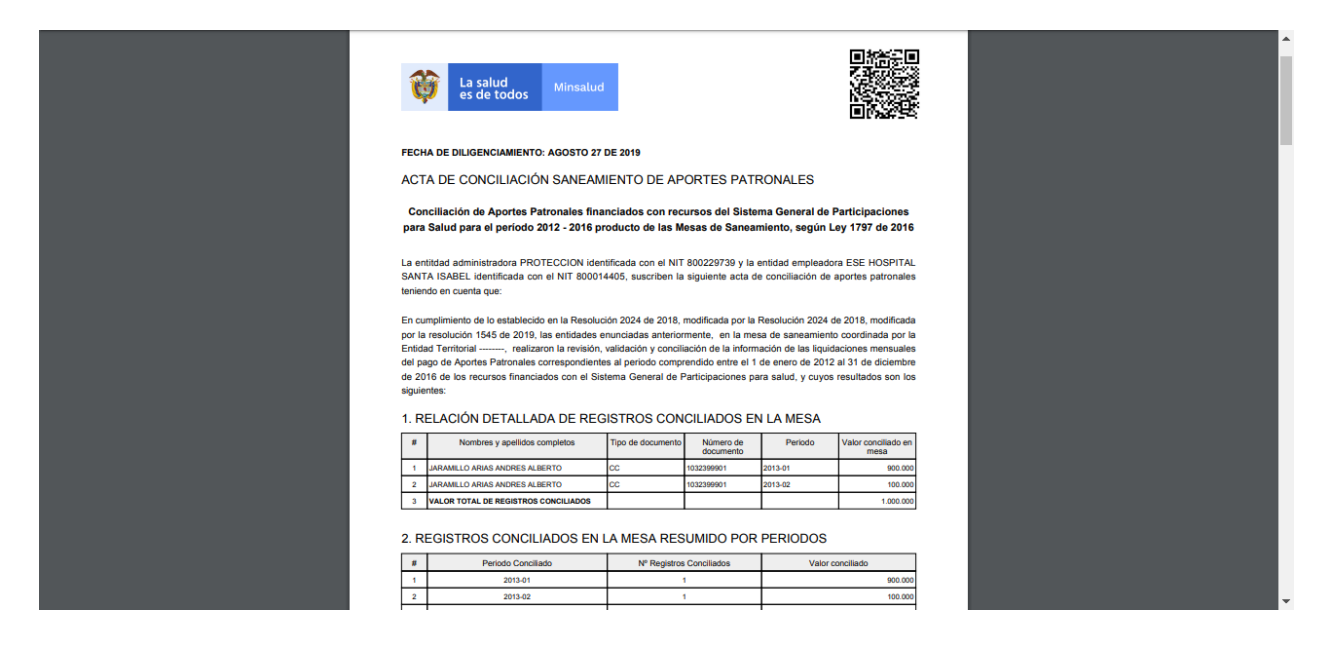

Nota: Se recomienda que la generación del acta se haga al final del proceso de conciliación, toda vez que es un documento que posteriormente deberá ser cagado en la herramienta como soporte del cierre de la mesa.

## 5.2.3 CREAR SOLICITUDES DE SANEAMIENTO (CONCILIACIÓN)

Para dar inicio al proceso de saneamiento, el participante de la administradora deberá hacer clic en la opción **"Sanear"**, ubicado en la parte superior derecha de la ventana de detalle de la mesa de saneamiento:

| Consultar D      | etalle de l  | a Mesa |             |                   |                           |                                  |                                      |
|------------------|--------------|--------|-------------|-------------------|---------------------------|----------------------------------|--------------------------------------|
| Creación de Me   | sa de Sanean | niento |             |                   | Sanear Descargar Acta Sar | ear SE Descargar Acta SE Asociar | Ejecución Consultar Ejecución Cerrar |
| Fecha de Inicio  |              |        | Administrac | lor               |                           | Nombre de la mesa                |                                      |
| 05/04/2019       |              |        | PROTEC      | CION              |                           | 05800229739800014405             |                                      |
| Fecha de Finaliz | ación        |        | Empleador   |                   |                           |                                  |                                      |
| 30/04/2019       |              |        | ESE HOS     | SPITAL SANTA ISAE | BEL                       |                                  |                                      |
|                  |              |        |             |                   |                           |                                  |                                      |

Allí el sistema mostrará la sección de **"Solicitud de Saneamiento"**, donde listará todos los registros que crucen entre la administradora y empleadora incluidas en la mesa de saneamiento como se muestra a continuación:

| aneamiento        | Análisis - San | eamiento <del>▼</del> List | ados <b>≁</b> Novedad | es <del>•</del> 75/25 • |           |                     |                 | Hola CC    | 103239990 |
|-------------------|----------------|----------------------------|-----------------------|-------------------------|-----------|---------------------|-----------------|------------|-----------|
| Solicitud de      | Saneamiento    |                            |                       |                         |           |                     |                 |            |           |
|                   |                |                            |                       |                         |           |                     |                 |            |           |
| Filtros de Búsq   | ueda           |                            |                       |                         |           |                     |                 |            |           |
| llesa de Saneamie | nto En         | npleadora                  | Admin                 | stradora                | Documento | o del Cotizante     | Periodo         |            |           |
| 05800229739800    | 014405         | ESE HOSPITAL SANT          | A ISABEL PRO          | TECCION                 |           |                     |                 |            | Buscar    |
|                   |                |                            |                       |                         |           |                     |                 |            |           |
| Deserte de la 1   | Dás en seden   |                            |                       |                         |           |                     |                 |            |           |
| tesutado de la    | Dusqueda:      |                            |                       |                         |           |                     |                 |            |           |
| Nombre 1          | Nombre 2       | Apellido 1                 | Apellido 2            | Documento               | Periodo   | Valor Administrador | Valor Empleador |            |           |
| JARAMILLO         | ARIAS          | ANDRES                     | ALBERTO               | 1032399901              | 2013-01   | 900000,00           | 900000,00       | $\bigcirc$ |           |
| JARAMILLO         | ARIAS          | ANDRES                     | ALBERTO               | 1032399901              | 2013-02   | 900000,00           | 900000,00       | $\odot$    |           |
| JARAMILLO         | ARIAS          | ANDRES                     | ALBERTO               | 1032399901              | 2013-03   | 900000,00           | 900000,00       | 0          |           |
| JARAMILLO         | ARIAS          | ANDRES                     | ALBERTO               | 1032399901              | 2013-04   | 900000,00           | 900000,00       | 0          |           |
| JARAMILLO         | ARIAS          | ANDRES                     | ALBERTO               | 1032399901              | 2013-05   | 900000,00           | 900000,00       | 0          |           |
| JARAMILLO         | ARIAS          | ANDRES                     | ALBERTO               | 1032399901              | 2013-06   | 900000,00           | 900000,00       | 0          |           |
| JARAMILLO         | ARIAS          | ANDRES                     | ALBERTO               | 1032399901              | 2013-07   | 900000,00           | 900000,00       | 0          |           |
| JARAMILLO         | ARIAS          | ANDRES                     | ALBERTO               | 1032399901              | 2013-08   | 900000,00           | 900000,00       | 0          |           |
| JARAMILLO         | ARIAS          | ANDRES                     | ALBERTO               | 1032399901              | 2013-09   | 900000,00           | 900000,00       | 0          |           |
| JARAMILLO         | ARIAS          | ANDRES                     | ALBERTO               | 1032399901              | 2013-10   | 900000,00           | 900000,00       | 0          |           |
| JARAMILLO         | ARIAS          | ANDRES                     | ALBERTO               | 1032399901              | 2013-11   | 900000,00           | 900000,00       | 0          |           |
| DIAZ              | VILLOTA        | LORENA                     | PAOLA                 | 1032399902              | 2014-01   | 100000,00           | 1000000,00      | 0          |           |
| DIAZ              | VILLOTA        | LORENA                     | PAOLA                 | 1032399902              | 2014-02   | 100000,00           | 1000000,00      | 0          |           |
| DIAZ              | VILLOTA        | LORENA                     | PAOLA                 | 1032399902              | 2014-03   | 100000,00           | 1000000,00      | 0          |           |
| DIAZ              | VILLOTA        | LORENA                     | PAOLA                 | 1032399902              | 2014-04   | 100000,00           | 1000000,00      | 0          |           |
| DIAZ              | VILLOTA        | LORENA                     | PAOLA                 | 1032399902              | 2014-05   | 100000,00           | 1000000,00      | 0          |           |
| DIAZ              | VILLOTA        | LORENA                     | PAOLA                 | 1032399902              | 2014-06   | 100000,00           | 1000000,00      | 0          |           |
| DIAZ              | VILLOTA        | LORENA                     | PAOLA                 | 1032399902              | 2014-07   | 100000,00           | 1000000,00      | 0          |           |
| DIAZ              | VILLOTA        | LORENA                     | PAOLA                 | 1032399902              | 2014-08   | 100000,00           | 1000000,00      | Ø          |           |
| DIAZ              | VILLOTA        | LORENA                     | PAOLA                 | 1032399902              | 2014-09   | 100000,00           | 1000000,00      | 0          |           |
|                   |                |                            |                       |                         |           |                     |                 |            | 12        |

En la pantalla se puede observar la información del cotizante, periodo del cual se requiere hacer la conciliación, valor del aporte dado por la administradora y valor dado por la empleadora. Asimismo, encontrará una columna donde se denota el estado de la negociación.

*Nota:* El estado de la negociación se identifica mediante la siguiente notación gráfica:

- No tiene ningún proceso de conciliación y es apto para hacerlo.
- Tiene un proceso de conciliación realizada pero pendiente de aprobación.
- Tiene un proceso de conciliación que fue aceptado por su contraparte.
- Tiene un proceso de conciliación que fue rechazado por su contraparte.

Se podrán realizar filtros de búsqueda de información por el número de documento del cotizante, así como por el periodo con el formato AAAA-MM, ejemplo 2015-01. Una vez haya ingresado los respectivos datos para los filtros de información haga clic en la opción **"Buscar"**.

|                  | ARIAS     | ANDRES           | ALBERTO       | 1032399901    | 2013-01   | 900000.00           | 900000.00       | Ø |          |
|------------------|-----------|------------------|---------------|---------------|-----------|---------------------|-----------------|---|----------|
| Nombre 1         | Nombre 2  | Apellido 1       | Apellido 2    | Documento     | Periodo   | Valor Administrador | Valor Empleador |   |          |
| Resutado de la   | Búsqueda: |                  |               |               |           |                     |                 |   |          |
| 05800229739800   | 0014405   | ESE HOSPITAL SAN | TA ISABEL PRO | TECCION       |           |                     | 2013-01         |   | Buscar   |
| lesa de Saneamie | ento      | Empleadora       | Admini        | stradora      | Documento | del Cotizante       | Periodo         |   | _        |
| iltros de Búsq   | ueda      |                  |               |               |           |                     |                 |   |          |
|                  | ouncumen  | .0               |               |               |           |                     |                 |   |          |
| olicitud de      | Saneamien | to               |               |               |           |                     |                 |   |          |
| ioumiento        | Anansis • |                  |               | 53 · 1 JIZJ · |           |                     |                 |   | 51052555 |

Allí se podrá hacer clic en el botón verde I que se encuentra al lado derecho de cada uno de los registros, donde el sistema mostrará las opciones de "**Negociar**" y "**Consultar Negociaciones**" como se muestra en la siguiente pantalla:

| olicitud de Saneamie                                        | nto                  |              |                       |                         |                    |                                  |                              |                            |
|-------------------------------------------------------------|----------------------|--------------|-----------------------|-------------------------|--------------------|----------------------------------|------------------------------|----------------------------|
| tros de Búsqueda                                            |                      |              |                       |                         |                    |                                  |                              |                            |
| sa de Saneamiento                                           | Empleadora           |              | Administrador         | ra                      | Documento          | del Cotizante                    | Periodo                      |                            |
| 5800229739800014405 ESE HOSPITAL SANTA ISAB                 |                      | SANTA ISABEL | PROTECCION            |                         |                    |                                  | 2013-01                      | Bus                        |
| 5000229739000014405                                         | Edentosimike         |              |                       |                         |                    |                                  |                              |                            |
| sutado de la Búsqueda:                                      | 2 Apellido           | 1 Ang        |                       | Documento               | Periodo            | Valor Administrador              | Valor Empleador              |                            |
| sutado de la Búsqueda:<br>pombre 1 Nombre<br>RRAMILLO ARIAS | 2 Apellido<br>ANDRES | 1 Ape<br>ALE | ellido 2 E<br>SERTO 1 | Documento<br>1032399901 | Periodo<br>2013-01 | Valor Administrador<br>900000.00 | Valor Empleador<br>900000,00 | Ø                          |
| sutado de la Búsqueda:<br>ombre 1 Nombre<br>RAMILLO ARIAS   | 2 Apellido<br>ANDRES | 1 Ape<br>ALE | ellido 2 E<br>BERTO 1 | Documento<br>1032399901 | Periodo<br>2013-01 | Valor Administrador<br>900000,00 | Valor Empleador<br>900000,00 | ©<br>Funciones de Concilia |

Cuando sea seleccionada la opción **"Negociar"**, el sistema abrirá una nueva pantalla mostrando la información del cotizante en modo de lectura, donde solamente se encuentra habilitado para ingresar datos el campo de **"Valor Conciliado"**, para llevar a cabo la solicitud de negociación como se muestra en la siguiente pantalla:

| Saneamiento Anális    | sis <del> -</del> S | Saneamiento <del>⊸</del> Li | stados - Novedao<br>Solicitud de Concili | les • 75/25 •<br>ación: |          |                         |                | Hol | a CC1032399905 <del>-</del> |
|-----------------------|---------------------|-----------------------------|------------------------------------------|-------------------------|----------|-------------------------|----------------|-----|-----------------------------|
| Solicitud de Sane     | amient              | :0                          | Cotizante                                |                         | Número   | de Documento            |                |     |                             |
| Filtros de Búsqueda   |                     |                             | Valor Aporte Patror                      | nal Administrador       | Valor Ap | orte Patronal Empleador |                |     |                             |
| Mesa de Saneamiento   |                     | Empleadora                  | 900000,00                                |                         | 90000    | 0,00                    | Periodo        |     |                             |
| 05800229739800014405  |                     | ESE HOSPITAL SAN            | Valor Conciliado                         |                         |          |                         |                |     | Buscar                      |
| Resutado de la Búsque | eda:                |                             |                                          |                         |          | Guardar                 | Cerrar         |     |                             |
| Nombre 1 No           | lombre 2            | Apellido 1                  |                                          |                         |          |                         | Valor Empleade | or  |                             |
| JARAMILLO A           | RIAS                | ANDRES                      | ALBERTO                                  | 1032399901              | 2013-01  | 900000,00               | 900000,00      | Ø   |                             |
| JARAMILLO AI          | RIAS                | ANDRES                      | ALBERTO                                  | 1032399901              | 2013-02  | 900000,00               | 900000,00      | 0   |                             |
| JARAMILLO AI          | RIAS                | ANDRES                      | ALBERTO                                  | 1032399901              | 2013-03  | 900000,00               | 900000,00      | 0   |                             |

Una vez ingresado el valor conciliado, haga clic en el botón **"Guardar".** El sistema procesará la información y macará ese registro con el gráfico <sup>2</sup>, mostrando que ya se ha realizado una solicitud de conciliación por parte de la administradora.

| Solicitud de S     | Saneamiento          |                               |                            |                  |             |                     |                 |            |        |
|--------------------|----------------------|-------------------------------|----------------------------|------------------|-------------|---------------------|-----------------|------------|--------|
| Se ha guardado co  | orrectamente la info | ormación                      |                            |                  |             |                     |                 |            |        |
| Filtros de Búsque  | eda                  |                               |                            |                  |             |                     |                 |            |        |
| Mesa de Saneamient | o E<br>14405         | mpleadora<br>ESE HOSPITAL SAN | Administ<br>TA ISABEL PROT | radora<br>ECCION | Documento ( | del Cotizante       | Periodo         |            | Buscar |
| Resutado de la B   | úsqueda:             |                               |                            |                  |             |                     |                 |            |        |
| Nombre 1           | Nombre 2             | Apellido 1                    | Apellido 2                 | Documento        | Periodo     | Valor Administrador | Valor Empleador |            |        |
| JARAMILLO          | ARIAS                | ANDRES                        | ALBERTO                    | 1032399901       | 2013-01     | 900000,00           | 900000,00       | $\bigcirc$ |        |
| JARAMILLO          | ARIAS                | ANDRES                        | ALBERTO                    | 1032399901       | 2013-02     | 900000,00           | 900000,00       | 0          |        |
| JARAMILLO          | ARIAS                | ANDRES                        | ALBERTO                    | 1032399901       | 2013-03     | 900000,00           | 900000,00       | 0          |        |
| JARAMILLO          | ARIAS                | ANDRES                        | ALBERTO                    | 1032399901       | 2013-04     | 900000,00           | 900000,00       | 0          |        |

# 5.2.4 ACEPTAR / RECHAZAR SOLICITUDES DE SANEAMIENTO (CONCILIACIÓN)

Como se explicó anteriormente, para dar inicio al proceso de saneamiento, se deberá hacer clic en la opción **"Sanear"**, ubicado en la parte superior derecha del detalle de la mesa de saneamiento:

| Saneamiento      | Análisis <del>-</del> | Saneamiento <del>-</del> | Listados <del>-</del> | Novedades - | 75/25 -     |                    |               |                                          | Hola CC1032399908 <del>-</del> |
|------------------|-----------------------|--------------------------|-----------------------|-------------|-------------|--------------------|---------------|------------------------------------------|--------------------------------|
| Consultar D      | etalle de l           | a Mesa                   |                       |             |             |                    |               |                                          |                                |
| Creación de Me   | sa de Sanean          | niento                   |                       |             |             | Sanear Descargar A | Acta Sanear S | SE Descargar Acta SE Asociar Ejecución C | onsultar Ejecución Cerrar      |
| Fecha de Inicio  |                       |                          |                       | Administrac | lor         |                    |               | Nombre de la mesa                        |                                |
| 05/04/2019       |                       |                          |                       | PROTEC      | CION        |                    |               | 05800229739800014405                     |                                |
| Fecha de Finaliz | ación                 |                          |                       | Empleador   |             |                    |               |                                          |                                |
| 30/04/2019       |                       |                          |                       | ESE HOS     | PITAL SANTA | ISABEL             |               |                                          |                                |
|                  |                       |                          |                       |             |             |                    |               |                                          |                                |

Allí el sistema mostrará la pantalla de **"Solicitud de Saneamiento"**, donde listará todos los registros que crucen entre la administradora y empleadora incluidas en la mesa de saneamiento como se muestra en la siguiente pantalla:

| aneamiento                          | Análisis - San   | eamiento <del>+</del> Lista     | ados <del>-</del> Novedades  | <del>•</del> 75/25 <del>•</del> |                    |                        |                 | Hola CC | 1032399905 |
|-------------------------------------|------------------|---------------------------------|------------------------------|---------------------------------|--------------------|------------------------|-----------------|---------|------------|
| Solicitud de                        | Saneamiento      |                                 |                              |                                 |                    |                        |                 |         |            |
| Filtros de Búsqu                    | eda              |                                 |                              |                                 |                    |                        |                 |         |            |
| Mesa de Saneamient                  | to En<br>14405 I | npleadora<br>ESE HOSPITAL SANT/ | Administra<br>A ISABEL PROTE | adora<br>CCION                  | Documento          | del Cotizante          | Periodo         |         | Buscar     |
| Resutado de la B                    | 3úsqueda:        |                                 |                              |                                 |                    |                        |                 |         |            |
| Nombre 1                            | Nombre 2         | Apellido 1                      | Apellido 2                   | Documento                       | Periodo<br>2012.01 | valor Administrador    | Valor Empleador |         | -          |
|                                     | ARIAS            | ANDRES                          | ALBERTO                      | 1032399901                      | 2013-01            | 900000,00              | 900000,00       |         |            |
| JARAMILLO                           | ARIAS            | ANDRES                          | ALBERTO                      | 1032399901                      | 2013-02            | 900000,00              | 900000,00       |         |            |
|                                     |                  | ANDRES                          | ALBERTO                      | 1032399901                      | 2013-03            | 900000,00              | 900000,00       | $\odot$ |            |
| JARAMILLO                           | ARIAS            | ANDINED                         |                              |                                 |                    |                        |                 |         |            |
| JARAMILLO                           | ARIAS            | ANDRES                          | ALBERTO                      | 1032399901                      | 2013-04            | 900000,00              | 900000,00       | 0       |            |
| JARAMILLO<br>JARAMILLO<br>JARAMILLO | ARIAS            | ANDRES                          | ALBERTO                      | 1032399901<br>1032399901        | 2013-04<br>2013-05 | 900000,00<br>900000,00 | 900000,00       | 0       |            |

En la pantalla se puede observar la información del cotizante, periodo del cual se requiere hacer la conciliación, valor del aporte dado por la administradora y valor dado por la empleadora. Asimismo, encontrará una columna donde se denota el estado de la negociación.

Nota: El estado de la negociación se identifica mediante la siguiente notación gráfica:

- No tiene ningún proceso de negociación y es apto para hacerlo.
- Tiene un proceso de negociación realizada pero pendiente de aprobación.
- Tiene un proceso de negociación que fue aceptado por su contraparte.
- Tiene un proceso de negociación que fue rechazado por su contraparte.

Se podrán realizar filtros de búsqueda de información por el número de documento del cotizante, así como por el periodo con el formato AAA-MM, ejemplo 2015-01. Una vez haya ingresado los respectivos datos para los filtros de información haga clic en la opción **"Buscar"**.

|                  |                  |                                  |                          |                  |                      |                      |                 | Hola CC    |        |
|------------------|------------------|----------------------------------|--------------------------|------------------|----------------------|----------------------|-----------------|------------|--------|
| Solicitud de     | Saneamiento      |                                  |                          |                  |                      |                      |                 |            |        |
| Filtros de Búsq  | ueda             |                                  |                          |                  |                      |                      |                 |            |        |
| Mesa de Saneamie | nto E<br>1014405 | impleadora<br>ESE HOSPITAL SANTA | Adminis<br>A ISABEL PROT | radora<br>ECCION | Documento<br>1032399 | del Cotizante<br>901 | Periodo         |            | Buscar |
| Resutado de la   | Búsqueda:        |                                  |                          |                  |                      |                      |                 |            |        |
| Nombre 1         | Nombre 2         | Apellido 1                       | Apellido 2               | Documento        | Periodo              | Valor Administrador  | Valor Empleador |            |        |
| JARAMILLO        | ARIAS            | ANDRES                           | ALBERTO                  | 1032399901       | 2013-01              | 900000,00            | 900000,00       | $\bigcirc$ |        |
| JARAMILLO        | ARIAS            | ANDRES                           | ALBERTO                  | 1032399901       | 2013-02              | 900000,00            | 900000,00       | $\bigcirc$ |        |
| JARAMILLO        | ARIAS            | ANDRES                           | ALBERTO                  | 1032399901       | 2013-03              | 900000,00            | 900000,00       | $\odot$    |        |
| JARAMILLO        | ARIAS            | ANDRES                           | ALBERTO                  | 1032399901       | 2013-04              | 900000,00            | 900000,00       | 0          |        |
| JARAMILLO        | ARIAS            | ANDRES                           | ALBERTO                  | 1032399901       | 2013-05              | 900000,00            | 900000,00       | $\odot$    |        |
| JARAMILLO        | ARIAS            | ANDRES                           | ALBERTO                  | 1032399901       | 2013-06              | 900000,00            | 900000,00       | $\odot$    |        |
| JARAMILLO        | ARIAS            | ANDRES                           | ALBERTO                  | 1032399901       | 2013-07              | 900000,00            | 900000,00       | $\odot$    |        |
| JARAMILLO        | ARIAS            | ANDRES                           | ALBERTO                  | 1032399901       | 2013-08              | 900000,00            | 900000,00       | 0          |        |
| JARAMILLO        | ARIAS            | ANDRES                           | ALBERTO                  | 1032399901       | 2013-09              | 900000,00            | 900000,00       | 0          |        |
| JARAMILLO        | ARIAS            | ANDRES                           | ALBERTO                  | 1032399901       | 2013-10              | 900000,00            | 900000,00       | ø          |        |
| JARAMILLO        | ARIAS            | ANDRES                           | ALBERTO                  | 1032399901       | 2013-11              | 900000,00            | 900000,00       | 0          |        |
|                  |                  |                                  |                          |                  |                      |                      |                 |            |        |

Allí se podrá hacer clic en el botón verde I que se encuentra al lado derecho de cada uno de los registros, donde el sistema mostrará las opciones de "**Negociar**" y "**Consultar Negociaciones**" como se muestra en la siguiente pantalla:

| Saneamiento                         | Análisis <del>-</del> San | eamiento <del>-</del> List      | ados <del>-</del> Novedade | s <b></b>  |                          |                     |                 | Hola CC1032399905 <del>-</del>                                                                                                    |
|-------------------------------------|---------------------------|---------------------------------|----------------------------|------------|--------------------------|---------------------|-----------------|----------------------------------------------------------------------------------------------------|
| Solicitud de                        | Saneamiento               |                                 |                            |            |                          |                     |                 |                                                                                                    |
| Filtros de Búsqu                    | ıeda                      |                                 |                            |            |                          |                     |                 |                                                                                                    |
| Mesa de Saneamier<br>05800229739800 | nto Er<br>D14405          | npleadora<br>ESE HOSPITAL SANT/ | Adminis                    | ECCION     | Documento (<br>10323999) | del Cotizante<br>D1 | Periodo         | Buscar                                                                                                    |
| Resutado de la l                    | Búsqueda:                 |                                 |                            |            |                          |                     |                 |                                                                                                    |
| Nombre 1                            | Nombre 2                  | Apellido 1                      | Apellido 2                 | Documento  | Periodo                  | Valor Administrador | Valor Empleador |                                                                                                    |
| JARAMILLO                           | ARIAS                     | ANDRES                          | ALBERTO                    | 1032399901 | 2013-01                  | 900000,00           | 900000,00       | 0                                                                                                    |
| JARAMILLO                           | ARIAS                     | ANDRES                          | ALBERTO                    | 1032399901 | 2013-02                  | 900000,00           | 900000,00       | <b>0</b>                                                                                                    |
| JARAMILLO                           | ARIAS                     | ANDRES                          | ALBERTO                    | 1032399901 | 2013-03                  | 900000,00           | 900000,00       | Funciones de Conciliación                                                                                                    |
| JARAMILLO                           | ARIAS                     | ANDRES                          | ALBERTO                    | 1032399901 | 2013-04                  | 900000,00           | 900000,00       | Negociar                                                                                                    |
| JARAMILLO                           | ARIAS                     | ANDRES                          | ALBERTO                    | 1032399901 | 2013-05                  | 900000,00           | 900000,00       |                                                                                                    |
| JARAMILLO                           | ARIAS                     | ANDRES                          | ALBERTO                    | 1032399901 | 2013-06                  | 900000,00           | 900000,00       | 0                                                                                                    |
| JARAMILLO                           | ARIAS                     | ANDRES                          | ALBERTO                    | 1032399901 | 2013-07                  | 900000,00           | 900000,00       | <ul> <li>Image: Constraint of the second second</li></ul> |
| JARAMILLO                           | ARIAS                     | ANDRES                          | ALBERTO                    | 1032399901 | 2013-08                  | 900000,00           | 900000,00       | 0                                                                                                    |

Cuando se seleccione la opción **"Consultar Negociaciones"**, el sistema abrirá una nueva pantalla mostrando la información del cotizante en modo de lectura, aquí sólo podrá hacer clic en la opción **"Aceptar"**, **"Rechazar"** o bien **"Cerrar"**.

| Saneamiento       | Análisis - Sa | neamiento <del> –</del> Lis | stados <del> –</del> Novedao | des <del> -</del> 75/25 <del>-</del> |          |                         | _      |              | Hola ( | CC1032399905 <del>-</del> |
|-------------------|---------------|-----------------------------|------------------------------|--------------------------------------|----------|-------------------------|--------|--------------|--------|---------------------------|
|                   |               |                             | Consultar Solicitud          | de Conciliación:                     |          |                         |        |              |        |                           |
| Solicitud de      | Saneamiento   |                             | Cotizante                    |                                      | Número   | de Documento            |        |              |        |                           |
|                   |               |                             | ANDRES ALBER                 | RTO JARAMILLO ARIA                   | 10323    | 99901                   |        |              |        |                           |
| Filtros de Búsqu  | ieda          |                             | Valor Aporte Patro           | nal Administrador                    | Valor Ap | orte Patronal Empleador |        |              |        |                           |
| Mesa de Saneamien | to E          | mpleadora                   | 900000,00                    |                                      | 90000    | 0,00                    |        | Periodo      |        |                           |
| 058002297398000   | 014405        | ESE HOSPITAL SAN            | Valor Conciliado             |                                      |          |                         |        |              |        | Buscar                    |
|                   |               |                             | 100000,00                    |                                      |          |                         |        |              |        |                           |
| Resutado de la E  | 3úsqueda:     |                             |                              |                                      |          |                         |        |              |        |                           |
| Nombro 1          | Nombro 2      | Apollido 1                  |                              |                                      |          | Aceptar Rechazar        | Cerrar | or Emploador |        |                           |
| Nombre 1          | NOTION 2      | Apellido 1                  | 1105070                      | 400000004                            |          |                         | Val    | or Empleador | -      |                           |
| JARAMILLO         | ARIAS         | ANDRES                      | ALBERTO                      | 1032399901                           | 2013-01  | 90000,00                | 900    | 000,00       | ø      |                           |
| JARAMILLO         | ARIAS         | ANDRES                      | ALBERTO                      | 1032399901                           | 2013-02  | 900000,00               | 900    | 0000,00      | 0      |                           |
| JARAMILLO         | ARIAS         | ANDRES                      | ALBERTO                      | 1032399901                           | 2013-03  | 900000,00               | 900    | 000,00       | 0      |                           |
| JARAMILLO         | ARIAS         | ANDRES                      | ALBERTO                      | 1032399901                           | 2013-04  | 900000,00               | 900    | 0000,00      | 0      |                           |
| JARAMILLO         | ARIAS         | ANDRES                      | ALBERTO                      | 1032399901                           | 2013-05  | 900000,00               | 900    | 000,00       | 0      |                           |

Una vez haga clic en cualquiera de las opciones, el sistema mostrará nuevamente el listado de información con el ícono de estado actualizado a <a>[20]</a> si aceptó o bien</a> si rechazó la solicitud.

| Saneamiento                         | Análisis <del>-</del> | Saneamiento <del>-</del> Li    | stados <del>-</del> Novedades | · <b>-</b> 75/25 <del>-</del> |                          |                     |                 | Hola CC    | :1032399905 <del>~</del> |
|-------------------------------------|-----------------------|--------------------------------|-------------------------------|-------------------------------|--------------------------|---------------------|-----------------|------------|--------------------------|
| Solicitud de                        | Saneamien             | ito                            |                               |                               |                          |                     |                 |            |                          |
| Se ha aceptado o                    | correctamente la      | conciliación                   |                               |                               |                          |                     |                 |            |                          |
| Filtros de Búsqu                    | ueda                  |                                |                               |                               |                          |                     |                 |            |                          |
| Mesa de Saneamier<br>05800229739800 | nto<br>014405         | Empleadora<br>ESE HOSPITAL SAN | Administ                      | adora<br>ECCION               | Documento (<br>103239990 | del Cotizante<br>D1 | Periodo         |            | Buscar                   |
| Resutado de la                      | Búsqueda:             |                                |                               |                               |                          |                     |                 |            |                          |
| Nombre 1                            | Nombre 2              | Apellido 1                     | Apellido 2                    | Documento                     | Periodo                  | Valor Administrador | Valor Empleador |            |                          |
| JARAMILLO                           | ARIAS                 | ANDRES                         | ALBERTO                       | 1032399901                    | 2013-01                  | 900000,00           | 900000,00       | 0          |                          |
| JARAMILLO                           | ARIAS                 | ANDRES                         | ALBERTO                       | 1032399901                    | 2013-02                  | 900000,00           | 900000,00       | $\bigcirc$ |                          |
| JARAMILLO                           | ARIAS                 | ANDRES                         | ALBERTO                       | 1032399901                    | 2013-03                  | 900000,00           | 900000,00       | 0          |                          |
| JARAMILLO                           | ARIAS                 | ANDRES                         | ALBERTO                       | 1032399901                    | 2013-04                  | 900000,00           | 900000,00       | $\odot$    |                          |
| JARAMILLO                           | ARIAS                 | ANDRES                         | ALBERTO                       | 1032399901                    | 2013-05                  | 900000,00           | 900000,00       | 0          |                          |
| JARAMILLO                           | ARIAS                 | ANDRES                         | ALBERTO                       | 1032399901                    | 2013-06                  | 900000,00           | 900000,00       | 0          |                          |
| JARAMILLO                           | ARIAS                 | ANDRES                         | ALBERTO                       | 1032399901                    | 2013-07                  | 900000,00           | 900000,00       | 0          |                          |
| JARAMILLO                           | ARIAS                 | ANDRES                         | ALBERTO                       | 1032399901                    | 2013-08                  | 900000,00           | 900000,00       | 0          |                          |
| JARAMILLO                           | ARIAS                 | ANDRES                         | ALBERTO                       | 1032399901                    | 2013-09                  | 900000,00           | 900000,00       | 0          |                          |
| JARAMILLO                           | ARIAS                 | ANDRES                         | ALBERTO                       | 1032399901                    | 2013-10                  | 900000,00           | 900000,00       | $\odot$    |                          |
| JARAMILLO                           | ARIAS                 | ANDRES                         | ALBERTO                       | 1032399901                    | 2013-11                  | 900000,00           | 900000,00       | $\odot$    |                          |

# 5.3 LISTADOS

La administradora podrá consultar los diferentes listados (o reportes de información), correspondientes a su institución, así como al de la información cargada por la empleadora con la que va a efectuar proceso de conciliación. Para ello, se debe seleccionar la ventana desplegable llamada **"Listados"** y allí tendrá la opción de ver los siguientes reportes: (A) Reporte de Cargue de Administradoras (B) Reporte de Cargue de Empleadoras, (C) Reporte Información que no cruzó, (D) Reporte de Ejecuciones Momento 1 y (E) Reporte de Ejecuciones Momento 2:

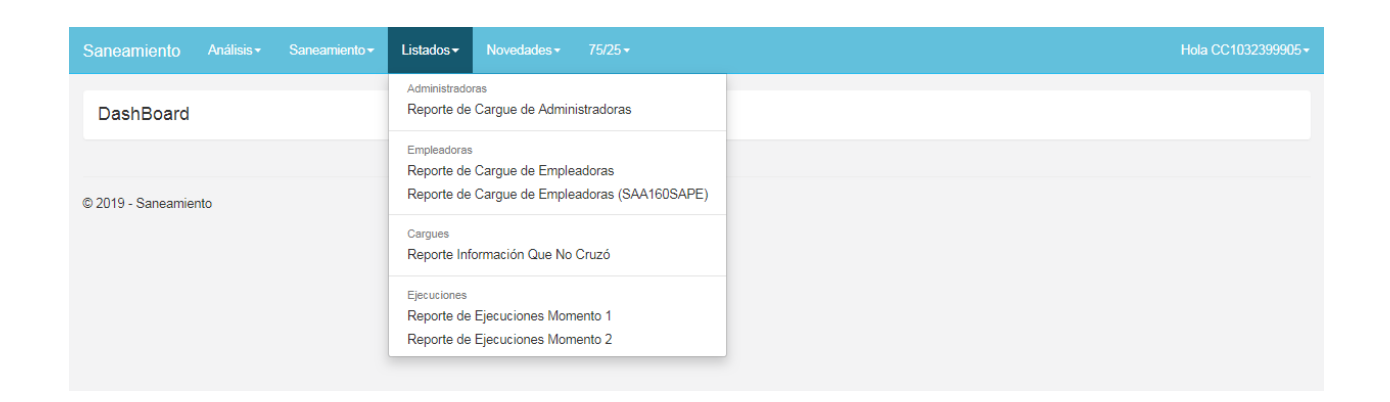

# 5.3.1 **REPORTE DE CARGUE DE ADMINISTRADORAS**

Una vez se hace clic en la opción **"Reporte de Cargue de Administradoras"**, se podrá consultar la información que como administradora cargó en el Aplicativo. Asimismo, podrá filtrar esta información por el número de documento del cotizante, NIT de la Empleadora y periodo (bajo el formato AAAA-MM).

**Nota:** Favor tener en cuenta, que la información de este reporte ya se encuentra filtrada por el NIT de la administradora asociada al usuario que está ingresando al aplicativo; por ende, si usted es representante de una administradora, la información que se muestra aquí sólo hace referencia a su entidad. Asimismo, es necesario tener presente que el delegado sólo se considera parte de una empresa (administradora o empleadora) hasta que la entidad territorial lo haya inscrito dentro de la mesa de saneamiento como participante.

| istado: Reporte    | e de Cargue de | e Administrad | ora                       |           |          |            |            |            |         |                     |  |
|--------------------|----------------|---------------|---------------------------|-----------|----------|------------|------------|------------|---------|---------------------|--|
|                    |                |               |                           |           |          |            |            |            |         |                     |  |
| ltros de Búsqueda  |                |               |                           |           |          |            |            |            |         |                     |  |
| T Administradora   | Periodo (Fo    | mato: AAAA-   | MMD                       |           |          |            |            |            |         |                     |  |
|                    |                |               |                           |           |          |            |            | AAAA-MIN   | 1       | Buscar              |  |
|                    |                |               |                           |           |          |            |            |            |         |                     |  |
|                    |                |               |                           |           |          |            |            |            |         |                     |  |
| sultado de la Búsq | ueda:          |               |                           |           |          |            |            |            |         | Opciones 🔛          |  |
| dministradora NIT  | Administradora | Empleador NIT | Empleador                 | Nombre 1  | Nombre 2 | Apellido 1 | Apellido 2 | Documento  | Periodo | Valor Administrador |  |
| 00229739           | PROTECCION     | 800014405     | ESE HOSPITAL SANTA ISABEL | JARAMILLO | ARIAS    | ANDRES     | ALBERTO    | 1032399901 | 2013-01 | \$ 900.000          |  |
| 0229739            | PROTECCION     | 800014405     | ESE HOSPITAL SANTA ISABEL | JARAMILLO | ARIAS    | ANDRES     | ALBERTO    | 1032399901 | 2013-02 | \$ 900.000          |  |
| 00229739           | PROTECCION     | 800014405     | ESE HOSPITAL SANTA ISABEL | JARAMILLO | ARIAS    | ANDRES     | ALBERTO    | 1032399901 | 2013-03 | \$ 900.000          |  |
| 00229739           | PROTECCION     | 800014405     | ESE HOSPITAL SANTA ISABEL | JARAMILLO | ARIAS    | ANDRES     | ALBERTO    | 1032399901 | 2013-04 | \$ 900.000          |  |
| 00229739           | PROTECCION     | 800014405     | ESE HOSPITAL SANTA ISABEL | JARAMILLO | ARIAS    | ANDRES     | ALBERTO    | 1032399901 | 2013-05 | \$ 900.000          |  |
| 00229739           | PROTECCION     | 800014405     | ESE HOSPITAL SANTA ISABEL | JARAMILLO | ARIAS    | ANDRES     | ALBERTO    | 1032399901 | 2013-06 | \$ 900.000          |  |
| 00229739           | PROTECCION     | 800014405     | ESE HOSPITAL SANTA ISABEL | JARAMILLO | ARIAS    | ANDRES     | ALBERTO    | 1032399901 | 2013-07 | \$ 900.000          |  |
| 00229739           | PROTECCION     | 800014405     | ESE HOSPITAL SANTA ISABEL | JARAMILLO | ARIAS    | ANDRES     | ALBERTO    | 1032399901 | 2013-08 | \$ 900.000          |  |
| 00229739           | PROTECCION     | 800014405     | ESE HOSPITAL SANTA ISABEL | JARAMILLO | ARIAS    | ANDRES     | ALBERTO    | 1032399901 | 2013-09 | \$ 900.000          |  |
| 00229739           | PROTECCION     | 800014405     | ESE HOSPITAL SANTA ISABEL | JARAMILLO | ARIAS    | ANDRES     | ALBERTO    | 1032399901 | 2013-10 | \$ 900.000          |  |
| 00229739           | PROTECCION     | 800014405     | ESE HOSPITAL SANTA ISABEL | JARAMILLO | ARIAS    | ANDRES     | ALBERTO    | 1032399901 | 2013-11 | \$ 900.000          |  |
| 00229739           | PROTECCION     | 800014405     | ESE HOSPITAL SANTA ISABEL | DIAZ      | VILLOTA  | LORENA     | PAOLA      | 1032399902 | 2014-01 | \$ 1.000.000        |  |
| 00229739           | PROTECCION     | 800014405     | ESE HOSPITAL SANTA ISABEL | DIAZ      | VILLOTA  | LORENA     | PAOLA      | 1032399902 | 2014-02 | \$ 1.000.000        |  |
| 00229739           | PROTECCION     | 800014405     | ESE HOSPITAL SANTA ISABEL | DIAZ      | VILLOTA  | LORENA     | PAOLA      | 1032399902 | 2014-03 | \$ 1.000.000        |  |
| 00229739           | PROTECCION     | 800014405     | ESE HOSPITAL SANTA ISABEL | DIAZ      | VILLOTA  | LORENA     | PAOLA      | 1032399902 | 2014-04 | \$ 1.000.000        |  |
| 00229739           | PROTECCION     | 800014405     | ESE HOSPITAL SANTA ISABEL | DIAZ      | VILLOTA  | LORENA     | PAOLA      | 1032399902 | 2014-05 | \$ 1.000.000        |  |
| 00229739           | PROTECCION     | 800014405     | ESE HOSPITAL SANTA ISABEL | DIAZ      | VILLOTA  | LORENA     | PAOLA      | 1032399902 | 2014-06 | \$ 1.000.000        |  |
| 00229739           | PROTECCION     | 800014405     | ESE HOSPITAL SANTA ISABEL | DIAZ      | VILLOTA  | LORENA     | PAOLA      | 1032399902 | 2014-07 | \$ 1.000.000        |  |
| 00229739           | PROTECCION     | 800014405     | ESE HOSPITAL SANTA ISABEL | DIAZ      | VILLOTA  | LORENA     | PAOLA      | 1032399902 | 2014-08 | \$ 1.000.000        |  |
| 00229739           | PROTECCION     | 800014405     | ESE HOSPITAL SANTA ISABEL | DIAZ      | VILLOTA  | LORENA     | PAOLA      | 1032399902 | 2014-09 | \$ 1.000.000        |  |
|                    |                |               |                           |           |          |            |            |            |         | 1                   |  |

# 5.3.1.1 EXPORTAR REPORTE DE CARGUE DE ADMINISTRADORA

Para exportar el reporte de cargue de administradora, haga clic en el botón **"Opciones"**, ubicado en la sección de **"Resultado de la Búsqueda"** del Reporte de Cargue de Administradora y posteriormente haga clic en la opción **"Descargar Registros**" como se muestra en la siguiente pantalla:

|                    | Análisis <del>-</del> |            |               | Novedades -     | 75/25 -    |           |                 |            |            |             |               | Hola CC1032399905   |
|--------------------|-----------------------|------------|---------------|-----------------|------------|-----------|-----------------|------------|------------|-------------|---------------|---------------------|
| Listado: Repo      | orte de C             | argue de   | Administrad   | ora             |            |           |                 |            |            |             |               |                     |
| Filtros de Búsque  | da                    |            |               |                 |            |           |                 |            |            |             |               |                     |
| NIT Administradora |                       |            | NIT Emple     | adora           |            | No Docun  | nento Cotizante |            |            | Periodo (Fo | rmato: AAAA-N | IM)<br>Buscar       |
| Resultado de la B  | úsqueda:              |            |               |                 |            |           |                 |            |            |             |               | Opciones 🔛          |
| Administradora N   | r Admi                | nistradora | Empleador NIT | Empleador       |            | Nombre 1  | Nombre 2        | Apellido 1 | Apellido 2 | Documento   | Periodo       | Descargar Registros |
| 800229739          | PROT                  | ECCION     | 800014405     | ESE HOSPITAL SA | NTA ISABEL | JARAMILLO | ARIAS           | ANDRES     | ALBERTO    | 1032399901  | 2013-01       | \$ 900.000          |
| 800229739          | PROT                  | ECCION     | 800014405     | ESE HOSPITAL SA | NTA ISABEL | JARAMILLO | ARIAS           | ANDRES     | ALBERTO    | 1032399901  | 2013-02       | \$ 900.000          |

Una vez haya realizado la acción, el sistema descargará un archivo XLSX con la información registrada.

**Nota:** Favor tener en cuenta, que la información descargada responde a los parámetros de búsqueda que se especifican en la sección de "Filtros de Búsqueda".

## 5.3.2 **REPORTE DE CARGUE DE EMPLEADORAS (PROCESADO)**

La administradora podrá descargar la información procesada que cargó previamente la empleadora. La información que está en este reporte hace referencia a los datos ya procesados (validados y limpiados por el Ministerio de Salud y Protección Social). No son la información bruta cargada por las empleadoras.

Para poder ver este reporte, de clic en la opción **"Reporte de Cargue Empleadoras".** Asimismo, podrá filtrar esta información por el número de documento del cotizante, NIT de la Empleadora o periodo (bajo el formato AAAA-MM).

| Listado: Repor      | te de Cargue   | de Emplea    | doras       |                  |           |       |                     |                        |            |            |             |                        |                 |
|---------------------|----------------|--------------|-------------|------------------|-----------|-------|---------------------|------------------------|------------|------------|-------------|------------------------|-----------------|
| Filtros de Búsqueda | 1              |              |             |                  |           |       |                     |                        |            |            |             |                        |                 |
| NIT Administradora  |                |              | T Empleador | a                |           |       | No Docum<br>1032399 | ento Cotizante<br>1902 |            |            | Perio<br>A/ | odo (Formato: AAAA-MM) | Buscar          |
| Resultado de la Bús | queda:         |              |             |                  |           |       |                     |                        |            |            |             |                        | Opciones 🗱      |
| Administradora NIT  | Administradora | Empleador NI | T Emplea    | idor             | Nom       | bre 1 | Nombre 2            | Apellido 1             | Apellido 2 | Documento  | Periodo     | Valor Administrador    | Valor Empleador |
| 800229739           | PROTECCION     | 800014405    | ESE HO      | OSPITAL SANTA IS | ABEL DIAZ |       | VILLOTA             | LORENA                 | PAOLA      | 1032399902 | 2014-01     | \$ 1.000.000           | \$ 1.000.000    |
| 800229739           | PROTECCION     | 800014405    | ESE HO      | SPITAL SANTA IS  | ABEL DIAZ |       | VILLOTA             | LORENA                 | PAOLA      | 1032399902 | 2014-02     | \$ 1.000.000           | \$ 1.000.000    |
| 800229739           | PROTECCION     | 800014405    | ESE HO      | SPITAL SANTA IS  | ABEL DIAZ |       | VILLOTA             | LORENA                 | PAOLA      | 1032399902 | 2014-03     | \$ 1.000.000           | \$ 1.000.000    |
| 800229739           | PROTECCION     | 800014405    | ESE HO      | OSPITAL SANTA IS | ABEL DIAZ |       | VILLOTA             | LORENA                 | PAOLA      | 1032399902 | 2014-04     | \$ 1.000.000           | \$ 1.000.000    |
| 800229739           | PROTECCION     | 800014405    | ESE HO      | SPITAL SANTA IS  | ABEL DIAZ |       | VILLOTA             | LORENA                 | PAOLA      | 1032399902 | 2014-05     | \$ 1.000.000           | \$ 1.000.000    |
| 800229739           | PROTECCION     | 800014405    | ESE HO      | OSPITAL SANTA IS | ABEL DIAZ |       | VILLOTA             | LORENA                 | PAOLA      | 1032399902 | 2014-06     | \$ 1.000.000           | \$ 1.000.000    |
| 800229739           | PROTECCION     | 800014405    | ESE HO      | OSPITAL SANTA IS | ABEL DIAZ |       | VILLOTA             | LORENA                 | PAOLA      | 1032399902 | 2014-07     | \$ 1.000.000           | \$ 1.000.000    |
| 800229739           | PROTECCION     | 800014405    | ESE HO      | OSPITAL SANTA IS | ABEL DIAZ |       | VILLOTA             | LORENA                 | PAOLA      | 1032399902 | 2014-08     | \$ 1.000.000           | \$ 1.000.000    |
| 800229739           | PROTECCION     | 800014405    | ESE HO      | OSPITAL SANTA IS | ABEL DIAZ |       | VILLOTA             | LORENA                 | PAOLA      | 1032399902 | 2014-09     | \$ 1.000.000           | \$ 1.000.000    |

## 5.3.3 REPORTE DE CARGUE DE EMPLEADORAS (INFORMACIÓN BRUTA)

La administradora podrá descargar la información que cargó previamente la empleadora. Lo anterior, se constituye en un insumo para hacer las verificaciones correspondientes y hacer el cargue de información por parte de las administradoras.

Para poder ver este reporte, de clic en la opción **"Reporte de Cargue Empleadoras (SAA160SAPE)".** Asimismo, la Administradora podrá filtrar esta información con su NIT y puede también filtran con el NIT de la Empleadora.

|                    | Análisis <del>-</del> | Saneamiento <del>-</del> | Listados <del>-</del> |           |          |            |            |           |         |                 |
|--------------------|-----------------------|--------------------------|-----------------------|-----------|----------|------------|------------|-----------|---------|-----------------|
| Listado: Rer       | orte de F             | mpleadoras (I            | nformació             | n Bruta)  |          |            |            |           |         |                 |
|                    |                       |                          | monnacio              | in Drata) |          |            |            |           |         |                 |
| Filtros de Búsqu   | ieda                  |                          |                       |           |          |            |            |           |         |                 |
| NIT Administradora |                       |                          | NIT Emplead           | ora       |          |            |            |           |         |                 |
| 900336004          |                       |                          |                       |           | Bu       | scar       |            |           |         |                 |
|                    |                       |                          |                       |           |          |            |            |           |         |                 |
|                    |                       |                          |                       |           |          |            |            |           |         |                 |
| Resultado de la    | Búsqueda:             |                          |                       |           |          |            |            |           |         | Opciones        |
|                    |                       |                          |                       |           |          |            |            |           |         |                 |
| Administradora I   | NIT                   | Empleador NIT            | N                     | ombre 1   | Nombre 2 | Apellido 1 | Apellido 2 | Documento | Periodo | Valor Empleador |
| 900336004          |                       | 890205627                | R                     | OSA       | MARIA    | AGUILLON   | AGUILLON   | 28149234  | 2013-02 | \$ 169.600      |
| 900336004          |                       | 890205627                | R                     | OSA       | MARIA    | AGUILLON   | AGUILLON   | 28149234  | 2013-03 | \$ 169.600      |
| 900336004          |                       | 890205627                | R                     | OSA       | MARIA    | AGUILLON   | AGUILLON   | 28149234  | 2013-04 | \$ 169.600      |
| 900336004          |                       | 890205627                | R                     | OSA       | MARIA    | AGUILLON   | AGUILLON   | 28149234  | 2013-05 | \$ 169.600      |
| 900336004          |                       | 890205627                | R                     | OSA       | MARIA    | AGUILLON   | AGUILLON   | 28149234  | 2013-06 | \$ 169.600      |
| 900336004          |                       | 890205627                | R                     | OSA       | MARIA    | AGUILLON   | AGUILLON   | 28149234  | 2013-07 | \$ 169.600      |
| 900336004          |                       | 890205627                | R                     | OSA       | MARIA    | AGUILLON   | AGUILLON   | 28149234  | 2013-08 | \$ 169.600      |
| 900336004          |                       | 890205627                | R                     | OSA       | MARIA    | AGUILLON   | AGUILLON   | 28149234  | 2013-09 | \$ 169.600      |
| 900336004          |                       | 890205627                | R                     | OSA       | MARIA    | AGUILLON   | AGUILLON   | 28149234  | 2013-10 | \$ 169.600      |
| 900336004          |                       | 890205627                | R                     | OSA       | MARIA    | AGUILLON   | AGUILLON   | 28149234  | 2013-11 | \$ 169.600      |
| 900336004          |                       | 890205627                | R                     | OSA       | MARIA    | AGUILLON   | AGUILLON   | 28149234  | 2013-12 | \$ 169.600      |
| 900336004          |                       | 890205627                | R                     | OSA       | MARIA    | AGUILLON   | AGUILLON   | 28149234  | 2014-01 | \$ 169.600      |
| 900336004          |                       | 890205627                | R                     | OSA       | MARIA    | AGUILLON   | AGUILLON   | 28149234  | 2014-02 | \$ 169.600      |
| 900336004          |                       | 890205627                | R                     | OSA       | MARIA    | AGUILLON   | AGUILLON   | 28149234  | 2014-03 | \$ 169.600      |
|                    |                       |                          |                       |           |          |            |            |           |         |                 |

Usted podrá hacer la descarga de la información haciendo clic en el botón "Opciones" seguidamente de la opción "Descargar Registros". Tenga en cuenta que los registros que descargará el sistema serán el resultado del filtro que aplicó. De no contar con filtro alguno, el sistema descargará toda la información registrada por las Empleadoras.

| Listado: Rep                    | oorte de E | mpleadoras (l              | nformació   | n Bruta)       |                   |                        |                        |                       |                    |              |
|---------------------------------|------------|----------------------------|-------------|----------------|-------------------|------------------------|------------------------|-----------------------|--------------------|--------------|
| Filtros de Búsqu                | ıeda       |                            |             |                |                   |                        |                        |                       |                    |              |
| NIT Administradora<br>900336004 |            |                            | NIT Emplead | ora            | Busc              | ar                     |                        |                       |                    |              |
| Resultado de la                 | Búsqueda:  |                            |             |                |                   |                        |                        |                       |                    | Opciones 🔛   |
| Administradora<br>900336004     | NIT        | Empleador NIT<br>890205627 | N           | ombre 1<br>DSA | Nombre 2<br>MARIA | Apellido 1<br>AGUILLON | Apellido 2<br>AGUILLON | Documento<br>28149234 | Periodo<br>2013-02 | ValS 169.600 |

# 5.3.4 REPORTE DE INFORMACIÓN QUE NO CRUZÓ PARA SANEAMIENTO

Las administradoras podrán consultar los registros de la información que no cruzó para que también sean revisados en las mesas de saneamiento. Para visualizar este reporte, seleccione la lista desplegable de la opción **"Listados"**, de clic en **"Reporte Información que no cruzó"**.

| Reporte de l          | nformació   | òn que no cru: | zó para sar   | eamiento  |            |              |                  |                   |             |                |           |            |
|-----------------------|-------------|----------------|---------------|-----------|------------|--------------|------------------|-------------------|-------------|----------------|-----------|------------|
| Filtros de Búsqu      | eda         |                |               |           |            |              |                  |                   |             |                |           |            |
| NIT Admninistradora   |             |                | NIT Empleado  | ra        |            | No Docum     | ento Cotizante   |                   | Periodo (Fo | ormato: AAAA-N | IM)       | Buscar     |
| Resultado de la I     | Búsqueda:   |                |               |           |            |              |                  |                   |             |                |           | Opciones 🔛 |
| Administradora N<br>0 | IIT Em<br>O | pleadora NIT   | Primer Nombre | Segundo N | ombre Prim | ner Apellido | Segundo Apellido | Documento Co<br>0 | tizante     | Periodo        | \$ Aporte | Fuente     |
|                       |             |                |               |           |            |              |                  |                   |             |                |           |            |

## 5.3.5 **REPORTE DE EJECUCIONES MOMENTO 1**

Una vez se da clic en la opción **"Reporte de Ejecuciones Momento 1"**, se podrá consultar la información que, como administradora cargó en el Aplicativo. Asimismo, podrá filtrar dicha información por el NIT de la Administradora, NIT de la Empleadora o vigencia (bajo el formato AAAA-MM). Se recuerda, que la información que se muestra en este reporte es agregada por Administradora y Empleadora bajo una vigencia.

| Saneamiento        | Análisis → Saneamiento → Listados → Nove | edades <del>-</del> |                                                        |          |                    | Hola CC103         | 2399800 <del>-</del> |
|--------------------|------------------------------------------|---------------------|--------------------------------------------------------|----------|--------------------|--------------------|----------------------|
| Listado: Rep       | orte de Cargue EJSA Momento Inicial      |                     |                                                        |          |                    |                    |                      |
| Filtros de Búsque  | eda                                      |                     |                                                        |          |                    |                    |                      |
| NIT Administradora |                                          | NIT Empleadora      | Vigenci                                                |          |                    | E                  | luscar               |
| Resultado de la E  | búsqueda:                                |                     |                                                        |          |                    | Opcio              | nes 🏢                |
| ID Administrador   | Administradora                           | ID Empleadora       | Empleadora                                             | Vigencia | Recursos Recibidos | Recursos Aplicados | Recurso              |
| 800149496          | COLFONDOS PENSIONES Y CESANTIAS          | 899999032           | ESE HOSPITAL UNIVERSITARIO DE LA SAMARITANA            | 2014     | 10000,00           | 20000,00           | 30000,00             |
| 800229739          | PROTECCION                               | 812003726           | E.S.E. CENTRO DE SALUD DE COTORRA                      | 2010     | 90000,00           | 180000,00          | 270000,(             |
| 900336004          | ADMINISTRADORA DE PENSIONES COLPENSIONES | 804008698           | EMPRESA SOCIAL DEL ESTADO SAN JOSE DE FLORIAN          | 2010     | 190000,00          | 380000,00          | 570000,(             |
| 900336004          | ADMINISTRADORA DE PENSIONES COLPENSIONES | 805028530           | HOSPITAL ISAIAS DUARTE CANCINO EMPRESA SOCIAL DEL ESTA | DO 2010  | 30000,00           | 60000,00           | 90000,00             |
| 900336004          | ADMINISTRADORA DE PENSIONES COLPENSIONES | 824000785           | ESE HOSPITAL LOCAL DE AGUACHICA                        | 2010     | 20000,00           | 40000,00           | 60000,00             |
| 900336004          | ADMINISTRADORA DE PENSIONES COLPENSIONES | 890905177           | ESE HOSPITAL LA MARIA                                  | 2010     | 10000,00           | 20000,00           | 30000,00             |
| 900462447          | CONSORCIO SAYP                           | 860020188           | ESE HOSPITAL SANTA CLARA                               | 2010     | 1800000,00         | 3600000,00         | 5400000              |
| ٩                  |                                          |                     |                                                        |          |                    |                    | •                    |
| © 2018 - Saneamien | to                                       |                     |                                                        |          |                    |                    |                      |

## 5.3.5.1 EXPORTAR REPORTE EJECUCIONES MOMENTO 1

Para exportar el reporte de ejecuciones momento 1, haga clic en el botón **"Opciones"** ubicado en la sección de **"Resultado de Búsqueda**" y posteriormente de clic en la opción **"Descargar Registros**" como se muestra en la siguiente pantalla:

| aneamiento                      | Análisis <del>-</del> | Saneamiento <del>-</del> | Listados <del>-</del> | Novedade   | %                                           |          |                    |                    |          | Hola CC1032399800   |
|---------------------------------|-----------------------|--------------------------|-----------------------|------------|---------------------------------------------|----------|--------------------|--------------------|----------|---------------------|
| Listado: Repo                   | orte de Ca            | rgue EJSA N              | Iomento I             | nicial     |                                             |          |                    |                    |          |                     |
| Filtros de Búsque               | eda                   |                          |                       |            |                                             |          |                    |                    |          |                     |
| NIT Administradora<br>80D149496 |                       |                          |                       |            | T Empleadora                                |          | Vigencia           |                    |          | Buscar              |
| Resultado de la B               | usqueda:              |                          |                       |            |                                             |          |                    |                    |          | Opciones 🏭          |
| ID Administradora               | Administrad           | ora                      | ID                    | Empleadora | Empleadora                                  | Vigencia | Recursos Recibidos | Recursos Aplicados | Recurse  | Descargar Registros |
| 900140406                       |                       |                          |                       | 0000022    | ESE HOSDITAL UNIVERSITADIO DE LA SAMADITANA | 2014     | 10000.00           | 20000.00           | 20000.00 | 40000.00            |

Una vez haya realizado la acción, el sistema descargará un archivo XLSX con la información registrada.

**Nota:** Favor tener en cuenta, que la información descargada responde a los parámetros de búsqueda que se especifican en la sección de "Filtros de Búsqueda".

# 5.4 NOVEDADES

Una vez ha sido cargada la información a través de PISIS del portal SISPRO, es posible que como administradora requiera efectuar ajustes en la información que reportó; por esta razón existe el módulo de novedades. Para realizar novedades a los datos que fueron reportados por la administradora, por favor diríjase a la opción **"Novedades -> Crear Novedad"** y haga clic.

| Saneamiento       |     |  | Novedades -                     | 7525+ | Hola CC1032399905 - |
|-------------------|-----|--|---------------------------------|-------|---------------------|
| DashBoard         |     |  | Administradoras<br>Crear Noveda | a d   |                     |
|                   |     |  | Empleadoras<br>Crear Noveda     | d     |                     |
| © 2019 - Saneamie | nto |  |                                 |       |                     |

Posteriormente, el sistema mostrará los primeros cincuenta (50) registros del total de información reportada. Dentro de esta pantalla se podrá filtrar la información por Número de documento del cotizante, NIT de la Empleadora y Periodo (Con formato AAAA-MM). A continuación, se puede observar la pantalla que muestra el sistema tan pronto se ingresa al módulo.

| miento       | Análisis <del>-</del> | Saneamiento <del>-</del> | Listados <del>-</del> | Novedades <del>-</del> | 75/25 -   |         |                 |         |                 | Hola CC  | 1032399905 - |
|--------------|-----------------------|--------------------------|-----------------------|------------------------|-----------|---------|-----------------|---------|-----------------|----------|--------------|
| ar Nove      | dad en Rep            | orte de Admi             | inistradora           | s                      |           |         |                 |         |                 |          |              |
| s de Búsq    | ueda                  |                          |                       |                        |           |         |                 |         |                 |          |              |
| cumento Coti | zante                 |                          |                       | NIT Empleado           | 9         |         |                 | Periodo |                 |          |              |
|              |                       |                          |                       |                        | -         |         |                 |         |                 |          | Buscar       |
|              |                       |                          |                       |                        |           |         |                 |         |                 |          |              |
|              |                       |                          |                       |                        |           |         |                 |         |                 |          |              |
| ultado de la | Búsqueda:             |                          |                       |                        |           |         |                 |         |                 | C        | pciones 🔜    |
| nbre 1       | Nombre 2              | Apellido 1               | Apellido 2            | Documento              | Empleador | Periodo | Valor Administr | ador    | Valor Empleador | Incluido |              |
| RAMILLO      | ARIAS                 | ANDRES                   | ALBERTO               | 1032399901             | 800014405 | 2013-01 | 900000,00       |         | 900000,00       | Si       |              |
| RAMILLO      | ARIAS                 | ANDRES                   | ALBERTO               | 1032399901             | 800014405 | 2013-02 | 900000,00       |         | 900000,00       | Si       |              |
| RAMILLO      | ARIAS                 | ANDRES                   | ALBERTO               | 1032399901             | 800014405 | 2013-03 | 900000,00       |         | 900000,00       | Si       |              |
| RAMILLO      | ARIAS                 | ANDRES                   | ALBERTO               | 1032399901             | 800014405 | 2013-04 | 900000,00       |         | 900000,00       | Si       |              |
| RAMILLO      | ARIAS                 | ANDRES                   | ALBERTO               | 1032399901             | 800014405 | 2013-05 | 900000,00       |         | 900000,00       | Si       |              |
| RAMILLO      | ARIAS                 | ANDRES                   | ALBERTO               | 1032399901             | 800014405 | 2013-06 | 900000,00       |         | 900000,00       | Si       |              |
| RAMILLO      | ARIAS                 | ANDRES                   | ALBERTO               | 1032399901             | 800014405 | 2013-07 | 900000,00       |         | 900000,00       | Si       |              |
| RAMILLO      | ARIAS                 | ANDRES                   | ALBERTO               | 1032399901             | 800014405 | 2013-08 | 900000,00       |         | 900000,00       | Si       |              |
| RAMILLO      | ARIAS                 | ANDRES                   | ALBERTO               | 1032399901             | 800014405 | 2013-09 | 900000,00       |         | 900000,00       | Si       |              |
| RAMILLO      | ARIAS                 | ANDRES                   | ALBERTO               | 1032399901             | 800014405 | 2013-10 | 900000,00       |         | 900000,00       | Si       |              |
| RAMILLO      | ARIAS                 | ANDRES                   | ALBERTO               | 1032399901             | 800014405 | 2013-11 | 900000,00       |         | 900000,00       | Si       |              |
| AZ           | VILLOTA               | LORENA                   | PAOLA                 | 1032399902             | 800014405 | 2014-01 | 1000000,00      |         | 1000000,00      | Si       |              |
| AZ           | VILLOTA               | LORENA                   | PAOLA                 | 1032399902             | 800014405 | 2014-02 | 1000000,00      |         | 1000000,00      | Si       |              |

#### Carrera 13 No.32-76 - Código Postal 110311, Bogotá D.C Teléfono:(57-1)3305000 - Línea gratuita: 018000952525 Fax: (57-1) 3305050 - www.minsalud.gov.co Página 28 de 64

## 5.4.1 NOVEDAD DE EXCLUSIÓN DE REGISTRO

Una exclusión se entiende como la supresión de un registro que la administradora desea que ya no sea tenido en cuenta dentro del análisis de cruce de la herramienta. Algunas de las razones por la cuales se podría excluir un registro son, por ejemplo, que éste ya haya tenido un proceso de saneamiento previo, o que se haya detectado alguna inconsistencia, o que la Empleadora evidencie la no existencia de deuda, etc.

Para excluir un registro haga clic en el botón verde <a>a</a> que se encuentra a la derecha de cada registro que desea excluir y posteriormente haga clic la opción **"Excluir"** como se muestra en la siguiente pantalla:

| Crear Nove       | dad en Re | porte de Adm | inistradora | s            |           |         |                     |                 |           |          |
|------------------|-----------|--------------|-------------|--------------|-----------|---------|---------------------|-----------------|-----------|----------|
| Filtros de Búsq  | ueda      |              |             |              |           |         |                     |                 |           |          |
| No Documento Cot | zante     |              |             | NIT Empleado | ra        |         | Peric               | odo             |           | Buscar   |
| Resultado de la  | Búsqueda: |              |             |              |           |         |                     |                 | Ор        | ciones 🔛 |
| Nombre 1         | Nombre 2  | Apellido 1   | Apellido 2  | Documento    | Empleador | Periodo | Valor Administrador | Valor Empleador | Incluido  |          |
| JARAMILLO        | ARIAS     | ANDRES       | ALBERTO     | 1032399901   | 800014405 | 2013-01 | 900000,00           | 900000,00       | Si        |          |
| JARAMILLO        | ARIAS     | ANDRES       | ALBERTO     | 1032399901   | 800014405 | 2013-03 | 900000,00           | 900000,00       | Si        |          |
| JARAMILLO        | ARIAS     | ANDRES       | ALBERTO     | 1032399901   | 800014405 | 2013-04 | 900000,00           | 900000,00       | Si        |          |
| JARAMILLO        | ARIAS     | ANDRES       | ALBERTO     | 1032399901   | 800014405 | 2013-05 | 900000,00           | 900000,00       | Si        |          |
| JARAMILLO        | ARIAS     | ANDRES       | ALBERTO     | 1032399901   | 800014405 | 2013-06 | 900000,00           | 900000,00       | Novedades |          |
| JARAMILLO        | ARIAS     | ANDRES       | ALBERTO     | 1032399901   | 800014405 | 2013-07 | 900000,00           | 900000,00       | Excluir   |          |
| JARAMILLO        | ARIAS     | ANDRES       | ALBERTO     | 1032399901   | 800014405 | 2013-08 | 900000,00           | 900000,00       | Editar    | _        |
| JARAMILLO        | ARIAS     | ANDRES       | ALBERTO     | 1032399901   | 800014405 | 2013-09 | 900000,00           | 900000,00       | Si        |          |
| JARAMILLO        | ARIAS     | ANDRES       | ALBERTO     | 1032399901   | 800014405 | 2013-10 | 900000,00           | 900000,00       | Si        |          |
| JARAMILLO        | ARIAS     | ANDRES       | ALBERTO     | 1032399901   | 800014405 | 2013-11 | 900000,00           | 900000,00       | Si        |          |
| DIAZ             | VILLOTA   | LORENA       | PAOLA       | 1032399902   | 800014405 | 2014-01 | 100000,00           | 1000000,00      | Si        |          |
| DIAZ             | VILLOTA   | LORENA       | PAOLA       | 1032399902   | 800014405 | 2014-02 | 1000000,00          | 1000000,00      | Si        |          |

Se notará que el sistema mostrará una lista de opciones dentro de la cual se deberá seleccionar la razón por la cual está realizando la exclusión, una vez identificada la razón de clic en la opción **"Guardar".** 

| Saneamiento Análisis• Saneamiento• Li | stados≁ Novedades≁ 75/25≁ | Hola CC1032399905 <del>~</del> |
|---------------------------------------|---------------------------|--------------------------------|
|                                       | Exclusión:                |                                |
| Crear Novedad en Reporte de Adminis   | Razón de Exclusión        |                                |
|                                       | SANEADO ANTERIORMENTE V   |                                |
| Filtros de Búsqueda                   |                           |                                |
| No Documento Cotizante                | Guardar Cerrar            |                                |
|                                       |                           | Buscar                         |
|                                       |                           |                                |

A continuación, será posible observar que la columna **"Incluido"** para el registro seleccionado pasará de **"SI"** a **"No".** 

| Saneamiento       | Análisis <del>-</del> | Saneamiento <del>-</del> | Listados <del>-</del> | Novedades -  | 75/25 -                |         |                |         |                 | Hola CC  | :1032399905 <del>-</del> |
|-------------------|-----------------------|--------------------------|-----------------------|--------------|------------------------|---------|----------------|---------|-----------------|----------|--------------------------|
| Crear Nove        | dad en Rej            | porte de Admi            | inistradora           | s            |                        |         |                |         |                 |          |                          |
| Se ha excluido c  | on éxito el regis     | stro.                    |                       |              |                        |         |                |         |                 |          |                          |
| Filtros de Búsq   | ueda                  |                          |                       |              |                        |         |                |         |                 |          |                          |
| No Documento Coti | zante                 |                          |                       | NIT Empleado | ra                     |         |                | Periodo |                 |          | Buscar                   |
| Resultado de la   | Búsqueda:             |                          |                       |              |                        |         |                |         |                 | ٩        | Opciones 🏭               |
| Nombre 1          | Nombre 2              | Apellido 1               | Apellido 2            | Documento    | Empleador<br>800014405 | Periodo | Valor Administ | rador   | Valor Empleador | Incluido | _                        |
| JARAMILLO         | ARIAS                 | ANDRES                   | ALBERTO               | 1032399901   | 800014405              | 2013-02 | 900000,00      |         | 900000,00       | Si       |                          |
| JARAMILLO         | ARIAS                 | ANDRES                   | ALBERTO               | 1032399901   | 800014405              | 2013-03 | 900000,00      |         | 900000,00       | Si       |                          |
| JARAMILLO         | ARIAS                 | ANDRES                   | ALBERTO               | 1032399901   | 800014405              | 2013-04 | 900000,00      |         | 900000,00       | Si       |                          |
| JARAMILLO         | ARIAS                 | ANDRES                   | ALBERTO               | 1032399901   | 800014405              | 2013-05 | 900000,00      |         | 900000,00       | No       |                          |
| JARAMILLO         | ARIAS                 | ANDRES                   | ALBERTO               | 1032399901   | 800014405              | 2013-06 | 900000,00      |         | 900000,00       | Si       |                          |
| JARAMILLO         | ARIAS                 | ANDRES                   | ALBERTO               | 1032399901   | 800014405              | 2013-07 | 900000,00      |         | 900000,00       | Si       |                          |
| JARAMILLO         | ARIAS                 | ANDRES                   | ALBERTO               | 1032399901   | 800014405              | 2013-08 | 900000,00      |         | 900000,00       | Si       |                          |
| JARAMILLO         | ARIAS                 | ANDRES                   | ALBERTO               | 1032399901   | 800014405              | 2013-09 | 900000,00      |         | 900000,00       | Si       |                          |
| JARAMILLO         | ARIAS                 | ANDRES                   | ALBERTO               | 1032399901   | 800014405              | 2013-10 | 900000,00      |         | 900000,00       | Si       |                          |
| JARAMILLO         | ARIAS                 | ANDRES                   | ALBERTO               | 1032399901   | 800014405              | 2013-11 | 900000,00      |         | 900000,00       | Si       |                          |

**Nota:** El Aplicativo sólo permitirá realizar novedades a aquellos registros que no cuenten con un proceso de negociación activo; esto evitará que un registro ya "conciliado" o en "solicitud de conciliación" sea alterado.

# 5.4.2 NOVEDAD DE EXCLUSIÓN DE REGISTRO (MASIVO)

Usted puede realizar la exclusión de registros masivos haciendo uso de dos opciones que presenta la herramienta. La primera de ellas es mediante la selección de registros dentro de la página y al segunda es mediante el resultado de un filtro aplicado en la búsqueda de información. Vamos a explicar uno a uno los métodos

## 5.4.2.1 NOVEDAD DE EXCLUSIÓN DE REGISTRO (MASIVO) POR SELECCIÓN

Para realizar novedades a los datos que fueron reportados por la administradora, por favor diríjase a la opción **"Novedades -> Crear Novedad"** y haga clic.

| Saneamiento       | Análisis <del>-</del> | Saneamiento <del>-</del> | Listados <del>-</del> | Novedades -                     | 75/25 <del>+</del> | Hola CC1032399905 - |
|-------------------|-----------------------|--------------------------|-----------------------|---------------------------------|--------------------|---------------------|
| DashBoard         |                       |                          |                       | Administradoras<br>Crear Noveda | d                  |                     |
|                   |                       |                          |                       | Empleadoras<br>Crear Noveda     | d                  |                     |
| © 2019 - Saneamie | nto                   |                          |                       |                                 |                    |                     |

Posteriormente haga clic en el botón <sup>Seleccionar Todos</sup> ubicado en el listado de resultados de la búsqueda. Esta opción seleccionará todos los registros de la página que está viendo sin embargo usted podrá desmarcar algunos de los elementos seleccionados. Seleccione los registros que desea excluir marcando la caja de selección así:

| Sane     | amiento      |              |                  |                |            |            |           |                |         |                        |          |          |
|----------|--------------|--------------|------------------|----------------|------------|------------|-----------|----------------|---------|------------------------|----------|----------|
| Cre      | ear Nove     | dad en Rep   | oorte de Ad      | ministradora   | as         |            |           |                |         |                        |          |          |
| Filtr    | os de Búsq   | ueda         |                  |                |            |            |           |                |         |                        |          |          |
| No D     | ocumento Cot | izante       |                  | NIT Empleadora |            |            | Periodo   |                |         | Excluido<br>Seleccione | ~        | Buscar   |
| Res      | ultado de la | Búsqueda: Se | eleccionar Todos |                |            |            |           |                |         |                        | Ор       | ciones 🎛 |
|          | ID SAPA      | Nombre 1     | Nombre 2         | Apellido 1     | Apellido 2 | Documento  | Empleador | Administradora | Periodo | Valor Administradora   | Incluido |          |
|          | 36           | JARAMILLO    | ARIAS            | ANDRES         | ALBERTO    | 1032399901 | 800014405 | 800229739      | 2013-01 | \$ 900.000             | No       |          |
| <b>~</b> | 37           | JARAMILLO    | ARIAS            | ANDRES         | ALBERTO    | 1032399901 | 800014405 | 800229739      | 2013-02 | \$ 900.000             | Si       |          |
| ✓        | 38           | JARAMILLO    | ARIAS            | ANDRES         | ALBERTO    | 1032399901 | 800014405 | 800229739      | 2013-03 | \$ 900.000             | Si       |          |
| <b>~</b> | 39           | JARAMILLO    | ARIAS            | ANDRES         | ALBERTO    | 1032399901 | 800014405 | 800229739      | 2013-04 | \$ 900.000             | Si       |          |
| <b>~</b> | 40           | JARAMILLO    | ARIAS            | ANDRES         | ALBERTO    | 1032399901 | 800014405 | 800229739      | 2013-05 | \$ 900.000             | Si       |          |
|          | 41           | JARAMILLO    | ARIAS            | ANDRES         | ALBERTO    | 1032399901 | 800014405 | 800229739      | 2013-06 | \$ 900.000             | Si       |          |
|          | 42           | JARAMILLO    | ARIAS            | ANDRES         | ALBERTO    | 1032399901 | 800014405 | 800229739      | 2013-07 | \$ 900.000             | No       |          |

Posteriormente haga clic en el botón de Opciones il ubicado al costado derecho de la tabla de resultado y seleccione la opción "Excluir Masivo Según Selección" como se muestra en la siguiente imagen:

| Sane  | amiento       |                            |                   |                      |                       |                          |                        |                             |                    |                  |                                               |                              |      |
|-------|---------------|----------------------------|-------------------|----------------------|-----------------------|--------------------------|------------------------|-----------------------------|--------------------|------------------|-----------------------------------------------|------------------------------|------|
| Cre   | ear Nove      | dad en Rep                 | oorte de Adr      | ministradora         | is                    |                          |                        |                             |                    |                  |                                               |                              |      |
| Filtr | os de Búsq    | ueda                       |                   |                      |                       |                          |                        |                             |                    |                  |                                               |                              |      |
| No D  | ocumento Col  | izante                     |                   | NIT Empleadora       |                       |                          | Periodo                |                             |                    |                  | Excluido<br>Seleccione                        | ✓ Bus                        | scar |
| Res   | ultado de la  | ı Búsqueda: <mark>S</mark> | eleccionar Todos  |                      |                       |                          |                        |                             |                    |                  | Incluir Reaistro                              | Opcione                      | es 🏢 |
|       | ID SAPA<br>36 | Nombre 1<br>JARAMILLO      | Nombre 2<br>ARIAS | Apellido 1<br>ANDRES | Apellido 2<br>ALBERTO | Documento<br>1032399901  | Empleador<br>800014405 | Administradora<br>800229739 | Periodo<br>2013-01 | Val<br>\$ 90     | Excluir Masivo Según<br>Excluir Masivo Según  | Selección<br>Filtro Empleado | ora  |
|       | 37            | JARAMILLO                  | ARIAS             | ANDRES               | ALBERTO               | 1032399901               | 800014405              | 800229739                   | 2013-02            | \$ 90            | Creación de Registros                         |                              |      |
|       | 38<br>39      | JARAMILLO                  | ARIAS             | ANDRES               | ALBERTO               | 1032399901               | 800014405              | 800229739 800229739         | 2013-03            | \$ 90<br>\$ 90   | Descargar Formato De<br>Cargar Registros Masi | e Cargue Masivo<br>vos       | c    |
|       | 40            | JARAMILLO                  | ARIAS             | ANDRES               | ALBERTO               | 1032399901               | 800014405              | 800229739                   | 2013-05            | \$ 900           | D.000                                         | Si                           |      |
|       | 41<br>42      | JARAMILLO<br>JARAMILLO     | ARIAS             | ANDRES<br>ANDRES     | ALBERTO               | 1032399901<br>1032399901 | 800014405<br>800014405 | 800229739<br>800229739      | 2013-06<br>2013-07 | \$ 900<br>\$ 900 | 0.000                                         | Si<br>No                     |      |

Seguido a ello el sistema mostrará la opción que debe seleccionar para marcar la razón por la cual desea excluir los registros seleccionados así:

|       |             | Análisis <del>-</del> | Saneamiento      | - Listados  | s <del>-</del> Noveda | des <del>-</del> 75/25 | - Manuales | -              |            |                      | Hola C   | C345543123 <del>-</del> |
|-------|-------------|-----------------------|------------------|-------------|-----------------------|------------------------|------------|----------------|------------|----------------------|----------|-------------------------|
|       |             |                       |                  | Exclusión   | 1:                    |                        |            |                |            |                      |          |                         |
| Cr    | ear Nove    | edad en Re            | porte de A       | dn Razón de | Exclusión             |                        |            |                |            |                      |          |                         |
|       |             |                       |                  | ERRO        | R DE CARGUE           | 1                      |            |                | ~          |                      |          |                         |
| Filt  | ros de Bús  | queda                 |                  |             |                       |                        |            |                |            |                      |          |                         |
| No E  | ocumento Co | tizante               |                  |             |                       |                        |            | Guard          | lar Cerrar | Excluido             |          |                         |
|       |             |                       |                  |             |                       |                        |            |                |            | Seleccione           | ~        | Buscar                  |
|       |             |                       |                  |             |                       |                        |            |                |            |                      |          |                         |
| Pag   | ultado de l | a Rúsquada: 🗖         | oloccionar Todoc |             |                       |                        |            |                |            |                      |          |                         |
| - Nes | untado de i |                       | eleccional rodos |             |                       |                        |            |                |            |                      | Op       | iones 🎫                 |
|       | ID SAPA     | Nombre 1              | Nombre 2         | Apellido 1  | Apellido 2            | Documento              | Empleador  | Administradora | Periodo    | Valor Administradora | Incluido |                         |
|       | 36          | JARAMILLO             | ARIAS            | ANDRES      | ALBERTO               | 1032399901             | 800014405  | 800229739      | 2013-01    | \$ 900.000           | No       |                         |
|       | 37          | JARAMILLO             | ARIAS            | ANDRES      | ALBERTO               | 1032399901             | 800014405  | 800229739      | 2013-02    | \$ 900.000           | Si       |                         |
|       | 38          | JARAMILLO             | ARIAS            | ANDRES      | ALBERTO               | 1032399901             | 800014405  | 800229739      | 2013-03    | \$ 900.000           | Si       |                         |
|       | 39          | JARAMILLO             | ARIAS            | ANDRES      | ALBERTO               | 1032399901             | 800014405  | 800229739      | 2013-04    | \$ 900.000           | Si       |                         |
|       | 40          | JARAMILLO             | ARIAS            | ANDRES      | ALBERTO               | 1032399901             | 800014405  | 800229739      | 2013-05    | \$ 900.000           | Si       |                         |
|       | 41          | JARAMILLO             | ARIAS            | ANDRES      | ALBERTO               | 1032399901             | 800014405  | 800229739      | 2013-06    | \$ 900.000           | Si       |                         |
|       | 42          | JARAMILLO             | ARIAS            | ANDRES      | ALBERTO               | 1032399901             | 800014405  | 800229739      | 2013-07    | \$ 900.000           | No       |                         |

Finalmente haga clic en el botón "Guardar" con lo cual el sistema le notificará del total de registros que pudieron ser excluidos; recuerde que el sistema validará si los registros seleccionados hacen o no parte de solicitudes de conciliación, de contar con un registro con conciliación este no podrá ser excluido.

| Sanea  | amiento      | Análisis <del>-</del> | Saneamiento -    | - Listados -     | Novedades  | <b>-</b> 75/25 <b>-</b> | Manuales <del>-</del> |                |         |                      | Hola CC  | 345543123 |
|--------|--------------|-----------------------|------------------|------------------|------------|-------------------------|-----------------------|----------------|---------|----------------------|----------|-----------|
| Cre    | ar Nove      | dad en Rep            | oorte de Ad      | ministradora     | as         |                         |                       |                |         |                      |          |           |
| Se ha  | an generad   | o 0 exclusiones       | efectivas y 4 ex | clusiones no efe | ctivas.    |                         |                       |                |         |                      |          |           |
| Filtro | os de Búsq   | ueda                  |                  |                  |            |                         |                       |                |         |                      |          |           |
| No Do  | ocumento Cot | izante                |                  | NIT Empleadora   |            |                         | Periodo               |                |         | Excluido Seleccione  | ~        | Buscar    |
| Resu   | iltado de la | Búsqueda: Se          | eleccionar Todos |                  |            |                         |                       |                |         |                      | Ор       | ciones 🔛  |
|        | ID SAPA      | Nombre 1              | Nombre 2         | Apellido 1       | Apellido 2 | Documento               | Empleador             | Administradora | Periodo | Valor Administradora | Incluido |           |
|        | 36           | JARAMILLO             | ARIAS            | ANDRES           | ALBERTO    | 1032399901              | 800014405             | 800229739      | 2013-01 | \$ 900.000           | No       |           |
|        | 37           | JARAMILLO             | ARIAS            | ANDRES           | ALBERTO    | 1032399901              | 800014405             | 800229739      | 2013-02 | \$ 900.000           | Si       |           |
|        | 38           | JARAMILLO             | ARIAS            | ANDRES           | ALBERTO    | 1032399901              | 800014405             | 800229739      | 2013-03 | \$ 900.000           | Si       |           |
|        | 39           | JARAMILLO             | ARIAS            | ANDRES           | ALBERTO    | 1032399901              | 800014405             | 800229739      | 2013-04 | \$ 900.000           | Si       |           |
|        | 40           | JARAMILLO             | ARIAS            | ANDRES           | ALBERTO    | 1032399901              | 800014405             | 800229739      | 2013-05 | \$ 900.000           | Si       |           |

#### 5.4.2.2 NOVEDAD DE EXCLUSIÓN DE REGISTRO (MASIVO) POR FILTRO DE EMPLEADORA

Este tipo de exclusión masiva permite excluir la totalidad de registros reportados por la Administradora dado un número NIT de empleadora. Para realizar novedades a los datos que fueron reportados por la administradora, por favor diríjase a la opción **"Novedades (Administradora) -> Crear Novedad"** y haga clic.

| Saneamiento       | Análisis <del>-</del> | Saneamiento <del>-</del> | Listados <del>-</del> | Novedades -                     | 75/25 <del>v</del> | Hola CC1032399905 - |
|-------------------|-----------------------|--------------------------|-----------------------|---------------------------------|--------------------|---------------------|
| DashBoard         |                       |                          |                       | Administradoras<br>Crear Noveda | d                  |                     |
|                   |                       |                          |                       | Empleadoras<br>Crear Noveda     | d                  |                     |
| © 2019 - Saneamie | nto                   |                          |                       |                                 |                    |                     |

Posteriormente incluya en el campo "NIT Empleadora" el número de identificación tributaria de la empleadora sin el dígito de verificación y sin puntos ni comas. Seguido a ello haga clic en la opción "Buscar" con lo cual el sistema filtrará la información de su administradora exclusivamente para el NIT de la empleadora que digitó.

33

| Sanea   | miento      | Análisis <del>-</del> | Saneamiento <del>-</del> | Listados <del>-</del> | Novedades - | 75/25 -    | Manuales - |                |         |                      | Hola CC3 | 45543123 - |
|---------|-------------|-----------------------|--------------------------|-----------------------|-------------|------------|------------|----------------|---------|----------------------|----------|------------|
| Crea    | ar Nove     | dad en Rei            | porte de Adn             | ninistradora          | s           |            |            |                |         |                      |          |            |
|         |             |                       |                          |                       |             |            |            |                |         |                      |          |            |
| Filtros | s de Búsq   | ueda                  |                          |                       |             |            |            |                |         |                      |          |            |
| No Doo  | cumento Cot | izante                |                          | NIT Empleadora        |             |            | Periodo    |                |         | Excluido             |          |            |
|         |             |                       |                          | 800014405             |             |            |            |                |         | NO EXCLUIDO          | ~        | Buscar     |
|         |             |                       |                          |                       |             |            |            |                |         |                      |          |            |
| Resul   | ltado de la | Búsqueda: S           | eleccionar Todos         |                       |             |            |            |                |         |                      | Орс      | iones 🔜    |
| -       | D SAPA      | Nombre 1              | Nombre 2                 | Apellido 1            | Apellido 2  | Documento  | Empleador  | Administradora | Periodo | Valor Administradora | Incluido |            |
| 03      | 37          | JARAMILLO             | ARIAS                    | ANDRES                | ALBERTO     | 1032399901 | 800014405  | 800229739      | 2013-02 | \$ 900.000           | Si       |            |
| 03      | 38          | JARAMILLO             | ARIAS                    | ANDRES                | ALBERTO     | 1032399901 | 800014405  | 800229739      | 2013-03 | \$ 900.000           | Si       |            |
| 03      | 39          | JARAMILLO             | ARIAS                    | ANDRES                | ALBERTO     | 1032399901 | 800014405  | 800229739      | 2013-04 | \$ 900.000           | Si       |            |
| 4       | 40          | JARAMILLO             | ARIAS                    | ANDRES                | ALBERTO     | 1032399901 | 800014405  | 800229739      | 2013-05 | \$ 900.000           | Si       |            |
| 4       | 41          | JARAMILLO             | ARIAS                    | ANDRES                | ALBERTO     | 1032399901 | 800014405  | 800229739      | 2013-06 | \$ 900.000           | Si       |            |
| L 4     | 43          | JARAMILLO             | ARIAS                    | ANDRES                | ALBERTO     | 1032399901 | 800014405  | 800229739      | 2013-08 | \$ 900.000           | Si       |            |
| - 4     | 14          | JARAMILLO             | ARIAS                    | ANDRES                | ALBERTO     | 1032399901 | 800014405  | 800229739      | 2013-09 | \$ 900.000           | Si       |            |

Posteriormente haga clic en el botón de Opciones il ubicado al costado derecho de la tabla de resultado y seleccione la opción "**Excluir Masivo Según Filtro Empleadora** " como se muestra en la siguiente imagen:

| Saneamiento     | Análisis <del>-</del> | Saneamiento <del>-</del> | Listados <del>-</del> | Novedades -           | 75/25 <del>-</del>       | Manuales <del>-</del>  |                             |                    |                                    | Hola CC3                                                    | 45543123 - |
|-----------------|-----------------------|--------------------------|-----------------------|-----------------------|--------------------------|------------------------|-----------------------------|--------------------|------------------------------------|-------------------------------------------------------------|------------|
| Crear Nove      | edad en Re            | porte de Adn             | ninistradora          | 5                     |                          |                        |                             |                    |                                    |                                                             |            |
| Filtros de Búse | queda                 |                          |                       |                       |                          |                        |                             |                    |                                    |                                                             |            |
| No Documento Co | tizante               |                          | NIT Empleadora        |                       |                          | Periodo                |                             |                    | Excluido                           | UIDO 🗸                                                      | Buscar     |
| Resultado de l  | a Búsqueda: 🛽 S       | eleccionar Todos         |                       |                       |                          |                        |                             |                    |                                    | Opt                                                         | ciones 🎞   |
| ID SAPA         | Nombre 1<br>JARAMILLO | Nombre 2<br>ARIAS        | Apellido 1<br>ANDRES  | Apellido 2<br>ALBERTO | Documento<br>1032399901  | Empleador<br>800014405 | Administradora<br>800229739 | Periodo<br>2013-02 | Va<br>S Excluir Ma<br>S Excluir Ma | gistro<br>asivo Según Selección<br>asivo Según Filtro Emple | adora      |
| 38           39 | JARAMILLO             | ARIAS                    | ANDRES                | ALBERTO               | 1032399901<br>1032399901 | 800014405<br>800014405 | 800229739<br>800229739      | 2013-03<br>2013-04 | \$ Creación d<br>\$ Descarga       | le Registros<br>r Formato De Cargue Ma                      | isivo      |
| · 40            | JARAMILLO             | ARIAS                    | ANDRES                | ALBERTO               | 1032399901<br>1032399901 | 800014405<br>800014405 | 800229739<br>800229739      | 2013-05<br>2013-06 | \$ Cargar Re<br>\$ 900.000         | sgistros masivos                                            |            |
| · 43            | JARAMILLO             | ARIAS                    | ANDRES                | ALBERTO               | 1032399901<br>1032399901 | 800014405<br>800014405 | 800229739<br>800229739      | 2013-08<br>2013-09 | \$ 900.000<br>\$ 900.000           | Si                                                          |            |

Seguido a ello el sistema mostrará la opción que debe seleccionar para marcar la razón por la cual desea excluir los registros seleccionados así:

|       |                                             |                                                                                        |                                                                | - Listados -                                                           | Novedades                                                                    | s <del>~</del> 75/25 <del>~</del>                                                                                                    | Manuales <del>-</del>                                                                   |                                                                                              |                                                                           |                                                                                                    |                                                          |           |
|-------|---------------------------------------------|----------------------------------------------------------------------------------------|----------------------------------------------------------------|------------------------------------------------------------------------|------------------------------------------------------------------------------|----------------------------------------------------------------------------------------------------|-----------------------------------------------------------------------------------------|----------------------------------------------------------------------------------------------|---------------------------------------------------------------------------|----------------------------------------------------------------------------------------------------|----------------------------------------------------------|-----------|
| Cre   | ear Nove                                    | edad en Re                                                                             | porte de Ac                                                    | Exclusión:<br>dn<br>Razón de E                                         | Exclusión                                                                    |                                                                                                    |                                                                                         |                                                                                              |                                                                           |                                                                                                    |                                                          |           |
| Filtr | os de Bús                                   | queda                                                                                  |                                                                | ERROR                                                                  | DE CARGUE                                                                    |                                                                                                    |                                                                                         |                                                                                              | ~                                                                         |                                                                                                    |                                                          |           |
| No D  | locumento Co                                | otizante                                                                               |                                                                |                                                                        |                                                                              |                                                                                                    |                                                                                         | Guardar                                                                                      | Cerrar                                                                    | Excluido                                                                                                 |                                                          |           |
|       |                                             |                                                                                        |                                                                | 800014405                                                              |                                                                              |                                                                                                    |                                                                                         |                                                                                              |                                                                           | NO EXCLUIDO                                                                                              | ~                                                        | Buscar    |
|       |                                             |                                                                                        |                                                                |                                                                        |                                                                              |                                                                                                    |                                                                                         |                                                                                              |                                                                           |                                                                                                    |                                                          |           |
| Res   | ultado de l                                 | a Búsqueda: 🖪                                                                          | Polocoiopar Todoo                                              | 1                                                                      |                                                                              |                                                                                                    |                                                                                         |                                                                                              |                                                                           |                                                                                                    | 0.0                                                      |           |
|       |                                             | a Babdaraa.                                                                            | Seleccional Todos                                              |                                                                        |                                                                              |                                                                                                    |                                                                                         |                                                                                              |                                                                           |                                                                                                    | Opc                                                      | iones III |
|       | ID SAPA                                     | Nombre 1                                                                               | Nombre 2                                                       | Apellido 1                                                             | Apellido 2                                                                   | Documento                                                                                                    | Empleador                                                                               | Administradora                                                                               | Periodo                                                                   | Valor Administradora                                                                                     | Incluido                                                 | iones III |
|       | ID SAPA<br>37                               | Nombre 1<br>JARAMILLO                                                                  | Nombre 2<br>ARIAS                                              | Apellido 1<br>ANDRES                                                   | Apellido 2<br>ALBERTO                                                        | Documento<br>1032399901                                                                                                    | Empleador<br>800014405                                                                  | Administradora<br>800229739                                                                  | Periodo<br>2013-02                                                        | Valor Administradora<br>\$ 900.000                                                                       | Incluido                                                 | iones III |
|       | ID SAPA<br>37<br>38                         | Nombre 1<br>JARAMILLO<br>JARAMILLO                                                     | Nombre 2<br>ARIAS<br>ARIAS                                     | Apellido 1<br>ANDRES<br>ANDRES                                         | Apellido 2<br>ALBERTO<br>ALBERTO                                             | Documento<br>1032399901<br>1032399901                                                                                                    | Empleador<br>800014405<br>800014405                                                     | Administradora<br>800229739<br>800229739                                                     | Periodo<br>2013-02<br>2013-03                                             | Valor Administradora<br>\$ 900.000<br>\$ 900.000                                                         | Incluido<br>Si<br>Si                                     |           |
|       | ID SAPA<br>37<br>38<br>39                   | Nombre 1<br>JARAMILLO<br>JARAMILLO<br>JARAMILLO                                        | Nombre 2<br>ARIAS<br>ARIAS<br>ARIAS                            | Apellido 1<br>ANDRES<br>ANDRES<br>ANDRES                               | Apellido 2<br>ALBERTO<br>ALBERTO<br>ALBERTO                                  | Documento<br>1032399901<br>1032399901<br>1032399901                                                                                                    | Empleador<br>800014405<br>800014405<br>800014405                                        | Administradora<br>800229739<br>800229739<br>800229739                                        | Periodo<br>2013-02<br>2013-03<br>2013-04                                  | Valor Administradora<br>\$ 900.000<br>\$ 900.000<br>\$ 900.000                                           | Incluido<br>Si<br>Si<br>Si                               |           |
|       | ID SAPA<br>37<br>38<br>39<br>40             | Nombre 1<br>JARAMILLO<br>JARAMILLO<br>JARAMILLO<br>JARAMILLO                           | Nombre 2<br>ARIAS<br>ARIAS<br>ARIAS<br>ARIAS                   | Apellido 1<br>ANDRES<br>ANDRES<br>ANDRES<br>ANDRES                     | Apellido 2<br>ALBERTO<br>ALBERTO<br>ALBERTO<br>ALBERTO                       | Documento<br>1032399901<br>1032399901<br>1032399901<br>1032399901                                                                                                    | Empleador<br>800014405<br>800014405<br>800014405<br>800014405                           | Administradora<br>800229739<br>800229739<br>800229739<br>800229739                           | Periodo<br>2013-02<br>2013-03<br>2013-04<br>2013-05                       | Valor Administradora<br>\$ 900.000<br>\$ 900.000<br>\$ 900.000<br>\$ 900.000                             | Incluido<br>Si<br>Si<br>Si<br>Si                         |           |
|       | ID SAPA<br>37<br>38<br>39<br>40<br>41       | Nombre 1<br>JARAMILLO<br>JARAMILLO<br>JARAMILLO<br>JARAMILLO<br>JARAMILLO              | Nombre 2<br>ARIAS<br>ARIAS<br>ARIAS<br>ARIAS<br>ARIAS<br>ARIAS | Apellido 1<br>ANDRES<br>ANDRES<br>ANDRES<br>ANDRES<br>ANDRES           | Apellido 2<br>ALBERTO<br>ALBERTO<br>ALBERTO<br>ALBERTO<br>ALBERTO            | Documento           1032399901           1032399901           1032399901           1032399901           1032399901           1032399901           1032399901                      | Empleador<br>800014405<br>800014405<br>800014405<br>800014405<br>800014405              | Administradora<br>800229739<br>800229739<br>800229739<br>800229739<br>800229739<br>800229739 | Periodo<br>2013-02<br>2013-03<br>2013-04<br>2013-05<br>2013-06            | Valor Administradora<br>\$ 900.000<br>\$ 900.000<br>\$ 900.000<br>\$ 900.000<br>\$ 900.000<br>\$ 900.000 | Incluido<br>Si<br>Si<br>Si<br>Si<br>Si<br>Si             |           |
|       | ID SAPA<br>37<br>38<br>39<br>40<br>41<br>43 | Nombre 1<br>JARAMILLO<br>JARAMILLO<br>JARAMILLO<br>JARAMILLO<br>JARAMILLO<br>JARAMILLO | Nombre 2<br>ARIAS<br>ARIAS<br>ARIAS<br>ARIAS<br>ARIAS<br>ARIAS | Apellido 1<br>ANDRES<br>ANDRES<br>ANDRES<br>ANDRES<br>ANDRES<br>ANDRES | Apellido 2<br>ALBERTO<br>ALBERTO<br>ALBERTO<br>ALBERTO<br>ALBERTO<br>ALBERTO | Documento           1032399901           1032399901           1032399901           1032399901           1032399901           1032399901           1032399901           1032399901 | Empleador<br>800014405<br>800014405<br>800014405<br>800014405<br>800014405<br>800014405 | Administradora<br>800229739<br>800229739<br>800229739<br>800229739<br>800229739<br>800229739 | Periodo<br>2013-02<br>2013-03<br>2013-04<br>2013-04<br>2013-06<br>2013-06 | Valor Administradora<br>\$ 900.000<br>\$ 900.000<br>\$ 900.000<br>\$ 900.000<br>\$ 900.000<br>\$ 900.000 | Incluido<br>Si<br>Si<br>Si<br>Si<br>Si<br>Si<br>Si<br>Si |           |

Finalmente haga clic en el botón "Guardar" con lo cual es sistema mostrará el mensaje del total de registros que pudieron ser excluidos; recuerde que el sistema validará si los registros seleccionados hacen o no parte de solicitudes de conciliación; sólo se podrán excluir registros sin solicitudes previas de conciliación.

| Saneamiento       |                  |                  |                  |            |            |           |                |         |                      |          |           |
|-------------------|------------------|------------------|------------------|------------|------------|-----------|----------------|---------|----------------------|----------|-----------|
| Crear Nove        | dad en Rep       | oorte de Ad      | ministradora     | as         |            |           |                |         |                      |          |           |
| Se han generado   | o 14 exclusiones | s efectivas y 11 | exclusiones no e | fectivas.  |            |           |                |         |                      |          |           |
| Filtros de Búsq   | ueda             |                  |                  |            |            |           |                |         |                      |          |           |
| No Documento Coti | izante           |                  | NIT Empleadora   |            |            | Periodo   |                |         | Excluido             | ÷        | Buscar    |
| Resultado de la   | Búsqueda: S      | eleccionar Todos |                  |            |            |           |                |         |                      | Op       | ociones 🇱 |
| ID SAPA           | Nombre 1         | Nombre 2         | Apellido 1       | Apellido 2 | Documento  | Empleador | Administradora | Periodo | Valor Administradora | Incluido |           |
| 37                | JARAMILLO        | ARIAS            | ANDRES           | ALBERTO    | 1032399901 | 800014405 | 800229739      | 2013-02 | \$ 900.000           | Si       |           |
| 38                | JARAMILLO        | ARIAS            | ANDRES           | ALBERTO    | 1032399901 | 800014405 | 800229739      | 2013-03 | \$ 900.000           | Si       |           |
| 39                | JARAMILLO        | ARIAS            | ANDRES           | ALBERTO    | 1032399901 | 800014405 | 800229739      | 2013-04 | \$ 900.000           | Si       |           |
| ☐ 40              | JARAMILLO        | ARIAS            | ANDRES           | ALBERTO    | 1032399901 | 800014405 | 800229739      | 2013-05 | \$ 900.000           | Si       |           |
| ☐ 41              | JARAMILLO        | ARIAS            | ANDRES           | ALBERTO    | 1032399901 | 800014405 | 800229739      | 2013-06 | \$ 900.000           | Si       |           |

## 5.4.3 NOVEDAD DE INCLUSIÓN DE REGISTRO

#### 5.4.3.1 NOVEDAD DE INCLUSIÓN DE REGISTROS EXCLUIDOS

La novedad parte de la base que ha sucedido una exclusión de registro. Para volver a incluir el registro se hace clic en la opción I y posteriormente en la opción **"Incluir**", como se muestra en la siguiente pantalla:

| Saneamiento           | Análisis <del>-</del>                       | Saneamiento <del>-</del> | Listados <del>-</del> | Novedades -                            | 75/25 -                             |                               |                  |                                  | Hola CC10                       | 032399905 - |  |  |  |  |  |
|-----------------------|---------------------------------------------|--------------------------|-----------------------|----------------------------------------|-------------------------------------|-------------------------------|------------------|----------------------------------|---------------------------------|-------------|--|--|--|--|--|
| Crear Nove            | Crear Novedad en Reporte de Administradoras |                          |                       |                                        |                                     |                               |                  |                                  |                                 |             |  |  |  |  |  |
| Filtros de Búsqu      | ueda                                        |                          |                       |                                        |                                     |                               |                  |                                  |                                 |             |  |  |  |  |  |
| No Documento Coti     | zante                                       |                          |                       | NIT Empleado                           | ra                                  |                               |                  | Periodo                          |                                 | Buscar      |  |  |  |  |  |
| Resultado de la       | Búsqueda:                                   |                          |                       |                                        |                                     |                               |                  |                                  | Ор                              | ciones 🏢    |  |  |  |  |  |
| Nombre 1<br>JARAMILLO | Nombre 2<br>ARIAS                           | Apellido 1<br>ANDRES     | Apellido 2<br>ALBERTO | Documento<br>1032399901                | Empleador<br>800014405              | Periodo<br>2013-01            | Valor Administra | dor Valor Empleador<br>900000,00 | Incluido<br>Si                  |             |  |  |  |  |  |
| JARAMILLO             | ARIAS                                       | ANDRES                   | ALBERTO               | 1032399901                             | 800014405                           | 2013-02                       | 900000,00        | 900000,00                        | Si                              |             |  |  |  |  |  |
| JARAMILLO             | ARIAS                                       | ANDRES                   | ALBERTO               | 1032399901                             | 800014405                           | 2013-04                       | 900000,00        | 900000,00                        | Si                              |             |  |  |  |  |  |
| JARAMILLO             | ARIAS                                       | ANDRES                   | ALBERTO               | 1032399901                             | 800014405                           | 2013-05                       | 900000,00        | 900000,00                        | No                              |             |  |  |  |  |  |
| JARAMILLO             | ARIAS                                       | ANDRES<br>ANDRES         | ALBERTO<br>ALBERTO    | 1032399901<br>1032399901<br>1032399901 | 800014405<br>800014405<br>800014405 | 2013-06<br>2013-07<br>2013-08 | 900000,00        | 900000,00                        | Novedades<br>Excluir<br>Incluir | -           |  |  |  |  |  |
| JARAMILLO             | ARIAS                                       | ANDRES                   | ALBERTO               | 1032399901                             | 800014405                           | 2013-09                       | 900000,00        | 900000,00                        | Si                              |             |  |  |  |  |  |
| JARAMILLO             | ARIAS                                       | ANDRES                   | ALBERTO               | 1032399901                             | 800014405                           | 2013-10                       | 900000,00        | 900000,00                        | Si                              |             |  |  |  |  |  |
| JARAMILLO             | ARIAS                                       | ANDRES                   | ALBERTO               | 1032399901                             | 800014405                           | 2013-11                       | 900000,00        | 900000,00                        | Si                              |             |  |  |  |  |  |
| DIAZ                  | VILLOTA                                     | LORENA                   | PAOLA                 | 1032399902                             | 800014405                           | 2014-01                       | 1000000,00       | 100000,00                        | Si                              |             |  |  |  |  |  |
| DIAZ                  | VILLOTA                                     | LORENA                   | PAOLA                 | 1032399902                             | 800014405                           | 2014-02                       | 100000,00        | 1000000,00                       | Si                              |             |  |  |  |  |  |

Cuando se hace una inclusión de registro el aplicativo muestra un mensaje que dice "Se incluyó con éxito el registro" y en la columna llamada Incluido, aparecerá nuevamente el archivo "Si".

| aneamiento                                  | Análisis <del>-</del> | Saneamiento <del>-</del> | Listados - | Novedades -  | 75/25 -     |         |                |         |                 | Hola C   | C10323999  |  |  |
|---------------------------------------------|-----------------------|--------------------------|------------|--------------|-------------|---------|----------------|---------|-----------------|----------|------------|--|--|
| Crear Novedad en Reporte de Administradoras |                       |                          |            |              |             |         |                |         |                 |          |            |  |  |
| Se incluyó con éxito el registro.           |                       |                          |            |              |             |         |                |         |                 |          |            |  |  |
| Filtros de Búsq                             | ueda                  |                          |            |              |             |         |                |         |                 |          |            |  |  |
| No Documento Coti                           | izante                |                          |            | NIT Empleado | ora         |         |                | Periodo |                 |          | Buscar     |  |  |
| Resultado de la                             | Búsqueda:             |                          |            |              |             |         |                |         |                 |          | Opciones 🔛 |  |  |
| Nombre 1                                    | Nombre 2              | Apellido 1               | Apellido 2 | Documento    | Empleador   | Periodo | Valor Administ | ador    | Valor Empleador | Incluido |            |  |  |
| JARAMILLO                                   | ARIAS                 | ANDRES                   | ALBERTO    | 103239990    | 1 800014405 | 2013-01 | 900000,00      |         | 900000,00       | Si       |            |  |  |
| JARAMILLO                                   | ARIAS                 | ANDRES                   | ALBERTO    | 103239990    | 1 800014405 | 2013-02 | 900000,00      |         | 900000,00       | Si       |            |  |  |
| JARAMILLO                                   | ARIAS                 | ANDRES                   | ALBERTO    | 103239990    | 1 800014405 | 2013-03 | 900000,00      |         | 900000,00       | Si       |            |  |  |
| JARAMILLO                                   | ARIAS                 | ANDRES                   | ALBERTO    | 103239990    | 1 800014405 | 2013-04 | 900000,00      |         | 900000,00       | Si       |            |  |  |
| JARAMILLO                                   | ARIAS                 | ANDRES                   | ALBERTO    | 103239990    | 1 800014405 | 2013-05 | 900000,00      |         | 900000,00       | Si       |            |  |  |
| JARAMILLO                                   | ARIAS                 | ANDRES                   | ALBERTO    | 103239990    | 1 800014405 | 2013-06 | 900000,00      |         | 900000,00       | Si       |            |  |  |
| JARAMILLO                                   | ARIAS                 | ANDRES                   | ALBERTO    | 103239990    | 1 800014405 | 2013-07 | 900000,00      |         | 900000,00       | Si       |            |  |  |
| JARAMILLO                                   | ARIAS                 | ANDRES                   | ALBERTO    | 103239990    | 1 800014405 | 2013-08 | 900000,00      |         | 900000,00       | Si       |            |  |  |
| JARAMILLO                                   | ARIAS                 | ANDRES                   | ALBERTO    | 103239990    | 1 800014405 | 2013-09 | 900000,00      |         | 900000,00       | Si       |            |  |  |
| JARAMILLO                                   | ARIAS                 | ANDRES                   | ALBERTO    | 103239990    | 1 800014405 | 2013-10 | 900000,00      |         | 900000,00       | Si       |            |  |  |
| JARAMILLO                                   | ARIAS                 | ANDRES                   | ALBERTO    | 103239990    | 1 800014405 | 2013-11 | 900000,00      |         | 900000,00       | Si       |            |  |  |

## 5.4.3.2 NOVEDAD DE INCLUSIÓN DE REGISTROS NO CARGADOS

Esta novedad debe usarse cuando por alguna razón usted no pudo realizar el registro de información por parte de la Administradora de manera que sea tomado en cuenta como parte de una mesa de saneamiento de aportes patronales. En ese orden de ideas el sistema le permite realizar el cargue masivo de registros faltantes.

Para hacerlo diríjase diríjase a la opción "Novedades -> Crear Novedad" y haga clic.

| Saneamiento       | Análisis <del>-</del> | Saneamiento <del>-</del> | Listados <del>-</del> | Novedades -                     | 75/25 + | Hola CC1032399905 - |
|-------------------|-----------------------|--------------------------|-----------------------|---------------------------------|---------|---------------------|
| DashBoard         |                       |                          |                       | Administradoras<br>Crear Noveda | id      |                     |
|                   |                       |                          |                       | Empleadoras<br>Crear Noveda     | d       |                     |
| © 2019 - Saneamie | nto                   |                          |                       |                                 |         |                     |

Posteriormente haga clic en el botón de Opciones il ubicado al costado derecho de la tabla de resultado y seleccione la opción "**Descargar formato de Cargue Masivo** " como se muestra en la siguiente imagen:

| Sanea          | miento      | Análisis <del>-</del> | Saneamiento <del>-</del> | Listados <del>-</del> | Novedades  | <b>-</b> 75/25 - | Manuales <del>-</del> |                |         |       |                                        | Hola CC3         | 45543123 - |
|----------------|-------------|-----------------------|--------------------------|-----------------------|------------|------------------|-----------------------|----------------|---------|-------|----------------------------------------|------------------|------------|
| Filtros        | s de Búsq   | ueda                  |                          |                       |            |                  |                       |                |         |       |                                        |                  |            |
| No Doo         | cumento Cot | zante                 |                          | NIT Empleadora        |            |                  | Periodo               |                |         |       | Excluido                               |                  |            |
|                |             |                       |                          |                       |            |                  |                       |                |         |       | Seleccione                             | ~                | Buscar     |
|                |             |                       |                          |                       |            |                  |                       |                |         |       |                                        |                  |            |
| Resul          | itado de la | Búsqueda: S           | eleccionar Todos         |                       |            |                  |                       |                |         | _     |                                        | Орс              | iones 🔛    |
| 1              | D SAPA      | Nombre 1              | Nombre 2                 | Apellido 1            | Apellido 2 | Documento        | Empleador             | Administradora | Periodo | Vale  | Incluir Registro<br>Excluir Masivo Seg | un Selección     |            |
|                | 36          | JARAMILLO             | ARIAS                    | ANDRES                | ALBERTO    | 1032399901       | 800014405             | 800229739      | 2013-01 | \$ 90 | Excluir Masivo Seg                     | jún Filtro Emple | adora      |
| 03             | 37          | JARAMILLO             | ARIAS                    | ANDRES                | ALBERTO    | 1032399901       | 800014405             | 800229739      | 2013-02 | \$ 90 | Creación de Registro                   | )\$              |            |
| 0 3            | 38          | JARAMILLO             | ARIAS                    | ANDRES                | ALBERTO    | 1032399901       | 800014405             | 800229739      | 2013-03 | \$ 9C | Descargar Formato                      | De Cargue Ma     | sivo       |
|                | 39          | JARAMILLO             | ARIAS                    | ANDRES                | ALBERTO    | 1032399901       | 800014405             | 800229739      | 2013-04 | \$ 90 | Cargar Registros M                     | 1asivos          |            |
| □ 4            | 40          | JARAMILLO             | ARIAS                    | ANDRES                | ALBERTO    | 1032399901       | 800014405             | 800229739      | 2013-05 | \$ 90 | 0.000                                  | Si               |            |
|                | 41          | JARAMILLO             | ARIAS                    | ANDRES                | ALBERTO    | 1032399901       | 800014405             | 800229739      | 2013-06 | \$ 90 | 0.000                                  | Si               |            |
|                | 42          | JARAMILLO             | ARIAS                    | ANDRES                | ALBERTO    | 1032399901       | 800014405             | 800229739      | 2013-07 | \$ 90 | 0.000                                  | No               |            |
| <u> </u>       | 43          | JARAMILLO             | ARIAS                    | ANDRES                | ALBERTO    | 1032399901       | 800014405             | 800229739      | 2013-08 | \$ 90 | 0.000                                  | Si               |            |
| □ <sup>4</sup> | 44          | JARAMILLO             | ARIAS                    | ANDRES                | ALBERTO    | 1032399901       | 800014405             | 800229739      | 2013-09 | \$ 90 | 0.000                                  | Si               |            |
| <b>~</b> /     | 15          |                       |                          |                       |            | 1032399901       | 800014405             | 800229239      | 2013-10 | \$ 9N | 000                                    | Si               |            |

Allí el sistema descargará un archivo Excel (XLSX) que deberá diligenciar.

|     | ID SAPA          | Nombre 1  | Nombre 2 | Apellido 1 | Apellido 2 | Documento  | Empleador | Administradora | Periodo |
|-----|------------------|-----------|----------|------------|------------|------------|-----------|----------------|---------|
|     | 36               | JARAMILLO | ARIAS    | ANDRES     | ALBERTO    | 1032399901 | 800014405 | 800229739      | 2013-01 |
|     | 37               | JARAMILLO | ARIAS    | ANDRES     | ALBERTO    | 1032399901 | 800014405 | 800229739      | 2013-02 |
|     | 38               | JARAMILLO | ARIAS    | ANDRES     | ALBERTO    | 1032399901 | 800014405 | 800229739      | 2013-03 |
|     | 39               | JARAMILLO | ARIAS    | ANDRES     | ALBERTO    | 1032399901 | 800014405 | 800229739      | 2013-04 |
|     | 40               | JARAMILLO | ARIAS    | ANDRES     | ALBERTO    | 1032399901 | 800014405 | 800229739      | 2013-05 |
|     | 41               | JARAMILLO | ARIAS    | ANDRES     | ALBERTO    | 1032399901 | 800014405 | 800229739      | 2013-06 |
|     | 42               | JARAMILLO | ARIAS    | ANDRES     | ALBERTO    | 1032399901 | 800014405 | 800229739      | 2013-07 |
|     | 43               | JARAMILLO | ARIAS    | ANDRES     | ALBERTO    | 1032399901 | 800014405 | 800229739      | 2013-08 |
| a M | odelo - Creacior | n dxlsx 🔨 |          |            |            |            |           |                |         |

Abra el archivo que descargó, incluyendo la información necesaria. Recuerde que sólo debe incluir información de la administradora a la cuál pertenece. Igualmente debe tener en cuenta que la información que aquí registra debe ser consistente. NO elimine columnas ni cambie el nombre de ellas, de hacerlo el sistema no podrá interpretar la información y por ende no se cargará su archivo.

| •   | •• 🗈 🖬 🖬 •                                                                                                    | 5                 |                   | Modelo - Cr  | eacion de Novedades - Administradoras | s - V1.0                  | Q- Buscar hoja          |  |  |  |  |  |  |
|-----|----------------------------------------------------------------------------------------------------|-------------------|-------------------|--------------|---------------------------------------|---------------------------|-------------------------|--|--|--|--|--|--|
| Ini | <mark>cio</mark> Insertar Diseño de                                                                                                    | e página Fórmulas | Datos Revisar V   | er           |                                       |                           |                         |  |  |  |  |  |  |
| Peg | A Cortar       Calibri (Cuerpo) + 12 + A A *       =       > +       > Autosuma         gar       Permato       N K S *       *       A *       =       > +       > Autosuma         gar       *       Y       Y       A *       =       > +       > Autosuma         gar       *       Y       Y       Y       Y       Y       Y       Y         yar       *       *       *       *       *       *       *       *       *       *       *       *       *       *       *       *       *       *       *       *       *       *       *       *       *       *       *       *       *       *       *       *       *       *       *       *       *       *       *       *       *       *       *       *       *       *       *       *       *       *       *       *       *       *       *       *       *       *       *       *       *       *       *       *       *       *       *       *       *       *       *       *       *       *       *       *       *       * |                   |                   |              |                                       |                           |                         |  |  |  |  |  |  |
| A3  | $  \stackrel{\scriptscriptstyle A}{_{\scriptscriptstyle \nabla}}   \times \checkmark f_{\scriptscriptstyle X}   800$                                                                                                    | 229739            |                   |              |                                       |                           |                         |  |  |  |  |  |  |
|     | Α                                                                                                    | В                 | С                 | D            | E                                     | F                         | G                       |  |  |  |  |  |  |
| 1   | ADMINISTRADORA_ID                                                                                                    | EMPLEADORA_ID     | COTIZANTE_TIPO_ID | COTIZANTE_ID | COTIZANTE_PRIMER_APELLIDO             | COTIZANTE_SEGUNDO_APELLID | COTIZANTE_PRIMER_NOMBRE |  |  |  |  |  |  |
| 2   | 800229739                                                                                                    | 800014405         | CC                | 1032399907   | JARAMILLO                             | ORTIZ                     | JUAN                    |  |  |  |  |  |  |
| 3   | 800229739                                                                                                    | 800014405         | CC                | 1032399907   | JARAMILLO                             | ORTIZ                     | JUAN                    |  |  |  |  |  |  |
| 4   |                                                                                                    |                   |                   |              |                                       |                           |                         |  |  |  |  |  |  |
| 5   |                                                                                                    |                   |                   |              |                                       |                           |                         |  |  |  |  |  |  |
| 6   |                                                                                                    |                   |                   |              |                                       |                           |                         |  |  |  |  |  |  |
| 7   |                                                                                                    |                   |                   |              |                                       |                           |                         |  |  |  |  |  |  |
| 8   |                                                                                                    |                   |                   |              |                                       |                           |                         |  |  |  |  |  |  |
| 9   |                                                                                                    |                   |                   |              |                                       |                           |                         |  |  |  |  |  |  |

Para cargar el archivo de masivos, haga clic en el botón de "Opciones" y posteriormente diríjase a la opción "Cargar Registros Masivos" como se muestra en la siguiente pantalla:

| Saneamiento       | Análisis <del>-</del>  | Saneamiento <del>-</del> | Listados <del>-</del> | Novedades -                  | 75/25 🗸              | Manuales <del>-</del>  |                             |                    |                       | Hola CC345543123 <del>-</del>                                                                |
|-------------------|------------------------|--------------------------|-----------------------|------------------------------|----------------------|------------------------|-----------------------------|--------------------|-----------------------|----------------------------------------------------------------------------------------------|
| Filtros de Búsq   | ueda                   |                          |                       |                              |                      |                        |                             |                    |                       |                                                                                              |
| No Documento Coti | zante                  |                          | NIT Empleadora        |                              |                      | Periodo                |                             |                    |                       | xcluido<br>Seleccione V Buscar                                                               |
| Resultado de la   | Búsqueda: S            | eleccionar Todos         |                       |                              |                      |                        |                             |                    |                       | Opciones 🇮                                                                                   |
| ID SAPA           | Nombre 1<br>JARAMILLO  | Nombre 2<br>ARIAS        | Apellido 1<br>ANDRES  | Apellido 2 Do<br>ALBERTO 103 | cumento<br>32399901  | Empleador<br>800014405 | Administradora<br>800229739 | Periodo<br>2013-01 | <b>Val</b> (<br>\$ 9( | Incluir Registro<br>Excluir Masivo Según Selección<br>Excluir Masivo Según Filtro Empleadora |
| 37           38   | JARAMILLO<br>JARAMILLO | ARIAS                    | ANDRES ANDRES         | ALBERTO 103<br>ALBERTO 103   | 32399901<br>32399901 | 800014405<br>800014405 | 800229739<br>800229739      | 2013-02<br>2013-03 | \$ 9(<br>\$ 9(        | Creación de Registros<br>Descargar Ponnato De Cargue Masivo                                  |
| · 39              | JARAMILLO              | ARIAS                    | ANDRES                | ALBERTO 103<br>ALBERTO 103   | 32399901<br>32399901 | 800014405              | 800229739<br>800229739      | 2013-04            | \$ 900.               | 000 Si                                                                                       |

El sistema mostrará la siguiente ventana donde deberá seleccionar el archivo que previamente descargó y modificó con la información a incluir. Una vez haya seleccionado el archivo haga clic en el botón "Subir".

|                 |                 |                  | - Listados         | - Noveda      | des <del> -</del> 75/25 - | Manuales  | •              |         |                      |          |         |
|-----------------|-----------------|------------------|--------------------|---------------|---------------------------|-----------|----------------|---------|----------------------|----------|---------|
| Filtros de Búse | queda           |                  | Cargar             | información   | masiva                    |           |                | ×       |                      |          |         |
| No Documento Co | tizante         |                  | Elegir ar<br>Subir | rchivos No se | eligió archivo            |           |                |         | Excluido Seleccione  | ~        | Buscar  |
| Resultado de l  | a Búsqueda: 🛽 8 | eleccionar Todos |                    |               |                           |           |                | Cerrar  |                      | Орс      | iones 🏭 |
| ID SAPA         | Nombre 1        | Nombre 2         | Apellido 1         | Apellido 2    | Documento                 | Empleador | Administradora | Periodo | Valor Administradora | Incluido |         |
| 36              | JARAMILLO       | ARIAS            | ANDRES             | ALBERTO       | 1032399901                | 800014405 | 800229739      | 2013-01 | \$ 900.000           | No       |         |
| 37              | JARAMILLO       | ARIAS            | ANDRES             | ALBERTO       | 1032399901                | 800014405 | 800229739      | 2013-02 | \$ 900.000           | Si       |         |

**Nota:** Al momento de cargar la información el sistema validará que los registros que desea incluir no existan en el sistema, de llegar a existir, se bloqueará el registro del archivo. Así mismo el sistema verifica los datos registrados y de llegar a existir inconsistencias en la información éste se encargará de notificarle en la misma página.

#### 5.4.4 NOVEDAD DE EDICIÓN

Para editar un registro cargado, donde básicamente se desea cambiar información relacionada a identificación del cotizante, así como los respectivos valores de aportes patronales reportados, se debe hacer clic en la opción III y posteriormente clic en la opción **"Editar"** como se muestra en la siguiente pantalla:

| Crear Nove        | dad en Re | porte de Adm | inistradora | s            |           |         |                 |         |                 |           |         |
|-------------------|-----------|--------------|-------------|--------------|-----------|---------|-----------------|---------|-----------------|-----------|---------|
| Filtros de Búsqu  | ueda      |              |             |              |           |         |                 |         |                 |           |         |
| No Documento Coti | zante     |              |             | NIT Empleado | ra        |         |                 | Periodo |                 |           | Buscar  |
| Resultado de la   | Búsqueda: |              |             |              |           |         |                 |         |                 | Орс       | iones 🏭 |
| Nombre 1          | Nombre 2  | Apellido 1   | Apellido 2  | Documento    | Empleador | Periodo | Valor Administr | rador   | Valor Empleador | Incluido  |         |
| JARAMILLO         | ARIAS     | ANDRES       | ALBERTO     | 1032399901   | 800014405 | 2013-01 | 900000,00       |         | 900000,00       | Si        |         |
| JARAMILLO         | ARIAS     | ANDRES       | ALBERTO     | 1032399901   | 800014405 | 2013-02 | 900000,00       |         | 900000,00       | Si        |         |
| JARAMILLO         | ARIAS     | ANDRES       | ALBERTO     | 1032399901   | 800014405 | 2013-03 | 900000,00       |         | 900000,00       | Si        |         |
| JARAMILLO         | ARIAS     | ANDRES       | ALBERTO     | 1032399901   | 800014405 | 2013-04 | 900000,00       |         | 900000,00       | Novedades |         |
| JARAMILLO         | ARIAS     | ANDRES       | ALBERTO     | 1032399901   | 800014405 | 2013-05 | 900000,00       |         | 900000,00       | Excluir   |         |
| JARAMILLO         | ARIAS     | ANDRES       | ALBERTO     | 1032399901   | 800014405 | 2013-06 | 900000,00       |         | 900000,00       | Editar    | _       |
| JARAMILLO         | ARIAS     | ANDRES       | ALBERTO     | 1032399901   | 800014405 | 2013-07 | 900000,00       |         | 900000,00       | Si        |         |
| JARAMILLO         | ARIAS     | ANDRES       | ALBERTO     | 1032399901   | 800014405 | 2013-08 | 900000,00       |         | 900000,00       | Si        |         |

Una vez se haya hecho clic en la opción editar, el sistema mostrará la información relacionada al registro como se observa en la siguiente pantalla:

|                  |             |             | Listados <del>-</del> | Novedades - 7 | 5/25 -    |         |            | _               |          |               |
|------------------|-------------|-------------|-----------------------|---------------|-----------|---------|------------|-----------------|----------|---------------|
|                  |             |             | Editar:               |               |           |         |            |                 |          |               |
| Crear Nove       | dad en Rep  | orte de Adm | ninis Primer No       | ombre         |           |         |            |                 |          |               |
|                  |             |             | JARAM                 | IILLO         |           |         |            |                 |          |               |
| Filtros de Búsq  | ueda        |             | Segundo               | Nombre        |           |         |            |                 |          |               |
| No Documento Cot | izante      |             | ARIAS                 |               |           |         |            |                 |          |               |
|                  |             |             | Primer Ar             | ellido        |           |         |            |                 |          | Buscar        |
|                  |             |             | ANDRE                 | S             |           |         |            |                 |          |               |
| Resultado de la  | Rúsqueda:   |             | Segunda               | Apollido      |           |         |            |                 |          | Outlines III  |
| nesunado de n    | i Dusqueuu. |             |                       | ТО            |           |         |            |                 |          | Opciones :::: |
| Nombre 1         | Nombre 2    | Apellido 1  | ALDER                 | 10            |           |         |            | Valor Empleador | Incluido |               |
| JARAMILLO        | ARIAS       | ANDRES      | A Número o            | le Documento  |           |         |            | 900000,00       | Si       |               |
| JARAMILLO        | ARIAS       | ANDRES      | A 103239              | 9901          |           |         |            | 900000,00       | Si       |               |
| JARAMILLO        | ARIAS       | ANDRES      | A Periodo N           | lo Saneado    |           |         |            | 900000,00       | Si       |               |
| JARAMILLO        | ARIAS       | ANDRES      | A 2013-0              | 3             |           |         |            | 900000,00       | Si       |               |
| JARAMILLO        | ARIAS       | ANDRES      | A Valor Apo           | rte Patronal  |           |         |            | 900000,00       | Si       |               |
| JARAMILLO        | ARIAS       | ANDRES      | A 900000              | ,00           |           |         |            | 900000,00       | Si       |               |
| JARAMILLO        | ARIAS       | ANDRES      | A<br>Valor Inte       | reses de Mora |           |         |            | 900000,00       | Si       |               |
| JARAMILLO        | ARIAS       | ANDRES      | A 100000              | .00           |           |         |            | 900000,00       | Si       |               |
| JARAMILLO        | ARIAS       | ANDRES      | A                     | ,             |           |         |            | 900000,00       | Si       |               |
| JARAMILLO        | ARIAS       | ANDRES      | F                     |               |           |         | Guardar    | 900000,00       | Si       |               |
| JARAMILLO        | ARIAS       | ANDRES      | 4                     |               |           | _       |            | 900000,00       | Si       |               |
| DIAZ             | VILLOTA     | LORENA      | PAOLA                 | 1032399902    | 800014405 | 2014-01 | 1000000,00 | 1000000,00      | Si       |               |
| DIAZ             | VILLOTA     | LORENA      | PAOLA                 | 1032399902    | 800014405 | 2014-02 | 100000,00  | 100000,00       | Si       |               |

Aquí se podrá modificar la información que desee y posteriormente se debe hacer clic en la opción **"Guardar"** para almacenar el cambio o bien **"Cerrar"** si desea cancelar las modificaciones que realizó en el registro.

**Nota:** El sistema sólo permitirá realizar novedades a aquellos registros que no cuenten con un proceso de negociación activo, esto evitará que un registro ya "conciliado" o en "solicitud de conciliación" sea alterado.

# 5.5 SOLICITUD DE APLICACIÓN Y/O TRASLADOS

## 5.5.1 CONSULTAR SOLICITUD DE APLICACIÓN Y/O TRASLADOS

Para realizar la consulta de la solicitud de aplicación y/o traslados efectuada por la empleadora, haga clic en la opción "Saneamiento" y posteriormente seleccione la opción "Consultar Solicitud" como se muestra en la siguiente pantalla:

| Saneamiento Análisis -        | Saneamiento - Listados - Novedades - 75/25 - Manuales -                                                                                                    | Hola CC1032399909 + |
|-------------------------------|----------------------------------------------------------------------------------------------------|---------------------|
| DashBoard                     | Mesas Crear Mesa Consultar Mesa                                                                                                    |                     |
| Información! Se han cargado I | Aplicación y Traslados Saneamiento*.                                                                                                    | ×                   |
| Información! Se han cargado l | Consultar Solicitud         Image: Consultar Solicitud           Descargar Formato de Solicitud de Aplicación         Image: Consultar Solicitud           Descargar Formato de Solicitud de Traslados EPS, EOC o ADRES         Image: Consultar Solicitud | ×                   |
| © 2022 - Saneamiento          | Reporte de Ejecución<br>Reporte Ejecución SGP por Administradoras                                                                                                    |                     |
|                               |                                                                                                    |                     |
|                               |                                                                                                    |                     |
|                               |                                                                                                    |                     |

Posteriormente, el sistema mostrará una pantalla como se visualiza a continuación:

| Saneam   | iento Análisis -     | Saneamiento - Lis    | tados - Novedades  | - 75/25 -    | Manuales -         |              |                |            |                       | Но                     | a CC1032399909 <del>-</del> |
|----------|----------------------|----------------------|--------------------|--------------|--------------------|--------------|----------------|------------|-----------------------|------------------------|-----------------------------|
| Consi    | ultar Solicitud de A | plicación o Traslado |                    |              |                    |              |                |            |                       |                        |                             |
|          |                      |                      |                    |              |                    |              |                |            |                       |                        |                             |
| Filtros  | de Búsqueda          |                      |                    |              |                    |              |                |            |                       |                        |                             |
| Administ | rador                |                      |                    | Em           | pleador            |              |                | Esta       | ado                   |                        |                             |
| 8001     | 30907 - SALUD TOTAL  | . EPS                |                    | ~            | Seleccione         |              |                | ~ [        | Seleccione            |                        | ✓ Buscar                    |
|          |                      |                      |                    |              |                    |              |                |            |                       |                        |                             |
| Becultz  | ido do la Rúsquedou  |                      |                    |              |                    |              |                |            |                       |                        | 0                           |
| nesuita  | iuo ue la busqueua.  |                      |                    |              |                    |              |                |            |                       |                        | Opciones m                  |
| ID       | Aministradora        | Aministradora NIT    | Empleadora         |              |                    |              | Empleadora NIT | Tipo       | Fecha Registro        | Estado                 | -                           |
| 1        | SALUD TOTAL EPS      | 800130907            | E.S.E. HOSPITAL NU | ESTRA SEÑOR  | ra del pilar de me | DINA         | 892001990      | Aplicación | 1/30/2020 11:28:41 AM | APROBADA ADMINSTRADORA | S 🔤                         |
| 3        | SALUD TOTAL EPS      | 800130907            | E.S.E. HOSPITAL SA | NTA MATILDE  | DE MADRID          |              | 860009555      | Aplicación | 2/4/2020 10:05:06 AM  | APROBADA ADMINSTRADORA |                             |
| 4        | SALUD TOTAL EPS      | 800130907            | EMPRESA SOCIAL D   | EL ESTADO H  | OSPITAL REGIONAL   | DE OCCIDENTE | 807008843      | Aplicación | 2/4/2020 12:27:15 PM  | APROBADA ADMINSTRADORA |                             |
| 6        | SALUD TOTAL EPS      | 800130907            | EMPRESA SOCIAL D   | EL ESTADO C  | ENTRO DE SALUD D   | E RICAURTE   | 900058218      | Aplicación | 2/21/2020 9:10:19 AM  | APROBADA ADMINSTRADORA |                             |
| 1005     | SALUD TOTAL EPS      | 800130907            | E.S.E. HOSPITAL AN | DRES GIRARD  | OT DE GUICAN       |              | 891855439      | Aplicación | 2/28/2020 12:05:33 PM | APROBADA ADMINSTRADORA |                             |
| 1006     | SALUD TOTAL EPS      | 800130907            | E.S.E. HOSPITAL AN | DRES GIRARD  | OT DE GUICAN       |              | 891855439      | Aplicación | 2/28/2020 4:44:30 PM  | CREADA                 |                             |
| 1007     | SALUD TOTAL EPS      | 800130907            | E.S.E. HOSPITAL AN | DRES GIRARD  | OT DE GUICAN       |              | 891855439      | Aplicación | 2/28/2020 4:47:19 PM  | CREADA                 |                             |
| 1008     | SALUD TOTAL EPS      | 800130907            | E.S.E. HOSPITAL AN | DRES GIRARD  | OT DE GUICAN       |              | 891855439      | Aplicación | 3/2/2020 6:17:08 PM   | APROBADA ADMINSTRADORA |                             |
| 1009     | SALUD TOTAL EPS      | 800130907            | ESE HOSPITAL SAN   | ANTONIO      |                    |              | 899999158      | Aplicación | 3/19/2020 2:38:18 PM  | APROBADA ADMINSTRADORA |                             |
| 1010     | SALUD TOTAL EPS      | 800130907            | E.S.E. HOSPITAL SA | N RAFAEL DE  | PACHO              |              | 800099860      | Aplicación | 4/23/2020 8:54:57 AM  | APROBADA ADMINSTRADORA |                             |
| 1012     | SALUD TOTAL EPS      | 800130907            | EMPRESA SOCIAL D   | el estado h  | OSPITAL SANTAMAR   | IA           | 890905198      | Aplicación | 5/6/2020 9:26:08 AM   | APROBADA ADMINSTRADORA |                             |
| 1013     | SALUD TOTAL EPS      | 800130907            | EMPRESA SOCIAL D   | EL ESTADO H  | OSPITAL MUNICIPAL  | DE ALGECIRAS | 813001653      | Aplicación | 5/13/2020 10:46:06 AM | APROBADA ADMINSTRADORA |                             |
| 1014     | SALUD TOTAL EPS      | 800130907            | EMPRESA SOCIAL D   | el estado h  | OSPITAL MUNICIPAL  | DE ALGECIRAS | 813001653      | Aplicación | 5/13/2020 10:46:07 AM | CREADA                 |                             |
| 1015     | SALUD TOTAL EPS      | 800130907            | E.S.E. HOSPITAL MA | NUEL URIBE / | ANGEL              |              | 890906347      | Aplicación | 5/15/2020 8:24:14 AM  | CREADA                 |                             |
| 1016     | SALUD TOTAL EPS      | 800130907            | E.S.E. HOSPITAL MA | NUEL URIBE / | ANGEL              |              | 890906347      | Aplicación | 5/18/2020 3:16:55 PM  | RECHAZADA POR MINSALUD |                             |
| 1017     | SALUD TOTAL EPS      | 800130907            | EMPRESA SOCIAL D   | el estado c  | ENTRO DE SALUD D   | E GALAPA     | 802007798      | Aplicación | 5/19/2020 2:38:17 PM  | APROBADA ADMINSTRADORA |                             |
| 1018     | SALUD TOTAL EPS      | 800130907            | HOSPITAL ESPECIAL  | DE CUBARA    | EMPRESA SOCIAL D   | EL ESTADO    | 826002304      | Aplicación | 6/1/2020 8:59:40 AM   | RECHAZADA POR MINSALUD |                             |

En la anterior pantalla usted podrá filtrar por Administradora y Empleadora, así como, ver el detalle por cada una de las solicitudes. Para ello, de clic en el botón verde ubicado en la parte derecha de la fila y seleccione la opción "consultar" como se muestra en la siguiente pantalla:

| Empleador             |                 |            |                     |           |
|-----------------------|-----------------|------------|---------------------|-----------|
| Seleccione            | ✓ Buscar        |            |                     |           |
|                       |                 |            |                     |           |
|                       |                 |            |                     |           |
| landar.               | Englandary NIT  | <b>T</b> ! | Facha Davista       | E-t-d-    |
| leadora               | Empleadora NI I | про        | Fecha Registro      | Estado    |
| HOSPITAL SANTA ISABEL | 800014405       | Aplicación | 07/05/2020 15:27:43 | CREADA    |
|                       |                 |            |                     | Consultar |
|                       |                 |            |                     |           |

Posteriormente el sistema mostrará la información que actualmente reposa en la solicitud de la siguiente forma:

| Consultar Det                  | talle de S    | Solicitud de Ap    | olicación o    | Traslado         |                     |                                          |                   |                       |                |                                    |                                       |          |
|--------------------------------|---------------|--------------------|----------------|------------------|---------------------|------------------------------------------|-------------------|-----------------------|----------------|------------------------------------|---------------------------------------|----------|
| Información de la              | solicitud     |                    |                |                  |                     |                                          | E Opcion          | es Descargar Document | o de Solicitud | Estados                            |                                       |          |
| Administrador<br>SALUD TOTAL E | PS            |                    |                |                  | El Opcior<br>Enviar | nes<br>r a administra<br>ar solicitud (A | dora (Empleadora) |                       |                | Estado<br>CREADA                   | Fecha Registro<br>07/05/2020 15:27:43 | Ver      |
| Nombre del represe             | entante / apo | derado             |                |                  | N Recha             | zar solicitud (                          | Administradora)   |                       |                | EN VALIDACION POR ADMINISTRADORA   | 29/07/2020 15:12:55                   | Ver      |
| PEDRO NEL HER                  | RNDEZ GAF     | RCIA               |                |                  | Jugood              |                                          |                   | RAMILL ORTIZ          |                | ENVIADO A MINSALUD PARA VALIDACIÓN | 19/02/2021 14:14:59                   | Ver      |
|                                |               |                    |                |                  |                     |                                          |                   |                       |                |                                    |                                       |          |
| Carpeta Electrónic             | ca:           |                    |                |                  |                     |                                          |                   |                       |                |                                    | Ac                                    | ficionar |
| NOMBRE SOPORT                  | ΓE            |                    |                | URL              |                     |                                          |                   |                       | Activo         | Fecha Creación                     |                                       |          |
| ACTA DE CONCILIA               | ACIÓN         |                    |                | SOLICITUDE       | S\012\1012\         | 5.png                                    |                   |                       | True           | 07/05/2020 15:32:22                |                                       | Ł        |
| Agregado de aplic              | cación de ap  | licación o traslad | o de saldos co | onciliados de ap | ortes patro         | nales de SPG                             | 2012-2016         |                       |                |                                    |                                       |          |
| NIT Administradora             | a             |                    | Adminis        | stradora         |                     | Año                                      |                   | Número de Registros   | ÷              | Valor a Aplicar Total              |                                       |          |
| 800229739                      |               |                    | PROTEC         | CION             |                     | 2016                                     | -01               | 1                     |                | \$ 2.000.000                       |                                       |          |
| 800229739                      |               |                    | PROTEC         | CCION            |                     | 2016                                     | -02               | 1                     |                | \$ 2.000.000                       |                                       |          |
| 800229739                      |               |                    | PROTEC         | CCION            |                     | 2016                                     | -03               | 1                     |                | \$ 2.000.000                       |                                       |          |
|                                |               |                    |                |                  |                     |                                          |                   |                       |                |                                    | 1 2 3                                 | 4        |

Revise que la información solicitada sea consistente, para ello usted podrá hacer clic en la opción "Descargar documento de Solicitud" que guiará su revisión. Finalmente, cuando esté seguro de la información haga clic en el botón Opciones III y seleccione la opción "Aprobar Solicitud (Administradora)"

#### 5.5.2 RECHAZAR LA SOLICITUD

Una vez se encuentre dentro de la solicitud haga clic en la opción Opciones y seleccione la opción "Rechazar Solicitud". Allí el sistema mostrará una pantalla donde deberá registrar (en observaciones) la razón por la cual está rechazando la solicitud así:

| Consultar Detaile de Solicitud de Aplicación         información de la solicitud       Decempe Decumerto         Administrador                                                                                                    |                                                                | nto + Listados + Novedades +                          | 75/25∓ Manuale           | S <i>∓</i>                         |                     |                     |     |
|----------------------------------------------------------------------------------------------------|----------------------------------------------------------------|-------------------------------------------------------|--------------------------|------------------------------------|---------------------|---------------------|-----|
| Información de la solicitud       Description       Solicitud       Description       Solicitud       Solicitud <thsolicitud< th="">       Solicitud</thsolicitud<>                                                                                                    | Consultar Detalle de Solicitud o                               | de Aplicaciór                                         |                          |                                    |                     |                     |     |
| Administrador       Image: Council and Council and | nformación de la solicitud                                     | escargar Documento                                    |                          |                                    | dos                 |                     |     |
| SALUD TOTAL EPS       Centry       ADA       07/05/2020 15:27:43       Nombre del representante / apoderado         Nombre del representante / apoderado       Nombre del representante / apoderado       EN VALIDACIÓN       29/07/2020 15:12:55       Nombre del representante / apoderado         PEDRO NEL HERNDEZ GARCÍA       SOSOSOSO@DEMOS COM ANDRE JARAMILL ORTIZ       EN VALIDACIÓN       29/07/2020 15:12:55       Nombre del representante / apoderado         Carpeta Electrónica:       VIRL       Activo       Fecha Creación       Fecha Creación         ACTA DE CONCILIACIÓN       SOLICITUDES/012/1012/5 prg       True       07/05/2020 15:32:22       True         Agregado de aplicación de aplicación o traslado de saldez conciliados de aportes patronales de SPG 2012-2015       Valor a Aplicar Total       800229739         NT Administradora       Atime Administradora       Atio       Número de Registros       Valor a Aplicar Total         800229739       PROTECION       2016-01       1       \$2.000.000         800229739       RPOTECION       2016-02       1       \$2.000.000                                                                                                    | Administrador                                                  |                                                       |                          |                                    | do                  | Fecha Registro      |     |
| Nombre del representante / apoderado       Nombre del representante / apoderado       EN VALIDACIÓN       29/07/2020 15:12:55       Nombre del representante / apoderado         PEDRO NEL HERNDEZ GARCÍA       SOSOSOSO@DEMOS COM ANDRE JARAMILLO RTIZ       EN VALIDACIÓN       29/07/2020 15:12:55       Nombre del representante / apoderado         Carpeta Electrónica:       URL       Activo       Fecha Creación         ACTA DE CONCILIACIÓN       SOLICITUDES/012/1012/5 png       True       07/05/2020 15:32:22         Agregado de aplicación de aplicación o traslado de saldos conciliados de aportes patronales de SPG 2012-2016       Valor a Aplicar Total         NIT Administradora       Administradora       Año       Número de Registros       Valor a Aplicar Total         800229739       PROTECCION       2016-01       1       \$2.000.000       3002         800229739       PROTECCION       2016-02       1       \$2.000.000       3002                                                                                                    | SALUD TOTAL EPS                                                |                                                       |                          | Guar                               | dar Cerrar ADA      | 07/05/2020 15:27:43 | Ver |
| PEDRo NEL HERNDEZ GARCÍA       SOSOSOSO@DEMOS.COM ANDRE JARAMILL ORTIZ         Sargeta Electrónica:       URL         Activo       Fecha Creación         ACTA DE CONCILIACIÓN       SOLICITUDES/012/1012/5 prg       True       07/05/2020 15/32 22         Agregado de aplicación de aplicación o traslado de saldos conciliados de aportes patronales de SPG 2012-2015       Valor a Aplicar Total         NT Administradora       Administradora       Año       Número de Registros       Valor a Aplicar Total         800229739       PROTECCION       2016-01       1       \$2.000.000         800229739       PROTECCION       2016-02       1       \$2.000.000                                                                                                    | Nombre del representante / apoderado                           | Nombre                                                | del representante / apod | erado                              | EN VALIDACIÓN       | 29/07/2020 15:12:55 | Ver |
| Carpeta Electrónica:       NOMBRE SOPORTE       URL       Activo       Fecha Creación         ACTA DE CONCILIACIÓN       SOLICITUDES/012/1012/5.png       True       07/05/2020 15/32.22         Agregado de aplicación de aplicación o traisado de saldos de aportes patronales de SPG 2012-2016       True       07/05/2020 15/32.22         NT Administradora       Administradora       Año       Número de Registros       Valor a Aplicar Total         800229739       PROTECCION       2016-01       1       \$2.000.000         800229739       PROTECCION       2016-02       1       \$2.000.000                                                                                                    | PEDRO NEL HERNDEZ GARCÍA                                       | SOSO                                                  | SOSOSO@DEMOS.CO          | M ANDRE JARAMILL ORTIZ             |                     |                     |     |
| ACTA DE CONCILIACIÓN SOLLCITUDES/012/10/2/5 pro True 07/05/2020 15/32 22                                                                                                    | Carpeta Electrónica:                                           | URL                                                   |                          | Activo                             | Fecha Creación      |                     |     |
| Agregado de aplicación o traslado de saldos conciliados de aportes patronales de SPG 2012-2016         NIT Administradora       Año       Número de Registros         NIT Administradora       Año       Número de Registros         NOTO COLON       2016-01       1       2000.000         800229739       PROTECCION       2016-02       1       \$2.000.000         800229739       PROTECCION       2016-02       1       \$2.000.000                                                                                                    | ACTA DE CONCILIACIÓN                                           | SOLICITUDES\012\1                                     | 012\5.png                | True                               | 07/05/2020 15:32:22 |                     | Ł   |
| Concepts         PROFECCIÓN         201601         1         \$200000           800229739         PROFECCIÓN         201602         1         \$2.00000                                                                                                    | Agregado de aplicación de aplicación o t<br>NIT Administradora | raslado de saldos conciliados de ap<br>Administradora | Año                      | G 2012-2016<br>Número de Registros | Valo                | r a Aplicar Total   |     |
|                                                                                                    | 800229739                                                      | PROTECCION                                            | 2016-01                  | 1                                  | \$ 2.0              | 00.000              |     |
| 800229739 PROTECCION 2016-03 1 \$2.000.000                                                                                                    | 800229739                                                      | PROTECCION                                            | 2016-03                  | 1                                  | \$2.0               | 00.000              |     |

Finalmente, haga clic en el botón "Guardar" con lo cual, el sistema mostrará un mensaje de éxito en la operación y actualizará la tabla de estados de la solicitud.

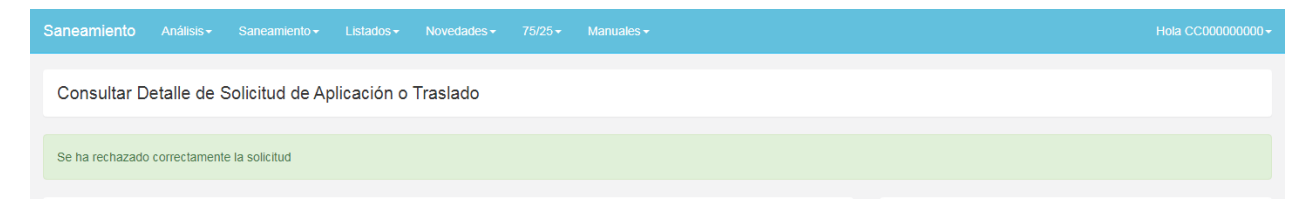

# 5.5.3 GENERACIÓN DE DOCUMENTO PDF

Una vez se encuentre dentro de la solicitud haga clic en la opción Descargar Documento de Solicitud ubicada en la parte superior de la pantalla.

| aneamiento Análisis• Sana            | eamiento∽ Listados∽                   | Novedades -                | 75/25 -       | Manuales -                   |                           |                  |                                    | Hola CC55           | 54443  |
|--------------------------------------|---------------------------------------|----------------------------|---------------|------------------------------|---------------------------|------------------|------------------------------------|---------------------|--------|
| Consultar Detalle de Solici          | tud de Aplicación o                   | Traslado                   |               |                              |                           |                  |                                    |                     |        |
| Información de la solicitud          |                                       |                            |               |                              | Opciones Descargar Docume | nto de Solicitud | Estados                            |                     |        |
| Administrador                        |                                       |                            | Empleador     |                              |                           |                  | Estado                             | Fecha Registro      |        |
| SALUD TOTAL EPS                      |                                       |                            | ESE HOS       | PITAL SANTA ISABEL           |                           |                  | CREADA                             | 07/05/2020 15:27:43 | Ve     |
|                                      |                                       |                            |               |                              |                           |                  | EN VALIDACION POR ADMINISTRADORA   | 29/07/2020 15:12:55 | V      |
| lombre del representante / apoderado | 0                                     |                            | Nombre del    | representante / apoder       | ado                       |                  | RECHAZADA ADMINISTRADORA           | 29/07/2020 15:19:31 | V      |
| PEDRO NEL HERNDEZ GARCIA             |                                       |                            | SOSOSC        | SOSO@DEMOS.COM               | ANDRE JARAMILL ORTIZ      |                  | ENVIADO A MINSALUD PARA VALIDACIÓN | 19/02/2021 14:14:59 | Vi     |
| NOMBRE SOPORTE                       |                                       | URL                        |               |                              |                           | Activo           | Fecha Creación                     |                     |        |
| Carpeta Electrónica:                 |                                       |                            |               |                              |                           |                  |                                    | A                   | dicion |
| NOMBRE SOPORTE                       |                                       | URL                        |               |                              |                           | Activo           | Fecha Creación                     |                     |        |
| ACTA DE CONCILIACIÓN                 |                                       | SOLICITUD                  | ES\012\1012\5 | png                          |                           | True             | 07/05/2020 15:32:22                |                     | d      |
| sgregado de aplicación de aplicació  | ón o traslado de saldos co<br>Adminis | nciliados de aj<br>tradora | portes patror | nales de SPG 2012-201<br>Año | 6<br>Número de Registr    | 8                | Valor a Aplicar Total              |                     |        |
| 200229739                            | PROTEC                                | CION                       |               | 2016-01                      | 1                         |                  | \$ 2 000 000                       |                     |        |
| 800220739                            | PROTEC                                | CION                       |               | 2016-02                      | 1                         |                  | \$ 2,000,000                       |                     |        |
| 800229739                            | PROTEC                                | CION                       |               | 2016-03                      | . 1                       |                  | \$ 2,000,000                       |                     |        |
|                                      |                                       |                            |               | 2010/00                      |                           |                  | ¥ 1.000.000                        | 1 2 3               |        |
|                                      |                                       |                            |               |                              |                           |                  |                                    |                     |        |
|                                      |                                       |                            |               |                              |                           |                  |                                    |                     |        |

El sistema mostrará un documento similar al que se muestra a continuación, detallando tanto la información de la solicitud como el detalle de cada uno de los registros:

| FORM                    | La s<br>es d<br>MATO DE SO<br>DI      | alud<br>le todos<br>LICITUD DE<br>EL SISTEMA | Minsalud<br>APLICACIÓN O TRASLADO DE SALDOS CONCILIAI<br>GENERAL DE PARTICIPACIONES EN SALUD - VIGE | DOS DE APOR     | TES PATRONALES  | ĺ |
|-------------------------|---------------------------------------|----------------------------------------------|----------------------------------------------------------------------------------------------------|-----------------|-----------------|---|
| FECH                    | A DE DILIGEN                          | CIAMIENTO: N                                 | MAYO 7 DE 2020                                                                                      |                 |                 |   |
| ENTIE<br>NIT: 8         | 00014405                              | ADORA SOLI                                   |                                                                                                    |                 |                 |   |
| ENTIE<br>NIT: 8<br>NOME | OAD ADMINI<br>00140949<br>BRE: EPS CA | FESALUD                                      | (EPS-EOC) POSEEDORA ACTUAL DE LOS EXCEDEI                                                           | NTES            |                 |   |
| ΤΙΡΟ<br>ΤΟΤΑ            | DE SOLICITI                           | JD: APLICAC                                  | SIÓN A DEUDA<br>Plicación o traslado en la presente solici                                          | TUD: \$24.000.0 | 000,00          |   |
| 1. CO                   | NSOLIDADO                             | DE APLICAC                                   | CIÓN POR ENTIDAD ADMINISTRADORA                                                                     |                 |                 |   |
| #                       | SISTEMA                               | NIT                                          | NOMBRE ENTIDAD ADMINISTRADORA DESTINA                                                               | TARIA           | VALOR A APLICAR |   |
| 1                       | AFP                                   | 800229739                                    | PROTECCION                                                                                          |                 | 24.000.000,00   |   |
| 2                       |                                       |                                              | TOTAL VALOR                                                                                         |                 | 24.000.000,00   |   |
| 2. RE                   | SUMEN DE A                            | PLICACIÓN                                    | DE SALDOS CONCILIADOS POR PERIODO                                                                   |                 |                 |   |
| #                       | SISTEMA                               | NIT                                          | NOMBRE ENTIDAD ADMINISTRADORA DESTINATARIA                                                          | PERIODO         | VALOR A APLICAR |   |
| 1                       | AFP                                   | 800229739                                    | PROTECCION                                                                                          | 2016-01         | 2.000.000,00    |   |
| 2                       | AFP                                   | 800229739                                    | PROTECCION                                                                                          | 2016-02         | 2.000.000,00    |   |
| 3                       | AFP                                   | 800229739                                    | PROTECCION                                                                                          | 2016-03         | 2.000.000,00    |   |
| 4                       | AFP                                   | 800229739                                    | PROTECCION                                                                                          | 2017-02         | 2.000.000.00    |   |

# 5.5.4 ESTADOS DE LA SOLICITUD

| aneami     | iento Anii             | inis +     | Sangamkinto <del>-</del> | Ustados -      | Novedadas -                | 76/25+      | Manuales -             |                           |                  |                   |                                    | Hola CC10                       | 13/2 2 (9 (9 (9 ( |
|------------|------------------------|------------|--------------------------|----------------|----------------------------|-------------|------------------------|---------------------------|------------------|-------------------|------------------------------------|---------------------------------|-------------------|
| Consu      | utar Detaile o         | le Solici  | tud de Aplica            | ción o Trasi   | ado                        |             |                        |                           |                  |                   |                                    |                                 |                   |
| Informa    | ición de la soli       | citud      |                          |                |                            |             |                        | 1#Opciones                | Destargar Doour  | ento de Solicitud | Estados                            | 1                               | Adiciona          |
| Adminis    | trador                 |            |                          |                |                            | Empl        | Opciones               | ministendere (Employdere) |                  |                   | Estado                             | Fecha Registro                  |                   |
| SALU       | D TOTAL EPS            |            |                          |                |                            | E.S         | Enviar a ad            | icitud (Administradora)   | 2                | N                 | CREADA                             | 08/06/2022 02:15:37             | Vo                |
|            |                        |            |                          |                |                            |             | Rechazar s             | olicitud (Administradora) |                  | >                 | EN VALIDACION POR ADMINISTRADORA   | 08/06/2022 02:18:59             | Ve                |
| tombre     | del represental        | tier apod  | erabo                    |                |                            | Nome        | Enviar a Mi            | nSalud (Empleadora)       | -                |                   | APROBADA ADMINSTRADORA             | 08/06/2022 02:19:17             | Ve                |
| mileyc     | a torporoma s          | anchez (   | ALIZ.                    |                |                            | Jua         | n Immed Landstored     | Ind He Text               |                  |                   | ENVIADO A MINSALUD PARA VALIDACIÓN | 09/06/2022 10:23:23             | Ve                |
|            |                        |            |                          |                |                            |             |                        |                           |                  |                   | RECHAZADA POR MINSALUD             | 18/07/2022 11:17:38             | Ver               |
| DP<br>2424 | Primer Nomb<br>Mileydi | ire        | Segundo Nor<br>Torcoroma | mbre           | Primer Apellido<br>Sánchez | s           | egundo Apellido<br>rtz | Documento<br>37275472     | NIT<br>800014918 | Rol               | E LEGAL EMPLEADORA                 | Registro<br>08/06/2022 02:15:37 |                   |
| 2425       | Juan                   |            | Dimas                    |                | Riascos                    | c           | ano                    | 86057497                  | 800130907        | REPRESENTANT      | E LEGAL ADMINISTRADORA             | 08/06/2022 02:15:37             |                   |
| Carpeta    | a Electrónica:         |            |                          |                |                            |             |                        |                           |                  |                   |                                    |                                 | Adicion           |
| NOMBR      | RE SOPORTE             |            |                          |                | URL                        |             |                        |                           |                  | Activo            | Fecha Creación                     |                                 |                   |
| ACTA D     | E CONCILIACIÓ          | N          |                          |                | SOLICITU                   | DES/217/221 | 7\136.pdf              |                           |                  | True              | 08/06/2022 02:20:32                |                                 | L                 |
| ACTA D     | E SOLICITUD            |            |                          |                | SOLICITU                   | DES/217\221 | 7\137.pdf              |                           |                  | True              | 08/06/2022 03:27:40                |                                 | 4                 |
| lgregad    | do de aplicació        | in de apli | cación o traslad         | lo de saldos c | conciliados de apo         | rtes patron | ales de SPG 2012       | -2016                     |                  |                   |                                    |                                 |                   |
| NIT Adr    | ministradora           |            |                          | Adm            | ninistradora               |             |                        | Año                       | Número de Regi   | stros             | Valor a Aplicar Total              |                                 |                   |
| 8001306    | 907                    |            |                          | 5.61           | UD TOTAL EPS               |             |                        | 2015-08                   |                  |                   | \$ 198.050                         |                                 |                   |

Para las solicitudes de aplicación y/o traslados, se han definido los siguientes estados:

- **Creada:** Corresponde al momento en el cual la empleadora ha creado la solicitud de aplicación y/o traslado ingresando y cargando la información con los soportes correspondientes.
- **En validación por administradora:** Significa que la empleadora completó el proceso de creación de la solicitud y efectuó el envío a la administradora para la revisión correspondiente.
- **Aprobada administradora:** Significa que la administradora completó el proceso de validación y revisión de la solicitud de la empleadora y aprobó la solicitud para continuar con el trámite.
- **Enviado a Minsalud para validación:** Significa que la empleadora al haber obtenido la aprobación por parte de la administradora, efectuó el envío al Ministerio de Salud para la evaluación correspondiente.
- Rechazada por Minsalud: Significa que la solicitud no cumplió con los requisitos y al ser rechazada por Minsalud, se debe revisar nuevamente por empleadora y administradora para hacer las correcciones y ajustes a que haya lugar.
- **Enviado ADRES:** Significa que la solicitud cumplió con los requisitos de validación y se envió a ADRES para que se haga efectiva la aplicación de saldos o traslados de recursos.

# 5.6 APLICACIÓN DE 75/25 (SÓLO PARA AFP)

Finalizada la etapa de las mesas de saneamiento, para los casos en los que la entidad empleadora no se haya presentado, la entidad territorial deberá cerrar la mesa con la opción **"Cerrar mesa sin empleadora"** lo que permitirá a la AFP proceder con el diligenciamiento de la información dentro del módulo de 75/25.

## 5.6.1 CONSULTA DE MESAS PARA APLICACIÓN DE 75/25

Para consultar las mesas que fueron cerradas por parte de la entidad territorial sin presentación de la empleadora, haga clic en la opción **"75/25"** del menú superior y posteriormente seleccione la opción **"Consultar Mesa Cerrada"** como se muestra en la siguiente imagen:

|                                                   | Listados - Novedades -              | 75/25 - Manuales -               | Hola CC345543123 <del>-</del> |
|---------------------------------------------------|-------------------------------------|----------------------------------|-------------------------------|
| DashBoard                                         |                                     | Consultar Mesa Cerrada           |                               |
| Davidoura                                         |                                     |                                  |                               |
| Información! Se han cargado la planilla para crea | ar solicitudes de aplicación y tras | lados en el menú de "Saneamiento | °. ×                          |
| Información! Se han cargado los video tutoriales  | en el menú de 'Manuales'.           |                                  | ×                             |
|                                                   |                                     |                                  |                               |
| © 2020 - Saneamiento                              |                                     |                                  |                               |
|                                                   |                                     |                                  |                               |
|                                                   |                                     |                                  |                               |
|                                                   |                                     |                                  |                               |
|                                                   |                                     |                                  |                               |
|                                                   |                                     |                                  |                               |
|                                                   |                                     |                                  |                               |

El aplicativo mostrará la siguiente pantalla en la que se refleja información que únicamente podrá ser visualizada por las Administradoras de Fondos de Pensiones - AFP. Es importante aclarar, que la información que muestra la aplicación se encuentra filtrada por las empresas asociadas al usuario que accede a la misma.

| Saneamiento       | Análisis <del>-</del> | Saneamiento <del>-</del> | Listados <del>-</del> | Novedades • | 75/25 -      | Manuales <del>-</del> |                    |                    | Hola CC345543123- |
|-------------------|-----------------------|--------------------------|-----------------------|-------------|--------------|-----------------------|--------------------|--------------------|-------------------|
| Consultar N       | lesas Crea            | adas                     |                       |             |              |                       |                    |                    |                   |
| Filtros de Búsq   | ueda                  |                          |                       |             |              |                       |                    |                    |                   |
| Administrador     |                       | E                        | Empleador             |             |              | Estado                |                    | Departamento       |                   |
| Seleccione        |                       | •                        | Seleccione            |             | •            | Seleccione            | *                  | Seleccione         | ▼ Buscar          |
|                   |                       |                          |                       |             |              |                       |                    |                    |                   |
| Resutado de la    | Búsqueda:             |                          |                       |             |              |                       |                    |                    |                   |
| Aministradora     | Emple                 | adora                    |                       | Estado      | )            |                       | Fecha Inicio       | Fecha Fin          |                   |
| PROTECCION        | ESE H                 | OSPITAL LA INMAC         | ULADA                 | CERRA       | ADA SIN EMPI | LEADORA               | 07/11/2019 0:00:00 | 30/11/2019 0:00:00 |                   |
|                   |                       |                          |                       |             |              |                       |                    |                    |                   |
|                   |                       |                          |                       |             |              |                       |                    |                    |                   |
| 0.0000.0          |                       |                          |                       |             |              |                       |                    |                    |                   |
| © 2020 - Saneamie | ento                  |                          |                       |             |              |                       |                    |                    |                   |
|                   |                       |                          |                       |             |              |                       |                    |                    |                   |
|                   |                       |                          |                       |             |              |                       |                    |                    |                   |

Una vez el aplicativo muestra el listado de mesas creadas, se podrá realizar el filtro de información tanto por Administradora, Empleadora, Estado y Departamento. Cuando se obtenga el resultado de la búsqueda de la mesa cerrada sin empleadora, haga clic en la opción **"Consultar"** del botón ubicado en la parte derecha de la mesa, como se observa en la siguiente imagen:

| Saneamiento                 | Análisis <del>-</del> | Saneamiento <del>-</del>   | Listados <del>-</del>   | Novedades -     | 75/25 -          | Manuales <del>-</del> |                                    |                             | Hola CC345543123 <del>-</del> |
|-----------------------------|-----------------------|----------------------------|-------------------------|-----------------|------------------|-----------------------|------------------------------------|-----------------------------|-------------------------------|
| Consultar M                 | lesas Crea            | adas                       |                         |                 |                  |                       |                                    |                             |                               |
| Filtros de Búsqu            | ueda                  |                            |                         |                 |                  |                       |                                    |                             |                               |
| Administrador<br>Seleccione |                       | ¥                          | Empleador<br>Seleccione |                 | ¥                | Estado<br>Seleccione  | ¥                                  | Departamento Seleccione     | ▼ Buscar                      |
| Resutado de la              | Búsqueda:             |                            |                         |                 |                  |                       |                                    |                             |                               |
| Aministradora<br>PROTECCION | Emple<br>ESE H        | adora<br>IOSPITAL LA INMAC | ULADA                   | Estado<br>CERR/ | D<br>ADA SIN EMP | LEADORA               | Fecha Inicio<br>07/11/2019 0:00:00 | Fecha Fin<br>30/11/2019 0:0 | D:00                          |
|                             |                       |                            |                         |                 |                  |                       |                                    |                             | Consultar<br>Consultar        |
| © 2020 - Saneamie           | nto                   |                            |                         |                 |                  |                       |                                    |                             |                               |
|                             |                       |                            |                         |                 |                  |                       |                                    |                             |                               |

El aplicativo mostrará el detalle de todas las personas y sus periodos de cotización entre la Administradora y Empleadora así:

|              | to An                 |          |                           |             | Novedades -                  |            |         |                     |           |      |                 |     | Hola CC34 | 5543123- |
|--------------|-----------------------|----------|---------------------------|-------------|------------------------------|------------|---------|---------------------|-----------|------|-----------------|-----|-----------|----------|
| Solicitud    | de 75-                | 25       |                           |             |                              |            |         |                     |           |      |                 |     |           |          |
| Filtros de B | lúsqueda              |          |                           |             |                              |            |         |                     |           |      |                 |     |           |          |
| Mesa de Sane | amiento<br>3989098181 | 7        | Empleadora<br>ESE HOSPITA | L LA INMACU | Administradora<br>PROTECCION |            | Docume  | nto del Cotizante   |           |      | Periodo         |     |           | Buscar   |
| Resultado d  | de la Búso            | queda:   |                           |             |                              |            |         |                     |           |      |                 |     | Opcio     | ones 🏢   |
| ID SAPA      | Nombre 1              | Nombre 1 | Nombre 2                  | Apellido 1  | Apellido 2                   | Documento  | Periodo | Valor Administrador | ID 7525 7 | 5% # | Transacción 75% | 25% | #Pila 25% |          |
| 1295346 J    | IULIANA               | JULIANA  |                           | HOLGUIN     | BERRIO                       | 1041228022 | 2016-04 | \$ 69.238           |           |      |                 |     |           | =        |
| 1295347 J    | IULIANA               | JULIANA  |                           | HOLGUIN     | BERRIO                       | 1041228022 | 2016-05 | \$ 73.256           |           |      |                 |     |           |          |
| 1295348 J    | IULIANA               | JULIANA  |                           | HOLGUIN     | BERRIO                       | 1041228022 | 2016-06 | \$ 72.185           |           |      |                 |     |           |          |
| 1295349 J    | IULIANA               | JULIANA  |                           | HOLGUIN     | BERRIO                       | 1041228022 | 2016-07 | \$ 75.007           |           |      |                 |     |           |          |
| 1295350 J    | IULIANA               | JULIANA  |                           | HOLGUIN     | BERRIO                       | 1041228022 | 2016-08 | \$ 72.654           |           |      |                 |     |           |          |
| 1295351 J    | IULIANA               | JULIANA  |                           | HOLGUIN     | BERRIO                       | 1041228022 | 2016-09 | \$ 71.216           |           |      |                 |     |           |          |
| 1295352 J    | IULIANA               | JULIANA  |                           | HOLGUIN     | BERRIO                       | 1041228022 | 2016-10 | \$ 24.813           |           |      |                 |     |           |          |

#### 5.6.2 DESCARGA DE INFORMACIÓN 75/25

Para descargar todos los registros asociados a una mesa cerrada sin empleadora en la que es necesario aplicar el 75/25, ingrese a la sección **CONSULTA DE MESAS PARA APLICACIÓN DE 75/25** y ubique el botón de Opciones , posteriormente dé clic. El aplicativo mostrará la siguiente pantalla:

| Saneamiento                | Análisis <del>-</del> | Saneamiento <del>-</del>   | Listados <del>•</del> | Novedades -                  | 75/25 -                 | Manuale            | 2S <del>▼</del>                  |            |                     | Hola CC345543123 <del>-</del> |
|----------------------------|-----------------------|----------------------------|-----------------------|------------------------------|-------------------------|--------------------|----------------------------------|------------|---------------------|-------------------------------|
| Solicitud d                | e 75-25               |                            |                       |                              |                         |                    |                                  |            |                     |                               |
| Filtros de Bús             | queda                 |                            |                       |                              |                         |                    |                                  |            |                     |                               |
| Mesa de Saneam             | iento<br>90981817     | Empleadora<br>ESE HOSPITAL | LA INMACU             | Administradora<br>PROTECCION |                         | Docume             | nto del Cotizante                |            | Periodo             | Buscar                        |
| Resultado de               | la Búsqueda:          |                            |                       |                              |                         |                    |                                  |            |                     | Opciones 🔛                    |
| ID SAPA Nor<br>1295346 JUL | nbre 1 Nomb           | re 1 Nombre 2              | Apellido 1<br>HOLGUIN | Apellido 2<br>BERRIO         | Documento<br>1041228022 | Periodo<br>2016-04 | Valor Administrador<br>\$ 69.238 | ID 7525 75 | 5% #Transacción 75% | Cargar Archivo Masivo         |
| 1295347 JUL                | IANA JULIAI           | NA                         | HOLGUIN               | BERRIO                       | 1041228022              | 2016-05            | \$ 73.256                        |            |                     |                               |
| 1295348 JUL                | IANA JULIAI           | NA                         | HOLGUIN               | BERRIO                       | 1041228022              | 2016-06            | \$ 72.185                        |            |                     |                               |
| 1295349 JUL                |                       | NA                         | HOLGUIN               | BERRIO                       | 1041228022              | 2016-07            | \$ 75.007                        |            |                     |                               |
| 1295350 JUL                | IANA JULIA            | VA                         | HOLGUIN               | BERRIO                       | 1041228022              | 2016-08            | \$ 71.216                        |            |                     |                               |
| 1295352 JUL                | IANA JULIAI           | NA                         | HOLGUIN               | BERRIO                       | 1041228022              | 2016-10            | \$ 24.813                        |            |                     |                               |

Ahora, haga clic en la opción "Descargar Registros"

|                                |                    |                     |                           |                       | Novedades -               |                         |                    |                                  |            |                  | Hola CC345543123 <del>-</del> |
|--------------------------------|--------------------|---------------------|---------------------------|-----------------------|---------------------------|-------------------------|--------------------|----------------------------------|------------|------------------|-------------------------------|
| Solicitud o                    | le 75-             | 25                  |                           |                       |                           |                         |                    |                                  |            |                  |                               |
| Filtros de Bú                  | squeda             |                     |                           |                       |                           |                         |                    |                                  |            |                  |                               |
| Mesa de Sanear<br>058002297398 | niento<br>39098181 | 7                   | Empleadora<br>ESE HOSPITA | L LA INMACU           | Administradora PROTECCION |                         | Docume             | nto del Cotizante                |            | Periodo          | Buscar                        |
| Resultado de                   | la Búso            | queda:              |                           |                       |                           |                         |                    |                                  |            |                  | Opeinnes ***                  |
| ID SAPA No<br>1295346 JU       | mbre 1<br>LIANA    | Nombre 1<br>JULIANA | Nombre 2                  | Apellido 1<br>HOLGUIN | Apellido 2<br>BERRIO      | Documento<br>1041228022 | Periodo<br>2016-04 | Valor Administrador<br>\$ 69.238 | ID 7525 75 | % #Transacción 7 | Cargar Archivo iviasivo       |
| 1295347 JU                     | LIANA              | JULIANA             |                           | HOLGUIN               | BERRIO                    | 1041228022              | 2016-05            | \$ 73.256                        |            |                  |                               |
| 1295348 JU                     | LIANA              | JULIANA             |                           | HOLGUIN               | BERRIO                    | 1041228022              | 2016-06            | \$ 72.185                        |            |                  |                               |
| 1295349 JU<br>1295350 JU       |                    | JULIANA             |                           | HOLGUIN               | BERRIO                    | 1041228022              | 2016-07            | \$ 75.007                        |            |                  |                               |
| 1295351 JU                     | LIANA              | JULIANA             |                           | HOLGUIN               | BERRIO                    | 1041228022              | 2016-09            | \$ 71.216                        |            |                  |                               |
| 1295352 JU                     | LIANA              | JULIANA             |                           | HOLGUIN               | BERRIO                    | 1041228022              | 2016-10            | \$ 24.813                        |            |                  |                               |

El aplicativo descargará el archivo tipo Excel como se muestra en la siguiente imagen:

| aneamien     | to Ar      | nálisis <del>-</del> | Saneamiente | o≁ Listados≁ | Novedades -    | 75/25 🗸    | Manua   | les <del>-</del>    |         |     |                  |     | Hola CC34554 | 43123 |
|--------------|------------|----------------------|-------------|--------------|----------------|------------|---------|---------------------|---------|-----|------------------|-----|--------------|-------|
| Solicitud    | de 75-     | -25                  |             |              |                |            |         |                     |         |     |                  |     |              |       |
| Filtros de B | lúsqueda   |                      |             |              |                |            |         |                     |         |     |                  |     |              |       |
| Mesa de Sane | amiento    |                      | Empleadora  |              | Administradora |            | Docume  | nto del Cotizante   |         |     | Periodo          |     |              |       |
| 0580022973   | 3989098181 | 17                   | ESE HOSPIT  | AL LA INMACL | PROTECCION     |            |         |                     |         |     |                  |     | Bus          | scar  |
|              |            |                      |             |              |                |            |         |                     |         |     |                  |     |              |       |
| Resultado (  | de la Bús  | queda:               |             |              |                |            |         |                     |         |     |                  |     | Opciones     | s 🏢   |
| ID SAPA      | lombre 1   | Nombre 1             | Nombre 2    | Apellido 1   | Apellido 2     | Documento  | Periodo | Valor Administrador | ID 7525 | 75% | #Transacción 75% | 25% | #Pila 25%    |       |
| 1295346 J    | ULIANA     | JULIANA              |             | HOLGUIN      | BERRIO         | 1041228022 | 2016-04 | \$ 69.238           |         |     |                  |     |              |       |
| 1295347 J    | ULIANA     | JULIANA              |             | HOLGUIN      | BERRIO         | 1041228022 | 2016-05 | \$ 73.256           |         |     |                  |     |              |       |
| 1295348 J    | ULIANA     | JULIANA              |             | HOLGUIN      | BERRIO         | 1041228022 | 2016-06 | \$ 72.185           |         |     |                  |     |              |       |
| 1295349 J    | ULIANA     | JULIANA              |             | HOLGUIN      | BERRIO         | 1041228022 | 2016-07 | \$ 75.007           |         |     |                  |     |              |       |
| 1295350 J    | ULIANA     | JULIANA              |             | HOLGUIN      | BERRIO         | 1041228022 | 2016-08 | \$ 72.654           |         |     |                  |     |              |       |
|              |            |                      |             | HOLGUIN      | RERRIO         | 10/1228022 | 2016-00 | \$ 71 216           |         |     |                  |     |              | ••••  |
| ListadoIr    | formacion  | xlsx                 |             |              |                |            |         |                     |         |     |                  |     | Mostrar t    | todo  |

Proceda a abrir el archivo descargado y navegue a través de él, con la aplicación de su preferencia (Microsoft Excel u Open Office)

| Α         | В         | с         | D          | E        | F        | G         | н        | 1              | J.       | К         | L                  | м                  | N                            |
|-----------|-----------|-----------|------------|----------|----------|-----------|----------|----------------|----------|-----------|--------------------|--------------------|------------------------------|
| SAPA_ID_S | SAPA_7525 | ADMINISTR | EMPLEADO   | SAPA_COT | SAPA_COT | SAPA_COTI | SAPA_COT | SAPA_COTIZANTE | SAPA_PER | SAPA_VALC | SAPA_7525_VALOR_75 | SAPA_7525_VALOR_25 | SAPA_7525_NUMERO_TRANSACCION |
| 1295346   |           | PROTECCIO | ESE HOSPIT | JULIANA  |          | HOLGUIN   | BERRIO   | 1041228022     | 2016-04  | 69238     |                    |                    |                              |
| 1295347   |           | PROTECCIO | ESE HOSPIT | JULIANA  |          | HOLGUIN   | BERRIO   | 1041228022     | 2016-05  | 73256     |                    |                    |                              |
| 1295348   |           | PROTECCIO | ESE HOSPIT | JULIANA  |          | HOLGUIN   | BERRIO   | 1041228022     | 2016-06  | 72185     |                    |                    |                              |
| 1295349   |           | PROTECCIO | ESE HOSPIT | JULIANA  |          | HOLGUIN   | BERRIO   | 1041228022     | 2016-07  | 75007     |                    |                    |                              |
| 1295350   |           | PROTECCIO | ESE HOSPIT | JULIANA  |          | HOLGUIN   | BERRIO   | 1041228022     | 2016-08  | 72654     |                    |                    |                              |
| 1295351   |           | PROTECCIO | ESE HOSPIT | JULIANA  |          | HOLGUIN   | BERRIO   | 1041228022     | 2016-09  | 71216     |                    |                    |                              |
| 1295352   |           | PROTECCIO | ESE HOSPIT | JULIANA  |          | HOLGUIN   | BERRIO   | 1041228022     | 2016-10  | 24813     |                    |                    |                              |
| 1295353   |           | PROTECCIO | ESE HOSPIT | DANIEL   | ENRIQUE  | BARRIOSNU | FRANCO   | 1101385346     | 2016-02  | 353641    |                    |                    |                              |
| 1295354   |           | PROTECCIO | ESE HOSPIT | DANIEL   | ENRIQUE  | BARRIOSNU | FRANCO   | 1101385346     | 2016-03  | 391707    |                    |                    |                              |
| 1295355   |           | PROTECCIO | ESE HOSPIT | DANIEL   | ENRIQUE  | BARRIOSNU | FRANCO   | 1101385346     | 2016-04  | 262265    |                    |                    |                              |
| 1295356   |           | PROTECCIO | ESE HOSPIT | DANIEL   | ENRIQUE  | BARRIOSNU | FRANCO   | 1101385346     | 2016-05  | 352246    |                    |                    |                              |
| 1295357   |           | PROTECCIO | ESE HOSPIT | DANIEL   | ENRIQUE  | BARRIOSNU | FRANCO   | 1101385346     | 2016-06  | 335537    |                    |                    |                              |
| 1295358   |           | PROTECCIO | ESE HOSPIT | DANIEL   | ENRIQUE  | BARRIOSNU | FRANCO   | 1101385346     | 2016-07  | 350591    |                    |                    |                              |
| 1295359   |           | PROTECCIO | ESE HOSPIT | DANIEL   | ENRIQUE  | BARRIOSNU | FRANCO   | 1101385346     | 2016-08  | 332682    |                    |                    |                              |
| 1295360   |           | PROTECCIO | ESE HOSPIT | DANIEL   | ENRIQUE  | BARRIOSNU | FRANCO   | 1101385346     | 2016-09  | 287545    |                    |                    |                              |
| 1295914   |           | PROTECCIO | ESE HOSPIT | LEIDY    | ELENA    | QUICENO   | HERNANDE | 21788317       | 2016-10  | 26893     |                    |                    |                              |
| 1295915   |           | PROTECCIO | ESE HOSPIT | LEIDY    | CAROLINA | RIVERA    | BUSTOS   | 32299515       | 2016-01  | 81169     |                    |                    |                              |

#### 5.6.3 CARGUE MASIVO DE INFORMACIÓN 75/25

El aplicativo permite realizar un cargue masivo de información de aplicación de 75/25. Para ello, debe descargar la información como se mostró en la sección 5.5.2 *"DESCARGA DE INFORMACIÓN 75/25".* Una vez ha finalizado la descarga del documento, ábralo y seleccione los registros que cumplen con las características previstas en el numeral 3, artículo 11 de la Resolución 1545 de 2019, eliminando los demás registros.

De los registros seleccionados, diligencie completamente la información de las siguientes columnas:

- SAPA\_7525\_VALOR\_75: Campo donde debe registrar el valor del 75%
- SAPA\_7525\_VALOR\_25: Campo donde debe registrar el valor del 25%
- SAPA\_7525\_NUMERO\_TRANSACCION: Campo donde debe registrar el número de transacción con el cual se registró el valor de aplicación.
- SAPA\_7525\_FECHA\_TRANSACCION: Campo donde debe registrar la fecha en la cual se realizó la transacción de aplicación.
- SAPA\_7525\_NUMERO\_PILA: Campo donde se debe registrar el número de planilla.
- SAPA\_7525\_FECHA\_PILA: Campo donde se debe registrar la fecha de la planilla de PILA.

Para el ejemplo, se diligencian los primeros tres registros del archivo como se muestra en la siguiente imagen:

| J         | к         | L                  | М                  | N                            | 0                           | Р                     | Q                    |
|-----------|-----------|--------------------|--------------------|------------------------------|-----------------------------|-----------------------|----------------------|
| SAPA_PERI | SAPA_VALC | SAPA_7525_VALOR_75 | SAPA_7525_VALOR_25 | SAPA_7525_NUMERO_TRANSACCION | SAPA_7525_FECHA_TRANSACCION | SAPA_7525_NUMERO_PILA | SAPA_7525_FECHA_PILA |
| 2016-04   | 69238     | 75000              | 25000              | 9000001                      | 20/01/20                    | 888881                | 20/01/20             |
| 2016-05   | 73256     | 75000              | 25000              | 9000002                      | 20/01/20                    | 888882                | 20/01/20             |
| 2016-06   | 72185     | 75000              | 25000              | 9000003                      | 20/01/20                    | 888883                | 20/01/20             |
| 2016-07   | 75007     |                    |                    |                              |                             |                       |                      |
| 2016-08   | 72654     |                    |                    |                              |                             |                       |                      |

Posteriormente, haga clic en el botón Occiones III y en seguida seleccione la opción "Cargar Archivo Masivo" como se muestra en la siguiente pantalla:

52

|                                  |                  |         |                          |             | Novedades •                  |            |         |                     |            |        |               | Hola CC3455          | 43123- |
|----------------------------------|------------------|---------|--------------------------|-------------|------------------------------|------------|---------|---------------------|------------|--------|---------------|----------------------|--------|
| Solicitud de                     | e 75-25          | 5       |                          |             |                              |            |         |                     |            |        |               |                      |        |
| Filtros de Bús                   | queda            |         |                          |             |                              |            |         |                     |            |        |               |                      |        |
| Mesa de Saneami<br>0580022973985 | ento<br>10981817 |         | mpleadora<br>ESE HOSPITA | L LA INMACU | Administradora<br>PROTECCION |            | Docume  | nto del Cotizante   |            | F      | Periodo       | Bus                  | scar   |
| Resultado de I                   | a Búsque         | eda:    |                          |             |                              |            |         |                     |            |        |               | Opcione              | ** 🔳   |
| ID SAPA Non                      | nbre 1 N         | ombre 1 | Nombre 2                 | Apellido 1  | Apellido 2                   | Documento  | Periodo | Valor Administrador | ID 7525 75 | i% #TI | ransacción 75 | Cargar Archivo Masiv | vo     |
| 1295346 JUL                      | IANA JI          | ULIANA  |                          | HOLGUIN     | BERRIO                       | 1041228022 | 2016-04 | \$ 69.238           |            |        | L             |                      |        |
| 1295347 JUL                      | IANA JI          | ULIANA  |                          | HOLGUIN     | BERRIO                       | 1041228022 | 2016-05 | \$ 73.256           |            |        |               |                      |        |
| 1295348 JUL                      | IANA JI          | ULIANA  |                          | HOLGUIN     | BERRIO                       | 1041228022 | 2016-06 | \$ 72.185           |            |        |               |                      |        |
| 1295349 JUL                      | IANA JI          | ULIANA  |                          | HOLGUIN     | BERRIO                       | 1041228022 | 2016-07 | \$ 75.007           |            |        |               |                      |        |
| 1295350 JUL                      | IANA JI          | ULIANA  |                          | HOLGUIN     | BERRIO                       | 1041228022 | 2016-08 | \$ 72.654           |            |        |               |                      |        |
| 1295351 JUL                      | IANA JI          | ULIANA  |                          | HOLGUIN     | BERRIO                       | 1041228022 | 2016-09 | \$ 71.216           |            |        |               |                      |        |
| 1295352 JUL                      | IANA JI          | ULIANA  |                          | HOLGUIN     | BERRIO                       | 1041228022 | 2016-10 | \$ 24.813           |            |        |               |                      |        |

El aplicativo mostrará una nueva ventana en la que debe seleccionar el archivo a cargar. Para ello, ubique el archivo que fue modificado y complementado con los datos de 75/25 así:

|                                      |                                      |          |                           | - Listados-  | Novedades  | 75/25 -        | Manua   | les <del> -</del>   |         |                      |               |        |
|--------------------------------------|--------------------------------------|----------|---------------------------|--------------|------------|----------------|---------|---------------------|---------|----------------------|---------------|--------|
| Solicitu                             | id de 75                             | -25      |                           | Cargar infor | mación mas | iva<br>archivo |         |                     |         | *                    |               |        |
| Filtros de<br>Mesa de Sa<br>05800229 | Búsqueda<br>neamiento<br>17398909818 | 17       | Empleadora<br>ESE HOSPIT/ | Subir        |            |                |         |                     | Cerra   | Periodo              | _             | Buscar |
| Resultado                            | o de la Bús                          | queda:   |                           |              |            |                |         |                     |         |                      | Opci          | ones 🏢 |
| ID SAPA                              | Nombre 1                             | Nombre 1 | Nombre 2                  | Apellido 1   | Apellido 2 | Documento      | Periodo | Valor Administrador | ID 7525 | 75% #Transacción 75% | 25% #Pila 25% |        |
| 1295346                              | JULIANA                              | JULIANA  |                           | HOLGUIN      | BERRIO     | 1041228022     | 2016-04 | \$ 69.238           |         |                      |               |        |
| 1295347                              | JULIANA                              | JULIANA  |                           | HOLGUIN      | BERRIO     | 1041228022     | 2016-05 | \$ 73.256           |         |                      |               |        |
| 1295348                              | JULIANA                              | JULIANA  |                           | HOLGUIN      | BERRIO     | 1041228022     | 2016-06 | \$ 72.185           |         |                      |               |        |
| 1295349                              | JULIANA                              | JULIANA  |                           | HOLGUIN      | BERRIO     | 1041228022     | 2016-07 | \$ 75.007           |         |                      |               |        |
| 1295350                              | JULIANA                              | JULIANA  |                           | HOLGUIN      | BERRIO     | 1041228022     | 2016-08 | \$ 72.654           |         |                      |               |        |
| 1295351                              | JULIANA                              | JULIANA  |                           | HOLGUIN      | BERRIO     | 1041228022     | 2016-09 | \$ 71.216           |         |                      |               | 8      |
| 1295352                              | JULIANA                              | JULIANA  |                           | HOLGUIN      | BERRIO     | 1041228022     | 2016-10 | \$ 24.813           |         |                      |               |        |

| 🧿 Abrir                                       |                                         |                       |                | ×          |
|-----------------------------------------------|-----------------------------------------|-----------------------|----------------|------------|
| G V Fequipo - Home                            | e on 'Mac' (Y:) 🔻 Downloads 👻 Descargas |                       | 👻 🚺 Buscar Des | cargas 🗵   |
| Organizar 🔻 Nueva carpeta                     |                                         |                       |                | := - 🔟 🔞   |
| Favoritos                                     | Nombre ^                                | Fecha de modificación | Тіро           | Tamaño     |
| Descargas<br>Escritorio<br>Coloud Drive (Mac) | ListadoInformacion7525                  |                       |                | 12 KB      |
| 🗐 Sitios recientes                            |                                         |                       |                |            |
| 同 Bibliotecas                                 |                                         |                       |                |            |
| Documentos                                    |                                         |                       |                |            |
| Música                                        |                                         |                       |                |            |
| Vídeos                                        |                                         |                       |                |            |
| 🤣 Grupo en el hogar                           |                                         |                       |                |            |
| 🖳 Equipo                                      |                                         |                       |                |            |
| Disco local (C:)                              |                                         |                       |                |            |
| Nombre:                                       | ListadoInformacion7525                  |                       | ▼ Todos los a  | archivos 💌 |
|                                               |                                         |                       | Abrir          | Cancelar   |

Dé clic en la opción "Abrir" y posteriormente en la opción "Subir". El aplicativo procesará todos los registros cargados en el documento Excel y mostrará un mensaje de éxito en la operación informando lo siguiente:

- 1) El número de registros cargados
- 2) El número de registros actualizados
- 3) El número de registros no procesados

| Saneamiento                      | Análisis <del>-</del>         | Saneamien               | to▼ Listados▼         | Novedades                   | ·• 75/25 ·              | • Man              | uales <del>-</del>               |               |                  |                             |                  | Hola CC34           | 5543123 |
|----------------------------------|-------------------------------|-------------------------|-----------------------|-----------------------------|-------------------------|--------------------|----------------------------------|---------------|------------------|-----------------------------|------------------|---------------------|---------|
| Solicitud de                     | 75-25                         |                         |                       |                             |                         |                    |                                  |               |                  |                             |                  |                     |         |
| Información. Nú                  | mero de registro              | os cargados: {          | 51. Número de regi    | stros actualizad            | los: 0. Númer           | o de regis         | tros no procesados: 0            |               |                  |                             |                  |                     |         |
| Filtros de Búse                  | jueda                         |                         |                       |                             |                         |                    |                                  |               |                  |                             |                  |                     |         |
| Mesa de Saneami<br>0580022973989 | ento<br>D981817               | Empleadora<br>ESE HOSPI | TAL LA INMACU         | Administradora<br>PROTECCIO | N                       |                    | umento del Cotizante             |               |                  | Periodo                     |                  | E                   | Buscar  |
| Resultado de l                   | a Búsqueda:                   |                         |                       |                             |                         |                    |                                  |               |                  |                             |                  | Opcio               | nes 🏢   |
| ID SAPA Nom<br>1295346 JULI      | bre 1 Nombre 1<br>ANA JULIANA | Nombre 2                | Apellido 1<br>HOLGUIN | Apellido 2<br>BERRIO        | Documento<br>1041228022 | Periodo<br>2016-04 | Valor Administrador<br>\$ 69.238 | ID 7525<br>10 | 75%<br>\$ 75.000 | #Transacción 75%<br>9000001 | 25%<br>\$ 25.000 | #Pila 25%<br>888881 |         |
| 1295347 JULI                     | ANA JULIANA                   |                         | HOLGUIN               | BERRIO                      | 1041228022              | 2016-05            | \$ 73.256                        | 11            | \$ 75.000        | 9000002                     | \$ 25.000        | 888882              |         |
| 1295348 JULI,<br>1295349 JULI,   | ANA JULIANA                   |                         | HOLGUIN               | BERRIO                      | 1041228022              | 2016-06            | \$ 72.185<br>\$ 75.007           | 12<br>13      | \$ 75.000        | 9000003                     | \$ 25.000        | 888883              |         |
| 1295350 JULI                     | ANA JULIANA                   |                         | HOLGUIN               | BERRIO                      | 1041228022              | 2016-08            | \$ 72.654                        | 14            |                  |                             |                  |                     |         |

Carrera 13 No.32-76 - Código Postal 110311, Bogotá D.C

**Nota 1:** Se recomienda cargar únicamente los registros que va a actualizar, por ejemplo, si cuenta con 100 registros con información de los 200 potenciales, haga un archivo únicamente con los 100 registros, (no con los 200 registros), así el sistema procesará sólo los 100 registros.

**Nota 2:** La información asociada a número de registros actualizados, hace referencia a aquellos que habiendo tenido ya un registro de 75/25, fueron modificados por un nuevo cargue del archivo plano.

**Nota 3:** La información asociada a número de registros no procesados, hace referencia a aquellos que no pudieron ser actualizados, toda vez que la información que se intentó cargar nunca hizo parte del cargue inicial del Anexo Técnico 03 – Reporte de información de las Administradoras. Es importante notar que la estructura del archivo se debe mantener tal y como fue descargada, lo único que se debe modificar es la información asociada al 75/25 y la eliminación de los registros que no cumplen las características del numeral 3, artículo 11 de la Resolución 1545 de 2019.

# 5.7 REPORTE DE EJECUCIÓN SGP POR ADMINISTRADORAS

## 5.7.1 CONSULTA GENERAL INFORMACIÓN SGP

Para consultar la información de giros de SGP a la administradora diríjase a la opción **"Saneamiento"** y posteriormente seleccione la opción **"Reporte Ejecución SGP por Administradora"** como se muestra en la siguiente imagen:

| Saneamiento Análisis-         | Saneamiento - Listados - Novedades - 75/25 - Man                                                                                    |               |   |
|-------------------------------|----------------------------------------------------------------------------------------------------|---------------|---|
| DashBoard                     | <sup>Mesas</sup><br>Crear Mesa<br>Consultar Mesa                                                                                    |               |   |
| Información! Se han cargado l | Aplicación y Traslados<br>Crear Solicitud                                                                                           | Saneamiento". | × |
| Información! Se han cargado I | Consultar Solicitud<br>Descargar Formato de Solicitud de Aplicación<br>Descargar Formato de Solicitud de Traslados EPS, EOC o ADRES |               | × |
| © 2021 - Saneamiento          | Reporte de Ejecución<br>Reporte Ejecución SGP por Administradoras                                                                   |               |   |

Allí el sistema mostrará una pantalla con: (1) Información de Giros SGP a la Administradora por Vigencia. (2) Gráfico de avance de los giros SGP vs la información que ha registrado su administradora según el estado (conciliado o no conciliado con la empleadora) y (3) Información detallada de SGP por Administradora y Empleadora.

**Nota:** Recuerde que sólo se va a mostrar información en esta pantalla si el usuario con el que ingresa es Representante o apoderado de su administradora.

A continuación mostramos un ejemplo del resultado que el sistema mostrará para su administradora.

|                                                                                                    | formo                                                                                                    |                                                                                                    | ansis• Sa                                                                                                    | ineamiento • Listados • Novedad                                                                                                    | es * 75/25 * Manuales *                                                                                                    |                                                                                                    |                                                                                                    |                             |                           |               |                                  |                                    |                                               |                                                                                                    |                                  |
|----------------------------------------------------------------------------------------------------|----------------------------------------------------------------------------------------------------|----------------------------------------------------------------------------------------------------|----------------------------------------------------------------------------------------------------|----------------------------------------------------------------------------------------------------|----------------------------------------------------------------------------------------------------|----------------------------------------------------------------------------------------------------|----------------------------------------------------------------------------------------------------|-----------------------------|---------------------------|---------------|----------------------------------|------------------------------------|-----------------------------------------------|----------------------------------------------------------------------------------------------------|----------------------------------|
|                                                                                                    | onna                                                                                                    | Jon Gei                                                                                                    | neral de A                                                                                                    | ummstadora                                                                                                    |                                                                                                    |                                                                                                    |                                                                                                    |                             |                           |               |                                  |                                    |                                               |                                                                                                    |                                  |
|                                                                                                    | ros de l                                                                                                    | Búsqueda                                                                                                    |                                                                                                    |                                                                                                    |                                                                                                    |                                                                                                    |                                                                                                    |                             |                           |               |                                  |                                    |                                               |                                                                                                    |                                  |
|                                                                                                    | Administr                                                                                                    | ador                                                                                                    |                                                                                                    |                                                                                                    | Filtro Empleador                                                                                                    |                                                                                                    |                                                                                                    |                             | Concept                   | D             |                                  |                                    |                                               |                                                                                                    |                                  |
| Barrier         Director         Director                                                                                                    | 0000702                                                                                                    |                                                                                                    |                                                                                                    |                                                                                                    |                                                                                                    |                                                                                                    |                                                                                                    |                             | Selec                     | cione         |                                  |                                    |                                               |                                                                                                    |                                  |
| Normality         Name         Name                                                                                                    | nbre Adm                                                                                                    | nistrador                                                                                                    | PAGADA SURA                                                                                                    | MERICANA S.A                                                                                                    | Empleador                                                                                                    |                                                                                                    |                                                                                                    | ~                           | Selec                     | tione         |                                  |                                    |                                               |                                                                                                    | ~                                |
| NB         Concernance         Concernance         C                                                                                                    | I O I MILI                                                                                                    |                                                                                                    | 1000000000                                                                                                    |                                                                                                    |                                                                                                    |                                                                                                    |                                                                                                    |                             | 50100                     |               |                                  |                                    |                                               |                                                                                                    |                                  |
| Normal Sector         Neports Administration         Differencial         Differencial <thdifferencial< th="">         Differencial         Dif</thdifferencial<>                                                                                                    | os SGP                                                                                                    |                                                                                                    |                                                                                                    |                                                                                                    |                                                                                                    |                                                                                                    |                                                                                                    |                             | Ava                       | nce Conc      | iliación S                       | CP                                 |                                               |                                                                                                    |                                  |
| μm         μm                                                                                                    | noncia                                                                                                    | Giro M                                                                                                    | ISDS                                                                                                    | Reporte Administradora                                                                                                    | Diferencia                                                                                                    |                                                                                                    | 405                                                                                                    |                             | Ava                       | ince cond     | inacion 5                        | ur                                 |                                               |                                                                                                    |                                  |
| 13       5 624 471 227       5 8000000       5 644 471 227       0         14       8 5000 465 604 465 504       5 000000       5 640 447 504       0         15       8 7 40 55 527       5 000000       5 640 447 504       0         174       8 2004 465 527       5 000000       5 20 38 617 763       0       0       0       0       0       0       0       0       0       0       0       0       0       0       0       0       0       0       0       0       0       0       0       0       0       0       0       0       0       0       0       0       0       0       0       0       0       0       0       0       0       0       0       0       0       0       0       0       0       0       0       0       0       0       0       0       0       0       0       0       0       0       0       0       0       0       0       0       0       0       0       0       0       0       0       0       0       0       0       0       0       0       0       0       0       0       0       0       <                                                                                                    | 112                                                                                                    | \$ 2.104                                                                                                    | 4.174.208                                                                                                    | \$ 165.000.020                                                                                                    | \$ 1.939.174.188                                                                                                    |                                                                                                    |                                                                                                    |                             |                           |               |                                  |                                    |                                               |                                                                                                    |                                  |
| 11       5 500 468 504       5 900 000       6 4 40 468 504       0         15       6 7 40 7 48 527       8 000 000       6 5 607 7 48 327       0         16       6 5 203 8 60 577       5 900 000       6 5 607 7 48 327       0         16       6 5 203 8 60 577       5 900 000       6 2 23 38 01 7 103       0       0       0       0       0       0       0       0       0       0       0       0       0       0       0       0       0       0       0       0       0       0       0       0       0       0       0       0       0       0       0       0       0       0       0       0       0       0       0       0       0       0       0       0       0       0       0       0       0       0       0       0       0       0       0       0       0       0       0       0       0       0       0       0       0       0       0       0       0       0       0       0       0       0       0       0       0       0       0       0       0       0       0       0       0       0       0       0 <td>013</td> <td>\$ 624.4</td> <td>471.287</td> <td>\$ 80.000.000</td> <td>\$ 544.471.287</td> <td></td> <td>30G</td> <td></td> <td></td> <td></td> <td></td> <td></td> <td></td> <td></td> <td></td>                                                                                                    | 013                                                                                                    | \$ 624.4                                                                                                    | 471.287                                                                                                    | \$ 80.000.000                                                                                                    | \$ 544.471.287                                                                                                    |                                                                                                    | 30G                                                                                                    |                             |                           |               |                                  |                                    |                                               |                                                                                                    |                                  |
| 11       57 447 244 527       5 8000000       7 494 800 67       5         14       8 1020 500 587       5 8000000       7 749 800 67       5         17       8 22 243 517 733       5       5 600 020       5 22 338 577 73       5         17       8 22 243 517 733       5       5 600 020       5 22 338 577 73       5       5       5       5       5       5       5       5       5       5       5       5       5       5       5       5       5       5       5       5       5       5       5       5       5       5       5       5       5       5       5       5       5       5       5       5       5       5       5       5       5       5       5       5       5       5       5       5       5       5       5       5       5       5       5       5       5       5       5       5       5       5       5       5       5       5       5       5       5       5       5       5       5       5       5       5       5       5       5       5       5       5       5       5       5       5       <                                                                                                    | )14                                                                                                    | \$ 5.030                                                                                                    | 0.496.904                                                                                                    | \$ 90.000.000                                                                                                    | \$ 4.940.496.904                                                                                                    |                                                                                                    |                                                                                                    |                             |                           |               |                                  |                                    |                                               |                                                                                                    |                                  |
| NR       S 0206 480 457       S 90,000,00       S 7 446 490,057       S 0         774.       S 22 443 871 793       S 600,000       S 23 33 871 793       S       Administrations         774.       S 22 443 871 793       S 600,000       S 23 33 871 793       S       Administrations         774.       S 22 443 871 793       S 600,000       S 23 33 871 793       S       Administrations         774.       S 22 443 871 783       S 600,000       S 23 33 871 793       S       Administrations       Administrations       S 600,000       S 600,000                                                                                                    | )15                                                                                                    | \$ 7.047                                                                                                    | 7.548.527                                                                                                    | \$ 80.000.000                                                                                                    | \$ 6.967.548.527                                                                                                    |                                                                                                    | 20G                                                                                                    |                             |                           |               |                                  |                                    |                                               |                                                                                                    |                                  |
| DTA         S 22 A4.5 471 73         S 605 000 20         S 22 38.6 71 763         Description         Description <thdescription< th="">         Description         Description         <thdescription< th="">         Description</thdescription<></thdescription<>                                                                                                    | )16                                                                                                    | \$ 8.036                                                                                                    | 5.980.857                                                                                                    | \$ 90.000.000                                                                                                    | \$ 7.946.980.857                                                                                                    | 3                                                                                                    | >                                                                                                    |                             |                           |               |                                  |                                    |                                               |                                                                                                    |                                  |
|                                                                                                    | OTAL                                                                                                    | \$ 22.84                                                                                                    | 43.671.783                                                                                                    | \$ 505.000.020                                                                                                    | \$ 22.338.671.763                                                                                                    |                                                                                                    | 10G                                                                                                    |                             |                           |               |                                  |                                    |                                               |                                                                                                    |                                  |
| Image: Constraint of the Constraint of the                                                                                                    |                                                                                                    |                                                                                                    |                                                                                                    |                                                                                                    |                                                                                                    |                                                                                                    |                                                                                                    |                             |                           |               |                                  |                                    |                                               |                                                                                                    |                                  |
| 1000       1000       1000       1000       1000       1000       1000       1000       1000       1000       1000       1000       1000       1000       1000       1000       1000       1000       1000       1000       1000       1000       1000       1000       1000       1000       1000       1000       1000       1000       1000       1000       1000       1000       1000       1000       1000       1000       1000       1000       1000       1000       1000       1000       1000       1000       1000       1000       1000       1000       1000       10000       10000       10000       100000       100000       100000       1000000       1000000       10000000       10000000       10000000       10000000       10000000       10000000       100000000       100000000       100000000       100000000       100000000       100000000       100000000       100000000       1000000000       1000000000000000000000000000000000000                                                                                                    |                                                                                                    |                                                                                                    |                                                                                                    |                                                                                                    |                                                                                                    |                                                                                                    | 0G                                                                                                    |                             |                           |               |                                  |                                    |                                               |                                                                                                    |                                  |
| Nu         Nuteenclas         Nuteenclas         Recipitodora         SGP Precision         SGP Precision                                                                                                    |                                                                                                    |                                                                                                    |                                                                                                    |                                                                                                    |                                                                                                    |                                                                                                    |                                                                                                    | Valor Giro MSPS             | Va                        | or SGP Admi   | n 📕 Si Co                        | nciliado                           | No C                                          | Conciliado                                                                                                    | Highcha                          |
| 1392128004468ESE RASSBASALUD - ATENCIÓN EN SEGURIDAD SOCIAL, BIENESTAR Y SALUDSALU\$ 21480.417-1295201280077699ESE E BELLOSALUD CALENALIDA SALUDSALU\$ 117.00000-12972012800207769ESE CENTRO DE REHABILITACIÓN INTEGRALEN SALUD MENTAL DE ANTIOCUMSALU\$ 20.29.000-12922012800201769ESE CENTRO DE REHABILITACIÓN INTEGRALEN SALUD MENTAL DE ANTIOCUMSALU\$ 20.29.000-129220128000106ESE CENTRO DE RAHABILITACIÓN INTEGRALEN ALVICOSALU\$ 1.14555-129220128000106ESE CENTRO DE RAHABILITACIÓN NICEGRALEN ALVICOSALU\$ 1.432332-129280001769ESE CENTRATALINDARIA ALFINITADASALU\$ 1.3080.000-129280020776ESE HOSPITAL CENTRO CRIENTESALU\$ 3.000.000-12928002077ESE HOSPITAL CENTRO CRIENTESALU\$ 3.000.000-129180107ESE HOSPITAL CENTRO CRIENTESALU\$ 3.000.000-1291802007762ESE HOSPITAL DE LACEJASALU\$ 3.000.000-129180207763ESE HOSPITAL DE LACEJASALU\$ 1.699.000-129180207765ESE HOSPITAL DE LACEJASALU\$ 1.600.000-129180207765ESE HOSPITAL DE LACEJASALU\$ 2.299.000-129180207765ESE HOSPITAL DE LACEJASALU\$ 1.600.000-1291802020011ESE HOSPITAL DE LACEJA <t< td=""><td>ecución</td><td>detallada o</td><td>de SGP por e</td><td>mpleadora y concepto.</td><td></td><td></td><td></td><td>Valor Giro MSPS</td><td>Va</td><td>lor SGP Admi</td><td>n 🔳 Si Co</td><td>nciliado</td><td>Cargar I</td><td>Conciliado<br/>Masivo De</td><td>Highcha<br/>scargar /</td></t<>                                                                                                    | ecución                                                                                                    | detallada o                                                                                                    | de SGP por e                                                                                                    | mpleadora y concepto.                                                                                                    |                                                                                                    |                                                                                                    |                                                                                                    | Valor Giro MSPS             | Va                        | lor SGP Admi  | n 🔳 Si Co                        | nciliado                           | Cargar I                                      | Conciliado<br>Masivo De                                                                                                    | Highcha<br>scargar /             |
| 12852128017 490E.S.E. BELLOSALLOSALDOSALDO517.100.000-15902128009540E.S.E. CENTRO DE REHABILITACIÓN INTEGRAL EN SALDO MENTAL DE ANTIOQUIA SALDO52.0239.000-1729210100001790E.S.E. CENTRO DE SALUD GALAPA - ATLÁNTICOSALDO51.134.555-159221128000160E.S.E. CLINICA DE MATERNIDAD RAFAEL CALVO C.SALUD\$1.523.328-1597211281013792E.S.E. DEPARTAMENTAL HOSPITAL SAN JOSÉ DE NEIRASALUD\$1.3090.791-1201280090757E.S.E. DEPARTAMENTAL HOSPITALSAN JOSÉ DE NEIRASALUD\$1.3090.791-1201280090757E.S.E. HOSPITAL ANTONIO ROLDAN LA PINTADASALUD\$1.3090.791-1201280090757E.S.E. HOSPITAL CENTRO ORIENTESALUD\$1.3090.000-1201280090757E.S.E. HOSPITAL CENTRO ORIENTESALUD\$1.000.000-12012800209710E.S.E. HOSPITAL DE LOCASASALUD\$1.000.000-1201280020971E.S.E. HOSPITAL DE LOCASASALUD\$1.000.000-1201280020971E.S.E. HOSPITAL DE LOCASASALUD\$1.000.000-1201280020971E.S.E. HOSPITAL DE MEISSENSALUD\$1.000.000-1201280020971E.S.E. HOSPITAL DE MEISSENSALUD\$1.000.000-1201280020971E.S.E. HOSPITAL DE MEISSENSALUD\$1.800.000-1201280020971E.S.E. HOSPITAL DE MEISSEN<                                                                                                    | ecución<br>IR IDA                                                                                                    | detallada c<br>Vigencia                                                                                                    | de SGP por e<br>Nit<br>Empleadora                                                                                                    | mpleadora y concepto.<br>Razón Social Empleadora                                                                                                    |                                                                                                    | Concepto                                                                                                    | SGP<br>Recibido<br>Teórico                                                                                                    | SGP SGP<br>Recibidos Aplica | Pen<br>Ido Aplic          | Devoluc<br>ar | n Si Co<br>iones Trasla<br>Recib | nciliado<br>ndos Ti<br>idos R      | Cargar l<br>raslados<br>realizados            | Masivo De<br>Saldo C                                                                                                    | Highcha<br>scargar /             |
| 6590         212         69096406         E.S.E.CENTRO DE REHABILITACIÓN INTEGRAL EN SALUD MENTAL DE ANTIOQUIA SALUD         5 20.29000                                                                                                    | ecución<br>IR IDA<br>9139                                                                                                    | detallada o<br>Vigencia<br>2012                                                                                                    | le SGP por e<br>Nit<br>Empleadora<br>800044967                                                                                                    | mpleadora y concepto.<br>Razón Social Empleadora<br>E S.E.ASSBASALUD - ATENCIÓN EN SEC                                                                                                    | SURIDAD SOCIAL, BIENESTAR Y SALUD                                                                                                    | Concepto                                                                                                    | SGP<br>Recibido<br>Teórico<br>\$ 21.450.417                                                                                                    | SGP SGP<br>Recibidos Aplica | Pen<br>Ido Aplic          | Devoluc       | n Si Co<br>iones Trasla<br>Recib | nciliado<br>Idos Ti<br>Idos R      | Cargar l<br>raslados<br>ealizados             | Masivo De<br>Saldo C                                                                                                    | Highcha<br>scargar               |
| 7729       2012       80200779       E.S.E. CENTRO DE SALUD GALAPA - ATLÁNTICO       SALUD       \$1.14.655       -         7922       2012       8060106       E.S.E. CLÍNICA DE MATERNIDAD RAFAEL CALVO C.       SALUD       \$8.43.000       -         1952       2012       8060106       E.S.E. DEPARTAMENTAL HOSPITAL SAN JOSÉ DE NEIRA       SALUD       \$1.523.328       -         1957       2012       8000707       E.S.E. HOSPITAL CENTRO ORIENTE       SALUD       \$3.006.000       -         1957       2012       8000707       E.S.E. HOSPITAL CENTRO ORIENTE       SALUD       \$4.168.000       -         1957       2012       8000707       E.S.E. HOSPITAL CENTRO ORIENTE       SALUD       \$3.000.000       -         1957       2012       8000707       E.S.E. HOSPITAL DE MATIA - CAUCASIA       SALU       \$787.257       -         1951       2012       8090070       E.S.E. HOSPITAL DE LACEJA       SALU       \$14.000.000       -         1952       50020971       E.S.E. HOSPITAL DE LACEJA       SALU       \$14.000.000       -         1954       2012       80020075       E.S.E. HOSPITAL DE MARCANCANC       SALU       \$14.000.000         1950       2012       800201683       E.S.E. HOSPITAL DE LACEJA                                                                                                    | ecución<br>IR IDA<br>9139<br>3255                                                                                                    | Vigencia<br>2012<br>2012                                                                                                    | le SGP por e<br>Nit<br>Empleadora<br>800044967<br>800174995                                                                                                    | mpleadora y concepto.<br>Razón Social Empleadora<br>E S E ASSBASALUD - ATENCIÓN EN SEC<br>E S E BELLOSALUD                                                                                                    | SURIDAD SOCIAL, BIENESTAR Y SALUD                                                                                                    | Concepto<br>SALUD<br>SALUD                                                                                                    | SGP<br>Recibido<br>Teórico<br>S 21.450.417<br>S 117.100.000                                                                                                    | SGP SGP<br>Recibidos Aplica | Pen<br>do Aplid           | Devoluc<br>ar | n Si Co<br>iones Trasla<br>Recib | nciliado<br>Idos Ti<br>idos R      | Cargar I<br>raslados<br>ealizados             | Masivo De<br>Saldo C<br>-                                                                                                    | Highcha<br>scorgar               |
| 92220128060106E.S.E. CLÍNICA DE MATERNIDAD RAFAEL CALVO C.SALUD\$A43.000-145520128000105E.S.E. DE PARTAMENTAL HOSPITAL SAN JOSÉ DE NEIRASALUD\$1.23.328-127520128101720E.S.E. HOSPITAL, CENTRO ORIENTESALUD\$1.306.000-120128300757E.S.E. HOSPITAL, CENTRO ORIENTESALUD\$1.306.791-120128300757E.S.E. HOSPITAL, CENTRO ORIENTESALUD\$4.168.000-121720128300757E.S.E. HOSPITAL, CENTRO ORIENTESALUD\$3.000.000-121880020970E.S.E. HOSPITAL, CENTRO ORIENTESALUD\$4.168.000-121980020970E.S.E. HOSPITAL, CENTRO ORIENTESALUD\$4.168.000-1214201280020970E.S.E. HOSPITAL, CENTRO ORIENTESALUD\$4.168.000-1214201280020970E.S.E. HOSPITAL, DE BOSASALUD\$4.169.000-1214201280020970E.S.E. HOSPITAL, DE LACEJASALUD\$4.100.000-121420128002091E.S.E. HOSPITAL, DE MEISSENSALUD\$4.149.079-121420128002144S.E. HOSPITAL, DE LUBAQUÉNSALUD\$4.250.000-121420128002174E.S.E. HOSPITAL, DE LUBAQUÉNSALUD\$4.250.000-121420128000777E.S.E. HOSPITAL, DE CARTANGO - EN LIQUIDACIONSALUD\$4.85.000-121420128000777E.S.E. H                                                                                                    | ecución<br>R IDA<br>0139<br>0255<br>03590                                                                                                    | detallada o<br>Vigencia<br>2012<br>2012<br>2012                                                                                                    | de SGP por e<br>Nit<br>Empleadora<br>800044967<br>800174995<br>890985405                                                                                                    | mpleadora y concepto.<br>Razón Social Empleadora<br>E S E ASSBASALUD - ATENCIÓN EN SEC<br>E S E BELLOSALUD<br>E S E CENTRO DE REHABILITACIÓN INT                                                                                                    | SURIDAD SOCIAL, BIENESTAR Y SALUD<br>TEGRAL EN SALUD MENTAL DE ANTIOQUIA                                                                                                    | Concepto<br>SALUD<br>SALUD<br>SALUD                                                                                                    | SGP<br>Recibido<br>Teórico<br>\$ 21.450.417<br>\$ 117.100.000<br>\$ 20.239.000                                                                                                    | SGP SGP<br>Recibidos Aplica | Pen<br>Ido Aplia          | Devoluc<br>ar | n Si Co<br>iones Trasla<br>Recib | nciliado<br>Idos Ti<br>Idos R      | Cargar I<br>Cargar I<br>raslados<br>ealizados | Mesivo De<br>Saldo C<br>-<br>-                                                                                                    | Highchu<br>scargar               |
| 1915       2012       890801502       E.S.E. DEPARTAMENTAL HOSPITAL SAN JOSÉ DE NEIRA       SALUD       \$1.523.328       -         2017       2012       81010722       E.S.E. HOSPITAL ANTONIO ROLDAN LA PINTADA       SALUD       \$3.006.000       -         2017       2012       83007644       E.S.E. HOSPITAL CENTRO ORIENTE       SALUD       \$1.3969.791       -         2012       83007575       E.S.E. HOSPITAL CENTRO ORIENTE       SALUD       \$4.168.000       -         2017       2012       83007602       E.S.E. HOSPITAL CENTRO ORIENTE       SALUD       \$3.000.000       -         2017       2012       830077652       E.S.E. HOSPITAL CENTRO ORIENTE       SALUD       \$7.257       -         2014       90020970       E.S.E. HOSPITAL DE BOSA       SALUD       \$1.000.000       -         2140       2012       80020910       E.S.E. HOSPITAL DE LACEJA       SALUD       \$1.000.000       -         2140       2012       8002011       E.S.E. HOSPITAL DE MEISSEN       SALUD       \$1.000.000       -         2141       2012       8002143       E.S.E. HOSPITAL DE SUBA       SALUD       \$1.000.000       -         2144       2012       80021443       E.S.E. HOSPITAL DE MEISSEN       SALUD                                                                                                    | ecución<br>DR IDA<br>9139<br>3255<br>3590                                                                                                    | detallada o<br>Vigencia<br>2012<br>2012<br>2012<br>2012<br>2012                                                                                                    | le SGP por e<br>Nit<br>Empleadora<br>800044967<br>800174995<br>890985405<br>802007798                                                                                                    | mpleadora y concepto.<br>Razón Social Empleadora<br>E S E ASSBASALUD - ATENCIÓN EN SEC<br>E S E BELLOSALUD<br>E S E CENTRO DE REHABILITACIÓN INT<br>E S E CENTRO DE SALUD GALAPA - ATL                                                                                                    | SURIDAD SOCIAL, BIENESTAR Y SALUD<br>TEGRAL EN SALUD MENTAL DE ANTIOQUIA<br>ÁNTICO                                                                                                    | Concepto<br>SALUD<br>SALUD<br>SALUD<br>SALUD<br>SALUD                                                                                                    | SGP<br>Recibido<br>Teórico<br>\$ 21.450.417<br>\$ 117.100.000<br>\$ 20.239.000<br>\$ 1.134.555                                                                                                    | Valor Giro MSPS             | Pen<br>do Aplic           | Devoluc<br>ar | n Si Co                          | nciliado<br>Idos Ti<br>Idos R      | Cargar I<br>Cargar I<br>raslados<br>ealizados | Masivo De<br>Saldo C<br>-<br>-<br>-                                                                                                    | Highcha<br>scargar               |
| 1275         2012         81101372         E.S.E. HOSPITAL ANTONIO ROLDAN LA PINTADA         SALUD         \$ 3.006.000         -           1507         2012         83007644         E.S.E. HOSPITAL CENTRO ORIENTE         SALUD         \$ 13.966.791         -           1429         2012         83097675         E.S.E. HOSPITAL CENTRO ORIENTE         SALUD         \$ 4.168.000         -           1517         2012         83007692         E.S.E. HOSPITAL CHAPINERO         SALUD         \$ 3.000.000         -           1544         2012         80020970         E.S.E. HOSPITAL CHAPINERO         SALUD         \$ 7.67.257         -           1545         2012         80020970         E.S.E. HOSPITAL DE BOSA         SALUD         \$ 18.000.000         -           1544         2012         80020971         E.S.E. HOSPITAL DE LACEJA         SALUD         \$ 18.000.000         -           1540         2012         80021683         E.S.E. HOSPITAL DE MEISSEN         SALUD         \$ 18.000.000         -           1540         2012         80021643         E.S.E. HOSPITAL DE SUBA         SALUD         \$ 2550.000         -           1540         2012         80021744         E.S.E. HOSPITAL DE LARAMILLO PIEDRAHÍTA         SALUD         \$ 882.81.988                                                                                                    | ecución<br>IR IDA<br>9139<br>9255<br>3590<br>1729<br>5922                                                                                                    | Image: Control of the state of the state of the | le SGP por e<br>Nit<br>Empleadora<br>800044967<br>800174995<br>8000174995<br>802007798<br>802007798                                                                                                    | mpleadora y concepto.<br>Razón Social Empleadora<br>E S E ASSBASALUD - ATENCIÓN EN SEG<br>E S E BELLOSALUD<br>E S E CENTRO DE REHABILITACIÓN INT<br>E S E CENTRO DE SALUD GALAPA - ATL<br>E S E CLÍNICA DE MATERNIDAD RAFAEL                                                                                                    | SURIDAD SOCIAL, BIENESTAR Y SALUD<br>TEGRAL EN SALUD MENTAL DE ANTIOQUIA<br>ÁNTICO<br>L CALVO C.                                                                                                    | Concepto<br>SALUD<br>SALUD<br>SALUD<br>SALUD<br>SALUD<br>SALUD                                                                                                    | SGP<br>Recibido<br>Teórico \$21.450.417<br>\$117.100.000<br>\$20.239.000<br>\$1.134.555<br>\$8.643.000                                                                                                    | Valor Giro MSPS             | Pen<br>do Aplie           | Devoluc<br>ar | n Si Co                          | nciliado<br>Idos Ti<br>Idos R      | Cargar I                                      | Masivo De<br>Saldo C<br>-<br>-<br>-<br>-                                                                                                    | Highcha<br>scargar               |
| 507         2012         83007764         E.S.E. HOSPITAL CENTRO ORIENTE         SALUD         \$ 13.969.791         -           1429         2012         809980757         E.S.E. HOSPITAL CÉSAR URIBE PIEDRAHÍTA - CAUCASIA         SALUD         \$ 4.168.000         -           1517         2012         8000209710         E.S.E. HOSPITAL CHAPINERO         SALUD         \$ 3.000.000         -           1544         2012         800209710         E.S.E. HOSPITAL DE BOSA         SALUD         \$ 787.257         -           1431         2012         800202011         E.S.E. HOSPITAL DE LA CEJA         SALUD         \$ 18.000.000         -           1440         2012         800202011         E.S.E. HOSPITAL DE MEISSEN         SALUD         \$ 18.000.000         -           1470         2012         80021683         E.S.E. HOSPITAL DE SUBA         SALUD         \$ 18.000.000         -           1470         2012         800216473         E.S.E. HOSPITAL DE SUBA         SALUD         \$ 2520.000         -           1470         2012         800216473         E.S.E. HOSPITAL DE LUSA         SALUD         \$ 2520.000         -           1484         2012         800216473         E.S.E. HOSPITAL DEL SUR         SALUD         \$ 84.291.980         -                                                                                                    | ecución<br>R IDA<br>0139<br>0255<br>0590<br>0729<br>05922<br>0155                                                                                                    | detallada o<br>Vigencia<br>2012<br>2012<br>2012<br>2012<br>2012<br>2012<br>2012<br>201                                                                                                    | de SGP por e<br>Nit<br>Empleadora<br>800044967<br>800174995<br>800985405<br>802007798<br>806001061<br>890801562                                                                                                    | mpleadora y concepto.<br>Razón Social Empleadora<br>E.S.E. ASSBASALUD - ATENCIÓN EN SEC<br>E.S.E. BELLOSALUD<br>E.S.E. CENTRO DE REHABILITACIÓN INT<br>E.S.E. CUNICA DE MATERNIDAD RAFAEI<br>E.S.E. DEPARTAMENTAL HOSPITAL SAN                                                                                                    | SURIDAD SOCIAL, BIENESTAR Y SALUD<br>TEGRAL EN SALUD MENTAL DE ANTIOQUIA<br>ÁNTICO<br>L CALVO C.<br>JOSÉ DE NEIRA                                                                                                    | Concepto<br>SALUD<br>SALUD<br>SALUD<br>SALUD<br>SALUD<br>SALUD<br>SALUD                                                                                                    | SGP<br>Recibido<br>Teórico \$ 21.450.417<br>\$ 117.100.000<br>\$ 20.239.000<br>\$ 1.134.555<br>\$ 8.643.000<br>\$ 1.523.328                                                                                                    | Valor Giro MSPS             | Pen<br>Ido Aplic          | Devoluc<br>ar | n Si Co                          | nciliado<br>Idos Ti<br>Idos R      | Cargar I<br>Cargar I<br>raslados<br>ealizados | Masivo De<br>Saldo C<br>-<br>-<br>-<br>-                                                                                                    | Highchu<br>scargar<br>conciliado |
| 9429         2012         9098077         E.S.E. HOSPITAL CÉSAR URIBE PIEDRAHÍTA - CAUCASIA         SALUD         \$ 4.168.000         -           2517         2012         83007652         E.S.E. HOSPITAL CHAPINERO         SALUD         \$ 3000.000         -           2454         2012         90080757         E.S.E. HOSPITAL DE BOSA         SALUD         \$ 77.257         -           2454         2012         90020071         E.S.E. HOSPITAL DE LA CEJA         SALUD         \$ 24.990.000         -           2454         2012         90020071         E.S.E. HOSPITAL DE MEISSEN         SALUD         \$ 18.000.000         -           2464         2012         90021011         E.S.E. HOSPITAL DE MEISSEN         SALUD         \$ 45.49.079         -           2470         2012         90021473         E.S.E. HOSPITAL DE SUBA         SALUD         \$ 25.000         -           2484         2012         90021473         E.S.E. HOSPITAL DE LUSAQUÉN         SALUD         \$ 25.000         -           2492         2012         80007744         E.S.E. HOSPITAL DEL SUR         SALUD         \$ 25.000         -           2492         2012         8000775         E.S.E. HOSPITAL DEL SUR GABRIEL JARAMILLO PIEDRAHÍTA         SALUD         \$ 84.00 <t< td=""><td>ecución<br/>DR IDA<br/>9139<br/>8255<br/>8590<br/>1729<br/>5922<br/>9155<br/>8275</td><td>detallada o<br/>Vigencia<br/>2012<br/>2012<br/>2012<br/>2012<br/>2012<br/>2012<br/>2012<br/>201</td><td>te SGP por e<br/>Nit<br/>Empleadora<br/>800044967<br/>800174995<br/>809985405<br/>802007798<br/>806001061<br/>890801562<br/>811013792</td><td>mpleadora y concepto.<br/>Razón Social Empleadora<br/>E S E ASSBASALUD - ATENCIÓN EN SEC<br/>E S E BELLOSALUD<br/>E S E CENTRO DE REHABILITACIÓN INT<br/>E S E CENTRO DE SALUD GALAPA - ATL<br/>E S E CLÍNICA DE MATERNIDAD RAFAEI<br/>E S E DEPARTAMENTAL HOSPITAL SAN<br/>E S E HOSPITAL ANTONIO ROLDAN LA F</td><td>GURIDAD SOCIAL, BIENESTAR Y SALUD<br/>TEGRAL EN SALUD MENTAL DE ANTIOQUIA<br/>ÁNTICO<br/>L CALVO C.<br/>JOSÉ DE NEIRA<br/>PINTADA</td><td>Concepto<br/>SALUD<br/>SALUD<br/>SALUD<br/>SALUD<br/>SALUD<br/>SALUD<br/>SALUD<br/>SALUD</td><td>SGP<br/>Recibido<br/>\$ 21.450.417<br/>\$ 117.100.000<br/>\$ 20.239.000<br/>\$ 1.134.555<br/>\$ 8.643.000<br/>\$ 1.523.328<br/>\$ 3.006.000</td><td>Valor Giro MSPS</td><td>Pen<br/>do Aplic</td><td>Devoluc<br/>ar</td><td>n Si Co</td><td>nciliado<br/>Idos Ti<br/>idos R</td><td>Cargar I</td><td>Masivo De<br/>Saldo C<br/>-<br/>-<br/>-<br/>-<br/>-</td><td>Highcha<br/>scorgar</td></t<> | ecución<br>DR IDA<br>9139<br>8255<br>8590<br>1729<br>5922<br>9155<br>8275                                                                                                    | detallada o<br>Vigencia<br>2012<br>2012<br>2012<br>2012<br>2012<br>2012<br>2012<br>201                                                                                                    | te SGP por e<br>Nit<br>Empleadora<br>800044967<br>800174995<br>809985405<br>802007798<br>806001061<br>890801562<br>811013792                                                                                                    | mpleadora y concepto.<br>Razón Social Empleadora<br>E S E ASSBASALUD - ATENCIÓN EN SEC<br>E S E BELLOSALUD<br>E S E CENTRO DE REHABILITACIÓN INT<br>E S E CENTRO DE SALUD GALAPA - ATL<br>E S E CLÍNICA DE MATERNIDAD RAFAEI<br>E S E DEPARTAMENTAL HOSPITAL SAN<br>E S E HOSPITAL ANTONIO ROLDAN LA F                                                                                                    | GURIDAD SOCIAL, BIENESTAR Y SALUD<br>TEGRAL EN SALUD MENTAL DE ANTIOQUIA<br>ÁNTICO<br>L CALVO C.<br>JOSÉ DE NEIRA<br>PINTADA                                                                                                    | Concepto<br>SALUD<br>SALUD<br>SALUD<br>SALUD<br>SALUD<br>SALUD<br>SALUD<br>SALUD                                                                                                    | SGP<br>Recibido<br>\$ 21.450.417<br>\$ 117.100.000<br>\$ 20.239.000<br>\$ 1.134.555<br>\$ 8.643.000<br>\$ 1.523.328<br>\$ 3.006.000                                                                                                    | Valor Giro MSPS             | Pen<br>do Aplic           | Devoluc<br>ar | n Si Co                          | nciliado<br>Idos Ti<br>idos R      | Cargar I                                      | Masivo De<br>Saldo C<br>-<br>-<br>-<br>-<br>-                                                                                                    | Highcha<br>scorgar               |
| 2012       3007762       EXE HOSPITAL CHAPINERO       SALUD       \$3000.000       -         2454       2012       00020970       EXE HOSPITAL DE BOSA       SALUD       \$77.257       -         2454       2012       00020970       EXE HOSPITAL DE BOSA       SALUD       \$24900.000       -         2454       2012       00020970       EXE HOSPITAL DE LA CELA       SALUD       \$24900.000       -         2464       2012       00021011       EXE HOSPITAL DE MEISSEN       SALUD       \$18.000.000       -         2470       2012       0021633       EXE HOSPITAL DE SUBA       SALUD       \$4.549.079       -         2444       2012       0021643       EXE HOSPITAL DE SUBA       SALUD       \$2.50.000       -         2445       2012       83007744       EXE HOSPITAL DE LAGA AMILLO PIEDRAHÍTA       SALUD       \$2.884.531       -         2440       2012       9300707       EXE HOSPITAL DE LAGA GABRIEL JARAMILLO PIEDRAHÍTA       SALUD       \$4.693.000       -         2450       2012       81010710       EXE HOSPITAL DE LAGA GABRIEL JARAMILLO PIEDRAHÍTA       SALUD       \$4.693.000       -         2450       2012       93000707       EXE HOSPITAL DE PARTAMENTAL DE CARTAGO - EN LIQUIDACION                                                                                                    | ecución<br>DR IDA<br>9139<br>8255<br>8590<br>1729<br>9155<br>8275<br>8275<br>8275                                                                                                    | detallada o<br>Vigencia<br>2012<br>2012<br>2012<br>2012<br>2012<br>2012<br>2012<br>201                                                                                                    | te SGP por e<br>Nit<br>Empleadora<br>800044967<br>800174995<br>809985405<br>802007798<br>806001061<br>890801562<br>811013792<br>83007764                                                                                                    | mpleadora y concepto.<br>Razón Social Empleadora<br>E S E ASSBASALUD - ATENCIÓN EN SEC<br>E S E BELLOSALUD<br>E S E CENTRO DE REHABILITACIÓN INT<br>E S E CENTRO DE SALUD GALAPA - ATL<br>E S E CLÍNICA DE MATERNIDAD RAFAEI<br>E S E DEPARTAMENTAL HOSPITAL SAN<br>E S E HOSPITAL ANTONIO ROLDAN LAF<br>E S E HOSPITAL CENTRO ORIENTE                                                                                                    | SURIDAD SOCIAL, BIENESTAR Y SALUD<br>TEGRAL EN SALUD MENTAL DE ANTIOQUIA<br>ÁNTICO<br>L CALVO C.<br>JOSÉ DE NEIRA<br>PINTADA                                                                                                    | Concepto<br>SALUD<br>SALUD<br>SALUD<br>SALUD<br>SALUD<br>SALUD<br>SALUD<br>SALUD<br>SALUD                                                                                           | SGP<br>Recibido<br>\$ 21.450.417<br>\$ 117.100.000<br>\$ 20.239.000<br>\$ 1.134.555<br>\$ 8.643.000<br>\$ 1.523.328<br>\$ 3.006.000<br>\$ 1.3969.791                                                                                                    | Valor Giro MSPS             | Pen<br>do Aplic           | Devoluc<br>ar | n Si Co                          | nciliado<br>Idos Tr<br>idos R      | Carger I                                      | Conciliado Masivo De Saldo C                                                                                                    | Highcha<br>scargar 7             |
| V454         V212         80020970         E.S.E. HOSPITAL DE BOSA         SALUD         \$787.257                                                                                                    | ecución<br>R IDA<br>1139<br>1255<br>1550<br>1555<br>1555<br>1555<br>1557<br>1557                                                                                                    | detallada o<br>Vigencia<br>2012<br>2012<br>2012<br>2012<br>2012<br>2012<br>2012<br>201                                                                                                    | Nt           Empleadora           300044967           300174995           300207798           3008500561           30908162           811013792           830077644                                                                                          | mpleadora y concepto.<br>Razón Social Empleadora<br>E.S.E. ASSBASALUD - ATENCIÓN EN SEC<br>E.S.E. BELLOSALUD<br>E.S.E. CENTRO DE REHABILITACIÓN INT<br>E.S.E. CENTRO DE SALUD GALAPA - ATL<br>E.S.E. CLÍNICA DE MATERNIDAD RAFAEI<br>E.S.E. DEPARTAMENTAL HOSPITAL SAN<br>E.S.E. HOSPITAL ANTONIO ROLDAN LA F<br>E.S.E. HOSPITAL CENTRO ORIENTE<br>E.S.E. HOSPITAL CENTRO ORIENTE<br>E.S.E. HOSPITAL CÉSAR URIBE PIEDRA                                                                                                    | SURIDAD SOCIAL, BIENESTAR Y SALUD<br>TEGRAL EN SALUD MENTAL DE ANTIOQUIA<br>ÁNTICO<br>L CALVO C.<br>JOSÉ DE NEIRA<br>PINTADA<br>HÍTA - CAUCASIA                                                                                                    | Concepto<br>SALUD<br>SALUD<br>SALUD<br>SALUD<br>SALUD<br>SALUD<br>SALUD<br>SALUD<br>SALUD<br>SALUD<br>SALUD                                                                         | SGP<br>RecIbido<br>Teórico<br>\$ 21.450.417<br>\$ 117.100.000<br>\$ 20.239.000<br>\$ 1.134.555<br>\$ 8.643.000<br>\$ 1.523.328<br>\$ 3.006.000<br>\$ 13.969.791<br>\$ 4.168.000                                                                                                    | Valor Giro MSPS             | Pen<br>Ido Aplic          | Devoluc<br>ar | n Si Co                          | ados Ti<br>idos R                  | Cargar I                                      | Conciliado Masivo De Saldo C                                                                                                    | Highdu                           |
| 3431       2012       80988078       E.S.E.HOSPITAL DE LA CEJA       SALUD       \$24.980.000       -         4440       2012       80020011       E.S.E.HOSPITAL DE MEISSEN       SALUD       \$18.000.000       -         4470       2012       80021693       E.S.E.HOSPITAL DE SUBA       SALUD       \$4.549.079       -         4464       2012       800216473       E.S.E.HOSPITAL DE SUBA       SALUD       \$250.000       -         4464       2012       80007444       E.S.E.HOSPITAL DE SUBA       SALUD       \$250.000       -         4469       2012       80007444       E.S.E.HOSPITAL DEL SUR       SALUD       \$250.000       -         4469       2012       80007444       E.S.E.HOSPITAL DEL SUR GABRIEL JARAMILLO PIEDRAHÍTA       SALUD       \$268.4531       -         4400       2012       80900737       E.S.E.HOSPITAL DE CARTAGO - EN LIQUIDACION       SALUD       \$4.635.000       -         4701       2012       80200766       E.S.E.HOSPITAL DE PARTAMENTAL JUAN DOMÍNGUEZ ROMERO DE SOLEDAD       SALUD       \$1.435.642       -         4701       2012       809399077       E.S.E.HOSPITAL DEPARTAMENTAL JUAN DOMÍNGUEZ ROMERO DE SOLEDAD       SALUD       \$1.6650.000       -                                                                                                    | ecución IDA<br>NR IDA<br>3139 3<br>3255 3<br>3590 3<br>5902 3<br>5902 3<br>3429 3<br>3429 3<br>3517 3                                                                                                    | Ugencia           2012           2012           2012           2012           2012           2012           2012           2012           2012           2012           2012           2012           2012           2012           2012           2012           2012           2012           2012           2012           2012           2012                                                                                                    | Nt           Empleadora           300044967           300174995           300174995           300207798           306001061           390801061           39007644           890980757           830077652                                                   | Razón Social Empleadora<br>Razón Social Empleadora<br>E S E ASSBASALUD - ATENCIÓN EN SEC<br>E S E BELLOSALUD<br>E S E CENTRO DE REHABILITACIÓN INT<br>E S E CENTRO DE RALUD GALAPA - ATL<br>E S E CLÍNICA DE MATERNIDAD RAFAEI<br>E S E DEPARTAMENTAL HOSPITAL SAN<br>E S E HOSPITAL CANTON O ROLDAN LA F<br>E S E HOSPITAL CENTRO ORIENTE<br>E S E HOSPITAL CÉSAR URIBE PIEDRAM<br>E S E HOSPITAL CÉSAR URIBE PIEDRAM<br>E S E HOSPITAL CÉSAR URIBE PIEDRAM                                                                                                    | SURIDAD SOCIAL, BIENESTAR Y SALUD<br>TEGRAL EN SALUD MENTAL DE ANTIOQUIA<br>ÁNTICO<br>L CALVO C.<br>JOSÉ DE NEIRA<br>PINTADA<br>HÍTA- CAUCASIA                                                                                                    | Concepto<br>SALUD<br>SALUD<br>SALUD<br>SALUD<br>SALUD<br>SALUD<br>SALUD<br>SALUD<br>SALUD<br>SALUD<br>SALUD                                                                         | SGP<br>Recibido           Teórico           \$ 21.450.417           \$ 117.100.000           \$ 20.239.000           \$ 1.134.555           \$ 8.643.000           \$ 1.523.328           \$ 3.006.000           \$ 3.498.9791           \$ 4.168.000           \$ 3.000.000                                                                                                    | Valor Gro MSPS              | Pen<br>do Aplic           | Devoluc<br>ar | n Si Co                          | nciliado<br>ndos Ti<br>idos R      | Cargar I                                      | Masivo De<br>Saldo C<br>-<br>-<br>-<br>-<br>-<br>-<br>-<br>-                                                                                                    | Highdraw (2000)                  |
| 2440         2012         80022011         EXE HOSPITAL DE MEISSEN         SALUD         \$18.000.000         -           2470         2012         80021633         EXE HOSPITAL DE SUBA         SALUD         \$4.649.079         -           2444         2012         800216473         EXE HOSPITAL DE SUBA         SALUD         \$5.250.000         -           2445         2012         80007444         EXE HOSPITAL DE SURA         SALUD         \$2.384.531         -           2400         2012         81010710         EXE HOSPITAL DE LSUR GABRIEL JARAMILLO PIEDRAHÍTA         SALUD         \$6.81.988         -           2012         80007077         EXE HOSPITAL DE CARTAGO - EN LIQUIDACION         SALUD         \$4.635.000         -           2013         90209076         EXE HOSPITAL DE PARTAMENTAL JOU CORREA RENGIFO - CALI         SALUD         \$1.835.642         -           2017         2012         90399047         EXE HOSPITAL DEPARTAMENTAL MARIO CORREA RENGIFO - CALI         SALUD         \$1.665.000         -                                                                                                    | ecución<br>NR IDA<br>9139<br>9255<br>8550<br>1729<br>8552<br>2507<br>8429<br>2517<br>2454                                                                                                    | Ugencia           2012           2012           2012           2012           2012           2012           2012           2012           2012           2012           2012           2012           2012           2012           2012           2012           2012           2012           2012           2012           2012                                                                                                    | Le SGP por e<br>Nit<br>Empleadora<br>800044967<br>800174995<br>800805405<br>802007798<br>808001061<br>890801562<br>811013792<br>830077644<br>890980757<br>830077652<br>800209710                                                                             | mpleadora y concepto.<br>Razón Social Empleadora<br>E S E ASSBASALUD - ATENCIÓN EN SEG<br>E S E BELLOSALUD<br>E S E CENTRO DE REHABILITACIÓN INT<br>E S E CENTRO DE SALUD GALAPA - ATL<br>E S E CENTRO DE SALUD GALAPA - ATL<br>E S E CLÍNICA DE MATERNIDAD RAFAEL<br>E S E CLÍNICA DE MATERNIDAD RAFAEL<br>E S E DEPARTAMENTAL HOSPITAL SAN<br>E S E HOSPITAL CANTONIO ROLDAN LA F<br>E S E HOSPITAL CENTRO ORIENTE<br>E S E HOSPITAL CÉSAR URIBE PIEDRAM<br>E S E HOSPITAL CÉSAR URIBE PIEDRAM<br>E S E HOSPITAL CÉSAR URIBE PIEDRAM                                                                                                    | SURIDAD SOCIAL, BIENESTAR Y SALUD<br>TEGRAL EN SALUD MENTAL DE ANTIOQUIA<br>ÁNTICO<br>L CALVO C.<br>JOSÉ DE NEIRA<br>PINTADA<br>HÍTA- CAUCASIA                                                                                                    | Concepto<br>SALUD<br>SALUD<br>SALUD<br>SALUD<br>SALUD<br>SALUD<br>SALUD<br>SALUD<br>SALUD<br>SALUD<br>SALUD<br>SALUD                                                                | SGP<br>Recibido           Teórico           \$ 21.450.417           \$ 117.100.000           \$ 20.239.000           \$ 1.134.555           \$ 8.643.000           \$ 1.523.328           \$ 3.006.000           \$ 1.468.000           \$ 3.000.000           \$ 3.000.000           \$ 7.7257                                                                                                    | Valor Giro MSPS             | Pen<br>do Aplic           | Devoluc<br>ar | n Si Co                          | ados Ti<br>idos R                  | Cargar I                                      | Masiro De<br>Saldo C<br>-<br>-<br>-<br>-<br>-<br>-<br>-<br>-<br>-<br>-<br>-<br>-<br>-<br>-<br>-<br>-<br>-                                                                                                    | Highdaa                          |
| Y470         2012         80021683         E.S.E.HOSPITAL DE SUBA         SALUD         \$ 4.549.079         -           Y444         2012         800216473         E.S.E.HOSPITAL DE USAQUÉN         SALUD         \$ 52.00.00         -           Y449         2012         80007444         E.S.E.HOSPITAL DE USAQUÉN         SALUD         \$ 23.84.531         -           Y449         2012         81010780         E.S.E.HOSPITAL DEL SUR         SALUD         \$ 68.291.989         -           Y449         2012         836000737         E.S.E.HOSPITAL DEL SUR GABRIEL JARAMILLO PIEDRAHÍTA         SALUD         \$ 46.55.000         -           Y449         2012         836000737         E.S.E.HOSPITAL DE PARTAMENTAL DE CARTAGO - EN LIQUIDACION         SALUD         \$ 46.55.000         -           Y449         2012         80209966         E.S.E.HOSPITAL DEPARTAMENTAL JUAN DOMÍNGUEZ ROMERO DE SOLEDAD         SALUD         \$ 14.835.642         -           Y447         2012         809399047         E.S.E.HOSPITAL DEPARTAMENTAL MARIO CORREA RENGIFO - CALI         SALUD         \$ 16.650.000         -                                                                                                    | ecución<br>NR IDA<br>9139<br>9139<br>9139<br>9135<br>55922<br>9155<br>55922<br>9155<br>55922<br>9155<br>55922<br>9155<br>55922<br>9155<br>55922<br>9155<br>9129<br>9129                                                                                                    | detallada d<br>Vigencia<br>2012<br>2012<br>2012<br>2012<br>2012<br>2012<br>2012<br>201                                                                                                    | Le SGP por e<br>Nit<br>Empleadora<br>800044967<br>800174995<br>800805405<br>802007798<br>808001061<br>890801562<br>811013792<br>830077644<br>890980757<br>830077652<br>800209710<br>890980758                                                                | mpleadora y concepto.<br>Razón Social Empleadora<br>E S E ASSBASALUD - ATENCIÓN EN SEG<br>E S E BELLOSALUD<br>E S E CENTRO DE REHABILITACIÓN INT<br>E S E CENTRO DE SALUD GALAPA - ATL<br>E S E CENTRO DE SALUD GALAPA - ATL<br>E S E CENTRO DE SALUD GALAPA - ATL<br>E S E CUNICA DE MATERNIDAD RAFAEI<br>E S E DEPARTAMENTAL HOSPITAL SAN<br>E S E HOSPITAL CANTONIO ROLDAN LA F<br>E S E HOSPITAL CENTRO ORIENTE<br>E S E HOSPITAL CÉSAR URIBE PIEDRAM<br>E S E HOSPITAL CÉSAR URIBE PIEDRAM<br>E S E HOSPITAL DE BOSA<br>E S E HOSPITAL DE BOSA<br>E S E HOSPITAL DE LA CEJA                                                                                                    | SURIDAD SOCIAL, BIENESTAR Y SALUD<br>TEGRAL EN SALUD MENTAL DE ANTIOQUIA<br>ÁNTICO<br>L CALVO C.<br>JOSÉ DE NEIRA<br>PINTADA<br>HÍTA- CAUCASIA                                                                                                    | Concepto<br>SALUD<br>SALUD<br>SALUD<br>SALUD<br>SALUD<br>SALUD<br>SALUD<br>SALUD<br>SALUD<br>SALUD<br>SALUD<br>SALUD                                                                | SGP<br>Recibido<br>Teórico           \$ 21.450.417           \$ 117.100.000           \$ 20.239.000           \$ 1.134.555           \$ 8.643.000           \$ 1.523.328           \$ 3.006.000           \$ 3.498.791           \$ 4.168.000           \$ 3.000.000           \$ 787.257           \$ 2.4990.000                                                                                                    | Valor Giro MSPS             | Va<br>Pen<br>do Aplik     | Devoluc<br>ar | n Si Co                          | ados Ti<br>idos R                  | No C Cargar I                                 | Masivo Deoremania de la composición de la composición de la compos |                                  |
| V444         V212         80201473         E.S.E. HOSPITAL DE USAQUÉN         SALUD         \$ 5200.00         -           V449         2012         830077444         E.S.E. HOSPITAL DEL SUR         SALUD         \$ 23.84.531         -           V420         2012         81010780         E.S.E. HOSPITAL DEL SUR         SALUD         \$ 68.281.988         -           V2012         83600737         E.S.E. HOSPITAL DEL SUR GABRIEL JARAMILLO PIEDRAHÍTA         SALUD         \$ 4.635.000         -           V2013         836000737         E.S.E. HOSPITAL DE PARTAMENTAL DE CARTAGO - EN LIQUIDACION         SALUD         \$ 4.635.000         -           V1734         2012         80209096         E.S.E. HOSPITAL DEPARTAMENTAL JUAN DOMÍNGUEZ ROMERO DE SOLEDAD         SALUD         \$ 14.835.642         -           V2012         809399047         E.S.E. HOSPITAL DEPARTAMENTAL MARIO CORREA RENGIFO - CALI         SALUD         \$ 16.650.000         -                                                                                                    | ecución<br>R IDA<br>3255<br>3590<br>3590<br>3500<br>3500<br>35                                                                                                    | Augencia           2012         2012           2012         2012           2012         2012           2012         2012           2012         2012           2012         2012           2012         2012           2012         2012           2012         2012           2012         2012           2012         2012           2012         2012                                                                                                    | Le SGP por e<br>Nit<br>Empleadora<br>800044967<br>800174995<br>8000174995<br>8002007798<br>800801061<br>890801562<br>811013792<br>830077644<br>890980757<br>830077652<br>800209710<br>890980758<br>800220011                                                 | mpleadora y concepto.<br>Razón Social Empleadora<br>E S E ASSBASALUD - ATENCIÓN EN SEG<br>E S E BELLOSALUD<br>E S E CENTRO DE REHABILITACIÓN INT<br>E S E CENTRO DE SALUD GALAPA - ATL<br>E S E CENTRO DE SALUD GALAPA - ATL<br>E S E CENTRO DE SALUD GALAPA - ATL<br>E S E CENTRO DE SALUD GALAPA - ATL<br>E S E CONTRO DE SALUD GALAPA - ATL<br>E S E CONTRO DE SALUD GALAPA - ATL<br>E S E CONTRO DE SALUD GALAPA - ATL<br>E S E OSPITAL ANTONIO ROLDAN LA F<br>E S E HOSPITAL CENTRO ORIENTE<br>E S E HOSPITAL CÉSAR URIBE PIEDRAM<br>E S E HOSPITAL DE BOSA<br>E S E HOSPITAL DE BOSA<br>E S E HOSPITAL DE LA CEJA<br>E S E HOSPITAL DE MEISSEN                                                                                                    | SURIDAD SOCIAL, BIENESTAR Y SALUD<br>FEGRAL EN SALUD MENTAL DE ANTIOQUIA<br>ÁNTICO<br>L CALVO C.<br>JOSÉ DE NEIRA<br>PINTADA<br>HÍTA- CAUCASIA                                                                                                    | Concepto<br>SALUD<br>SALUD<br>SALUD<br>SALUD<br>SALUD<br>SALUD<br>SALUD<br>SALUD<br>SALUD<br>SALUD<br>SALUD<br>SALUD<br>SALUD<br>SALUD                                              | SGP<br>Recibido           S021         250.417           S117.100.000         20.239.000           S 11.34.555         58.643.000           S 1.523.328         53.006.000           S 1.450.417         S 4.468.000           S 3.000.000         S 72.257           S 24.990.000         S 14.000                                                                                                    | Valor Gro MSPS              | Pen<br>Pen Aplido Aplid   | Devoluc<br>ar | n Si Co                          | nciliado<br>ados Ti<br>idos R      | No Ceagor I                                   | Saldo C<br><br><br>-<br>-<br>-<br>-<br>-<br>-<br>-<br>-<br>-<br>-<br>-<br>-<br>-<br>-<br>-                                                                                                    |                                  |
| V442         V212         83007744         E.S.E. HOSPITAL DEL SUR         SALUD         \$23.884.531         -           V212         81010780         E.S.E. HOSPITAL DEL SUR GABRIEL JARAMILLO PIEDRAHÍTA         SALUD         \$68.281.988         -           V202         83000737         E.S.E. HOSPITAL DEL SUR GABRIEL JARAMILLO PIEDRAHÍTA         SALUD         \$4.635.000         -           V203         90209766         E.S.E. HOSPITAL DEPARTAMENTAL DE CARTAGO - EN LIQUIDACION         SALUD         \$14.835.642         -           V2012         809039047         E.S.E. HOSPITAL DEPARTAMENTAL JUAN DOMÍNGUEZ ROMERO DE SOLEDAD         SALUD         \$16.650.000         -                                                                                                    | ecución<br>R ID/<br>3255<br>3590<br>3592<br>3590<br>3592<br>3592<br>359<br>3592<br>3592<br>359                                                                                                    | Ugencia           2012         2012           2012         2012           2012         2012           2012         2012           2012         2012           2012         2012           2012         2012           2012         2012           2012         2012           2012         2012           2012         2012           2012         2012           2012         2012           2012         2012           2012         2012           2012         2012           2012         2012                                                                                                    | Le SGP por e<br>Nit<br>Empleadora<br>800044967<br>800174995<br>8000174995<br>8002007798<br>800801061<br>890801562<br>811013792<br>830077644<br>890980757<br>830077652<br>800209710<br>890980758<br>800220011<br>800220618                                    | mpleadora y concepto.<br>Razón Social Empleadora<br>E S E ASSBASALUD - ATENCIÓN EN SEC<br>E S E BELLOSALUD<br>E S E CENTRO DE REHABILITACIÓN INT<br>E S E CENTRO DE SALUD GALAPA - ATL<br>E S E CENTRO DE SALUD GALAPA - ATL<br>E S E CENTRO DE SALUD GALAPA - ATL<br>E S E CUNICA DE MATERNIDAD RAFAEI<br>E S E COSPITAL ANTONIO ROLDAN LA F<br>E S E HOSPITAL CENTRO ORIENTE<br>E S E HOSPITAL CENTRO ORIENTE<br>E S E HOSPITAL CEARURIDE PIEDRAM<br>E S E HOSPITAL DE BOSA<br>E S E HOSPITAL DE BOSA<br>E S E HOSPITAL DE MEISSEN<br>E S E HOSPITAL DE MEISSEN<br>E S E HOSPITAL DE SUBA                                                                                                    | SURIDAD SOCIAL, BIENESTAR Y SALUD<br>FEGRAL EN SALUD MENTAL DE ANTIOQUIA<br>ÁNTICO<br>L CALVO C.<br>JOSÉ DE NEIRA<br>PINTADA<br>HÍTA - CAUCASIA                                                                                                    | Concepto<br>SALUD<br>SALUD<br>SALUD<br>SALUD<br>SALUD<br>SALUD<br>SALUD<br>SALUD<br>SALUD<br>SALUD<br>SALUD<br>SALUD<br>SALUD<br>SALUD<br>SALUD                                     | SGP<br>Recibido           S21.450.417           \$117.100.000           \$20.239.000           \$1.134.555           \$8.643.000           \$1.523.328           \$3.006.000           \$1.3499.791           \$4.468.000           \$3.900.000           \$3.900.000           \$3.842.990.000           \$3.842.990.000           \$4.459.079                                                                                                    | Valor Gro MSPS              | Pen<br>Pen Aplic          | Devoluc<br>ar | n Si Co                          | nciliado<br>ndos Ti<br>idos R      | No Ceagar II                                  | Masiko Da<br>Saldo C<br>-<br>-<br>-<br>-<br>-<br>-<br>-<br>-<br>-<br>-<br>-<br>-<br>-<br>-<br>-<br>-<br>-<br>-<br>-                                                                                                    |                                  |
| 1280         2012         8 1101780         E & E HOSPITAL DEL SUR GABRIEL JARAMILLO PIEDRAHÍTA         SALUD         \$ 68.281.988         -           1293         2012         8 36000737         E & E HOSPITAL DEPARTAMENTAL DE CARTAGO - EN LIQUIDACION         SALUD         \$ 4.635.000         -           1734         2012         8 02009766         E & E HOSPITAL DEPARTAMENTAL JUAN DOMÍNGUEZ ROMERO DE SOLEDAD         SALUD         \$ 14.835.642         -           1971         2012         8 03099047         E & E HOSPITAL DEPARTAMENTAL MARIO CORREA RENGIFO - CALI         SALUD         \$ 16.650.000         -                                                                                                    | ecución<br>R IDA<br>1139<br>1255<br>1255<br>1255<br>1255<br>1255<br>1257<br>1257<br>15                                                                                                    | Ugencia           2012         2012           2012         2012           2012         2012           2012         2012           2012         2012           2012         2012           2012         2012           2012         2012           2012         2012           2012         2012           2012         2012           2012         2012           2012         2012           2012         2012           2012         2012           2012         2012           2012         2012           2012         2012           2012         2012           2012         2012           2012         2012           2012         2012           2012         2012           2012         2012           2012         2012           2012         2012           2012         2012           2012         2012           2012         2012                                                                                                    | Le SGP por el<br>Nit<br>Empleadora<br>800044967<br>800174995<br>8000174995<br>800207798<br>80001061<br>80001061<br>80001061<br>80001052<br>811013792<br>83007764<br>83007764<br>800209710<br>890980758<br>800220011<br>80021683<br>800216473                 | mpleadora y concepto.<br>Razón Social Empleadora<br>E S E ASSBASALUD - ATENCIÓN EN SEC<br>E S E BELLOSALUD<br>E S E CENTRO DE REHABILITACIÓN INT<br>E S E CENTRO DE SALUD GALAPA - ATL<br>E S E CENTRO DE SALUD GALAPA - ATL<br>E S E CENTRO DE SALUD GALAPA - ATL<br>E S E CONTRO DE SALUD GALAPA - ATL<br>E S E CONTRO DE SALUD GALAPA - ATL<br>E S E CONTRO DE SALUD GALAPA - ATL<br>E S E CONTRO DE SALUD GALAPA - ATL<br>E S E CONTRAL ANTONIO ROLDAN LA F<br>E S E HOSPITAL CENTRO ORIENTE<br>E S E HOSPITAL CENTRO ORIENTE<br>E S E HOSPITAL CEARUNERO<br>E S E HOSPITAL DE BOSA<br>E S E HOSPITAL DE LA CEJA<br>E S E HOSPITAL DE MEISSEN<br>E S E HOSPITAL DE SUBA<br>E S E HOSPITAL DE USAQUÉN                                                                                                    | SURIDAD SOCIAL, BIENESTAR Y SALUD<br>TEGRAL EN SALUD MENTAL DE ANTIOQUIA<br>ÁNTICO<br>L CALVO C.<br>JOSÉ DE NEIRA<br>PINTADA<br>HÍTA - CAUCASIA                                                                                                    | Concepto<br>SALUD<br>SALUD<br>SALUD<br>SALUD<br>SALUD<br>SALUD<br>SALUD<br>SALUD<br>SALUD<br>SALUD<br>SALUD<br>SALUD<br>SALUD<br>SALUD<br>SALUD<br>SALUD                            | SGP<br>Recibiolo<br>Teórico<br>25 21.450.417<br>\$ 117.100.000<br>\$ 20.239.000<br>\$ 1.134.555<br>\$ 8.643.000<br>\$ 1.523.328<br>\$ 3.006.000<br>\$ 13.989.791<br>\$ 4.168.000<br>\$ 3.300.000<br>\$ 787.257<br>\$ 24.990.000<br>\$ 18.000.000<br>\$ 4.549.079<br>\$ 5.250.000                                                                                                    | Valor Gro MSPS              | Va<br>Pen<br>Aplido Aplid | Devoluc<br>ar | n Si Co                          | ados Ti<br>idos R                  | No Cargar                                     | Masiko Da<br>Saldo C<br>                                                                                                    | Nighdu                           |
| 939         2012         836000737         E.S.E. HOSPITAL DEPARTAMENTAL DE CARTAGO - EN LIQUIDACION         SALUD         \$ 4.635.000         -           734         2012         802009766         E.S.E. HOSPITAL DEPARTAMENTAL JUAN DOMÍNGUEZ ROMERO DE SOLEDAD         SALUD         \$ 14.835.642         -           971         2012         803099047         E.S.E. HOSPITAL DEPARTAMENTAL MARIO CORREA RENGIFO - CALL         SALUD         \$ 16.650.000         -                                                                                                    | ecución<br>R IDA<br>139<br>1255<br>5500<br>1255<br>1557<br>1275<br>1557<br>1429<br>1454<br>1431<br>1440<br>1440<br>144                                                                                                    | Ugencia           2012         2012           2012         2012           2012         2012           2012         2012           2012         2012           2012         2012           2012         2012           2012         2012           2012         2012           2012         2012           2012         2012           2012         2012           2012         2012           2012         2012           2012         2012           2012         2012           2012         2012           2012         2012           2012         2012           2012         2012           2012         2012           2012         2012           2012         2012           2012         2012           2012         2012           2012         2012           2012         2012           2012         2012           2012         2012           2012         2012                                                                                                    | Le SGP por el<br>NII<br>Empleadora<br>800044967<br>800174995<br>8000174995<br>800001061<br>800801562<br>811013792<br>83007764<br>83007764<br>83007765<br>8300279710<br>890980757<br>83007768<br>800220011<br>800216473<br>830077444                          | mpleadora y concepto.<br>Razón Social Empleadora<br>E S E ASSBASALUD - ATENCIÓN EN SEC<br>E S E BELLOSALUD<br>E S E CENTRO DE REHABILITACIÓN INT<br>E S E CENTRO DE SALUD GALAPA - ATL<br>E S E CENTRO DE SALUD GALAPA - ATL<br>E S E CENTRO DE SALUD GALAPA - ATL<br>E S E CENTRO DE SALUD GALAPA - ATL<br>E S E CONTRO DE SALUD GALAPA - ATL<br>E S E CONTRO DE SALUD GALAPA - ATL<br>E S E CONTRO DE SALUD GALAPA - ATL<br>E S E CONTRO DE SALUD GALAPA - ATL<br>E S E CONTRO DE SALUD GALAPA - ATL<br>E S E HOSPITAL CENTRO ORIENTE<br>E S E HOSPITAL CENTRO ORIENTE<br>E S E HOSPITAL DE BOSA<br>E S E HOSPITAL DE BOSA<br>E S E HOSPITAL DE MEISSEN<br>E S E HOSPITAL DE SUBA<br>E S E HOSPITAL DE USAQUÉN<br>E S E HOSPITAL DE USAQUÉN                                                                                                    | GURIDAD SOCIAL, BIENESTAR Y SALUD<br>TEGRAL EN SALUD MENTAL DE ANTIOQUIA<br>ÁNTICO<br>L CALVO C.<br>JOSÉ DE NEIRA<br>HÍTA - CAUCASIA                                                                                                    | Concepto<br>SALUD<br>SALUD<br>SALUD<br>SALUD<br>SALUD<br>SALUD<br>SALUD<br>SALUD<br>SALUD<br>SALUD<br>SALUD<br>SALUD<br>SALUD<br>SALUD<br>SALUD<br>SALUD<br>SALUD                   | SGP<br>Recibido           Teórico           25/1.450.417           \$ 21.450.417           \$ 117.100.000           \$ 20.239.000           \$ 1.134.555           \$ 8.643.000           \$ 1.523.328           \$ 3.006.000           \$ 1.3.989.791           \$ 4.168.000           \$ 787.257           \$ 24.990.000           \$ 18.000.000           \$ 4.549.079           \$ 5.550.000           \$ 23.884.531                                                 | Valor Giro MSPS             | Pen<br>do Aplic           | Devoluc<br>ar | n Si Co                          | ados Ti<br>idos R                  | No Cargar                                     | Masivo Da<br>Saldo C<br>                                                                                                    | Kighdu                           |
| 1734         2012         802009766         E.S.E. HOSPITAL DEPARTAMENTAL JUAN DOWINGUEZ ROMERO DE SOLEDAD         SALUD         \$ 14.835.842         -           12971         2012         809399047         E.S.E. HOSPITAL DEPARTAMENTAL MARIO CORREA RENGIFO - CALI         SALUD         \$ 16.650.000         -                                                                                                    | ecución<br>IR IDA<br>1139  <br>1139  <br>1 | Ugencia           2012         2012           2012         2012           2012         2012           2012         2012           2012         2012           2012         2012           2012         2012           2012         2012           2012         2012           2012         2012           2012         2012           2012         2012           2012         2012           2012         2012           2012         2012           2012         2012           2012         2012           2012         2012           2012         2012           2012         2012           2012         2012           2012         2012           2012         2012           2012         2012           2012         2012           2012         2012           2012         2012           2012         2012           2012         2012           2012         2012                                                                                                    | Le SGP por el<br>NII<br>Empleadora<br>800044967<br>800174995<br>8000174995<br>800001061<br>800801562<br>81013792<br>830077644<br>890980757<br>830077644<br>80020911<br>800216833<br>800216473<br>830077444<br>811017810                                      | mpleadora y concepto.<br>Razón Social Empleadora<br>E S E ASSBASALUD - ATENCIÓN EN SEC<br>E S E BELLOSALUD<br>E S E CENTRO DE REHABILITACIÓN INT<br>E S E CENTRO DE SALUD GALAPA - ATL<br>E S E CENTRO DE SALUD GALAPA - ATL<br>E S E CENTRO DE SALUD GALAPA - ATL<br>E S E CENTRO DE SALUD GALAPA - ATL<br>E S E CONTRO DE SALUD GALAPA - ATL<br>E S E CONTRO DE SALUD GALAPA - ATL<br>E S E CONTRO DE SALUD GALAPA - ATL<br>E S E CONTRO DE SALUD GALAPA - ATL<br>E S E DOSPITAL CONTRO ORIENTE<br>E S E HOSPITAL CENTRO ORIENTE<br>E S E HOSPITAL CENTRO ORIENTE<br>E S E HOSPITAL DE BOSA<br>E S E HOSPITAL DE LA CEJA<br>E S E HOSPITAL DE SUBA<br>E S E HOSPITAL DE SUBA<br>E S E HOSPITAL DE USAQUÉN<br>E S E HOSPITAL DEL SUR GABRIEL JAR                                                                                                    | SURIDAD SOCIAL, BIENESTAR Y SALUD<br>TEGRAL EN SALUD MENTAL DE ANTIOQUIA<br>ÁNTICO<br>L CALVO C.<br>JOSÉ DE NEIRA<br>PINTADA<br>HÍTA - CAUCASIA                                                                                                    | Concepto<br>SALUD<br>SALUD<br>SALUD<br>SALUD<br>SALUD<br>SALUD<br>SALUD<br>SALUD<br>SALUD<br>SALUD<br>SALUD<br>SALUD<br>SALUD<br>SALUD<br>SALUD<br>SALUD<br>SALUD<br>SALUD          | SGP<br>Recibido           Teórico           25/1.450.417           \$ 11.7100.000           \$ 20.239.000           \$ 1.134.555           \$ 8.643.000           \$ 1.523.328           \$ 3.006.000           \$ 1.523.328           \$ 3.000.000           \$ 1.3.969.791           \$ 4.168.000           \$ 787.257           \$ 24.990.000           \$ 18.000.000           \$ 4.549.079           \$ 2.520.000           \$ 2.3.884.531           \$ 8.6281.988  | Valor Giro MSPS             | Pen<br>do Aplic           | Devoluc<br>ar | n Si Co                          | nciliado<br>nciliados Tr<br>idos R | No Cargar                                     | Masivo Da<br>Saldo C<br>Saldo C<br>-<br>-<br>-<br>-<br>-<br>-<br>-<br>-<br>-<br>-<br>-<br>-<br>-<br>-<br>-<br>-<br>-<br>-<br>-                                                                                                    | Highdra                          |
| 2971 2012 890339047 E.S.E.HOSPITAL DEPARTAMENTAL MARIO CORREA RENGIFO - CALI SALUD \$ 16.650.000 -                                                                                                    | ecución R ID/ 9139 9139 9139 9139 9139 9159 9255 9155 9250 9155 9250 9155 9250 9155 9251 9155 9250 9155 9250 915 9251 915 9251 9251 9251 9251 9251 9                                                                                                    | 2012           2012           2012           2012           2012           2012           2012           2012           2012           2012           2012           2012           2012           2012           2012           2012           2012           2012           2012           2012           2012           2012           2012           2012           2012           2012           2012           2012           2012           2012           2012           2012           2012           2012           2012           2012           2012           2012           2012           2012           2012           2012           2012           2012           2012           2012           2012           2012           2012           2012                                                                                                              | Le SGP por el<br>NIL<br>Empleadora<br>800044967<br>800174995<br>809085405<br>800007798<br>800801061<br>800801562<br>81013792<br>830077644<br>80030757<br>83007764<br>800220011<br>800220011<br>800216833<br>800216473<br>830077444<br>811017810<br>838000737 | mpleadora y concepto.<br>Razón Social Empleadora<br>E SE ASSBASALUD - ATENCIÓN EN SEC<br>E SE BELLOSALUD<br>E SE CENTRO DE REHABILITACIÓN INT<br>E SE CENTRO DE REHABILITACIÓN INT<br>E SE CENTRO DE SALUD GALAPA - ATL<br>E SE CENTRO DE SALUD GALAPA - ATL<br>E SE CENTRO DE SALUD GALAPA - ATL<br>E SE CENTRO DE SALUD GALAPA - ATL<br>E SE CENTRO DE SALUD GALAPA - ATL<br>E SE CENTRO DE SALUD GALAPA - ATL<br>E SE E DOSPITAL CONTRO ORIENTE<br>E SE HOSPITAL CENTRO ORIENTE<br>E SE HOSPITAL CENTRO ORIENTE<br>E SE HOSPITAL CENTRO ORIENTE<br>E SE HOSPITAL DE BOSA<br>E SE HOSPITAL DE BOSA<br>E SE HOSPITAL DE LA CEJA<br>E SE HOSPITAL DE SUBA<br>E SE HOSPITAL DE SUBA<br>E SE HOSPITAL DE SUBA<br>E SE HOSPITAL DEL SUR<br>E SE HOSPITAL DEL SUR<br>E SE HOSPITAL DEL SUR GABRIEL JAR                                                      | SURIDAD SOCIAL, BIENESTAR Y SALUD<br>TEGRAL EN SALUD MENTAL DE ANTIOQUIA<br>ÁNTICO<br>L CALVO C.<br>JOSÉ DE NEIRA<br>PINTADA<br>HÍTA - CAUCASIA<br>INTADA<br>AMULLO PIEDRAHÍTA<br>SARTAGO - EN LIQUIDACION                                                               | Concepto<br>SALUD<br>SALUD<br>SALUD<br>SALUD<br>SALUD<br>SALUD<br>SALUD<br>SALUD<br>SALUD<br>SALUD<br>SALUD<br>SALUD<br>SALUD<br>SALUD<br>SALUD<br>SALUD<br>SALUD<br>SALUD          | SGP<br>Recibido           Teórico           251.450.417           \$1.17.00.000           \$2.239.000           \$1.134.555           \$8.643.000           \$1.523.328           \$3.006.000           \$1.3969.791           \$4.168.000           \$3.000.000           \$77.257           \$24.990.000           \$4.549.079           \$5.250.000           \$23.884.531           \$68.281.988           \$4.63.500                                                | Valor Giro MSPS             | Pen<br>Aplido Aplid       | Devoluc<br>ar | n Si Co                          | nciliado<br>idos Ti                | No Cargar                                     | Masivo Da<br>Saldo C<br>Saldo C<br>-<br>-<br>-<br>-<br>-<br>-<br>-<br>-<br>-<br>-<br>-<br>-<br>-<br>-<br>-<br>-<br>-<br>-<br>-                                                                                                    | Kighdu                           |
|                                                                                                    | ecución 104<br>2139 13255<br>3550 1729 13255<br>3592 2454 142<br>2451 142<br>2454 142<br>2454 1454 1454 1454 14                                                                                                    | 2012           2012           2012           2012           2012           2012           2012           2012           2012           2012           2012           2012           2012           2012           2012           2012           2012           2012           2012           2012           2012           2012           2012           2012           2012           2012           2012           2012           2012           2012           2012           2012           2012           2012           2012           2012           2012           2012           2012           2012           2012           2012           2012           2012           2012           2012           2012           2012           2012           2012                                                                                                              | Le SGP por el<br>NIL<br>Empleadora<br>800044967<br>800174995<br>809085405<br>802007798<br>806001061<br>800801562<br>81013792<br>830077644<br>800209710<br>800209710<br>800220011<br>800216473<br>830077444<br>811017810<br>836000737                         | mpleadora y concepto.<br>Razón Social Empleadora<br>E SE ASSBASALUD - ATENCIÓN EN SEC<br>E SE BELLOSALUD<br>E SE CENTRO DE REHABILITACIÓN INT<br>E SE CENTRO DE SALUD GALAPA - ATL<br>E SE CENTRO DE SALUD GALAPA - ATL<br>E SE CENTRO DE SALUD GALAPA - ATL<br>E SE CENTRO DE SALUD GALAPA - ATL<br>E SE CENTRO DE SALUD GALAPA - ATL<br>E SE CENTRO DE SALUD GALAPA - ATL<br>E SE CENTRO DE SALUD GALAPA - ATL<br>E SE CENTRO DE SALUD GALAPA - ATL<br>E SE CENTRO DE SALUD GALAPA - ATL<br>E SE CENTRO DE SALUD GALAPA - ATL<br>E SE HOSPITAL CANTONIO ROLDAN LA FE<br>E SE HOSPITAL CENTRO ORIENTE<br>E SE HOSPITAL CENTRO ORIENTE<br>E SE HOSPITAL DE BOSA<br>E SE HOSPITAL DE BOSA<br>E SE HOSPITAL DE SUBA<br>E SE HOSPITAL DE SUBA<br>E SE HOSPITAL DEL SUR GABRIEL JAR<br>E SE HOSPITAL DELSUR GABRIEL JAR<br>E SE HOSPITAL DELSUR GABRIEL JAR | SURIDAD SOCIAL, BIENESTAR Y SALUD<br>TEGRAL EN SALUD MENTAL DE ANTIOQUIA<br>ÁNTICO<br>L CALVO C.<br>JOSÉ DE NEIRA<br>INTADA<br>HÍTA - CAUCASIA<br>HÍTA - CAUCASIA<br>AMILLO PIEDRAHÍTA<br>IAMILLO PIEDRAHÍTA<br>IARTAGO - EN LIQUIDACION<br>N DOMÍNGUEZ ROMERO DE SOLEDA | Concepto<br>SALUD<br>SALUD<br>SALUD<br>SALUD<br>SALUD<br>SALUD<br>SALUD<br>SALUD<br>SALUD<br>SALUD<br>SALUD<br>SALUD<br>SALUD<br>SALUD<br>SALUD<br>SALUD<br>SALUD<br>SALUD<br>SALUD | SGP<br>Recibido           Teórico           \$21.450.417           \$1.17.00.000           \$2.239.000           \$1.134.555           \$8.643.000           \$1.523.328           \$3.006.000           \$1.3969.791           \$4.168.000           \$3.000.000           \$787.257           \$24.990.000           \$4.80.000           \$4.549.079           \$5.250.000           \$23.884.531           \$68.281.988           \$4.835.000           \$14.835.642 | Valor Giro MSPS             | Pen<br>Aplido Aplid       | Devoluc<br>ar | n Si Co                          | ncliado                            | No Cargar                                     | Masivo Da<br>Saldo C<br>Saldo C<br>-<br>-<br>-<br>-<br>-<br>-<br>-<br>-<br>-<br>-<br>-<br>-<br>-<br>-<br>-<br>-<br>-<br>-<br>-                                                                                                    | Kighdu                           |

© 2021 - Saneamiento

Usted podrá hacer filtro por NIT del empleador, concepto o entidad territorial al cual hace parte el prestador de salud. Como ejemplo hemos tomado el NIT de 800174995 para ser filtrado en el empleador

Nota: Usted pude escribir bien sea el NIT o parte del nombre de la empleadora y el filtro de "Empleador" será ajustado según sus parámetros de búsqueda.

| aneamiento      | o Aná      | lisis <del>-</del> Sanea | miento <del>~</del> | Listados <del>-</del> | Novedades - | 75/25 -         | Manuale   | s▼             |                 |             |             |                       |                    |             | Hola CC10    | 32399908  |
|-----------------|------------|--------------------------|---------------------|-----------------------|-------------|-----------------|-----------|----------------|-----------------|-------------|-------------|-----------------------|--------------------|-------------|--------------|-----------|
| Informaci       | ón Ger     | ieral de Adm             | ninistrac           | lora                  |             |                 |           |                |                 |             |             |                       |                    |             |              |           |
| Filtros de Bú   | isqueda    |                          |                     |                       |             |                 |           |                |                 |             |             |                       |                    |             |              |           |
| NIT Administrad | lar        |                          |                     |                       |             | Eiltra Emploa   | lar       |                |                 |             |             | Consolo               |                    |             |              |           |
| 800088702       |            |                          |                     |                       |             | 800174995       | 201       |                |                 |             |             | Seleccione            |                    |             |              | ~         |
| Nombre Adminis  | strador    |                          |                     |                       |             | Empleador       |           |                |                 |             |             | Entidad Territorial   |                    |             |              |           |
| EPS Y MEDIO     | CINA PREP  | AGADA SURAMER            | ICANA S.A           |                       |             | 80017499        | - EMPRESA | SOCIAL DEL EST | ADO BELLO SALUI | D - ESE     | ~           | Seleccione            |                    |             | ~            | Buscar    |
|                 |            |                          |                     |                       |             |                 |           |                |                 |             |             |                       |                    |             |              |           |
|                 |            |                          |                     |                       |             |                 |           |                |                 |             |             |                       |                    |             |              |           |
| Giros SGP       |            |                          |                     |                       |             |                 |           |                |                 |             |             |                       |                    |             |              |           |
| Vigencia        | Giro MS    | SP S                     | Reporte             | Administradora        | l           | Diferencia      |           |                |                 |             |             |                       |                    |             |              |           |
| 2012            | \$ 2.104   | .174.208                 | \$ 165.00           | 0.020                 |             | \$ 1.939.174.18 | в         |                |                 |             |             |                       |                    |             |              |           |
| 2013            | \$ 624.4   | 71.287                   | \$ 80.000           | .000                  |             | \$ 544.471.287  |           |                |                 |             |             |                       |                    |             |              |           |
| 2014            | \$ 5.030   | .496.904                 | \$ 90.000           | .000                  |             | \$ 4.940.496.90 | 4         |                |                 |             |             |                       |                    |             |              |           |
| 2015            | \$ 7.047   | .548.527                 | \$ 80.000           | .000                  |             | \$ 6.967.548.52 | 7         |                |                 |             |             |                       |                    |             |              |           |
| 2016            | \$ 8.036   | .980.857                 | \$ 90.000           | .000                  |             | \$ 7.946.980.85 | 7         |                |                 |             |             |                       |                    |             |              |           |
| TOTAL           | \$ 22.84   | 3.671.783                | \$ 505.00           | 0.020                 |             | \$ 22.338.671.7 | 53        |                |                 |             |             |                       |                    |             |              |           |
|                 |            |                          |                     |                       |             |                 |           |                |                 |             |             |                       |                    |             |              |           |
|                 |            |                          |                     |                       |             |                 |           |                |                 |             |             |                       |                    |             |              |           |
| Ejecución de    | etallada d | e SGP por empl           | eadora y c          | oncepto.              |             |                 |           |                |                 |             |             |                       | C                  | argar Masiv | o Descargar  | Adicionar |
| IDR IDA         | Vigencia   | Nit Empleadora           | Razón S             | ocial Empleado        | ra Concepto | SGP Recibio     | o Teórico | SGP Recibidos  | SGP Aplicado    | Pen Aplicar | Devolucione | s Traslados Recibidos | Traslados Realizad | os Saldo    | o Conciliado |           |
| 78255           | 2012       | 800174995                | E.S.E BE            | ELLOSALUD             | SALUD       | \$ 117.100.00   | D         |                |                 |             |             |                       |                    |             | -            | =         |
| 78256           | 2013       | 800174995                | E.S.E BE            | ELLOSALUD             | SALUD       | \$ 132.000.00   | 0         |                |                 |             |             |                       |                    |             | -            |           |
| 78257           | 2014       | 800174995                | E.S.E BE            | ELLOSALUD             | SALUD       | \$ 200.000.00   | 0         |                |                 |             |             |                       |                    |             | -            |           |
| 78258           | 2015       | 800174995                | E.S.E BE            | ELLOSALUD             | SALUD       | \$ 217.000.00   | 0         |                |                 |             |             |                       |                    |             | -            |           |
| 78259           | 2016       | 800174995                | E.S.E BE            | ELLOSALUD             | SALUD       | \$ 241.000.00   | D         |                |                 |             |             |                       |                    |             | -            | =         |
|                 |            |                          |                     |                       |             |                 |           |                |                 |             |             |                       |                    |             |              |           |
|                 |            |                          |                     |                       |             |                 |           |                |                 |             |             |                       |                    |             |              |           |
| 2021 - Sanea    | miento     |                          |                     |                       |             |                 |           |                |                 |             |             |                       |                    |             |              |           |
|                 |            |                          |                     |                       |             |                 |           |                |                 |             |             |                       |                    |             |              |           |

# 5.7.2 DESCARGA DE VALORES GIRADOS SGP POR VIGENCIA

Para conocer el detalle de giro por vigencia ubique el año que desea descargar en la tabla de Giros SGP

| Saneamient     | to Análisis <del>-</del> Sa | neamiento≁ Listados≁ Nove | dades≖ 75/25≖ Manua | les •                  |   |  |
|----------------|-----------------------------|---------------------------|---------------------|------------------------|---|--|
| Filtros de B   | úsqueda                     |                           |                     |                        |   |  |
| NIT Administra | dor                         |                           | Filtro Empleador    |                        |   |  |
| 800088702      |                             |                           | 814001677           |                        |   |  |
| Nombre Admin   | istrador                    |                           | Empleador           |                        |   |  |
| EPS Y MED      | ICINA PREPAGADA SURAN       | MERICANA S.A              | 814001677 - CENTR   | O DE SALUD BELEN - ESE | ~ |  |
|                |                             |                           |                     |                        |   |  |
| Giros SGP      |                             |                           |                     |                        |   |  |
| Vigencia       | Giro MSPS                   | Reporte Administradora    | Diferencia          |                        |   |  |
| 2012           | \$ 2.104.174.208            | \$ 165.000.020            | \$ 1.939.174.188    |                        |   |  |
| 2013           | \$ 624.471.287              | \$ 80.000.000             | \$ 544.471.287      |                        |   |  |
| 2014           | \$ 5.030.490.904            | \$ 90.000.000             | 3 4.940.490.904     |                        |   |  |
| 2015           | \$ 7.047.548.527            | \$ 80.000.000             | \$ 6.967.548.527    | =                      |   |  |
| 2016           | \$ 8.036.980.857            | \$ 90.000.000             | \$ 7.946.980.857    |                        |   |  |
| TOTAL          | \$ 22.843.671.783           | \$ 505.000.020            | \$ 22.338.671.763   |                        |   |  |

Allí haga clic en el botón de opciones 🔳 y seleccione la opción de "Detalle MSPS" así:

| Saneamient            | to Análisis+ S      | Saneamiento            | lades                                   |   |                     | Hola CC1032399908 - |
|-----------------------|---------------------|------------------------|-----------------------------------------|---|---------------------|---------------------|
| Filtros de B          | úsqueda             |                        |                                         |   |                     |                     |
| NIT Administra        | dor                 |                        | Filtro Empleador                        |   | Concepto            |                     |
| 800088702             |                     |                        | 814001677                               |   | Seleccione          | ~                   |
| Nombre Admin          | istrador            |                        | Empleador                               |   | Entidad Territorial |                     |
| EPS Y MED             | ICINA PREPAGADA SUR | AMERICANA S.A          | 814001677 - CENTRO DE SALUD BELEN - ESE | ~ | Seleccione          | ✓ Buscar            |
| Giros SGP<br>Vigencia | Giro MSPS           | Reporte Administradora | Diferencia                              |   |                     |                     |
| 2012                  | \$ 2.104.174.208    | \$ 165.000.020         | \$ 1.939.174.188                        |   |                     |                     |
| 2013                  | \$ 624.471.287      | \$ 80.000.000          | \$ 544.471.2 Opciones                   |   |                     |                     |
| 2014                  | \$ 5.030.496.904    | \$ 90.000.000          | \$ 4.940 496                            |   |                     |                     |
| 2015                  | \$ 7.047.548.527    | \$ 80.000.000          | \$ 6.967 <mark>.548.527</mark>          |   |                     |                     |
| 2016                  | \$ 8.036.980.857    | \$ 90.000.000          | \$ 7.946.980.857                        |   |                     |                     |
| TOTAL                 | \$ 22.843.671.783   | \$ 505.000.020         | \$ 22.338.671.763                       |   |                     |                     |
|                       |                     |                        |                                         |   |                     |                     |

El sistema generará un archivo Excel llamado REPORTE-SGP-"FECHA\_DE\_GENERACIÓN".xlsx donde encontrará el listado de giros por la vigencia desagregando por entidad territorial y concepto asi:

| 6  | )●●   [] 🖬 ⊷ ୰                                                                                      |              |                 |                   | E-SGP-11_03_202    | 1 0_07_42                                |                                 | Q+ Bus                                |
|----|----------------------------------------------------------------------------------------------------|--------------|-----------------|-------------------|--------------------|------------------------------------------|---------------------------------|---------------------------------------|
| Г  | Inicio Insertar Diseño de página Fórmulas D                                                         | atos Revisa  |                 |                   |                    |                                          |                                 |                                       |
|    | *     X Cortar       Copiar *     Calibri *       *     *       *     N       K     S       *     * |              | - » ·           | Ajustar texto     | General<br>s v     |                                          | rmato Estilos<br>tabla de ceida | • • • • • • • • • • • • • • • • • • • |
| N  | $f_1 \qquad \stackrel{*}{\downarrow} \qquad \times \qquad \int_x   \text{FECHA_REGISTRO}$           |              |                 |                   |                    |                                          |                                 |                                       |
|    | A                                                                                                   | В            | с               | D E               | F                  | G                                        | н і                             | J                                     |
| 1  | CODIGO_ETS                                                                                          | NUMERO_OG_AG | VIGENCIA_SGP FE | CHA_PAGO CONCEPTO | NIT_ADMINISTRADORA | NOMBRE_ADMINISTRADORA                    | NIT_BANCO TIPO_CUENTA           | NUMERO_CUENTA                         |
| 2  | SECRETARÍA DE SALUD DEPARTAMENTAL DEL ATLÁNTICO                                                     | 273886612    | 2012            | 40982 SALUD       | 800088702          | EPS Y MEDICINA PREPAGADA SURAMERICANA S. | A 890903938 CORRIENTE           | 312171393                             |
| 3  | DIRECCIÓN TERRITORIAL DE SALUD DE CALDAS                                                            | 273889712    | 2012            | 40982 SALUD       | 800088702          | EPS Y MEDICINA PREPAGADA SURAMERICANA S. | A 890903938 CORRIENTE           | 312171393                             |
| 4  | SECRETARÍA DE SALUD DEPARTAMENTAL DE RISARALDA                                                      | 273895412    | 2012            | 40982 SALUD       | 800088702          | EPS Y MEDICINA PREPAGADA SURAMERICANA S. | A 890903938 CORRIENTE           | 312171393                             |
| 5  | SECRETARÍA DE SALUD DEPARTAMENTAL DE SANTANDER                                                      | 385180412    | 2012            | 41100 SALUD       | 800088702          | EPS Y MEDICINA PREPAGADA SURAMERICANA S. | A 890903938 CORRIENTE           | 312171393                             |
| 6  | GOBERNACIÓN DEL QUINDÍO                                                                             | 385172412    | 2012            | 41100 SALUD       | 800088702          | EPS Y MEDICINA PREPAGADA SURAMERICANA S. | A 890903938 CORRIENTE           | 312171393                             |
| 7  | DEPARTAMENTO ADMINISTRATIVO DISTRITAL DE SALUD - DADIS CARTAGENA                                    | 385134412    | 2012            | 41100 SALUD       | 800088702          | EPS Y MEDICINA PREPAGADA SURAMERICANA S. | A 890903938 CORRIENTE           | 312171393                             |
| 8  | SECRETARÍA DE SALUD DEPARTAMENTAL DEL ATLÁNTICO                                                     | 273886612    | 2012            | 40982 SALUD       | 800088702          | EPS Y MEDICINA PREPAGADA SURAMERICANA S. | A 890903938 CORRIENTE           | 312171393                             |
| 9  | DIRECCIÓN TERRITORIAL DE SALUD DE CALDAS                                                            | 273889712    | 2012            | 40982 SALUD       | 800088702          | EPS Y MEDICINA PREPAGADA SURAMERICANA S. | A 890903938 CORRIENTE           | 312171393                             |
| 10 | SECRETARÍA DE SALUD DEPARTAMENTAL DE RISARALDA                                                      | 273895412    | 2012            | 40982 SALUD       | 800088702          | EPS Y MEDICINA PREPAGADA SURAMERICANA S. | A 890903938 CORRIENTE           | 312171393                             |
| 11 | SECRETARÍA DE SALUD DEPARTAMENTAL DE SANTANDER                                                      | 385180412    | 2012            | 41100 SALUD       | 800088702          | EPS Y MEDICINA PREPAGADA SURAMERICANA S. | A 890903938 CORRIENTE           | 312171393                             |
| 12 | GOBERNACIÓN DEL QUINDÍO                                                                             | 385172412    | 2012            | 41100 SALUD       | 800088702          | EPS Y MEDICINA PREPAGADA SURAMERICANA S. | A 890903938 CORRIENTE           | 312171393                             |
| 13 | DEPARTAMENTO ADMINISTRATIVO DISTRITAL DE SALUD - DADIS CARTAGENA                                    | 385134412    | 2012            | 41100 SALUD       | 800088702          | EPS Y MEDICINA PREPAGADA SURAMERICANA S. | A 890903938 CORRIENTE           | 312171393                             |
| 14 | SECRETARÍA DE SALUD DEPARTAMENTAL DEL ATLÁNTICO                                                     | 445005412    | 2012            | 41159 SALUD       | 800088702          | EPS Y MEDICINA PREPAGADA SURAMERICANA S. | A 890903938 AHORROS             | 382183941                             |
| 15 | DIRECCIÓN TERRITORIAL DE SALUD DE CALDAS                                                            | 445015512    | 2012            | 41159 SALUD       | 800088702          | EPS Y MEDICINA PREPAGADA SURAMERICANA S. | A 890903938 AHORROS             | 382183941                             |
| 16 | SECRETARÍA DE SALUD DEPARTAMENTAL DEL CHOCÓ                                                         | 445034412    | 2012            | 41159 SALUD       | 800088702          | EPS Y MEDICINA PREPAGADA SURAMERICANA S. | A 890903938 AHORROS             | 382183941                             |
| 17 | SECRETARÍA SECCIONAL DE SALUD Y PROTECCIÓN SOCIAL DE ANTIOQUIA                                      | 445001112    | 2012            | 41159 SALUD       | 800088702          | EPS Y MEDICINA PREPAGADA SURAMERICANA S. | A 890903938 AHORROS             | 382183941                             |
| 18 | SECRETARÍA DE SALUD DEPARTAMENTAL DEL VALLE DEL CAUCA                                               | 445072412    | 2012            | 41159 SALUD       | 800088702          | EPS Y MEDICINA PREPAGADA SURAMERICANA S. | A 890903938 AHORROS             | 382183941                             |
| 19 | SECRETARÍA DISTRITAL DE SALUD DE BOGOTÁ                                                             | 445009512    | 2012            | 41159 SALUD       | 800088702          | EPS Y MEDICINA PREPAGADA SURAMERICANA S. | A 890903938 AHORROS             | 382183941                             |
| 20 | SECRETARÍA DE SALUD DEPARTAMENTAL DEL CHOCÓ                                                         | 365305112    | 2012            | 41081 SALUD       | 800088702          | EPS Y MEDICINA PREPAGADA SURAMERICANA S. | A 890903938 CORRIENTE           | 312171393                             |
| 21 | SECRETARÍA SECCIONAL DE SALUD Y PROTECCIÓN SOCIAL DE ANTIOQUIA                                      | 385116412    | 2012            | 41100 SALUD       | 800088702          | EPS Y MEDICINA PREPAGADA SURAMERICANA S. | A 890903938 CORRIENTE           | 312171393                             |
| 22 | SECRETARÍA DISTRITAL DE SALUD DE BOGOTÁ                                                             | 385124612    | 2012            | 41100 SALUD       | 800088702          | EPS Y MEDICINA PREPAGADA SURAMERICANA S. | A 890903938 CORRIENTE           | 312171393                             |
| 23 | SECRETARÍA DE SALUD DEPARTAMENTAL DEL VALLE DEL CAUCA                                               | 385188712    | 2012            | 41100 SALUD       | 800088702          | EPS Y MEDICINA PREPAGADA SURAMERICANA S. | A 890903938 CORRIENTE           | 312171393                             |
| 24 | SECRETARÍA DE SALUD DEPARTAMENTAL DE RISARALDA                                                      | 385175212    | 2012            | 41100 SALUD       | 800088702          | EPS Y MEDICINA PREPAGADA SURAMERICANA S. | A 890903938 CORRIENTE           | 312171393                             |
| 25 | SECRETARÍA DE SALUD DEPARTAMENTAL DEL ATLÁNTICO                                                     | 385120712    | 2012            | 41100 SALUD       | 800088702          | EPS Y MEDICINA PREPAGADA SURAMERICANA S. | A 890903938 CORRIENTE           | 312171393                             |
| 26 | DIRECCIÓN TERRITORIAL DE SALUD DE CALDAS                                                            | 385130312    | 2012            | 41100 SALUD       | 800088702          | EPS Y MEDICINA PREPAGADA SURAMERICANA S. | A 890903938 CORRIENTE           | 312171393                             |

#### 5.7.3 DESCARGA DE DETALLE SGP POR EMPLEADORA POR CONCEPTO

Para conocer el detalle de giro empleadora por concepto diríjase a la tabla "Ejecución detallada de SGP por empleadora y concepto" y allí seleccione la opción Descargar ubicado en la esquina derecha de la tabla:

| s | aneamie   | nto Ana       | álisis <del> -</del> Sa | neamiento• Listados• Novedades• 75/25• Manuales•                     |          |                            |                  |                 |                |              |                        |                         | Hola CC         | 1032399908 - |
|---|-----------|---------------|-------------------------|----------------------------------------------------------------------|----------|----------------------------|------------------|-----------------|----------------|--------------|------------------------|-------------------------|-----------------|--------------|
|   | Ejecución | ı detallada d | le SGP por e            | mpleadora y concepto.                                                |          |                            |                  |                 |                |              |                        | Cargar N                | lasivo Descarga | Adicionar    |
|   | IDR ID    | A Vigencia    | Nit<br>Empleadora       | Razón Social Empleadora                                              | Concepto | SGP<br>Recibido<br>Teórico | SGP<br>Recibidos | SGP<br>Aplicado | Pen<br>Aplicar | Devoluciones | Traslados<br>Recibidos | Traslados<br>Realizados | Saldo Concili   | ado          |
|   | 69139     | 2012          | 800044967               | E.S.E ASSBASALUD - ATENCIÓN EN SEGURIDAD SOCIAL, BIENESTAR Y SALUD   | SALUD    | \$ 21.450.417              |                  |                 |                |              |                        |                         |                 |              |
|   | 78255     | 2012          | 800174995               | E.S.E BELLOSALUD                                                     | SALUD    | \$ 117.100.000             |                  |                 |                |              |                        |                         | -               |              |
|   | 78590     | 2012          | 890985405               | E.S.E CENTRO DE REHABILITACIÓN INTEGRAL EN SALUD MENTAL DE ANTIOQUI. | A SALUD  | \$ 20.239.000              |                  |                 |                |              |                        |                         | -               |              |
|   | 71729     | 2012          | 802007798               | E.S.E CENTRO DE SALUD GALAPA - ATLÂNTICO                             | SALUD    | \$ 1.134.555               |                  |                 |                |              |                        |                         | -               |              |

El sistema descargará un archivo excel donde encontrará la totalidad de información que tiene en dicha tabla asi:

|    |        |                | . ഗ ്            |              |                      |                | REPORTE-E      | JECUCION-SGP-ADM           | INISTRADORA1    | 1_03_2021   | 0_18_41      |                   |                    | Q~ Buscar hoja          |
|----|--------|----------------|------------------|--------------|----------------------|----------------|----------------|----------------------------|-----------------|-------------|--------------|-------------------|--------------------|-------------------------|
|    | Inicio | Insertar       |                  | página Fó    |                      |                |                |                            |                 |             |              |                   |                    |                         |
| Γ  | •      | 👗 Cortar 🕛     | Calibri          | · 11         |                      |                | »··            | Ajustar texto              | General         |             |              |                   | <b>*</b> •         |                         |
|    | Pegar  | 💞 Formato      | N K              | 2            |                      |                |                | Combinar y centrar *       | \$ * % 00       | 00 00 00    | condicion    | al como tabla de  | celda              | eliminar Formato 🥢 🥖 E  |
| С  | 10     | ÷ × ~          | fx 80008         | 38702        |                      |                |                |                            |                 |             |              |                   |                    |                         |
|    |        | A              | В                | с            | D                    | E              | F              | G                          | н               | 1           | J            | К                 | L                  | м                       |
| 1  | ID_REF | ERENCIA NOBRE_ | ETS              | NIT_ADMINIST | R NIT_ADMINISTRADORA | NOMBRE_ADMIN   | NIT_EMPLEADORA | NOMBRE_EMPLEADORA          | CONCEPTO        | VIGENCIA VA | OR_SGP_REC V | ALOR_SGP_RECIBIDO | VALOR_SGP_APLICADO | VALOR_PENDIENTE_APLICAR |
| 2  |        | 69139 DIRECCIO | ÓN TERRITORIAL I | DE 800088702 | 800088702            | EPS SURAMERICA | 800044967      | E.S.E ASSBASALUD - ATENCIÓ | ÓN EN SEG SALUD | 2012        | 21450417     |                   |                    |                         |
| 3  |        | 78255 SECRETA  | RÍA SECCIONAL D  | E 800088702  | 800088702            | EPS SURAMERICA | 800174995      | E.S.E BELLOSALUD           | SALUD           | 2012        | 117100000    |                   |                    |                         |
| 4  |        | 78590 SECRETA  | RÍA SECCIONAL D  | E 800088702  | 800088702            | EPS SURAMERICA | 890985405      | E.S.E CENTRO DE REHABILITA | ACIÓN INT SALUD | 2012        | 20239000     |                   |                    |                         |
| 5  |        | 71729 SECRETA  | RÍA DE SALUD DE  | P 800088702  | 800088702            | EPS SURAMERICA | 802007798      | E.S.E CENTRO DE SALUD GAL  | APA - ATL SALUD | 2012        | 1134555      |                   |                    |                         |
| 6  |        | 75922 SECRETA  | RÍA DE SALUD DE  | P 800088703  | 800088702            | EPS SURAMERICA | 806001061      | E.S.E CLÍNICA DE MATERNIDA | AD RAFAE SALUD  | 2012        | 8643000      |                   |                    |                         |
| 7  |        | 69155 DIRECCIO | ÓN TERRITORIAL I | DE 800088702 | 800088702            | EPS SURAMERICA | 890801562      | E.S.E DEPARTAMENTAL HOS    | PITAL SAN SALUD | 2012        | 1523328      |                   |                    |                         |
| 8  | _      | 78275 SECRETA  | RÍA SECCIONAL D  | E 800088703  | 800088702            | EPS SURAMERICA | 811013792      | E.S.E HOSPITAL ANTONIO RC  | LDAN LA SALUD   | 2012        | 3006000      |                   |                    |                         |
| 9  |        | 72507 SECRETA  | RÍA DISTRITAL DE | \$ 800088702 | 2 800088702          | EPS SURAMERICA | 830077644      | E.S.E HOSPITAL CENTRO ORI  | ENTE SALUD      | 2012        | 13969791     |                   |                    |                         |
| 10 |        | 78429 SECRETA  | RÍA SECCIONAL D  | E 800088702  | 800088702            | EPS SURAMERICA | 890980757      | E.S.E HOSPITAL CÉSAR URIBE | PIEDRAH SALUD   | 2012        | 4168000      |                   |                    |                         |
| 11 | _      | 72517 SECRETA  | RÍA DISTRITAL DE | 80008870     | 800088702            | EPS SURAMERICA | 830077652      | E.S.E HOSPITAL CHAPINERO   | SALUD           | 2012        | 3000000      |                   |                    |                         |
| 12 |        | 72454 SECRETA  | RÍA DISTRITAL DE | \$ 800088702 | 800088702            | EPS SURAMERICA | 800209710      | E.S.E HOSPITAL DE BOSA     | SALUD           | 2012        | 787257       |                   |                    |                         |
| 13 |        | 78431 SECRETA  | RÍA SECCIONAL D  | E 800088702  | 800088702            | EPS SURAMERICA | 890980758      | E.S.E HOSPITAL DE LA CEJA  | SALUD           | 2012        | 24990000     |                   |                    |                         |
| 14 |        | 72480 SECRETA  | RÍA DISTRITAL DE | 5 800088702  | 800088702            | EPS SURAMERICA | 800220011      | E.S.E HOSPITAL DE MEISSEN  | SALUD           | 2012        | 18000000     |                   |                    |                         |
| 15 |        | 72470 SECRETA  | RÍA DISTRITAL DE | 5 800088702  | 800088702            | EPS SURAMERICA | 800216883      | E.S.E HOSPITAL DE SUBA     | SALUD           | 2012        | 4549079      |                   |                    |                         |
| 16 |        | 72464 SECRETA  | RÍA DISTRITAL DE | 5 800088702  | 800088702            | EPS SURAMERICA | 800216473      | E.S.E HOSPITAL DE USAQUÉN  | SALUD           | 2012        | 5250000      |                   |                    |                         |
| 17 |        | 72492 SECRETA  | RÍA DISTRITAL DE | 5 800088702  | 800088702            | EPS SURAMERICA | 830077444      | E.S.E HOSPITAL DEL SUR     | SALUD           | 2012        | 23884531     |                   |                    |                         |
| 18 |        | 78280 SECRETA  | RÍA SECCIONAL D  | E 800088702  | 800088702            | EPS SURAMERICA | 811017810      | E.S.E HOSPITAL DEL SUR GAE | RIEL JARA SALUD | 2012        | 68281988     |                   |                    |                         |
| 19 |        | 92939 SECRETA  | RÍA DE SALUD DE  | P 800088702  | 800088702            | EPS SURAMERICA | 836000737      | E.S.E HOSPITAL DEPARTAME   | NTAL DE CSALUD  | 2012        | 4635000      |                   |                    |                         |
| 20 |        | 71734 SECRETA  | RÍA DE SALUD DE  | P 800088702  | 800088702            | EPS SURAMERICA | 802009766      | E.S.E HOSPITAL DEPARTAME   | NTAL JUA SALUD  | 2012        | 14835642     |                   |                    |                         |
| 21 |        | 92971 SECRETA  | RÍA DE SALUD DE  | P 800088702  | 800088702            | EPS SURAMERICA | 890399047      | E.S.E HOSPITAL DEPARTAME   | NTAL MAF SALUD  | 2012        | 16650000     |                   |                    |                         |
| 22 |        | 72599 SECRETA  | RÍA DE SALUD DE  | P 800088702  | 800088702            | EPS SURAMERICA | 860023878      | E.S.E HOSPITAL DIVINO SALV | ADOR - SC SALUD | 2012        | 5400000      |                   |                    |                         |
| 23 |        | 78536 SECRETA  | RÍA SECCIONAL D  | E 800088702  | 800088702            | EPS SURAMERICA | 890982101      | E.S.E HOSPITAL EL CARMEN   | AMALFI SALUD    | 2012        | 16648836     |                   |                    |                         |
| 24 |        | 72613 SECRETA  | RÍA DE SALUD DE  | P 800088702  | 800088702            | EPS SURAMERICA | 899999147      | E.S.E HOSPITAL EL SALVADO  | R DE UBAT SALUD | 2012        | 7282426      |                   |                    |                         |
| 25 |        | 22440 5550574  | DÍA DISTRITAL DI | 6 80008830   | 800088707            | FOR CUDANCOIC  | 800300488      | E.C.F. HOSPITAL EL TUNIAL  | CALUD           | 2012        | 15806144     |                   |                    |                         |

## 5.7.4 CARGAR MASIVAMENTE INFORMACIÓN DE EJECUCIÓN SGP

Para iniciar con el proceso de cargue de información masiva primeramente debe descargar el archivo que el sistema genera en el numeral anterior, *5.7.3 DESCARGA DE DETALLE SGP POR EMPLEADORA POR CONCEPTO*. Hecho esto debemos concentrar nuestra atención en los registros que tienen las variables de VALOR\_SGP\_APLICADO,VALOR\_PENDIENTE\_APLICAR,VALOR\_DEVOLUCIONES, VALOR\_TRASLADOS\_RECIBIDOS y VALOR\_TRASLADOS\_REALIZADOS vacíos.

| $\checkmark f_{\rm X}$ 800 | 0088702            |                    |                         |                    |                           |                            |                                |            |
|----------------------------|--------------------|--------------------|-------------------------|--------------------|---------------------------|----------------------------|--------------------------------|------------|
| J                          | к                  | L                  | М                       | N                  | 0                         | Р                          | Q                              | R          |
| VALOR_SGP_RE               | VALOR_SGP_RECIBIDO | VALOR_SGP_APLICADO | VALOR_PENDIENTE_APLICAR | VALOR_DEVOLUCIONES | VALOR_TRASLADOS_RECIBIDOS | VALOR_TRASLADOS_REALIZADOS | VALOR_SALDO_APORTES_PATRONALES | CONCILIADO |
| 21450417                   | ,                  |                    |                         |                    |                           |                            |                                | NO         |
| 117100000                  | )                  |                    |                         |                    |                           |                            |                                | NO         |
| 20239000                   | )                  |                    |                         |                    |                           |                            |                                | NO         |
| 1134555                    |                    |                    |                         |                    |                           |                            |                                | NO         |
| 8643000                    |                    |                    |                         |                    |                           |                            |                                | NO         |
| 1523328                    |                    |                    |                         |                    |                           |                            |                                | NO         |
| 3006000                    |                    |                    |                         |                    |                           |                            |                                | NO         |
| 13969791                   |                    |                    |                         |                    |                           |                            |                                | NO         |
| 4168000                    |                    |                    |                         |                    |                           |                            |                                | NO         |
| 3000000                    |                    |                    |                         |                    |                           |                            |                                | NO         |
| 787257                     |                    |                    |                         |                    |                           |                            |                                | NO         |
| 24990000                   | )                  |                    |                         |                    |                           |                            |                                | NO         |
| 18000000                   | )                  |                    |                         |                    |                           |                            |                                | NO         |

**Nota:** Los registros que usted dese cargar deben ser parte del archivo; esto quiere decir que si usted sólo desea cargar 10 de lo 1000 registros (ejemplo) que tiene su administradora, podrá hacerlo y deberá eliminar los registros que no desee cargar dentro del archivo.

En este caso cargaremos cuatro (4) resultados diligenciando la información así:

| Inic    | io    | Insertar        | Diseño de     | página        | Fórmula      | as Da        | itos       | Revisar      | Ver           |              |             |               |                   |                 |                        |                           |                     |               |                     |                         |
|---------|-------|-----------------|---------------|---------------|--------------|--------------|------------|--------------|---------------|--------------|-------------|---------------|-------------------|-----------------|------------------------|---------------------------|---------------------|---------------|---------------------|-------------------------|
| 1       |       | 🕻 Cortar        | Calibri       |               | 11 - 4       | A▲ A▼        |            | =            | 20 v          | E.           | Aiustar tex | to            | General           | Ŧ               |                        |                           |                     | 400.          |                     | ∑ Autosuma 🔻            |
|         |       | 🖯 Copiar 🔻      |               |               |              |              |            | _            |               |              | ,           |               |                   |                 | ≠                      |                           | <u></u>             |               |                     | 🐥 Rellenar 🔻            |
| Pega    | r 🔻   | 🖇 Formato       | N K           | <u>s</u> •    | *            | • A •        | =          | = =          | <b>●</b> ∃ ●∃ |              | Combinar y  | / centrar 🔻   | \$ * % 00         |                 | Formato<br>condicional | Dar formato<br>como tabla | Estilos<br>de celda | Insertar      | Eliminar Formato    | 🥟 Borrar 🔻              |
| A12     |       | ÷ × ~           | $f_X$         |               |              |              |            |              |               |              |             |               |                   |                 |                        |                           |                     |               |                     |                         |
| 4       | A     | в               | с             | D             | E            | F            |            | G            | F             | - I.         | J           | к             | L                 | м               | N                      | 0                         |                     | P             | c                   | R                       |
| 1 ID_RE | FEREN | OBRE_ETS        | NIT_ADMINIS N | IT_ADMINISTR/ | DONONBRE_A   | OF NIT_EMPLI | EADC NOM   | BRE_EMPLEAD  | ORA CON       | CEPT VIGENCI | VALOR_SGP   | VALOR_SGP_REC | IVALOR_SGP_APLICV | ALOR_PENDIENTE_ | AP VALOR_DEVOLU        | CICVALOR_TRAS             | LADOS_REC V         | ALOR_TRASLADO | S_REAL VALOR_SALDO_ | APORTES_PATE CONCILIADO |
| 3       | 78255 | SECRETARIA SECO | IO 800088702  | 8000687       | 02 EPS SURAM | AE 80017     | 4995 E.S.E | BELLOSALUD   | SALL          | 0 2012       | 21450417    | 800000        | 3 30000000        |                 | 0                      | 0                         | 0                   |               | 0                   | 0.50                    |
| 4       | 78590 | SECRETARIA SECO | IO 800068702  | 8000687       | 02 EPS SURAN | AE 89098     | 5405 E.S.E | CENTRO DE RE | HABILITA SALL | D 2012       | 20239000    | 8000000       | 80000008          |                 | 0                      | 0                         | 0                   |               | 0                   | 0 SI                    |
| 5       | 71729 | SECRETARIA DE S | ALL 800088702 | 8000687       | 02 EPS SURAN | AE 80200     | 7798 E.S.E | CENTRO DE S/ | LUD GALLSALL  | D 2012       | 1134555     | 8000000       | 00000008 0        |                 | 0                      | 0                         | 0                   |               | 0                   | 0 51                    |
| 8       |       |                 |               |               |              |              |            |              |               |              |             |               |                   |                 |                        |                           |                     |               |                     |                         |
| 8       |       |                 |               |               |              |              |            |              |               |              |             |               |                   |                 |                        |                           |                     |               |                     |                         |

Una vez cuente con el archivo diligenciado diríjase a la aplicación y seleccione la opción "Cargar Masivo"

| 800088702    |            |                   |                |               |              |                               |                   |          |                            |                  |                 | Seleccion        | 10          |                          |                         |           | ```              |
|--------------|------------|-------------------|----------------|---------------|--------------|-------------------------------|-------------------|----------|----------------------------|------------------|-----------------|------------------|-------------|--------------------------|-------------------------|-----------|------------------|
| Nombre Admin | istrador   |                   |                |               |              | Empleador                     |                   |          |                            |                  |                 | Entidad Terr     | itorial     |                          |                         |           |                  |
| EPS Y MED    | ICINA PREF | AGADA SURAN       | MERICANA S.A   |               |              | Seleccione                    |                   |          |                            |                  | ~               | Seleccion        | 1e          |                          |                         |           | ✓ Buscar         |
|              |            |                   |                |               |              |                               |                   |          |                            |                  |                 |                  |             |                          |                         |           |                  |
| Giros SGP    |            |                   |                |               |              |                               |                   |          |                            |                  |                 | A                | . Consilio  | sián CCD                 |                         |           |                  |
| Miganaja     | Cire M     | ene               | Departe        | Administrador | •            | Diferencia                    |                   |          | 405                        |                  |                 | Avano            | e Concina   | CION SGP                 |                         |           |                  |
| Vigencia     | 6 0 104    | 174 200           | e tes oor      | Auminisu auor | a            | Diferencia<br>6 1 000 174 100 | _                 |          | 400                        |                  |                 |                  |             |                          |                         |           |                  |
| 2012         | 5 2.104    | .174.200          | \$ 105.000     | 0.020         |              | a 1.959.174.100               | ° 🔳               |          |                            |                  |                 |                  |             |                          |                         |           |                  |
| 2013         | \$ 624.4   | 71.287            | \$ 80.000.     | 000           |              | \$ 544.471.287                |                   |          | 30G                        |                  |                 | _                |             |                          |                         |           |                  |
| 2014         | \$ 5.030   | .496.904          | \$ 90.000.     | 000           |              | \$ 4.940.496.904              | • 🔳               |          | 10                         |                  |                 |                  |             |                          |                         |           |                  |
| 2015         | \$ 7.047   | .548.527          | \$ 80.000.     | 000           |              | \$ 6.967.548.527              | · 🔳               |          | 20G                        |                  | - 1             |                  |             |                          |                         |           |                  |
| 2016         | \$ 8.036   | .980.857          | \$ 90.000.     | 000           |              | \$ 7.946.980.857              | · 🔳               |          |                            |                  |                 |                  |             |                          |                         |           |                  |
| TOTAL        | \$ 22.84   | 3.671.783         | \$ 505.000     | 0.020         |              | \$ 22.338.671.76              | 33 🔳              |          | 10G                        |                  | - 1             |                  |             |                          |                         |           |                  |
|              |            |                   |                |               |              |                               |                   |          |                            |                  |                 |                  |             |                          |                         | /         |                  |
|              |            |                   |                |               |              |                               |                   |          | 0G                         |                  |                 |                  | Adminis     | tradoras                 |                         |           |                  |
|              |            |                   |                |               |              |                               |                   |          |                            |                  |                 |                  |             |                          |                         |           |                  |
|              |            |                   |                |               |              |                               |                   |          |                            | Valor Gir        | o MSPS          | Valor            | SGP Admin   | Si Concilia              | do 📕 No C               | oncidado  | Highcharts.com   |
|              |            |                   |                |               |              |                               |                   |          |                            |                  |                 |                  |             |                          |                         | 1         |                  |
| Eiecución d  | etallada d | e SGP por er      | mpleadora y co | oncepto.      |              |                               |                   |          |                            |                  |                 |                  |             |                          | Caroar                  | Masivo De | scaroar Adiciona |
|              |            |                   |                |               |              |                               |                   |          |                            |                  |                 |                  |             |                          | - an gan                |           |                  |
| IDR IDA      | Vigencia   | Nit<br>Empleadora | Razón Social E | mpleadora     |              |                               |                   | Concepto | SGP<br>Recibido<br>Teórico | SGP<br>Recibidos | SGP<br>Aplicado | Pen<br>o Aplicar | Devolucione | s Traslados<br>Recibidos | Traslados<br>Realizados | Saldo C   | onciliado        |
| 69139        | 2012       | 800044967         | E.S.E ASSBAS   | ALUD - ATENC  | IÓN EN SEGUF | RIDAD SOCIAL, I               | BIENESTAR Y SALUD | SALUD    | \$ 21.450.417              |                  |                 |                  |             |                          |                         | -         |                  |
| 78255        | 2012       | 800174995         | E.S.E BELLOS   | ALUD          |              |                               |                   | SALUD    | \$ 117.100.000             |                  |                 |                  |             |                          |                         | -         |                  |

El sistema mostrará otra pantalla donde deberá ubicar el archivo y seleccionarlo para su cargue así:

| Saneamien    |                      |                        | ved <mark>ades∽ 75/25∽ M</mark> an | iales <del>-</del> |        | -              |        |
|--------------|----------------------|------------------------|------------------------------------|--------------------|--------|----------------|--------|
| 800088702    |                      |                        | Cargar información r               | nasiva             | ×      | eccione        | ~      |
| Nombre Admin | nistrador            |                        |                                    |                    |        | ad Territorial |        |
| EPS Y MED    | ICINA PREPAGADA SURA | MERICANA S.A           | Elegir archivos No se el           | gió archivo        |        | eleccione      | Buscar |
|              |                      |                        | Subir                              |                    |        |                |        |
| Giros SGP    |                      |                        |                                    |                    |        |                |        |
|              |                      |                        |                                    |                    | Cerrar |                |        |
| Vigencia     | Giro MSPS            | Reporte Administradora | Diferencia                         |                    |        |                |        |
| 2012         | \$ 2.104.174.208     | \$ 165.000.020         | \$ 1.939.174.188                   |                    |        |                |        |
| 2013         | \$ 624.471.287       | \$ 80.000.000          | \$ 544.471.287                     |                    |        |                |        |

Una vez ha hecho clic en la opción "Subir" el sistema procesará el archivo y mostrará un mensaje del número total de registros cargados y actualizará la tabla con la nueva información así:

| nformaciór                                                                                                    | n General de Ac                                                                                                    | Iministradora                                                                                                    |                                                                                                    |                                                                                                    |                                                                                                    |                                                                                                    |                                                                                               |                                                                                      |                                                   |                                                           |                                                                                                    |                                                                           |                                                                                                 |                                                                                                    |
|----------------------------------------------------------------------------------------------------|----------------------------------------------------------------------------------------------------|----------------------------------------------------------------------------------------------------|----------------------------------------------------------------------------------------------------|----------------------------------------------------------------------------------------------------|----------------------------------------------------------------------------------------------------|----------------------------------------------------------------------------------------------------|-----------------------------------------------------------------------------------------------|--------------------------------------------------------------------------------------|---------------------------------------------------|-----------------------------------------------------------|----------------------------------------------------------------------------------------------------|---------------------------------------------------------------------------|-------------------------------------------------------------------------------------------------|----------------------------------------------------------------------------------------------------|
| a cargado la ir                                                                                                    | nformación de 4 regist                                                                                                    | ros.                                                                                                    |                                                                                                    |                                                                                                    |                                                                                                    |                                                                                                    |                                                                                               |                                                                                      |                                                   |                                                           |                                                                                                    |                                                                           |                                                                                                 |                                                                                                    |
| iltros de Búsc                                                                                                    | queda                                                                                                    |                                                                                                    |                                                                                                    |                                                                                                    |                                                                                                    |                                                                                                    |                                                                                               |                                                                                      |                                                   |                                                           |                                                                                                    |                                                                           |                                                                                                 |                                                                                                    |
| T Administrador                                                                                                    |                                                                                                    | 1                                                                                                    | Filtro Empleador                                                                                                    |                                                                                                    |                                                                                                    |                                                                                                    |                                                                                               |                                                                                      | 0                                                 | oncento                                                   |                                                                                                    |                                                                           |                                                                                                 |                                                                                                    |
| 800088702                                                                                                    |                                                                                                    |                                                                                                    |                                                                                                    |                                                                                                    |                                                                                                    |                                                                                                    |                                                                                               |                                                                                      | Ē                                                 | Seleccione                                                |                                                                                                    |                                                                           |                                                                                                 |                                                                                                    |
| ombre Administre                                                                                                    | ador                                                                                                    |                                                                                                    | Empleador                                                                                                    |                                                                                                    |                                                                                                    |                                                                                                    |                                                                                               |                                                                                      | En                                                | ntidad Territorial                                        |                                                                                                    |                                                                           |                                                                                                 |                                                                                                    |
| EPS Y MEDICIN                                                                                                    | NA PREPAGADA SURAM                                                                                                    | ERICANA S.                                                                                                    | Seleccione                                                                                                    |                                                                                                    |                                                                                                    |                                                                                                    |                                                                                               | ~                                                                                    |                                                   | Seleccione                                                |                                                                                                    |                                                                           |                                                                                                 | ∨ В                                                                                                    |
|                                                                                                    |                                                                                                    |                                                                                                    |                                                                                                    |                                                                                                    |                                                                                                    |                                                                                                    |                                                                                               |                                                                                      |                                                   |                                                           |                                                                                                    |                                                                           |                                                                                                 |                                                                                                    |
| iros SGP                                                                                                    |                                                                                                    |                                                                                                    |                                                                                                    |                                                                                                    |                                                                                                    |                                                                                                    |                                                                                               |                                                                                      |                                                   | Avance Con                                                | ciliación SGI                                                                                                    | ,                                                                         |                                                                                                 |                                                                                                    |
| igencia                                                                                                    | Giro MSPS                                                                                                    | Reporte Administradora                                                                                                    | Diferencia                                                                                                    |                                                                                                    |                                                                                                    | 40G -                                                                                                    |                                                                                               |                                                                                      |                                                   |                                                           |                                                                                                    |                                                                           |                                                                                                 |                                                                                                    |
| 012                                                                                                    | \$ 2.104.174.208                                                                                                    | \$ 165.000.020                                                                                                    | \$ 1.939.174.188                                                                                                    |                                                                                                    |                                                                                                    |                                                                                                    |                                                                                               |                                                                                      |                                                   |                                                           |                                                                                                    |                                                                           |                                                                                                 |                                                                                                    |
| )13                                                                                                    | \$ 624.471.287                                                                                                    | \$ 80.000.000                                                                                                    | \$ 544.471.287                                                                                                    |                                                                                                    |                                                                                                    | 30G -                                                                                                    |                                                                                               |                                                                                      |                                                   |                                                           |                                                                                                    |                                                                           |                                                                                                 |                                                                                                    |
| 14                                                                                                    | \$ 5.030.496.904                                                                                                    | \$ 90.000.000                                                                                                    | \$ 4.940.498.904                                                                                                    |                                                                                                    | 5                                                                                                    | 8                                                                                                    |                                                                                               |                                                                                      |                                                   |                                                           |                                                                                                    |                                                                           |                                                                                                 |                                                                                                    |
| )15                                                                                                    | \$ 7.047.548.527                                                                                                    | \$ 80.000.000                                                                                                    | \$ 6.967.548.527                                                                                                    |                                                                                                    | - All                                                                                                    | ⊒ 20G -<br>≸                                                                                                    |                                                                                               |                                                                                      |                                                   |                                                           |                                                                                                    |                                                                           |                                                                                                 |                                                                                                    |
| /16                                                                                                    | \$ 8.038.980.857                                                                                                    | \$ 90.000.000                                                                                                    | \$ 7.946.980.857                                                                                                    | <b></b>                                                                                                    |                                                                                                    | 105                                                                                                    |                                                                                               |                                                                                      |                                                   |                                                           |                                                                                                    |                                                                           |                                                                                                 |                                                                                                    |
| DTAL                                                                                                    | \$ 22.843.671.783                                                                                                    | \$ 505.000.020                                                                                                    | \$ 22.338.671.763                                                                                                    |                                                                                                    |                                                                                                    | 100 -                                                                                                    |                                                                                               |                                                                                      |                                                   |                                                           | _                                                                                                    |                                                                           |                                                                                                 |                                                                                                    |
|                                                                                                    |                                                                                                    |                                                                                                    |                                                                                                    |                                                                                                    |                                                                                                    | 0G -                                                                                                    |                                                                                               |                                                                                      |                                                   |                                                           |                                                                                                    |                                                                           |                                                                                                 |                                                                                                    |
|                                                                                                    |                                                                                                    |                                                                                                    |                                                                                                    |                                                                                                    |                                                                                                    |                                                                                                    |                                                                                               |                                                                                      |                                                   |                                                           |                                                                                                    |                                                                           |                                                                                                 |                                                                                                    |
| ecución deta                                                                                                    | allada de SGP por em                                                                                                    | pleadora y concepto.                                                                                                    |                                                                                                    | Constants                                                                                                    |                                                                                                    |                                                                                                    | 600                                                                                           | 800                                                                                  | Pag.                                              | Developing                                                |                                                                                                    | Trachadar                                                                 | Cargar Masivo                                                                                   | Descargar Ad                                                                                                    |
| ecución deta<br>DR IDA V                                                                                                    | illada de SGP por em<br>/igencia Nit<br>Empleadora                                                                                                    | pleadora y concepto.<br>Razón Social Empleadora                                                                                                    |                                                                                                    | Concepto                                                                                                    | SGP Recibido                                                                                                    | 0 5                                                                                                    | SGP<br>Recibidos                                                                              | SGP<br>Aphicado                                                                      | Pen<br>Aplic                                      | Devolucione                                               | Traslados<br>Recibidos                                                                                                    | Traslados<br>Realizados                                                   | Cargar Masivo<br>Saldo                                                                          | Descerger Ad                                                                                                    |
| R IDA V                                                                                                    | Allada de SGP por em<br>Vigencia Nit<br>Empleadora<br>2012 800044987                                                                                                    | pleadora y concepto.<br>Razón Social Empleadora<br>E.S.E ASSBASALUD - ATENCIÓN EN SEGURIDA                                                                                                    | D SOCIAL, BIENESTAR Y SALUD                                                                                                    | Concepto                                                                                                    | SGP Recibido<br>Teórico<br>\$ 21.450.417                                                                                                    | o 9                                                                                                    | SGP<br>Recibidos<br>\$ 90.000.000                                                             | SGP<br>Aplicado<br>S 90.000.000                                                      | Pen<br>Aplica<br>S D                              | Devolucione<br>an<br>S 0                                  | fraslados<br>Recibidos<br>8 0                                                                                                    | Traslados<br>Realizados<br>\$ 0                                           | Cargar Masivo<br>Saldo<br>\$ D                                                                  | Descargar Ad                                                                                                    |
| R IDA V<br>139 1056 21<br>255 1057 21                                                                                                    | Allada de SGP por em<br>Aigencia Nit<br>Empleadora<br>2012 800044967<br>2012 800174995                                                                                                    | pleadora y concepto.<br>Razón Social Empleadora<br>E S E ASSBASALUD - ATENCIÓN EN SEGURIDA<br>E S E BELLOSALUD                                                                                                    | D SOCIAL BIENESTAR Y SALUD                                                                                                    | Concepto<br>SALUD<br>SALUD                                                                                                    | SGP Recibido<br>Teórico<br>\$ 21.450.417<br>\$ 117.100.000                                                                                                    | o 5<br>F<br>5<br>5                                                                                                    | SGP<br>Recibidos<br>\$ 90.000.000<br>\$ 80.000.000                                            | SGP<br>Aplicado<br>\$ 90.000.000<br>\$ 80.000.000                                    | Pen<br>Aplica<br>S 0<br>S 0                       | Devolucione<br>s 0<br>\$ 0                                | Traslados<br>Recibidos<br>S 0<br>S 0                                                                                              | Traslados<br>Realizados<br>S 0<br>S 0                                     | Cargar Masivo<br>Saldo<br>\$ 0<br>\$ 0                                                          | Descargar Ad                                                                                                    |
| R IDA V<br>1139 1056 21<br>1255 1057 21<br>590 1058 21                                                                                                    | Allada de SGP por em<br>/igencia Nit<br>Empleadora<br>2012 800044967<br>2012 800174995<br>2012 800985405                                                                                                    | pleadora y concepto.<br>Razón Social Empleadora<br>E S E ASSBASALUD - ATENCIÓN EN SEGURIDA<br>E S E BELLOSALUD<br>E S E CENTRO DE REHABILITACIÓN INTEGRAL                                                                                                    | D SOCIAL, BIENESTAR Y SALUD<br>EN SALUD MENTAL DE ANTIOQUIA                                                                                                    | Concepto<br>SALUD<br>SALUD<br>SALUD                                                                                                    | SGP Recibido<br>Teórico<br>\$ 21.450.417<br>\$ 117.100.000<br>\$ 20.239.000                                                                                                    | o 5<br>5<br>5<br>5<br>5<br>5                                                                                                    | SGP<br>Recibidos<br>\$ 90.000.000<br>\$ 80.000.000<br>\$ 80.000.000                           | SGP<br>Aplicado<br>\$ 90.000.000<br>\$ 80.000.000<br>\$ 80.000.000                   | Pen<br>Aplica<br>S 0<br>S 0<br>S 0                | Devolucione<br>so<br>\$ 0<br>\$ 0                         | Traslados<br>Recibidos<br>S 0<br>S 0<br>S 0                                                                                       | Traslados<br>Realizados<br>S 0<br>S 0<br>S 0                              | Cargar Masivo<br>Saldo<br>S O<br>S O<br>S O                                                     | Descargar Ad                                                                                                    |
| R IDA V<br>1139 1056 2<br>1255 1057 21<br>1590 1058 21<br>729 1059 21                                                                                                    | Allada de SGP por em           /igencia         Nit           Empleadora         Empleadora           2012         800044067           2012         800174995           2012         800085405           2012         802007768           2012         802007768                                                                                                    | pleadora y concepto.<br>Razón Social Empleadora<br>E S E ASSBASALUO - ATENCIÓN EN SEGURIDA<br>E S E BELLOSALUD<br>E S E CENTRO DE REHABILITACIÓN INTEGRAL<br>E S E CENTRO DE SALUD GALARA - ATLÁNTICO<br>E S E CI IUNA DE SALUD GALARA - ATLÁNTICO                                                                                                    | D SOCIAL BIENESTAR Y SALUD<br>EN SALUD MENTAL DE ANTIOQUIA<br>D                                                                                                    | Concepto<br>SALUD<br>SALUD<br>SALUD<br>SALUD                                                                                                    | SGP Recibido<br>5 21.450.417<br>\$ 117.100.000<br>\$ 20.239.000<br>\$ 1.134.555<br>\$ 28.42.000                                                                                                    | 0 5<br>5<br>5<br>5<br>5<br>5<br>5                                                                                                    | SGP<br>Recibidos<br>\$ 90.000.000<br>\$ 80.000.000<br>\$ 80.000.000<br>\$ 80.000.000          | SGP<br>Aplicado<br>\$ 90.000.000<br>\$ 80.000.000<br>\$ 80.000.000<br>\$ 80.000.000  | Pen<br>Aplica<br>S D<br>S D<br>S D<br>S D         | Devolucione<br>as<br>\$ 0<br>\$ 0<br>\$ 0<br>\$ 0<br>\$ 0 | Traslados<br>Recibidos<br>S 0<br>S 0<br>S 0<br>S 0<br>S 0<br>S 0                                                                  | Traslados<br>Realizados<br>S 0<br>S 0<br>S 0<br>S 0<br>S 0<br>S 0         | Sargar Masivo<br>Saldo<br>\$ 0<br>\$ 0<br>\$ 0<br>\$ 0<br>\$ 0                                  | Descargar Ad                                                                                                    |
| R IDA V<br>139 1056 2<br>255 1057 2<br>590 1058 2<br>729 1059 2<br>1052 2<br>1155 2                                                                                                    | Nit           Vigencia         Nit           Empleadora         S00044097           2012         800044097           2012         800044097           2012         800044097           2012         800247095           2012         80085405           2012         802007708           2012         800901061                                                                                                    | pleadora y concepto.<br>Razón Social Empleadora<br>E S E ASSBASALUO - ATENCIÓN EN SEGURIDA<br>E SE E BELLOSALUO<br>E S E CENTRO DE REHABILITACIÓN INTEGRAL<br>E S E CENTRO DE RALUO GALARA - ATLÁNTICO<br>E S E PICATATURA IN DEVINA DI BALELO AUXO                                                                                                    | D SOCIAL BIENESTAR Y SALUD<br>EN SALUD MENTAL DE ANTIOQUIA<br>2<br>2.0<br>EN NEIRA                                                                                                    | Concepto<br>SALUD<br>SALUD<br>SALUD<br>SALUD<br>SALUD<br>SALUD                                                                                                    | SGP Recibido<br>160/100<br>\$ 21.450.417<br>\$ 117.100.000<br>\$ 20.239.000<br>\$ 1.134.555<br>\$ 2.842.000<br>\$ 1.623.328                                                                                                    | o 8<br>8<br>3 8<br>8<br>8<br>8                                                                                                    | SGP<br>Recibilios<br>\$ 00.000.000<br>\$ 80.000.000<br>\$ 80.000.000<br>\$ 80.000.000         | SGP<br>Aplicado<br>\$ e0.000.000<br>\$ 80.000.000<br>\$ 80.000.000<br>\$ 80.000.000  | Pen<br>Aplic<br>S D<br>S D<br>S D<br>S D          | Devolucione<br>30<br>\$ 0<br>\$ 0<br>\$ 0<br>\$ 0<br>\$ 0 | Traslados<br>Recebidos<br>S 0<br>S 0<br>S 0<br>S 0<br>S 0                                                                         | Traslados<br>Realizados<br>S 0<br>S 0<br>S 0<br>S 0<br>S 0                | Sargar Masivo<br>Saldo<br>S D<br>S D<br>S D<br>S D                                              | Descargar Ad                                                                                                    |
| Cución deta           R         IDA         V           138         1056         2           255         1057         2           560         1058         21           729         1056         2           1055         2         2           1055         2         2                                                                                                    | Allada de SGP por em           Algencia         Nit           Empleadora         Empleadora           1012         80044667           1012         80044667           1012         80044667           1012         80044667           1012         8008406           1012         80085406           1012         800801602           1012         80081602                                                                                                    | pleadora y concepto.<br>Razón Social Empleadora<br>E S E ASSBASALUO - ATENCIÓN EN SEGURIDA<br>E S E ELLOSALUO<br>E S E CENTRO DE REHABILITACIÓN INTEGRAL<br>E S E CENTRO DE SALUD GALARA - ATLÁNTICIO<br>E S E CENTRO DE SALUD GALARA - ATLÁNTICIO<br>E S E CENTRO DE SALUD GALARA - ATLÁNTICIO<br>E S E DERRATAMENTAL HOSPITAL SAN JOSÉ D<br>E S E HOSPITAL ANTONIO ROLOXAL ALIMITADA                                                                                                    | D SOCIAL, BIENESTAR Y SALUD<br>EN SALUD MENTAL DE ANTIOQUIA<br>2<br>20<br>20<br>4<br>4                                                                                                    | Concepto<br>SALUD<br>SALUD<br>SALUD<br>SALUD<br>SALUD<br>SALUD<br>SALUD                                                                                                    | SGP Recibido<br>Teórico<br>\$ 21.450.417<br>\$ 117.100.000<br>\$ 20.239.000<br>\$ 1.134.555<br>\$ 2.842.000<br>\$ 1.523.328<br>\$ 3.008.000                                                                                                    | o 5<br>5<br>5<br>5<br>5<br>5<br>5<br>5<br>5                                                                                                    | SGP<br>Recibidos<br>\$ 90.000.000<br>\$ 80.000.000<br>\$ 80.000.000<br>\$ 80.000.000          | SGP<br>Apticado<br>\$ 90.000.000<br>\$ 80.000.000<br>\$ 80.000.000<br>\$ 80.000.000  | Pen<br>Apito<br>S 0<br>S 0<br>S 0<br>S 0          | Devolucione<br>su<br>\$ 0<br>\$ 0<br>\$ 0<br>\$ 0         | Traslados<br>Recubidos<br>S 0<br>S 0<br>S 0<br>S 0<br>S 0<br>S 0                                                                  | Traslados<br><del>Restituados</del><br>S 0<br>S 0<br>S 0<br>S 0<br>S 0    | Cargar Masivo<br>Saldo<br>S D<br>S D<br>S D<br>S D                                              | Descerger Ad                                                                                                    |
| IDA         V           139         1056         2           139         1056         2           265         1057         2           590         1058         2           102         -         -           105         2         2           105         2         -           105         2         -           105         2         -           105         2         2           105         2         2           275         2         2           507         2         2                                                                                                    | Illada de SGP por em           Algencia         Nit           Empleadora         Compleadora           1012         800044097           1012         800044097           1012         800044097           1012         80004001           1012         80006405           1012         80001012           1012         80001012           1012         80001012                                                                                                    | pleadora y concepto.<br>Razón Social Empleadora<br>E S E ASSBASALUO - ATENCIÓN EN SEQURIDA<br>E S E SELLOSALUO<br>E S E CENTRO DE REHABILITACIÓN INTEGRAL<br>E S E CENTRO DE RALUD GALAPA - ATLÁNTICO<br>E S E CENTRO DE RALUD GALAPA - ATLÁNTICO<br>E S E DEPRATAMENTAL HOSPITAL SAN JOSÉ D<br>E S E HOSPITAL ANTONIO ROLGAN LA PINTADA<br>E S E HOSPITAL CENTRO ORIGATE                                                                                                    | D SOCIAL, BIENESTAR Y SALUD<br>EN SALUD MENTAL DE ANTIOQUIA<br>D<br>D<br>DE NEIRA<br>A                                                                                                    | Concepto<br>SALUD<br>SALUD<br>SALUD<br>SALUD<br>SALUD<br>SALUD<br>SALUD<br>SALUD                                                                                                    | SGP Recibido<br>Refines<br>S 21.450.417<br>S 117.100.000<br>S 20.239.000<br>S 1.134.655<br>S 2.842.000<br>S 1.523.328<br>S 3.006.000<br>S 13.696.791                                                                                                    | o 5<br>5<br>5<br>5<br>5                                                                                                    | SGP<br>Recibidos<br>\$ 90.000.000<br>\$ 80.000.000<br>\$ 80.000.000                           | SGP<br>Apticado<br>S 90.000.000<br>S 80.000.000<br>S 80.000.000<br>S 80.000.000      | Pen<br>Aplica<br>S 0<br>S 0<br>S 0<br>S 0         | Devolucione<br>ar<br>\$ 0<br>\$ 0<br>\$ 0<br>\$ 0         | frastados<br>Recitidos<br>8 0<br>8 0<br>8 0<br>8 0<br>8 0<br>8 0                                                                  | Traslados<br>Restizados<br>S 0<br>S 0<br>S 0<br>S 0<br>S 0                | Saldo<br>Saldo<br>S D<br>S D<br>S D<br>S D                                                      | Descerger Ad<br>b Consiliado<br>NO<br>Si<br>Si<br>Si<br>-<br>-                                                                                                    |
| IDA         V           139         1056         2           255         1057         2           380         1058         2           729         1056         2           1155         2         2           275         2         3           155         2         2           275         2         3           150         2         2           277         2         3           277         2         2           200         2         2                                                                                                    | Illada de SGP por em           Algencia Nit         Empleadors           0012         800044097           1012         800044097           1012         800044097           1012         80008408           1012         80008408           1012         800081081           1012         800901562           1012         800901562           1012         80090776                                                                                                    | pleadora y concepto.<br>Razón Social Empleadora<br>E. S. E. ASSBASALUD - ATENCIÓN EN SEQURIDA<br>E. S. E. ASSBASALUD - ATENCIÓN EN SEQURIDA<br>E. S. E. CENTRO DE RAHABILITACIÓN INTEGRAL<br>E. S. E. CENTRO DE RAHUD GALARA ATLÁNTICO<br>E. S. E. DEPARTAMENTAL HOSPITAL SAN JOSÉ D<br>E. S. E. HOSPITAL CANTONIO ROLDAN LA PITADO<br>E. S. E. HOSPITAL CENTRO ORIENTE<br>E. S. E. HOSPITAL CENTRO ORIENTE                                                                                                    | D SOCIAL, BIENESTAR Y SALUD<br>EN SALUD MENTAL DE ANTIOQUIA<br>D<br>DC<br>DE NEIRA<br>3.                                                                                                    | Concepto<br>SALUD<br>SALUD<br>SALUD<br>SALUD<br>SALUD<br>SALUD<br>SALUD<br>SALUD                                                                                                    | SGP Recibido<br>Retrico<br>S 21.450.417<br>S 117.100.000<br>S 20.239.000<br>S 1.134.655<br>S 242.000<br>S 1.523.328<br>S 3.008.000<br>S 13.690.791<br>S 4.188.000                                                                                                    | o \$<br>\$<br>0 \$<br>\$<br>\$<br>\$                                                                                                    | SGP<br>Recibidos<br>\$ 90.000.000<br>\$ 80.000.000<br>\$ 80.000.000                           | SGP<br>Aplicado<br>\$ 80.000.000<br>\$ 80.000.000<br>\$ 80.000.000<br>\$ 80.000.000  | Pen<br>Apites<br>S 0<br>S 0<br>S 0<br>S 0         | Devolucione<br>\$ 0<br>\$ 0<br>\$ 0<br>\$ 0<br>\$ 0       | frastados<br>Recitidos<br>8 0<br>8 0<br>8 0<br>8 0<br>8 0                                                                         | Traslados<br>Realizados<br>S 0<br>S 0<br>S 0<br>S 0<br>S 0                | Saldo<br>Saldo<br>S D<br>S D<br>S D<br>S D                                                      | Descerper Ad<br>c Concelliado<br>NO<br>SI<br>SI<br>SI<br>SI<br>-<br>-<br>-                                                                                                    |
| Cución deta           R         IDA         V           139         1056         2           139         1056         2           150         1057         2           100         1058         2           1010         1058         2           1010         1058         2           1010         1058         2           1010         1058         2           1010         2         2           1010         2         2           1010         2         2           1010         2         2                                                                                                    | Nit         Complexation           7/gencia         Nit           Complexations         Nit           Complexations         Second-4007           Sid12         Social-4007           Sid12         Social-4007           Sid12         Social-4007           Sid12         Social-4007           Sid12         Social-4007           Sid12         Social-4007           Sid12         Social-4007           Sid13         Social-4007           Sid1012         Social-4007           Sid2017762         Social-4007                                                                                                    | pleadora y concepto.<br>Razón Social Empleadora<br>E. S. E. ASSBASALUD - ATENCIÓN EN SEQURIDA<br>E. S. E. ASSBASALUD - ATENCIÓN EN SEQURIDA<br>E. S. E. CENTRO DE RAHABILITACIÓN INTEGRAL<br>E. S. E. CENTRO DE RAHUD GALARA ATLÁNTICO<br>E. S. E. CENTRO DE RAHUD GALARA ATLÁNTICO<br>E. S. E. DEPRATAMENTAL HOSPITAL SAN JOSÉ D<br>E. S. E. HOSPITAL CHARINARO ROLDAN LA PINTADO<br>E. S. E. HOSPITAL CHARINERO PIEDRAHÍTA - O<br>E. S. E. HOSPITAL CHARINERO                                                                                                    | D SOCIAL, BIENESTAR Y SALUD<br>EN SALUD MENTAL DE ANTIOQUIA<br>D<br>DC<br>ME NEIRA<br>A<br>AUCASIA                                                                                          | Concepto<br>SALUD<br>SALUD<br>SALUD<br>SALUD<br>SALUD<br>SALUD<br>SALUD<br>SALUD<br>SALUD<br>SALUD                                                                                   | SGP Recibido<br>Recibido<br>S 21.450.417<br>S 117.100.000<br>S 20.239.000<br>S 1.134.555<br>S 2.849.000<br>S 1.523.328<br>S 3.006.000<br>S 13.669.791<br>S 4.165.000<br>S 3.000.000                                                                                                    | o 5<br>5<br>7<br>5<br>5<br>5<br>5<br>5                                                                                                    | SGP<br>Rectifiedos<br>\$ 90.000.000<br>\$ 80.000.000<br>\$ 80.000.000<br>\$ 80.000.000        | SGP<br>April:ado<br>S 90.000 000<br>S 80.000 000<br>S 80.000 000                     | Pen<br>Aplica<br>S 0<br>S 0<br>S 0                | Devolucione<br>\$ 0<br>\$ 0<br>\$ 0<br>\$ 0<br>\$ 0       | Traslados<br>Nocilidos<br>S 0<br>S 0<br>S 0<br>S 0<br>S 0                                                                         | Traslados<br>Recificados<br>3.0<br>3.0<br>3.0<br>3.0<br>3.0<br>3.0<br>3.0 | Sargar Masivo<br>Saldo<br>S 0<br>S 0<br>S 0<br>S 0                                              | Descenge Ad<br>Concellado<br>NO<br>S1<br>S1<br>S1<br>S1<br>-<br>-<br>-<br>-<br>-<br>-<br>-<br>-                                                                                                    |
| Cución deta           IDA         V           139         1056         2           135         1057         2           100         1058         2           100         1058         2           100         1058         2           1050         2         2           1050         2         2           1050         2         2           1050         2         2           1050         2         2           1050         2         2           1050         2         2           1050         2         2           1050         2         2           1050         2         2           1050         2         2           1050         2         2           1050         2         2           1050         2         2           1050         2         2           1050         2         2           1050         2         2           1050         2         2           1050         2         2           1050                                                                                                    | Illada de SGP por em           Aligencia Nit         Empleadors           0012         800044097           0012         800044097           0012         800044097           0012         800044097           0012         80004608           0012         80006408           0012         80001768           0012         81001704           0012         80007761           0012         83007764           0012         830077652           0012         83007764                                                                                                    | pleadora y concepto.<br>Razón Social Empleadora<br>E S.E. ASSBASALUD - ATENCIÓN EN SEGURIDA<br>E S.E. BELLOSALUD<br>E S.E. CENTRO DE RAHABILITACIÓN INTEGRAL<br>E S.E. CENTRO DE RALUD GALARA - ATLÁNTICO<br>E S.E. CENTRO DE SALUD GALARA - ATLÁNTICO<br>E S.E. DEPARTAMENTAL HOSPITAL SAN JOSÉ O<br>E S.E. ENOSPITAL CENTRO ORLENN LA PINTAD<br>E S.E. HOSPITAL CENTRO ORLENTE<br>E S.E. HOSPITAL CENTRO ORLENTE<br>E S.E. HOSPITAL CENTRO ORLENTE<br>E S.E. HOSPITAL CARNIERO<br>E S.E. HOSPITAL CHARINERO                                                                                                    | D SOCIAL, BIENESTAR Y SALUD<br>EN SALUD MENTAL DE ANTIOQUIA<br>D<br>DC<br>DE NEIRA<br>A<br>AUCASIA                                                                                          | Concepto<br>SALUD<br>SALUD<br>SALUD<br>SALUD<br>SALUD<br>SALUD<br>SALUD<br>SALUD<br>SALUD<br>SALUD                                                                                   | SGP Recibido<br>Recibido<br>S 21.450.417<br>S 117.100.000<br>S 20.239.000<br>S 1.134.655<br>S 3.843.000<br>S 1.523.328<br>S 3.000.000<br>S 13.669.791<br>S 4.168.000<br>S 3.000.000<br>S 787.257                                                                                                    | 2 0<br>7<br>2<br>2<br>2<br>2<br>2<br>2<br>2<br>2                                                                                                    | SGP<br>Rectified<br>5 00.000.000<br>5 00.000.000<br>5 00.000.000<br>5 00.000.000              | SGP<br>Apricado<br>S 90.000.000<br>S 80.000.000<br>S 80.000.000                      | Pen<br>Apito<br>S D<br>S D<br>S D<br>S D          | Devolucione<br>\$ 0<br>\$ 0<br>\$ 0<br>\$ 0<br>\$ 0       | rrastados<br>Kentinos<br>\$0<br>\$0<br>\$0<br>\$0                                                                                 | Traslados<br>Nealitados<br>S 0<br>S 0<br>S 0<br>S 0<br>S 0<br>S 0         | Sargar Mesivo<br>Saldo<br>S 0<br>S 0<br>S 0<br>S 0                                              | Descenge Ad<br>Concellado<br>NO<br>SI<br>SI<br>SI<br>-<br>-<br>-<br>-<br>-<br>-<br>-<br>-<br>-<br>-<br>-<br>-                                                                                                    |
| Cuclón deta           IDA         V           139         1056         2           139         1056         2           255         1057         2           590         1058         2           115         2         2           1050         2         2           1051         2         2           1052         2         2           1053         2         2           1054         2         2           1057         2         2           1050         2         2           1051         2         2           1052         2         2           1053         2         2           1054         2         2           1057         2         2           1057         2         2           1057         2         2           1057         2         2           1057         2         2           1057         2         2           1057         2         2           1057         2         2           1057                                                                                                    | Illada de SGP por em           Algencia Nit         Empleadors           2012         800044007           8012         800044007           8012         80008408           8012         80008408           8012         80008408           8012         80008502           8012         800081082           8012         8101702           80012         81003702           800207702         800087762           800207702         800087762           800207702         800087762           8012         800087762           8012         800207762           800207762         800207762                                                                                                    | pleadora y concepto.           Razón Social Empleadora           E. S. E ASSBASALUD - ATENCIÓN EN SEGURIDA           E S. E DELLOSALUD           E S. E DELLOSALUD           E S. E OLITRO DE REHABILITACIÓN INTEGRALI           E S. E CENTRO DE RALUD GALARA - ATLÁNTICO           E S. E CENTRO DE SALUD GALARA - ATLÁNTICO           E S. E CENTRO DE SALUD GALARA - ATLÁNTICO           E S. E COSTITAL DE NATEBORIARI DECEL CALVE           E S. E DEPRATAMENTAL HOSPITAL SAN JOSÉ D           E S. E HOSPITAL CENTRO ORLEN LA PINTADO           E S. E HOSPITAL CENTRO ORLENTE           E S. E HOSPITAL CALVERO           E S. E HOSPITAL CHARDRO           E S. E HOSPITAL CHARDRO           E S. E HOSPITAL DE BOSA           E S. E HOSPITAL DE BOSA                                                                                                    | D SOCIAL, BIENESTAR Y SALUD<br>EN SALUD MENTAL DE ANTIOQUIA<br>D<br>DE<br>NE NEIRA<br>A<br>AUGASIA                                                                                          | Concepto<br>SALUD<br>SALUD<br>SALUD<br>SALUD<br>SALUD<br>SALUD<br>SALUD<br>SALUD<br>SALUD<br>SALUD<br>SALUD                                                                          | SGP Recibido<br>recineo<br>S 21.450.417<br>S 117.100.000<br>S 1.134.655<br>S 20.229.000<br>S 1.134.655<br>S 3.000.000<br>S 13.900.701<br>S 1.4.168.000<br>S 3.000.000<br>S 767.257<br>S 24.660.000                                                                                                    | 2 o<br>2<br>2<br>2<br>2<br>2<br>2<br>2<br>2                                                                                                    | SGP<br>Recibidos<br>\$ 90.000.000<br>\$ 80.000.000<br>\$ 80.000.000                           | SGP<br>Apricado<br>S 90.000.000<br>S 80.000.000<br>S 80.000.000                      | Pen<br>Aplic<br>S D<br>S D<br>S D                 | Devolucione<br>\$ 0<br>\$ 0<br>\$ 0<br>\$ 0<br>\$ 0       | rraslados<br>Residuos<br>80<br>80<br>80<br>80                                                                                     | Traslados<br>Nealitados<br>S 0<br>S 0<br>S 0<br>S 0<br>S 0                | Cargar Masivo<br>Saldo<br>S 0<br>S 0<br>S 0<br>S 0                                              | Descarger Add<br>NO<br>SI<br>SI<br>SI<br>-<br>-<br>-<br>-<br>-<br>-                                                                                                    |
| cución deta           IDA         V           139         1056         2           255         1057         2           390         1056         2           720         1056         2           155         2         2           165         2         2           177         2         2           187         2         2           187         2         2           197         2         2           197         2         2           197         2         2           197         2         2           197         2         2           198         2         2           199         2         2           199         2         2           199         2         2           199         2         2           199         2         2           199         2         2           199         2         2           199         2         2           199         3         3           199         3                                                                                                    | Ilidad de SGP por em           Alt           Vilancia         Nit           1012         80014667           1012         800174965           1012         800174965           1012         80014667           1012         80014667           1012         80014667           1012         80014667           1012         8001462           1012         8001462           1012         8001462           1012         80046757           1012         80020710           1012         80020710                                                                                                    | pleadora y concepto.<br>Razón Social Empleadora<br>E. S.E. ASSBASALUD - ATENCIÓN EN SEGURIDA<br>E. S.E. BELLOSALUD<br>E. S.E. DELLOSALUD<br>E. S.E. CENTRO DE RAHABILITACIÓN INTEGRAL<br>E. S.E. CENTRO DE RALUD GALARA - ATLÁNTICO<br>E. S.E. CONTRO DE RALUD GALARA - ATLÁNTICO<br>E. S.E. DEPARTAMENTAL HOBPITAL SAN JOSÉ D<br>E. S.E. HOSPITAL CENTRO ORLEN LA PINTADO<br>E. S.E. HOSPITAL CÉSAR URIBE PIEDRAHÍTA - O<br>E. S.E. HOSPITAL DE BOSA<br>E. S.E. HOSPITAL DE BOSA<br>E. S.E. HOSPITAL DE LA CEJA<br>E. S.E. HOSPITAL DE LA CEJA                                                                                                    | D SOCIAL, BIENESTAR Y SALUD<br>EN SALUD MENTAL DE ANTIOQUIA<br>D<br>DE<br>NEIRA<br>A<br>AUCASIA                                                                                             | Conceptor<br>SALUD<br>SALUD<br>SALUD<br>SALUD<br>SALUD<br>SALUD<br>SALUD<br>SALUD<br>SALUD<br>SALUD<br>SALUD<br>SALUD                                                                | SGP Recibido<br>Recibido<br>5 21.450.417<br>5 117.100.000<br>5 1.0.000<br>5 1.134.655<br>5 2.0.229.000<br>5 1.320.228<br>5 3.000.000<br>5 13.000.000<br>5 767.257<br>5 24.690.000<br>5 18.000.000<br>5 18.000.000                                                                                                    | 2 0<br>2 2<br>2 2<br>2 2<br>2 2<br>2 2                                                                                                    | SGP<br>Recibidos<br>\$ 90.000.000<br>\$ 80.000.000<br>\$ 80.000.000                           | SGP<br>Apticadu<br>S 90.000 000<br>S 90.000.000<br>S 90.000.000<br>S 80.000.000      | Pen<br>Aprice<br>S 0<br>S 0<br>S 0<br>S 0         | Devolucione<br>30<br>50<br>50<br>50<br>50                 | Firestados<br>Receitados<br>80<br>80<br>80<br>80<br>80                                                                            | Traslados<br>Neaticados<br>S 0<br>S 0<br>S 0<br>S 0<br>S 0                | Cergar Masivo<br>Saldo<br>S 0<br>S 0<br>S 0<br>S 0                                              | Descarger Add                                                                                                    |
| IDA         V           IDA         V           I39         1056         2           I39         1056         2           I39         1056         2           I39         1056         2           I39         1056         2           I39         1056         2           I39         1056         2           I155         2         2           I157         2         2           I157         2         2           I157         2         2           I157         2         2           I158         2         2           I159         2         2           I150         2         2           I151         2         2           I151         2         2           I151         2         2           I151         2         2           I151         2         2           I152         2         2           I153         2         2           I153         2         2           I154         2         2                                                                                                    | Nit         Second Second                                                                                                    | pleadora y concepto.<br>Razón Social Empleadora<br>E S E ASSBASALUD - ATENCIÓN EN SEGURIDA<br>E S E BELLOSALUD<br>E S E OENTRO DE REHABILITACIÓN INTEGRAL<br>E SE CENTRO DE SALUD GALARA - ATLÀNTICO<br>E S E CONTRO DE SALUD GALARA - ATLÀNTICO<br>E S E CONTRO DE SALUD GALARA - ATLÀNTICO<br>E S E DEPRATAMENTAL HOSPITAL SAN JOSÉ D<br>E S E HOSPITAL DE LATERNARA BLESE - ANNY<br>E S E HOSPITAL CENTRO ORIENTE<br>E S E HOSPITAL CENTRO ORIENTE<br>E S E HOSPITAL CHARINERO<br>E S E HOSPITAL CHARINERO<br>E S E HOSPITAL DE BOSA<br>E S E HOSPITAL DE BOSA<br>E S E HOSPITAL DE LA CEJA<br>E S E HOSPITAL DE MEISSEN<br>E S E HOSPITAL DE MEISSEN                                                                                                    | D SOCIAL, BIENESTAR Y SALUD<br>EN SALUD MENTAL DE ANTIOQUIA<br>D<br>2.C.<br>EL NEIRA<br>A.<br>AUCASIA                                                                                       | Conceptor<br>SALUD<br>SALUD<br>SALUD<br>SALUD<br>SALUD<br>SALUD<br>SALUD<br>SALUD<br>SALUD<br>SALUD<br>SALUD<br>SALUD                                                                | SGP Recibido<br>Recibido<br>S 21.450.417<br>S 117.100.000<br>S 1.134.650<br>S 20.239.000<br>S 1.34.650<br>S 3.000.000<br>S 13.690.701<br>S 3.000.000<br>S 767.257<br>S 24.690.000<br>S 18.000.000<br>S 18.000.000<br>S 4.540.070                                                                                                    | 2 0<br>7<br>2 2<br>2 5<br>2 5<br>2 6<br>2 6<br>2 6<br>2 6<br>2 6<br>2 6<br>2 6<br>2 6<br>2 6<br>7 6<br>7 6<br>7 6<br>7 6<br>7 6<br>7 6<br>7 7 7 7 7 7 7 | SGP<br>Rectados<br>\$ 00.000<br>\$ 00.000<br>\$ 00.000<br>\$ 00.000<br>\$ 00.000<br>\$ 00.000 | SGP<br>Apficado<br>S 90.000.000<br>S 80.000.000<br>S 80.000.000<br>S 80.000.000      | Pen<br>Apire<br>S 0<br>S 0<br>S 0<br>S 0          | Devolucione<br>Sr<br>\$ 0<br>\$ 0<br>\$ 0                 | Fraslados<br>Receludos<br>80<br>80<br>80<br>80                                                                                    | Traslados<br>Neaticados<br>S 0<br>S 0<br>S 0<br>S 0<br>S 0                | Cargar Masivo<br>Saldo<br>S 0<br>S 0<br>S 0<br>S 0                                              | Descarge Add                                                                                                    |
| IDA         V           IDA         V           IDA         V           IDA         1056           IDA         2           IDA         2 <tdida< td=""></tdida<>                                                                                                    | Nit           Jigencia         Nit           Control         Scoot4oe7           1012         Scoot4oe7           1012         Scoot4oe7           1012         Scoot4oe7           1012         Scoot4oe7           1012         Scoot4oe7           1012         Scoot6oe1           1012         Scoot6oe1           1012         Scoot6oe1           1012         Scoot6oe1           1012         Scoot6oe1           1012         Scoot6oe1           1012         Scoot6oe1           1012         Scoot6oe1           1012         Scoot6oe1           1012         Scoot6oe1           1012         Scoot6oe1           1012         Scoot6oe1           1012         Scoot6oe1           1012         Scoot6oe2           1012         Scoot6oe2           1012         Scoot6oe2           1012         Scoot8oe2           1012         Scoot8oe2           1012         Scoot8oe2           1012         Scoot8oe2                                                                                                    | pleadora y concepto.<br>Razón Social Empleadora<br>E S E ASSBASALUD - ATENCIÓN EN SEGURIDA<br>E S E BELLOSALUD<br>E S E OENTRO DE REHABILITACIÓN INTEGRAL<br>E S E OENTRO DE RALOD GALARA - ATLÀNTICO<br>E S E OENTRO DE SALUD GALARA - ATLÀNTICO<br>E S E OENTRO DE SALUD GALARA - ATLÀNTICO<br>E S E OENTRO DE SALUD GALARA - ATLÀNTICO<br>E S E OENTRO DE SALUD GALARA - ATLÀNTICO<br>E S E HOSPITAL DE VATEMINA NO SOLDAN LA PINTADU<br>E S E HOSPITAL CENTRO ORIENTE<br>E S E HOSPITAL CENTRO ORIENTE<br>E S E HOSPITAL CHARINERO<br>E S E HOSPITAL DE BOSA<br>E S E HOSPITAL DE BOSA<br>E S E HOSPITAL DE LA CEJA<br>E S E HOSPITAL DE MEISSEN<br>E S E HOSPITAL DE UBAQUÉN                                                                                                    | D SOCIAL, BIENESTAR Y SALUD<br>EN SALUD MENTAL DE ANTIOQUIA<br>D<br>D<br>C<br>ME NEIRA<br>A<br>AUCASIA                                                                                      | Concepto<br>SALUD<br>SALUD<br>SALUD<br>SALUD<br>SALUD<br>SALUD<br>SALUD<br>SALUD<br>SALUD<br>SALUD<br>SALUD<br>SALUD<br>SALUD                                                        | SGP Recibide<br>Kebio<br>S 21.450.417<br>S 11.40.000<br>S 20.239.000<br>S 1.34.655<br>S 24.9.000<br>S 1.34.655<br>S 3.000.000<br>S 13.600.000<br>S 7.67.257<br>S 24.600.000<br>S 18.000.000<br>S 18.000.000<br>S 4.540.079<br>S 5.250.000                                                                                             | 2 0 0<br>2 2<br>2 2<br>2 2<br>2 2<br>2 2<br>2 2<br>2 2<br>2 2<br>2                                                                                      | SGP<br>Rectados<br>\$ 00.000 000<br>\$ 80.000.000<br>\$ 80.000.000<br>\$ 80.000.000           | SGP<br>Apficado<br>S 90.000.000<br>S 80.000.000<br>S 80.000.000<br>S 80.000.000      | Pen<br>Aplic.<br>S 0<br>S 0<br>S 0                | Devolucione<br>30<br>\$ 0<br>\$ 0<br>\$ 0                 | Traslados<br>Trestitutos<br>\$ 0<br>\$ 0<br>\$ 0<br>\$ 0<br>\$ 0                                                                  | Traslados<br>Neutrados<br>S 0<br>S 0<br>S 0<br>S 0<br>S 0                 | Cargar Masivo<br>Saldo<br>S 0<br>S 0<br>S 0<br>S 0                                              | Descarger Add                                                                                                    |
| Cuclón deta           IDA         V           139         1056         2           255         1057         2           260         1058         2           270         1059         2           270         1059         2           270         1059         2           270         2         2           270         2         2           270         2         2           270         2         2           270         2         2           270         2         2           270         2         2           270         2         2           270         2         2           270         2         2           270         2         2           270         2         2           280         2         2           291         2         2           292         2         2           293         2         2           294         2         2           293         2         2           294         2 <td>SGP por em           Vigencia         Nit<br/>Empfredorar           012         800044967           012         800044967           012         800046967           012         800046967           012         800046967           012         80007094           012         80001062           012         80001062           012         80001062           012         80001062           012         80001062           012         80001062           012         80001062           012         800010762           012         800200710           012         80020011           012         80020011           012         80020012           012         80020012           012         80020011           012         80020011           012         80021683           012         80021683           012         80021683           012         80021683           012         80021683           012         80021683           012         80021683           012         80021683     <td>pleadora y concepto.           Razón Social Empleadora           E SE ASSBASALUD - ATENCIÓN EN SEOURIDA           E SE E SELLOSALUD           E SE E CENTRO DE REHABILITACIÓN INTEGRAL           E SE ECENTRO DE SALUD GALARA - ATLÁNTICO           E SE ECENTRO DE SALUD GALARA - ATLÁNTICO           E SE ECENTRO DE SALUD GALARA - ATLÁNTICO           E SE ECENTRO DE SALUD GALARA - ATLÁNTICO           E SE ECENTRO DE SALUD GALARA - ATLÁNTICO           E SE ENSPITAL CENTRO ORIENTE           E SE HOSPITAL CÉSAR URIBE PIEDRAHÍTA - C           E SE HOSPITAL CENTRO ORIENTE           E SE HOSPITAL DE BOSA           E SE HOSPITAL DE BOSA           E SE HOSPITAL DE BOSA           E SE HOSPITAL DE BOSA           E SE HOSPITAL DE BOSA           E SE HOSPITAL DE BOSA           E SE HOSPITAL DE BOSA           E SE HOSPITAL DE BOSA           E SE HOSPITAL DE BOSA           E SE HOSPITAL DE BOSA           E SE HOSPITAL DE BOSA           E SE HOSPITAL DE BOSA           E SE HOSPITAL DE JURADUÉN           E SE HOSPITAL DE JURADUÉN</td><td>D SOCIAL, BIENESTAR Y SALUD<br/>EN SALUD MENTAL DE ANTIOQUIA<br/>D<br/>D<br/>C<br/>E NEIRA<br/>AUDASIA</td><td>Concepto<br/>SALUO<br/>SALUO<br/>SALUO<br/>SALUO<br/>SALUO<br/>SALUO<br/>SALUO<br/>SALUO<br/>SALUO<br/>SALUO<br/>SALUO<br/>SALUO<br/>SALUO<br/>SALUO<br/>SALUO</td><td>SGP Recibido<br/>8 21.450.417<br/>5 117.100.000<br/>2 0.239.000<br/>5 1.134.655<br/>5 2.449.000<br/>5 1.323.238<br/>5 3.008.000<br/>5 13.699.791<br/>5 4.168.000<br/>5 7.67.257<br/>5 2.469.0000<br/>5 18.000.000<br/>5 18.000.000<br/>5 3.269.0000<br/>5 2.844.631</td><td>2 0 0<br/>2 2<br/>2 2<br/>2 2<br/>2 2<br/>2 2<br/>2 2<br/>2 2<br/>2 2<br/>2</td><td>SQP<br/>Reclicitors<br/>\$ 90.000.000<br/>\$ 80.000.000<br/>\$ 80.000.000<br/>\$ 80.000.000</td><td>SGP<br/>Apificado<br/>S 90.000.000<br/>S 80.000.000<br/>S 80.000.000<br/>S 80.000.000</td><td>Pen<br/>Apric.<br/>S 0<br/>S 0<br/>S 0</td><td>Devolucione<br/>5 0<br/>5 0<br/>5 0<br/>5 0</td><td>Traslados<br/>80<br/>80<br/>80<br/>80</td><td>Traslados<br/>Mesticados<br/>S 0<br/>S 0<br/>S 0<br/>S 0</td><td>Sargar Masko<br/>Saldo<br/>S 0<br/>S 0<br/>S 0<br/>S 0</td><td>Desarger Add</td></td>                                                                                                    | SGP por em           Vigencia         Nit<br>Empfredorar           012         800044967           012         800044967           012         800046967           012         800046967           012         800046967           012         80007094           012         80001062           012         80001062           012         80001062           012         80001062           012         80001062           012         80001062           012         80001062           012         800010762           012         800200710           012         80020011           012         80020011           012         80020012           012         80020012           012         80020011           012         80020011           012         80021683           012         80021683           012         80021683           012         80021683           012         80021683           012         80021683           012         80021683           012         80021683 <td>pleadora y concepto.           Razón Social Empleadora           E SE ASSBASALUD - ATENCIÓN EN SEOURIDA           E SE E SELLOSALUD           E SE E CENTRO DE REHABILITACIÓN INTEGRAL           E SE ECENTRO DE SALUD GALARA - ATLÁNTICO           E SE ECENTRO DE SALUD GALARA - ATLÁNTICO           E SE ECENTRO DE SALUD GALARA - ATLÁNTICO           E SE ECENTRO DE SALUD GALARA - ATLÁNTICO           E SE ECENTRO DE SALUD GALARA - ATLÁNTICO           E SE ENSPITAL CENTRO ORIENTE           E SE HOSPITAL CÉSAR URIBE PIEDRAHÍTA - C           E SE HOSPITAL CENTRO ORIENTE           E SE HOSPITAL DE BOSA           E SE HOSPITAL DE BOSA           E SE HOSPITAL DE BOSA           E SE HOSPITAL DE BOSA           E SE HOSPITAL DE BOSA           E SE HOSPITAL DE BOSA           E SE HOSPITAL DE BOSA           E SE HOSPITAL DE BOSA           E SE HOSPITAL DE BOSA           E SE HOSPITAL DE BOSA           E SE HOSPITAL DE BOSA           E SE HOSPITAL DE BOSA           E SE HOSPITAL DE JURADUÉN           E SE HOSPITAL DE JURADUÉN</td> <td>D SOCIAL, BIENESTAR Y SALUD<br/>EN SALUD MENTAL DE ANTIOQUIA<br/>D<br/>D<br/>C<br/>E NEIRA<br/>AUDASIA</td> <td>Concepto<br/>SALUO<br/>SALUO<br/>SALUO<br/>SALUO<br/>SALUO<br/>SALUO<br/>SALUO<br/>SALUO<br/>SALUO<br/>SALUO<br/>SALUO<br/>SALUO<br/>SALUO<br/>SALUO<br/>SALUO</td> <td>SGP Recibido<br/>8 21.450.417<br/>5 117.100.000<br/>2 0.239.000<br/>5 1.134.655<br/>5 2.449.000<br/>5 1.323.238<br/>5 3.008.000<br/>5 13.699.791<br/>5 4.168.000<br/>5 7.67.257<br/>5 2.469.0000<br/>5 18.000.000<br/>5 18.000.000<br/>5 3.269.0000<br/>5 2.844.631</td> <td>2 0 0<br/>2 2<br/>2 2<br/>2 2<br/>2 2<br/>2 2<br/>2 2<br/>2 2<br/>2 2<br/>2</td> <td>SQP<br/>Reclicitors<br/>\$ 90.000.000<br/>\$ 80.000.000<br/>\$ 80.000.000<br/>\$ 80.000.000</td> <td>SGP<br/>Apificado<br/>S 90.000.000<br/>S 80.000.000<br/>S 80.000.000<br/>S 80.000.000</td> <td>Pen<br/>Apric.<br/>S 0<br/>S 0<br/>S 0</td> <td>Devolucione<br/>5 0<br/>5 0<br/>5 0<br/>5 0</td> <td>Traslados<br/>80<br/>80<br/>80<br/>80</td> <td>Traslados<br/>Mesticados<br/>S 0<br/>S 0<br/>S 0<br/>S 0</td> <td>Sargar Masko<br/>Saldo<br/>S 0<br/>S 0<br/>S 0<br/>S 0</td> <td>Desarger Add</td>                                                                                                    | pleadora y concepto.           Razón Social Empleadora           E SE ASSBASALUD - ATENCIÓN EN SEOURIDA           E SE E SELLOSALUD           E SE E CENTRO DE REHABILITACIÓN INTEGRAL           E SE ECENTRO DE SALUD GALARA - ATLÁNTICO           E SE ECENTRO DE SALUD GALARA - ATLÁNTICO           E SE ECENTRO DE SALUD GALARA - ATLÁNTICO           E SE ECENTRO DE SALUD GALARA - ATLÁNTICO           E SE ECENTRO DE SALUD GALARA - ATLÁNTICO           E SE ENSPITAL CENTRO ORIENTE           E SE HOSPITAL CÉSAR URIBE PIEDRAHÍTA - C           E SE HOSPITAL CENTRO ORIENTE           E SE HOSPITAL DE BOSA           E SE HOSPITAL DE BOSA           E SE HOSPITAL DE BOSA           E SE HOSPITAL DE BOSA           E SE HOSPITAL DE BOSA           E SE HOSPITAL DE BOSA           E SE HOSPITAL DE BOSA           E SE HOSPITAL DE BOSA           E SE HOSPITAL DE BOSA           E SE HOSPITAL DE BOSA           E SE HOSPITAL DE BOSA           E SE HOSPITAL DE BOSA           E SE HOSPITAL DE JURADUÉN           E SE HOSPITAL DE JURADUÉN                                                                                                    | D SOCIAL, BIENESTAR Y SALUD<br>EN SALUD MENTAL DE ANTIOQUIA<br>D<br>D<br>C<br>E NEIRA<br>AUDASIA                                                                                            | Concepto<br>SALUO<br>SALUO<br>SALUO<br>SALUO<br>SALUO<br>SALUO<br>SALUO<br>SALUO<br>SALUO<br>SALUO<br>SALUO<br>SALUO<br>SALUO<br>SALUO<br>SALUO                                      | SGP Recibido<br>8 21.450.417<br>5 117.100.000<br>2 0.239.000<br>5 1.134.655<br>5 2.449.000<br>5 1.323.238<br>5 3.008.000<br>5 13.699.791<br>5 4.168.000<br>5 7.67.257<br>5 2.469.0000<br>5 18.000.000<br>5 18.000.000<br>5 3.269.0000<br>5 2.844.631                                                                                  | 2 0 0<br>2 2<br>2 2<br>2 2<br>2 2<br>2 2<br>2 2<br>2 2<br>2 2<br>2                                                                                      | SQP<br>Reclicitors<br>\$ 90.000.000<br>\$ 80.000.000<br>\$ 80.000.000<br>\$ 80.000.000        | SGP<br>Apificado<br>S 90.000.000<br>S 80.000.000<br>S 80.000.000<br>S 80.000.000     | Pen<br>Apric.<br>S 0<br>S 0<br>S 0                | Devolucione<br>5 0<br>5 0<br>5 0<br>5 0                   | Traslados<br>80<br>80<br>80<br>80                                                                                                 | Traslados<br>Mesticados<br>S 0<br>S 0<br>S 0<br>S 0                       | Sargar Masko<br>Saldo<br>S 0<br>S 0<br>S 0<br>S 0                                               | Desarger Add                                                                                                    |
| Cuclón deta           R         IDA         V           1030         1050         2           1050         1055         2           550         1055         2           1020         2         2           1050         1055         2           1050         2         2           1050         2         2           1050         2         2           1050         2         2           1050         2         2           1050         2         2           1050         2         2           1050         2         2           1050         2         2           1050         2         2           1050         2         2           1050         2         2           1050         2         2           1050         2         2           1050         2         2           1050         2         2           1050         2         2           1050         2         2           1050         2         2                                                                                                    | Bilded es GP por em           Kit           Impleadora         Nit           Empleadora         B00044697           1012         800046697           1012         800046697           1012         800046697           1012         800045602           1012         800045602           1012         80004562           1012         80081562           1012         80081562           1012         80091577           1012         800207082           1012         80020710           1012         80020101           1012         80020101           1012         80020101           1012         80020101           1012         80020101           1012         800216473           1012         800216473           1012         800216473           1012         800216473           1012         81017810                                                                                                    | pleadora y concepto.           Razón Social Empleadora           E SE ASSBASALUO - ATENCIÓN EN SEGURIDA           E SE EASSBASALUO - ATENCIÓN EN SEGURIDA           E SE ECURSO DE REHABILITACIÓN INTEGRAL           E SE ECENTRO DE REHABILITACIÓN INTEGRAL           E SE ECENTRO DE REHABILITACIÓN INTEGRAL           E SE ECENTRO DE SALUD GALARA - ATLÁNTICO           E SE ECENTRO DE SALUD COLLAR LA PINTADO           E SE ENTRO DE SALUDIDAN DE RELECATURO           E SE ENSPITAL ANTONIO ROLDAN LA PINTADO           E SE HOSPITAL CÉSAR URIBE PIEDRAHÍTA - C           E SE HOSPITAL CÉSAR URIBE PIEDRAHÍTA - C           E SE HOSPITAL DE CALARO           E SE HOSPITAL DE NON ROCIDAN LA PINTADO           E SE HOSPITAL DE SOSA           E SE HOSPITAL DE LACEJA           E SE HOSPITAL DE SUBA           E SE HOSPITAL DE SUBA           E SE HOSPITAL DE SUBAN           E SE HOSPITAL DE SUBAN           E SE HOSPITAL DE USAQUÉN           E SE HOSPITAL DE USAQUÉN           E SE HOSPITAL DE USAQUÉN           E SE HOSPITAL DE USAQUÉN           E SE HOSPITAL DE USAQUÉN           E SE HOSPITAL DE USAQUÉN           E SE HOSPITAL DE USAQUÉN           E SE HOSPITAL DE USAQUÉN                                                                                                    | D SOCIAL, BIENESTAR Y SALUD<br>EN SALUD MENTAL DE ANTIOQUIA<br>D<br>D<br>ME NEIRA<br>A<br>AUCASIA                                                                                           | Concepto<br>SALUD<br>SALUD<br>SALUD<br>SALUD<br>SALUD<br>SALUD<br>SALUD<br>SALUD<br>SALUD<br>SALUD<br>SALUD<br>SALUD<br>SALUD<br>SALUD<br>SALUD<br>SALUD<br>SALUD                    | SGP Recibido<br>S 21.460.417<br>S 117.100.000<br>S 20.239.000<br>S 1.134.655<br>S 24.4 0.00<br>S 1.34.655<br>S 24.4 0.00<br>S 1.32.328<br>S 3.000.000<br>S 3.000.000<br>S 787.257<br>S 24.400.000<br>S 18.000.000<br>S 28.4540.000<br>S 23.844.531<br>S 69.281.968                                                                    | 2 0<br>2<br>2<br>2<br>2<br>2<br>2<br>2                                                                                                    | SGP<br>Recipidos<br>\$ 90.000.000<br>\$ 80.000.000<br>\$ 80.000.000<br>\$ 80.000.000          | SGP<br>Apificado<br>\$ 80.000.000<br>\$ 80.000.000<br>\$ 80.000.000<br>\$ 80.000.000 | Pen<br>Apric.<br>S 0<br>S 0<br>S 0<br>S 0         | Devolucione<br>3 0<br>3 0<br>3 0<br>3 0                   | Traslados<br>Resolutios<br>\$ 0<br>\$ 0<br>\$ 0<br>\$ 0                                                                           | Traslados<br>Mesicados<br>S 0<br>S 0<br>S 0<br>S 0                        | Salded<br>Salded<br>S0<br>S0<br>S0<br>S0<br>S0<br>S0                                            | Desarger Add                                                                                                    |
| IDA         V           I         IDA         V           I         IDA         V           I         IDS         IDS         2           IDS         IDS         2         2           IDS         IDS         2         2           IDS         IDS </td <td>Nit           Lingencia         Nit           Contract         Emplementaria           Norta         S00044067           Norta         S00044067           Norta         S00044067           Norta         S00044067           Norta         S00044067           Norta         S00040007           Norta         S00040000           Norta         S00040000           Norta         S00040000           Norta         S0007000           Norta         S0007000           Norta         S0007000           Norta         S000200700           Norta         S000200700           Norta         S000210010           Norta         S000210010           Norta         S000210010           Norta         S000210010           Norta         S000210010           Norta         S000210010           Norta         S000210010           Norta         S000210010           Norta         S000210010           Norta         S000210010           Norta         S000210010           Norta         S000210010           Norta         S000210010<!--</td--><td>pleadora y concepto.           Razón Social Empleadora           E.S.E. ASSBASALUO - ATENCIÓN EN SEGURIDA           E.S.E. ASSBASALUO - ATENCIÓN EN SEGURIDA           E.S.E. DELLOSALUD           E.S.E. CENTRO DE REHABILITACIÓN INTEGRAL           E.S.E. CENTRO DE REHABILITACIÓN INTEGRAL           E.S.E. CENTRO DE RELADADA DELECIÓNIC           E.S.E. CENTRO DE SALUD GALARA - ATLÁNTICO           E.S.E. HOSPITAL ANONIC ROLDAN LA PINTADA           E.S.E. HOSPITAL CENTRO ORIENTE           E.S.E. HOSPITAL CENTRO ORIENTE           E.S.E. HOSPITAL CENTRO ORIENTE           E.S.E. HOSPITAL DEL SOSA           E.S.E. HOSPITAL DE LOSPITAL           E.S.E. HOSPITAL DE LOSPITAL           E.S.E. HOSPITAL DE USAQUEN           E.S.E. HOSPITAL DE USAQUEN           E.S.E. HOSPITAL DE USAQUEN           E.S.E. HOSPITAL DEL SUR           E.S.E. HOSPITAL DEL SUR           E.S.E. HOSPITAL DEL SUR           E.S.E. HOSPITAL DEL SUR           E.S.E. HOSPITAL DEL SUR           E.S.E. HOSPITAL DEL SUR           E.S.E. HOSPITAL DEL SUR           E.S.E. HOSPITAL DEL SUR           E.S.E. HOSPITAL DEL SUR           E.S.E. HOSPITAL DEL SUR           E.S.E. HOSPITAL DEL SUR           E.S.E. HOSPITAL DEL SUR</td><td>D SOCIAL, BIENESTAR Y SALUD<br/>EN SALUD MENTAL DE ANTIOQUIA<br/>D<br/>DE NEIRA<br/>A<br/>AUCASIA<br/>D PIEDRAHĪTA<br/>O - EN LIQUIDACION</td><td>Concepto<br/>SALUD<br/>SALUD<br/>SALUD<br/>SALUD<br/>SALUD<br/>SALUD<br/>SALUD<br/>SALUD<br/>SALUD<br/>SALUD<br/>SALUD<br/>SALUD<br/>SALUD<br/>SALUD<br/>SALUD<br/>SALUD<br/>SALUD<br/>SALUD</td><td>SGP Recibido<br/>S 21.450.417<br/>S 117.100.000<br/>S 20.239.000<br/>S 1.134.655<br/>S 24.2 000<br/>S 1.134.655<br/>S 2.430.000<br/>S 1.32.632<br/>S 3.000.000<br/>S 3.000.000<br/>S 72.557<br/>S 24.900.000<br/>S 18.000.000<br/>S 4.640.007<br/>S 4.640.000<br/>S 23.844.531<br/>S 6.280.000</td><td>0 4 5 0 0 5 5 0 0 5 5 5 5 5 5 5 5 5 5 5</td><td>SQP<br/>Recibiles<br/>\$ 90.000.000<br/>\$ 80.000.000<br/>\$ 80.000.000<br/>\$ 80.000.000</td><td>SGP<br/>Apticado<br/>\$ 80.000.000<br/>\$ 80.000.000<br/>\$ 80.000.000<br/>\$ 80.000.000</td><td>Pen<br/>Apite.<br/>S 0<br/>S 0<br/>S 0<br/>S 0</td><td>Devolucione<br/>30<br/>5 0<br/>5 0<br/>5 0</td><td>Traslados<br/>Recebboo<br/>S 0<br/>S 0<br/>S 0</td><td>Traslados<br/>Realizados<br/>S 0<br/>S 0<br/>S 0<br/>S 0</td><td>Salded<br/>Sold<br/>Sol<br/>Sol<br/>Sol<br/>Sol<br/>Sol</td><td>Descarger         ASI           NO         SI           SI         SI           SI         SI           -         -           -         -           -         -           -         -           -         -           -         -           -         -           -         -           -         -           -         -           -         -           -         -           -         -           -         -           -         -           -         -           -         -           -         -           -         -           -         -           -         -           -         -           -         -           -         -           -         -           -         -           -         -           -         -           -         -           -         -</td></td> | Nit           Lingencia         Nit           Contract         Emplementaria           Norta         S00044067           Norta         S00044067           Norta         S00044067           Norta         S00044067           Norta         S00044067           Norta         S00040007           Norta         S00040000           Norta         S00040000           Norta         S00040000           Norta         S0007000           Norta         S0007000           Norta         S0007000           Norta         S000200700           Norta         S000200700           Norta         S000210010           Norta         S000210010           Norta         S000210010           Norta         S000210010           Norta         S000210010           Norta         S000210010           Norta         S000210010           Norta         S000210010           Norta         S000210010           Norta         S000210010           Norta         S000210010           Norta         S000210010           Norta         S000210010 </td <td>pleadora y concepto.           Razón Social Empleadora           E.S.E. ASSBASALUO - ATENCIÓN EN SEGURIDA           E.S.E. ASSBASALUO - ATENCIÓN EN SEGURIDA           E.S.E. DELLOSALUD           E.S.E. CENTRO DE REHABILITACIÓN INTEGRAL           E.S.E. CENTRO DE REHABILITACIÓN INTEGRAL           E.S.E. CENTRO DE RELADADA DELECIÓNIC           E.S.E. CENTRO DE SALUD GALARA - ATLÁNTICO           E.S.E. HOSPITAL ANONIC ROLDAN LA PINTADA           E.S.E. HOSPITAL CENTRO ORIENTE           E.S.E. HOSPITAL CENTRO ORIENTE           E.S.E. HOSPITAL CENTRO ORIENTE           E.S.E. HOSPITAL DEL SOSA           E.S.E. HOSPITAL DE LOSPITAL           E.S.E. HOSPITAL DE LOSPITAL           E.S.E. HOSPITAL DE USAQUEN           E.S.E. HOSPITAL DE USAQUEN           E.S.E. HOSPITAL DE USAQUEN           E.S.E. HOSPITAL DEL SUR           E.S.E. HOSPITAL DEL SUR           E.S.E. HOSPITAL DEL SUR           E.S.E. HOSPITAL DEL SUR           E.S.E. HOSPITAL DEL SUR           E.S.E. HOSPITAL DEL SUR           E.S.E. HOSPITAL DEL SUR           E.S.E. HOSPITAL DEL SUR           E.S.E. HOSPITAL DEL SUR           E.S.E. HOSPITAL DEL SUR           E.S.E. HOSPITAL DEL SUR           E.S.E. HOSPITAL DEL SUR</td> <td>D SOCIAL, BIENESTAR Y SALUD<br/>EN SALUD MENTAL DE ANTIOQUIA<br/>D<br/>DE NEIRA<br/>A<br/>AUCASIA<br/>D PIEDRAHĪTA<br/>O - EN LIQUIDACION</td> <td>Concepto<br/>SALUD<br/>SALUD<br/>SALUD<br/>SALUD<br/>SALUD<br/>SALUD<br/>SALUD<br/>SALUD<br/>SALUD<br/>SALUD<br/>SALUD<br/>SALUD<br/>SALUD<br/>SALUD<br/>SALUD<br/>SALUD<br/>SALUD<br/>SALUD</td> <td>SGP Recibido<br/>S 21.450.417<br/>S 117.100.000<br/>S 20.239.000<br/>S 1.134.655<br/>S 24.2 000<br/>S 1.134.655<br/>S 2.430.000<br/>S 1.32.632<br/>S 3.000.000<br/>S 3.000.000<br/>S 72.557<br/>S 24.900.000<br/>S 18.000.000<br/>S 4.640.007<br/>S 4.640.000<br/>S 23.844.531<br/>S 6.280.000</td> <td>0 4 5 0 0 5 5 0 0 5 5 5 5 5 5 5 5 5 5 5</td> <td>SQP<br/>Recibiles<br/>\$ 90.000.000<br/>\$ 80.000.000<br/>\$ 80.000.000<br/>\$ 80.000.000</td> <td>SGP<br/>Apticado<br/>\$ 80.000.000<br/>\$ 80.000.000<br/>\$ 80.000.000<br/>\$ 80.000.000</td> <td>Pen<br/>Apite.<br/>S 0<br/>S 0<br/>S 0<br/>S 0</td> <td>Devolucione<br/>30<br/>5 0<br/>5 0<br/>5 0</td> <td>Traslados<br/>Recebboo<br/>S 0<br/>S 0<br/>S 0</td> <td>Traslados<br/>Realizados<br/>S 0<br/>S 0<br/>S 0<br/>S 0</td> <td>Salded<br/>Sold<br/>Sol<br/>Sol<br/>Sol<br/>Sol<br/>Sol</td> <td>Descarger         ASI           NO         SI           SI         SI           SI         SI           -         -           -         -           -         -           -         -           -         -           -         -           -         -           -         -           -         -           -         -           -         -           -         -           -         -           -         -           -         -           -         -           -         -           -         -           -         -           -         -           -         -           -         -           -         -           -         -           -         -           -         -           -         -           -         -           -         -           -         -</td> | pleadora y concepto.           Razón Social Empleadora           E.S.E. ASSBASALUO - ATENCIÓN EN SEGURIDA           E.S.E. ASSBASALUO - ATENCIÓN EN SEGURIDA           E.S.E. DELLOSALUD           E.S.E. CENTRO DE REHABILITACIÓN INTEGRAL           E.S.E. CENTRO DE REHABILITACIÓN INTEGRAL           E.S.E. CENTRO DE RELADADA DELECIÓNIC           E.S.E. CENTRO DE SALUD GALARA - ATLÁNTICO           E.S.E. HOSPITAL ANONIC ROLDAN LA PINTADA           E.S.E. HOSPITAL CENTRO ORIENTE           E.S.E. HOSPITAL CENTRO ORIENTE           E.S.E. HOSPITAL CENTRO ORIENTE           E.S.E. HOSPITAL DEL SOSA           E.S.E. HOSPITAL DE LOSPITAL           E.S.E. HOSPITAL DE LOSPITAL           E.S.E. HOSPITAL DE USAQUEN           E.S.E. HOSPITAL DE USAQUEN           E.S.E. HOSPITAL DE USAQUEN           E.S.E. HOSPITAL DEL SUR           E.S.E. HOSPITAL DEL SUR           E.S.E. HOSPITAL DEL SUR           E.S.E. HOSPITAL DEL SUR           E.S.E. HOSPITAL DEL SUR           E.S.E. HOSPITAL DEL SUR           E.S.E. HOSPITAL DEL SUR           E.S.E. HOSPITAL DEL SUR           E.S.E. HOSPITAL DEL SUR           E.S.E. HOSPITAL DEL SUR           E.S.E. HOSPITAL DEL SUR           E.S.E. HOSPITAL DEL SUR                                                                                                    | D SOCIAL, BIENESTAR Y SALUD<br>EN SALUD MENTAL DE ANTIOQUIA<br>D<br>DE NEIRA<br>A<br>AUCASIA<br>D PIEDRAHĪTA<br>O - EN LIQUIDACION                                                          | Concepto<br>SALUD<br>SALUD<br>SALUD<br>SALUD<br>SALUD<br>SALUD<br>SALUD<br>SALUD<br>SALUD<br>SALUD<br>SALUD<br>SALUD<br>SALUD<br>SALUD<br>SALUD<br>SALUD<br>SALUD<br>SALUD           | SGP Recibido<br>S 21.450.417<br>S 117.100.000<br>S 20.239.000<br>S 1.134.655<br>S 24.2 000<br>S 1.134.655<br>S 2.430.000<br>S 1.32.632<br>S 3.000.000<br>S 3.000.000<br>S 72.557<br>S 24.900.000<br>S 18.000.000<br>S 4.640.007<br>S 4.640.000<br>S 23.844.531<br>S 6.280.000                                                         | 0 4 5 0 0 5 5 0 0 5 5 5 5 5 5 5 5 5 5 5                                                                                                    | SQP<br>Recibiles<br>\$ 90.000.000<br>\$ 80.000.000<br>\$ 80.000.000<br>\$ 80.000.000          | SGP<br>Apticado<br>\$ 80.000.000<br>\$ 80.000.000<br>\$ 80.000.000<br>\$ 80.000.000  | Pen<br>Apite.<br>S 0<br>S 0<br>S 0<br>S 0         | Devolucione<br>30<br>5 0<br>5 0<br>5 0                    | Traslados<br>Recebboo<br>S 0<br>S 0<br>S 0                                                                                        | Traslados<br>Realizados<br>S 0<br>S 0<br>S 0<br>S 0                       | Salded<br>Sold<br>Sol<br>Sol<br>Sol<br>Sol<br>Sol                                               | Descarger         ASI           NO         SI           SI         SI           SI         SI           -         -           -         -           -         -           -         -           -         -           -         -           -         -           -         -           -         -           -         -           -         -           -         -           -         -           -         -           -         -           -         -           -         -           -         -           -         -           -         -           -         -           -         -           -         -           -         -           -         -           -         -           -         -           -         -           -         -           -         -                                           |
| cutrion deta           non-         non-           non-         non-         non-           non-         non-         non-         non-           non-         non-         non-         non-         non-           non-         non-         non-         non-         non-         non-           non-         non-         no-         non-         no-                                                                                                    | Nit           Lipencia         Nit           Complexition         Secondation           Noil         Emplexitions           Noil         Secondation           Noil         Secondation           Noil                                                                                                    | pleadora y concepto.           Razón Social Empleadora           E SE ASSBASALUO - ATENCIÓN EN SEQURIDA           E SE EXENTRO DE REHABILITACIÓN INTEGRAL           E SE ECENTRO DE REHABILITACIÓN INTEGRAL           E SE ECENTRO DE REHABILITACIÓN INTEGRAL           E SE ECENTRO DE REHABILITACIÓN INTEGRAL           E SE ECENTRO DE RELID GALARA - ATLÁNTOR           E SE ECENTRO DE RALIDO GALARA - ATLÁNTOR           E SE ENDERTAL ANTONIO ROLDAN LA NINTRAD           E SE HOSPITAL CENTRO ONIENTE           E SE HOSPITAL CENTRO ONIENTE           E SE HOSPITAL CENTRO ONIENTE           E SE HOSPITAL CENTRO ONIENTE           E SE HOSPITAL DENTRO           E SE HOSPITAL DE NEBE PIEDRAHÍTA - C           E SE HOSPITAL DE NEBEN           E SE HOSPITAL DE LOSA           E SE HOSPITAL DE LOSA           E SE HOSPITAL DE USAQUÉN           E SE HOSPITAL DE USAQUÉN           E SE HOSPITAL DE SUR GABRIEL JARAMILLO           E SE HOSPITAL DE SUR GABRIEL JARAMILLO           E SE HOSPITAL DE SUR GABRIEL JARAMILLO           E SE HOSPITAL DE SUR GABRIEL JARAMILLO           E SE HOSPITAL DEL SUR GABRIEL JARAMILLO                                                                                                    | D SOCIAL, BIENESTAR Y SALUD<br>EN SALUD MENTAL DE ANTIOQUIA<br>D<br>DE NEIRA<br>A<br>AUCASIA<br>I PIEDRAHÍTA<br>O - EN LIQUIDACION<br>NGUEZ ROMERO DE SOLEDAD                               | Conceptor<br>SALUD<br>SALUD<br>SALUD<br>SALUD<br>SALUD<br>SALUD<br>SALUD<br>SALUD<br>SALUD<br>SALUD<br>SALUD<br>SALUD<br>SALUD<br>SALUD<br>SALUD<br>SALUD<br>SALUD                   | SGP Recibido<br>Solucio<br>S 21.40.417<br>S 117.100.000<br>S 20.239.000<br>S 1.134.655<br>S 24.000<br>S 1.134.655<br>S 24.000<br>S 1.324.657<br>S 3.000.000<br>S 3.000.000<br>S 767.267<br>S 24.900.000<br>S 18.000.000<br>S 18.000.000<br>S 4.440.000<br>S 23.844.531<br>S 6.280.000<br>S 4.4835.000<br>S 4.4835.000<br>S 14.835.642 | 8 0 0<br>2 2<br>2 2<br>2 1<br>2 1<br>2 1<br>2 1<br>2 1<br>2 1<br>2 1<br>2 1                                                                             | SQP<br>Recibiles<br>\$ 90.000.000<br>\$ 80.000.000<br>\$ 80.000.000                           | SGP<br>Apticato<br>\$ 80.000.000<br>\$ 80.000.000<br>\$ 80.000.000<br>\$ 80.000.000  | Pen<br>Aplica<br>S 0<br>S 0<br>S 0                | Devolucione<br>30<br>\$ 0<br>\$ 0<br>\$ 0                 | Traslados           \$ 0           \$ 0           \$ 0           \$ 0           \$ 0           \$ 0           \$ 0           \$ 0 | Traslados<br>Resilicados<br>S 0<br>S 0<br>S 0                             | Salded<br>Sold<br>Sol<br>Sol<br>Sol<br>Sol<br>Sol                                               | Descarger         ASI           NO         SI           SI         SI           -         -           -         -           -         -           -         -           -         -           -         -           -         -           -         -           -         -           -         -           -         -           -         -           -         -           -         -           -         -           -         -           -         -           -         -           -         -           -         -           -         -           -         -           -         -           -         -           -         -           -         -           -         -           -         -           -         -           -         -           -         -           -         -           -           |
| IDA         V           IDA         V           IDA         V <tdida< td="">         &lt;</tdida<>                                                                                                    | Nit           Complexity         Nit           Complexity         Secondation           Secondation         Secondation           Secondation         Secondation                                                                                                    | pleadora y concepto.           Razón Social Empleadora           E SE ASSBASALUO - ATENCIÓN EN SEQURIDA           E SE EXENTRO DE REHABILITACIÓN INTEGRAL           E SE ECENTRO DE REHABILITACIÓN INTEGRAL           E SE ECENTRO DE REHABILITACIÓN INTEGRAL           E SE ECENTRO DE REHABILITACIÓN INTEGRAL           E SE ECENTRO DE RELADOLADA DELECIÓNIC           E SE E OEPRATAMENTAL HOSPITAL SAN JOSÉ D           E SE E HOSPITAL CANTONIO ROLDAN LA PINTADA           E SE HOSPITAL CENTRO ORIENTE           E SE HOSPITAL CENTRO ORIENTE           E SE HOSPITAL CENTRO ORIENTE           E SE HOSPITAL DENTRO DELENCANTA           E SE HOSPITAL DENTRO ORIENTE           E SE HOSPITAL DENTRO DELENCANTA           E SE HOSPITAL DE SUR           E SE HOSPITAL DE NEISSEN           E SE HOSPITAL DEL USAQUÉN           E SE HOSPITAL DEL SUR           E SE HOSPITAL DEL SUR           E SE HOSPITAL DEL SUR           E SE HOSPITAL DEL SUR           E SE HOSPITAL DEL SUR           E SE HOSPITAL DEL SUR           E SE HOSPITAL DEL SUR           E SE HOSPITAL DEL SUR           E SE HOSPITAL DEL SUR           E SE HOSPITAL DEL SUR           E SE HOSPITAL DEL SUR           E SE HOSPITAL DENTAL DEPARTAMENTAL DE CARTA           E S                                                                               | D SOCIAL, BIENESTAR Y SALUD<br>EN SALUD MENTAL DE ANTIOQUIA<br>D<br>D<br>D<br>ME NEIRA<br>A<br>AUCASIA<br>PIEDRAHÍTA<br>O - EN LIQUIDACION<br>NGUEZ ROMERO DE SOLEDAD<br>REA RENGIFO - CALI | Conceptor<br>SALUD<br>SALUD<br>SALUD<br>SALUD<br>SALUD<br>SALUD<br>SALUD<br>SALUD<br>SALUD<br>SALUD<br>SALUD<br>SALUD<br>SALUD<br>SALUD<br>SALUD<br>SALUD<br>SALUD<br>SALUD<br>SALUD | SGP Recibido<br>Solution<br>S 21.450.417<br>S 117.100.000<br>S 20.239.000<br>S 1.134.655<br>S 24.2000<br>S 1.134.655<br>S 3.006.000<br>S 1.3200.000<br>S 3.000.000<br>S 3.000.000<br>S 4.450.000<br>S 2.28.84.51<br>S 6.281.088<br>S 4.835.000<br>S 14.835.642<br>S 16.650.000                                                        | 8 0 0<br>2 2<br>2 2<br>2 0<br>0<br>2 0<br>0<br>2 0<br>0<br>2 0<br>0<br>2 0<br>0<br>2 0<br>0<br>0<br>0                                                   | SOP<br>Recibiles<br>\$ 90.000.000<br>\$ 80.000.000<br>\$ 80.000.000                           | SGP<br>Aptilicatio<br>S 00.000 000<br>S 80.000 000<br>S 80.000 000                   | Pen<br>Aplic.<br>S 0<br>S 0<br>S 0                | Devolucione<br>30<br>\$ 0<br>\$ 0<br>\$ 0                 | Presidence<br>8 0<br>8 0<br>8 0<br>8 0<br>9 0<br>9 0<br>9 0<br>9 0<br>9 0<br>9 0<br>9 0<br>9                                      | Traslados<br>Realizados<br>S 0<br>S 0<br>S 0                              | Salded<br>Salded<br>Solo                                                                        | Descarger         AS           NO         SI           SI         SI           -         -           -         -           -         -           -         -           -         -           -         -           -         -           -         -           -         -           -         -           -         -           -         -           -         -           -         -           -         -           -         -           -         -           -         -           -         -           -         -           -         -           -         -           -         -           -         -           -         -           -         -           -         -           -         -           -         -           -         -           -         -           -         -           -            |
| IDA         V           IBA         V           139         1056         2           256         1057         2           500         1056         2           729         1056         2           156                                                                                                    | SGP por em           Alideade de SGP por em           Alideade de SGP por em           Septembre de SGP por em           1012         800044697           1012         800044697           1012         800084087           1012         800084087           1012         800086408           1012         8000804082           1012         8000804082           1012         800080781           1012         80020710           1012         800210473           1012         800210473           1012         80021117310           1012         80020737           1012         80020737           1012         80020738                                                                                                    | pleadora y concepto.           Razón Social Empleadora           E. S. E. ASSBASALUO - ATENCIÓN EN SEQURIDA           E. S. E. ASSBASALUO - ATENCIÓN EN SEQURIDA           E. S. E. CENTRO DE REHABILITACIÓN INTEGRAL           E. S. E. CENTRO DE REHABILITACIÓN INTEGRAL           E. S. E. CENTRO DE RELIDORIZA DELLE CALIV           E. S. E. CENTRO DE RALINO DALAPA - ATLÁNTICO           E. S. E. CENTRO DE RALINO DALAPA - ATLÁNTICO           E. S. E. COBPITAL OBJETAL BAN JOSÉ D           E. S. E. HOSPITAL CENAR URIER PIEDRAHÍTA - C           E. S. E. HOSPITAL CENAR URIER PIEDRAHÍTA - C           E. S. E. HOSPITAL CEAR URIER PIEDRAHÍTA - C           E. S. E. HOSPITAL DE DASA           E. S. E. HOSPITAL DE LA CEJA           E. S. E. HOSPITAL DE LA CEJA           E. S. E. HOSPITAL DE USAQUÉN           E. S. E. HOSPITAL DE SUBA           E. S. E. HOSPITAL DEL SUBA           E. S. E. HOSPITAL DEL SUBA           E. S. E. HOSPITAL DEL SUBA           E. S. E. HOSPITAL DEL SUBA           E. S. E. HOSPITAL DEL SUBA           E. S. E. HOSPITAL DEL SUBA           E. S. E. HOSPITAL DEL SUBA           E. S. E. HOSPITAL DEL SUBA           E. S. E. HOSPITAL DEL SUBA           E. S. E. HOSPITAL DEL SUBA           E. S. E. HOSPITAL DEL SUBARAMENTAL DE CARTAMORTAL DE CARTAMORTAL DE CARTAMORTAL DE CAR | D SOCIAL, BIENESTAR Y SALUD<br>EN SALUD MENTAL DE ANTIOQUIA<br>D<br>DC<br>ME NEIRA<br>A<br>AUCASIA<br>PIEDRAHÍTA<br>O - EN LIQUIDACION<br>VQUEZ ROMERO DE SOLEDAD<br>REA RENOIFO - CALI     | Concepto<br>SALUD<br>SALUD<br>SALUD<br>SALUD<br>SALUD<br>SALUD<br>SALUD<br>SALUD<br>SALUD<br>SALUD<br>SALUD<br>SALUD<br>SALUD<br>SALUD<br>SALUD<br>SALUD<br>SALUD<br>SALUD<br>SALUD  | SGP Recibido<br>8 21.450.417<br>8 117.100.000<br>8 2.1.450.417<br>8 117.100.000<br>8 1.134.655<br>8 20.239.000<br>8 13.669.791<br>8 4.168.000<br>8 13.669.791<br>8 4.168.000<br>8 767.257<br>8 24.960.000<br>8 4.540.070<br>8 5.250.000<br>8 13.698<br>8 4.038.000<br>8 14.835.642<br>8 14.835.642<br>8 16.850.000                    | 2 0 0<br>2 2<br>2 2<br>2 2<br>2 2<br>2 2<br>2 2<br>2 2<br>2 2<br>2                                                                                      | SOP<br>Recibiles<br>\$ 90.000.000<br>\$ 80.000.000<br>\$ 80.000.000                           | SGP<br>April-200<br>S 80.000.000<br>S 80.000.000<br>S 80.000.000                     | Pen Apric. 50 50 50 50 50 50 50 50 50 50 50 50 50 | Devolucione<br>\$ 0<br>\$ 0<br>\$ 0<br>\$ 0               | rirastados<br>Receitidos<br>8 0<br>8 0<br>8 0<br>8 0                                                                              | Traslados<br>No la<br>S O<br>S O<br>S O                                   | Salda<br>0<br>0<br>0<br>0<br>0<br>0<br>0<br>0<br>0<br>0<br>0<br>0<br>0<br>0<br>0<br>0<br>0<br>0 | Descarge         Add           D         Conciliado           NO         Si           Si         Si           Si         Si           -         -           -         -           -         -           -         -           -         -           -         -           -         -           -         -           -         -           -         -           -         -           -         -           -         -           -         -           -         -           -         -           -         -           -         -           -         -           -         -           -         -           -         -           -         -           -         -           -         -           -         -           -         -           -         -           -         -           -         -           - |

**Nota:** Si desea realizar actualización de un registro previamente cargado simplemente reescriba los valores en el archivo descargado y vuélvalo a cargar, el sistema se encargará de realizar la operación de actualización. Este proceso sólo aplica cuando el registro de la empleadora para la vigencia y el concepto ya existía en el reporte del Ministerio de Salud, no aplica para actualizar casos incluidos "manualmente" (por la opción Adicionar)

#### 5.7.5 ADICIONAR UN REGISTRO NO EXISTENTE

Existen casos en los cuales el registro de la empleadora no existe para una vigencia y un concepto. En estos casos se abre la posibilidad de "adicionar" un nuevo registro. Para hacerlo haga clic en la opción "Adicionar" Adicionar ubicado al costado derecho de la tabla de "Ejecución detallada de SGP por Empleadora y Concepto" como lo muestra la siguiente imagen:

| 800088702     |                    |                |                                    |                                |        |                                  |                            | Seleccio            | ne           |                        |                         |             | ~               |
|---------------|--------------------|----------------|------------------------------------|--------------------------------|--------|----------------------------------|----------------------------|---------------------|--------------|------------------------|-------------------------|-------------|-----------------|
| Nombre Admini | istrador           |                |                                    | Empleador                      |        |                                  |                            | Entidad Te          | ritorial     |                        |                         |             |                 |
| EPS Y MEDI    | CINA PREPAGA       | ADA SURAM      | ERICANA S.A                        | Seleccione                     |        |                                  | ~                          | Seleccio            | ne           |                        |                         |             | ✓ Buscar        |
|               |                    |                |                                    |                                |        |                                  |                            |                     |              |                        |                         |             |                 |
| Giros SGP     |                    |                |                                    |                                |        |                                  |                            | Avan                | ce Concilia  | ción SGP               |                         |             |                 |
| Vigencia      | Giro MSPS          | 5              | Reporte Administradora             | Diferencia                     |        | 40G                              |                            | ////                | ce concina   |                        |                         |             |                 |
| 2012          | \$ 2.104.174       | 4.208          | \$ 165.000.020                     | \$ 1.939.174.188               |        |                                  |                            |                     |              |                        |                         |             |                 |
| 2013          | \$ 624.471.2       | 287            | \$ 80.000.000                      | \$ 544.471.287                 |        | 30G                              |                            |                     |              |                        |                         |             |                 |
| 2014          | \$ 5.030.496       | 6.904          | \$ 90.000.000                      | \$ 4.940.496.904               |        |                                  |                            |                     |              |                        |                         |             |                 |
| 2015          | \$ 7.047.548       | 8.527          | \$ 80.000.000                      | \$ 6.967.548.527               |        | alues 20G                        |                            |                     |              |                        |                         |             |                 |
| 2016          | \$ 8.036.980       | 0.857          | \$ 90.000.000                      | \$ 7.946.980.857               |        |                                  |                            |                     |              |                        |                         | 1           |                 |
| TOTAL         | \$ 22.843.67       | 71.783         | \$ 505.000.020                     | \$ 22.338.671.763              |        | 10G                              |                            |                     |              |                        |                         | - \         |                 |
|               |                    |                |                                    |                                |        |                                  |                            |                     |              |                        |                         |             |                 |
|               |                    |                |                                    |                                |        | 0G ——                            |                            |                     | Administ     | tradoras               |                         |             |                 |
|               |                    |                |                                    |                                |        |                                  | Valor Ciro MSE             | × Valo              | SCP Admin    | Si Concilia            | to No (                 | onciliado   | <b>\</b>        |
|               |                    |                |                                    |                                |        |                                  |                            |                     |              | Si concina             |                         | oncinado    | Highcurts.com   |
|               |                    |                |                                    |                                |        |                                  |                            |                     |              |                        |                         |             |                 |
| Ejecución de  | etallada de S      | GP por em      | pleadora y concepto.               |                                |        |                                  |                            |                     |              |                        | Cargar                  | Masivo Desc | argar Adicionar |
| IDR IDA       | Vigencia Nit<br>En | t<br>npleadora | Razón Social Empleadora            |                                | Con    | cepto SGP<br>Recibido<br>Teórico | SGP SGP<br>Recibidos Aplic | Pen<br>cado Aplicar | Devoluciones | Traslados<br>Recibidos | Traslados<br>Realizados | Saldo Cor   | nciliado        |
| 69139         | 2012 80            | 0044967        | E.S.E ASSBASALUD - ATENCIÓN EN SEG | URIDAD SOCIAL, BIENESTAR Y SAL | UD SAL | UD \$ 21.450.417                 |                            |                     |              |                        |                         | -           |                 |
| 78255         | 2012 80            | 0174995        | E.S.E BELLOSALUD                   |                                | SAL    | UD \$ 117.100.000                | )                          |                     |              |                        |                         | -           |                 |

Allí el sistema mostrará una ventana (popup) donde deberá ingresar el NIT de su administradora, ingresar el NIT de la empleadora y demás valores necesarios para identificar el detalle de SGP. A continuación mostraremos un ejemplo:

|                |                            | Saneamiento - Listados        | <ul> <li>Novedades - 75/25 - Manuales -</li> </ul> |          |                                   |
|----------------|----------------------------|-------------------------------|----------------------------------------------------|----------|-----------------------------------|
|                |                            |                               | Agregar Ejecución de Aporte                        | ×        |                                   |
| NI I Administr | rador                      |                               |                                                    |          |                                   |
|                |                            | _                             | Vigencia                                           | one      | a ¥                               |
| lombre Admi    | inistrador                 |                               | 2012                                               | ⇒ errite | orial                             |
| EPS Y MED      | DICINA PREPAGADA SUF       | RAMERICANA S.A                |                                                    | ione     | e 🗸 Buscar                        |
|                |                            |                               | NIT Administradora                                 |          |                                   |
|                |                            |                               | 800088702                                          |          |                                   |
| iros SGP       |                            |                               | NIT Empleadora                                     |          |                                   |
| Vigencia       | Giro MSPS                  | Reporte Administradora        | 814001677                                          |          |                                   |
| 2012           | \$ 2.104.174.208           | \$ 165.000.020                | Concepto                                           |          |                                   |
| 2013           | \$ 624.471.287             | \$ 80.000.000                 | PENSIÓN                                            | ~        |                                   |
| 2014           | \$ 5.030.496.904           | \$ 90.000.000                 | Valor SGP recibido teórico                         |          |                                   |
| 2015           | \$ 7.047.548.527           | \$ 80.000.000                 |                                                    |          |                                   |
| 016            | \$ 8.036.980.857           | \$ 90.000.000                 |                                                    |          |                                   |
| FOTAL          | \$ 22.843.671.783          | \$ 505.000.020                |                                                    |          |                                   |
|                |                            |                               | 1000000                                            |          |                                   |
|                |                            |                               | Valor SGP aplicado                                 |          |                                   |
| jecución       | detallada de SGP por       | empleadora y concepto.        | 1000000                                            |          | Cargar Masivo Descargar Adicionar |
|                |                            |                               | Valor SGP pendiente por aplicar                    |          |                                   |
| vo nay resul   | ntados de la busqueda. Por | ravor parametros de busqueda. | 0                                                  |          |                                   |
|                |                            |                               | Devoluciones                                       |          |                                   |
|                |                            |                               | 0                                                  |          |                                   |

Una vez diligenciada toda la información haga clic en el botón "Guardar" y refresque la página podrá ver la información del nuevo registro creado así:

| aneamien   | to An       |                   |                 |            |              |          |                            |                  |                 |                |              |                        |                         |        |             |       |
|------------|-------------|-------------------|-----------------|------------|--------------|----------|----------------------------|------------------|-----------------|----------------|--------------|------------------------|-------------------------|--------|-------------|-------|
|            |             |                   |                 |            |              |          |                            |                  |                 |                |              |                        |                         |        |             |       |
| Giros SGP  |             |                   |                 |            |              |          |                            |                  |                 |                |              |                        |                         |        |             |       |
| linencia   | Giro MS     | PS                | Reporte Admi    | nistradora | Diferencia   |          |                            |                  |                 |                |              |                        |                         |        |             |       |
| .012       | \$ 2.104.   | 174.208           | \$ 165.100.020  | instructu  | \$ 1.939.074 | 1.188    |                            |                  |                 |                |              |                        |                         |        |             |       |
| :013       | \$ 624.47   | 1.287             | \$ 80.000.000   |            | \$ 544.471.2 | 287      |                            |                  |                 |                |              |                        |                         |        |             |       |
| 014        | \$ 5.030.4  | 496.904           | \$ 90.000.000   |            | \$ 4.940.496 | 5.904    |                            |                  |                 |                |              |                        |                         |        |             |       |
| 015        | \$ 7.047.   | 548.527           | \$ 80.000.000   |            | \$ 6.967.548 | 3.527    |                            |                  |                 |                |              |                        |                         |        |             |       |
| 2016       | \$ 8.036.   | 980.857           | \$ 90.000.000   |            | \$ 7.946.980 | .857     |                            |                  |                 |                |              |                        |                         |        |             |       |
| FOTAL      | \$ 22.843   | .671.783          | \$ 505.100.020  |            | \$ 22.338.57 | 1.763    |                            |                  |                 |                |              |                        |                         |        |             |       |
|            |             |                   |                 |            |              |          |                            |                  |                 |                |              |                        |                         |        |             |       |
| iecución d | letallada o | ie SGP por e      | empleadora v co | ncepto.    |              |          |                            |                  |                 |                |              |                        | Cargar                  | Masivo | Descargar A | dicie |
|            |             |                   |                 |            |              |          |                            |                  |                 |                |              |                        |                         |        |             | _     |
| DR IDA     | Vigencia    | Nit<br>Empleadora | Razón Social En | npleadora  |              | Concepto | SGP<br>Recibido<br>Teórico | SGP<br>Recibidos | SGP<br>Aplicado | Pen<br>Aplicar | Devoluciones | Traslados<br>Recibidos | Traslados<br>Realizados | Saldo  | Conciliado  |       |
|            |             |                   |                 |            |              |          |                            |                  |                 |                |              |                        |                         |        |             |       |